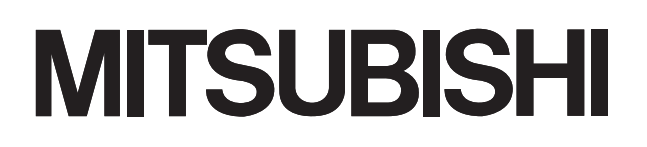

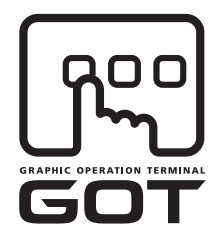

#### **GRAPHIC OPERATION TERMINAL**

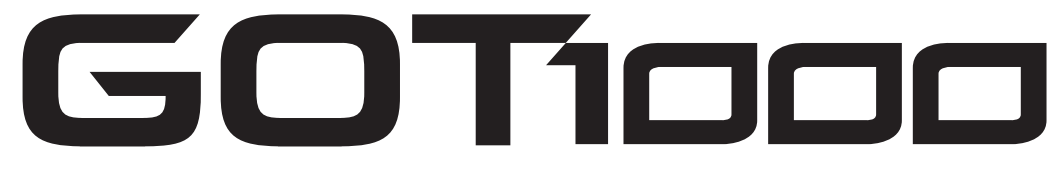

# GT10 User's Manual

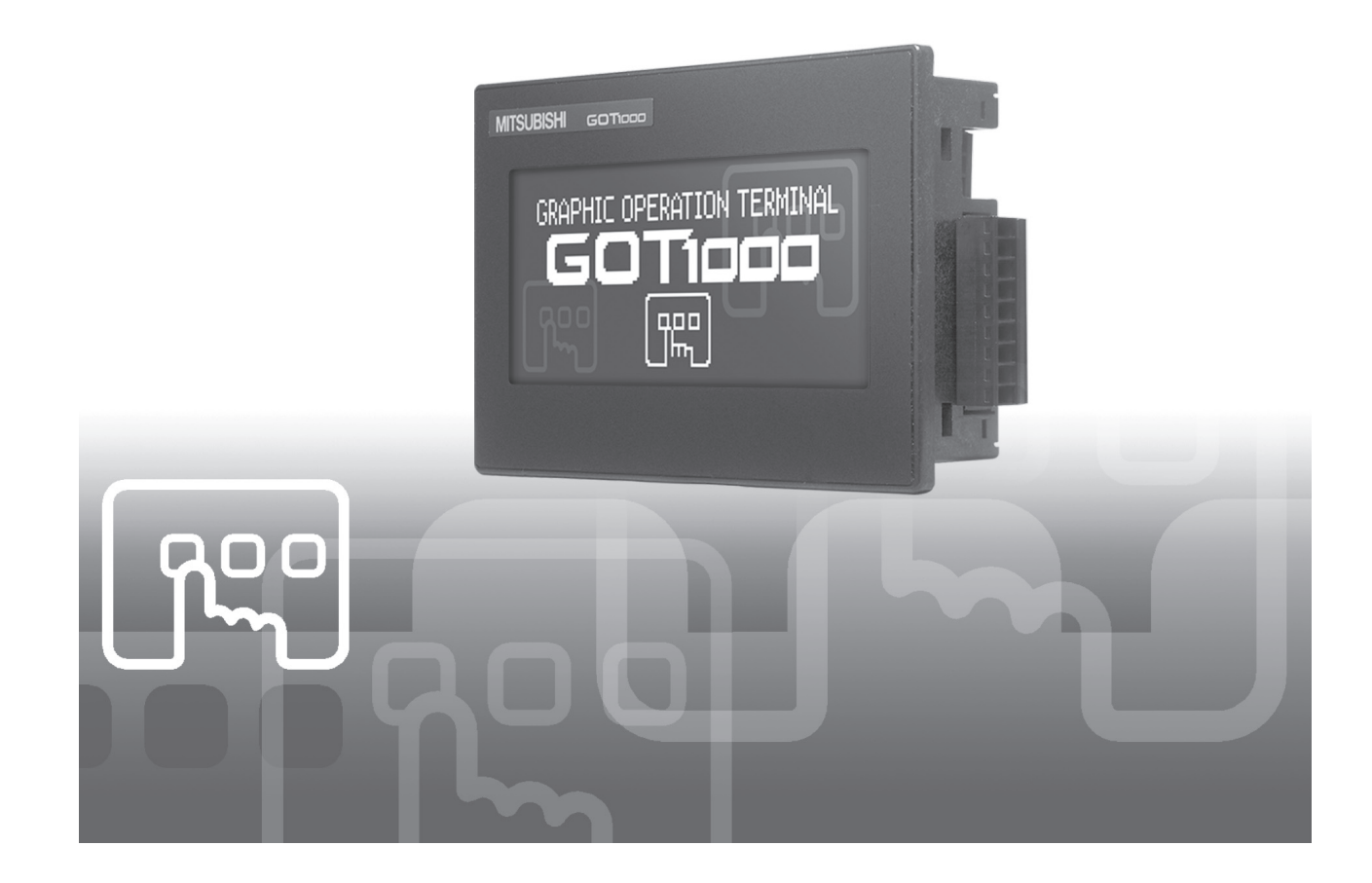

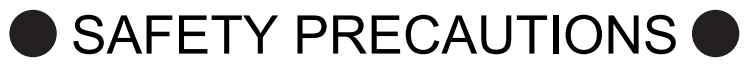

(Always read these precautions before using this equipment.)

Before using this product, please read this manual and the relevant manuals introduced in this manual carefully and pay full attention to safety to handle the product correctly.

The precautions given in this manual are concerned with this product.

In this manual, the safety precautions are ranked as "DANGER" and "CAUTION".

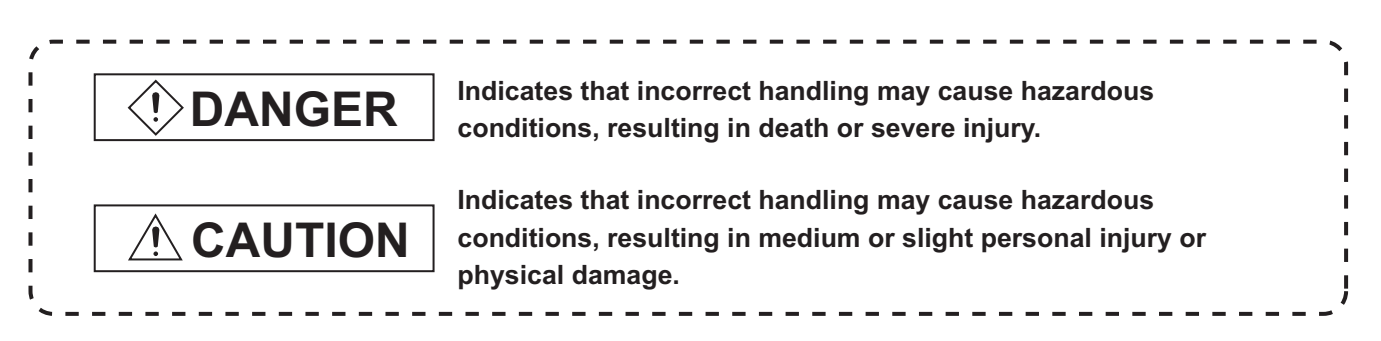

Note that the <u>caution level may lead to a serious accident according to the circumstances</u>. Always follow the instructions of both levels because they are important to personal safety.

Please save this manual to make it accessible when required and always forward it to the end user.

## [DESIGN PRECAUTIONS]

# **!** DANGER

• Some failures of the GOT or cable may keep the outputs on or off. An external monitoring circuit should be provided to check for output signals which may lead to a serious accident.

Not doing so can cause an accident due to false output or malfunction.

If a communication fault (including cable disconnection) occurs during monitoring on the GOT, communication between the GOT and PLC CPU is suspended and the GOT becomes inoperative. A system where the GOT is used should be configured to perform any significant operation to the system by using the switches of a device other than the GOT on the assumption that a GOT communication fault will occur.

Not doing so can cause an accident due to false output or malfunction.

 Do not use the GOT as the warning device that may cause a serious accident. An independent and redundant hardware or mechanical interlock is required to configure the device that displays and outputs serious warning. Failure to observe this instruction may result in an accident due to incorrect output or malfunction.

## [DESIGN PRECAUTIONS]

# 

• Incorrect operation of the touch switch(es) may lead to a serious accident if the GOT backlight is gone out.

When the GOT backlight goes out, the monitor screen turns black, while the input of the touch switch(s) remains active.

This may confuse an operator in thinking that the GOT is in "screensaver" mode, who then tries to release the GOT from this mode by touching the display section, which may cause a touch switch to operate.

For GT105□, the following phenomenon occurs when the backlight goes out.

• The POWER LED flickers (green/orange) and the monitor screen appears blank

# 

• Do not bundle the control and communication cables with main-circuit, power or other wiring. Run the above cables separately from such wiring and keep them a minimum of 100mm (3.94in.) apart. Not doing so noise can cause a malfunction.

## [MOUNTING PRECAUTIONS]

## 

 Be sure to shut off all phases of the external power supply used by the system before mounting or removing the GOT to/from the panel.
 Not doing so can cause the unit to fail or malfunction.

• When installing the battery or memory board wear an earth band etc. to avoid the static electricity. The static electricity can cause the unit to fail or malfunction.

• Be sure to shut off all phases of the external power supply used by the system before mounting or removing the memory board on to/ from the GOT. Not doing so can cause the unit to fail or malfunction.

# 

- Use the GOT in the environment that satisfies the general specifications described in this manual. Not doing so can cause an electric shock, fire, malfunction or product damage or deterioration.
- When mounting the GOT to the control panel, tighten the mounting screws in the specified torque range.
   Undertightening can cause the GOT to drop, short circuit or malfunction.

Overtightening can cause a drop, short circuit or malfunction due to the damage of the screws or the GOT.

• Securely connect the memory board to the connector provided for the board.

## [WIRING PRECAUTIONS]

## 

- Be sure to shut off all phases of the external power supply used by the system before wiring. Failure to do so may result in an electric shock, product damage or malfunctions.
- Please make sure to ground FG terminal of the GOT power supply section by applying 100Ω or less which is used exclusively for the GOT.
   Not doing so may cause an electric shock or malfunction.
- Correctly wire the GOT power supply section after confirming the rated voltage and terminal arrangement of the product. Not doing so can cause a fire or failure.
- Tighten the terminal screws of the GOT power supply section in the specified torque range. Undertightening can cause a short circuit or malfunction. Overtightening can cause a short circuit or malfunction due to the damage of the screws or the GOT.
- Exercise care to avoid foreign matter such as chips and wire offcuts entering the GOT. Not doing so can cause a fire, failure or malfunction.

# 

- Plug the communication cable into the connector of the connected unit and tighten the mounting and terminal screws in the specified torque range. Undertightening can cause a short circuit or malfunction.
  - Overtightening can cause a short circuit or malfunction due to the damage of the screws or unit.

## **[TEST OPERATION PRECAUTIONS]**

# DANGER

• Before performing the test operations of the user creation monitor screen (such as turning ON or OFF bit device, changing the word device current value, changing the settings or current values of the timer or counter), read through the manual carefully and make yourself familiar with the operation method.

During test operation, never change the data of the devices which are used to perform significant operation for the system.

False output or malfunction can cause an accident.

## [STARTUP/MAINTENANCE PRECAUTIONS]

## **DANGER**

- When power is on, do not touch the terminals.
   Doing so can cause an electric shock or malfunction.
- Connect the battery correctly.
   Do not discharge, disassemble, heat, short, solder or throw the battery into the fire.
   Incorrect handling may cause the battery to generate heat, burst or take fire, resulting in injuries or fires.
- Before starting cleaning or terminal screw retightening, always switch off the power externally in all phases.

Not switching the power off in all phases can cause a unit failure or malfunction.

Undertightening can cause a short circuit or malfunction.

Overtightening can cause a short circuit or malfunction due to the damage of the screws or unit.

# 

- Do not disassemble or modify the unit. Doing so can cause a failure, malfunction, injury or fire.
- Do not touch the conductive and electronic parts of the unit directly. Doing so can cause a unit malfunction or failure.
- The cables connected to the unit must be run in ducts or clamped. Not doing so can cause the unit or cable to be damaged due to the dangling, motion or accidental pulling of the cables or can cause a malfunction due to a cable connection fault.
- When unplugging the cable connected to the unit, do not hold and pull the cable portion. Doing so can cause the unit or cable to be damaged or can cause a malfunction due to a cable connection fault.
- Do not drop or apply any impact to the battery. If any impact has been applied, discard the battery and never use it. The battery may be damaged by the drop or impact.
- Before touching the unit, always touch grounded metal, etc. to discharge static electricity from human body, etc.
   Not doing so can cause the unit to fail or malfunction.

# [DISPOSAL PRECAUTIONS]

# 

• When disposing of the product, handle it as industrial waste.

## [TRANSPORTATION PRECAUTIONS]

## 

- When transporting lithium batteries, make sure to treat them based on the transport regulations. (Refer to Appendix 3 for details of the regulated units.)
- Before transporting the GOT, turn the GOT power on and check that the battery voltage status is normal on the Time setting & display screen (utilities screen). In addition, confirm that the adequate battery life remains on the rating plate.
   Transporting the GOT with the low battery voltage or the battery the reached battery life may

unstabilize the backup data unstable during transportation.

• Make sure to transport the GOT main unit and/or relevant unit(s) in the manner they will not be exposed to the impact exceeding the impact resistance described in the general specifications of this manual, as they are precision devices.

Failure to do so may cause the unit to fail.

Check if the unit operates correctly after transportation.

The manual number is given on the bottom left of the back cover.

| Print Date | Manual Number | Ver. | Revision                                                                                                    |
|------------|---------------|------|----------------------------------------------------------------------------------------------------|
| Nov., 2006 | JY997D24701   | Α    | First edition                                                                                                    |
| Jun, 2007  | JY997D24701   | В    | Partial correcting                                                                                                    |
|            |               |      | SAFETY PRECAUTIONS, ABBREVIATIONS AND GENERIC TERMS IN                                                                                                 |
|            |               |      | THIS MANUAL, HOW TO READ THIS MANUAL, Section 1.1, 2.2, 3.2, 3.3,                                                                                      |
|            |               |      | Chapter 4, Section 6.2, 6.3, 7.1, 8.1, 8.2, Chapter 9, Section 11.1, Chapter 12, 13, Section 14.1, Chapter 15, Section 16.2, App - 1, App - 2, App - 4 |
|            |               |      |                                                                                                    |
|            |               |      |                                                                                                    |
| Dec 2007   | 12007024701   | C    | Section 8.3, 16.4, App - 3                                                                                                    |
| 000, 2007  | 01001027101   |      | Partial correcting                                                                                                    |
|            |               |      | SAFETY PRECAUTIONS, ABBREVIATIONS AND GENERIC TERMS IN<br>THIS MANUAL, HOW TO READ THIS MANUAL, Section 3.2, 9.1, 11.2.3,<br>Chapter 12, App-4         |
| Feb., 2008 | JY997D24701   | D    | Partial correcting                                                                                                    |
|            |               |      | ABBREVIATIONS AND GENERIC TERMS IN THIS MANUAL, HOW TO                                                                                                 |
|            |               |      | READ THIS MANUAL, Chapter 2, Section 8.2, Chapter 11, Section 15.2,                                                                                    |
|            |               |      | App-1, App-4, Index-1                                                                                                    |
|            |               |      | Additions                                                                                                    |
|            |               |      | Section 8.4                                                                                                    |
| Oct 2008   | 12002024701   |      | <br>                                                                                                    |
| 001., 2000 | J199/D24/01   | E    | Partial correcting                                                                                                    |
|            |               |      | ABBREVIATIONS AND GENERIC TERMS IN THIS MANUAL, HOW TO                                                                                                 |
|            |               |      | READ THIS MANUAL, Chapter 1, Chapter 2, Chapter 3, Chapter 4,<br>Chapter 5, Chapter 6, Chapter 7, Chapter 8, Chapter 9, Chapter 11                     |
|            |               |      | Chapter 12. Chapter 13. Chapter 14. Chapter 17, Chapter 18, App-1,                                                                                     |
|            |               |      | App-2, Index                                                                                                    |
|            |               |      | Additions                                                                                                    |
|            |               |      | Chapter 15, 16                                                                                                    |
|            |               |      |                                                                                                    |
|            |               |      |                                                                                                    |
|            |               |      |                                                                                                    |
|            |               |      |                                                                                                    |
|            |               |      |                                                                                                    |
|            |               |      |                                                                                                    |
|            |               |      |                                                                                                    |

This manual confers no industrial property rights or any rights of any other kind, nor does it confer any patent licenses. Mitsubishi Electric Corporation cannot be held responsible for any problems involving industrial property rights which may occur as a result of using the contents noted in this manual.

© 2006 MITSUBISHI ELECTRIC CORPORATIONS

### INTRODUCTION

Thank you for choosing the Mitsubishi Graphic Operation Terminal. Before using the equipment, please read this manual carefully to use the equipment to its optimum.

### **OUTLINE PRECAUTIONS**

- This manual provides information for the use of the graphic operation terminal. The manual has been written to be used by trained and competent personnel. The definition of such a person or persons is as follows;
  - Any engineer who is responsible for the planning, design and construction of automatic equipment using the product associated with this manual should be of a competent nature, trained and qualified to the local and national standards required to fulfill that role. These engineers should be fully aware of all aspects of safety with regards to automated equipment.
  - 2) Any commissioning or service engineer must be of a competent nature, trained and qualified to the local and national standards required to fulfill that job. These engineers should also be trained in the use and maintenance of the completed product. This includes being completely familiar with all associated documentation for the said product. All maintenance should be carried out in accordance with established safety practices.
  - 3) All operators of the completed equipment should be trained to use that product in a safe and coordinated manner in compliance to established safety practices. The operators should also be familiar with documentation which is connected with the actual operation of the completed equipment.
  - Note: the term 'completed equipment' refers to a third party constructed device which contains or uses the product associated with this manual.
- This product has been manufactured as a general-purpose part for general industries, and has not been designed or manufactured to be incorporated in a device or system used in purposes related to human life.
- Before using the product for special purposes such as nuclear power, electric power, aerospace, medicine or passenger movement vehicles, consult with Mitsubishi Electric.
- This product has been manufactured under strict quality control. However when installing the product where major accidents or losses could occur if the product fails, install appropriate backup or failsafe functions in the system.
- When using this product combining other products, please confirm the standard and the code, or regulation which a user should suit. Moreover, please confirm the compatibility of this product to the system, machine, and apparatus with which a user is used for user itself.
- If in doubt at any stage of the installation of the product always consult a professional electrical engineer who is qualified and trained to the local and national standards. If in doubt about the operation or use, please consult the nearest Mitsubishi Electric distributor.
- Since the example indicated by this manual, technical bulletin, the catalog, etc. is reference, please use it after confirming the function and safety of equipment and system when employing. Mitsubishi Electric will accept no responsibility for actual use of the product based on these illustrative examples.
- About this manual content, specification etc. may be changed without a notice for improvement.
- The information in this manual has been carefully checked and is believed to be accurate; however, you have noticed a doubtful point, a doubtful error, etc., please contact the nearest Mitsubishi Electric distributor.

## CONTENTS

| SAFETY PRECAUTIONS                                | A-1         |
|---------------------------------------------------|-------------|
| REVISIONS                                         | A-6         |
|                                                   |             |
|                                                   | A-7         |
|                                                   | A-8 A-8     |
|                                                   | Δ_1/        |
| HOW TO READ THIS MANUAL                           |             |
| 1. OVERVIEW                                       | 1-1 to 1-5  |
| 1 1 Features                                      | 1-4         |
| 1.2 Rough Pre-operation Procedure                 |             |
| 2. SYSTEM CONFIGURATION                           | 2-1 to 2-10 |
| 2.1 Overall Configuration                         |             |
| 2.2 Component List                                | 2-3         |
| 2.2.1 GOT (GT10)                                  |             |
| 2.2.2 Option (Optional components for G110)       | 2-6         |
| 3. SPECIFICATIONS                                 | 3-1 to 3-9  |
| 3.1 General Specifications                        |             |
| 3.2 Performance Specifications                    |             |
| 3.3 Power Supply Specifications                   |             |
| 4. PART NAME                                      | 4-1 to 4-8  |
| 4.1 Front Panel                                   | 4-1         |
| 4.1.1 GT1020, GT1030                              |             |
| 4.1.2 G11055, G11050                              | 4-3         |
| 4.2.1 GT1020-LBD/LBDW                             |             |
| 4.2.2 GT1020-LBD2/LBDW2                           |             |
| 4.2.3 GT1020-LBL/LBLW<br>4.2.4 GT1030-LBD/LBDW    |             |
| 4.2.5 GT1030-LBD2/LBDW2                           |             |
| 4.2.6 GT1055-QSBD/GT1050-QBBD                     |             |
| 5. EMC DIRECTIVE                                  | 5-1 to 5-3  |
| 5.1 Requirements for Conformance to EMC Directive | 5-1         |
| 5.1.1 Standards applicable to the EMC Directive   |             |
|                                                   |             |

| 6. INSTALLATION                                                                | 6-1 to 6-10  |
|--------------------------------------------------------------------------------|--------------|
| 6.1 Control Panel Inside Dimensions for Mounting GOT                           | 6-2          |
| 6.1.1 GT1020                                                                   |              |
| 6.1.2 GT1030                                                                   | 6-3          |
| 6.1.3 GT1055, GT1050                                                           |              |
| 6.2 Panel Cutting Dimensions                                                   |              |
| 6.2.1 Panel cutting dimensions                                                 |              |
| 6.3 Mounting Position                                                          |              |
| 6.3.1 Mounting position                                                        |              |
| 6.4.1 Control Panel Temperature and Mounting Angle                             | 8-0          |
| 6.5 Installation Procedure                                                     | o-o          |
| 6.5.1 Installation procedure                                                   | 0-9<br>6.0   |
|                                                                                | 0-9          |
| 7. WIRING                                                                      | 7-1 to 7-8   |
| 7.1 Power Supply Wiring                                                        | 7-2          |
| 7.1.1 Cable types and wire end processing (GT1020, GT1030)                     | 7-2          |
| 7.1.2 Cable types and wire end processing (GT1055, GT1050)                     |              |
| 7.1.3 Wiring example (GT1020, GT1030)<br>7.1.4 Wiring example (GT1055, GT1050) |              |
| 7.1.5 GOT's ground                                                             |              |
| 7.1.6 The cause of malfunctions related wiring/Remedy                          | 7-5          |
| 7.2 Wiring inside and outside the panel                                        | 7-7          |
| 7.2.1 Wiring inside                                                            |              |
| 7.2.2 Outside the panel<br>7.2.3 Attaching surge killers to control equipment  |              |
| 8. OPTION                                                                      | 8-1 to 8-18  |
| 9 1 Drotactive Sheet                                                           | 0 1          |
| 8.1 1 Applicable protective cheet                                              |              |
| 8.1.1 Applicable protective sheet                                              |              |
| 8.2 RS-232/USB conversion adaptor                                              |              |
| 8.2.1 Shape, Dimensions, and Names of Adaptor Components                       |              |
| 8.2.2 Installing procedure                                                     |              |
| 8.2.3 Driver installation                                                      | 8-5<br>8-8   |
| 8 3 Battery                                                                    | 8-9          |
| 8.3.1 Applicable battery                                                       | 8-9          |
| 8.3.2 Battery specifications                                                   |              |
| 8.3.3 Battery replacement procedure                                            |              |
| 8.4 Memory loader                                                              | 8-12         |
| 8.4.1 Part Name<br>8.4.2 Function specification                                | 8-13<br>8-14 |
| 8.5 Memory board                                                               | 8-15         |
| 8.5.1 Applicable memory board                                                  | 8-15         |
| 8.5.2 Installing and removing procedures of the memory board                   |              |
| 8.6 Stand                                                                      |              |
| 8.6.1 Applicable stand                                                         | 8-16<br>א_וה |
|                                                                                |              |

| 8.7 Protective cover for oil                   | 8-17          |
|------------------------------------------------|---------------|
| 8.7.1 Applicable protective cover for oil      | 8-17          |
| 8.7.2 Installing procedure                     | 8-17          |
| 9. UTILITY FUNCTION                            | 9-1 to 9-7    |
| 9.1 Utility Function List                      | 9-1           |
| 9.2 Utility Display                            |               |
| 9.2.1 Display operation of main menu           | 9-3           |
| 9.2.2 Utility basic configuration              |               |
| 10. LANGUAGE SETTING (Language)                | 10-1          |
| 10.1 Display language setting                  |               |
| 10.1.1 Display language setting function       |               |
| 10.1.2 Language display operation              |               |
| 10.1.3 Language setting operation              |               |
| <b>11. COMMUNICATION INTERFACE SETTING</b>     | 3             |
| (COMMUNICATION SETTING)                        | 11-1 to 11-18 |
| 11.1 Standard I/F Setting                      | 11-1          |
| 11.1.1 Standard I/F functions                  | 11-1          |
| 11.1.2 Standard I/F display operation          |               |
| 11.1.4 Installing of communication driver      |               |
| 11.2 Data Transfer                             |               |
| 11.2.1 Data transfer functions                 | 11-7          |
| 11.2.2 Data transfer operation                 |               |
| 11.2.5 Data transfer display                   | ۰-۱۱<br>11 0  |
| 11.3 1 Communication Monitor functions         |               |
| 11.3.2 Communication Monitor display operation |               |
| 11.3.3 Screen display content                  |               |
| 11.4 Keyword                                   | 11-12         |
| 11.4.1 Keyword functions                       |               |
| 11.4.3 Regist                                  |               |
| 11.4.4 Delete                                  |               |
| 11.4.5 Clear                                   |               |
| 11.4.0 FIOLECI                                 |               |
| 12. DISPLAY AND OPERATION SETTINGS (           | GOT SET UP)   |
|                                                | 12-1 to 12-16 |
| 12.1 Display Settings                          | 12-1          |
| 12.1.1 Display setting functions               | 12-1          |
| 12.1.2 Display operation of display setting    |               |
| 12.1.3 Display setting operations              | ۱2-4<br>۱۵ ۵  |
|                                                |               |

| 2.2 Operation Settings                        | 12-8 |
|-----------------------------------------------|------|
| 12.2.1 Operation setting functions            |      |
| 12.2.2 Display operation of operation setting |      |
| 12.2.3 Setting operation of operation         |      |
|                                               |      |

| 13. CLOCK SETTINGS AND BATTERY STATUS DISPL<br>(TIME SETTING AND DISPLAY) 13-1 to | .AY<br>13-2  |
|-----------------------------------------------------------------------------------|--------------|
| 13.1 Time Setting and Display                                                     | 13-1         |
| 13.1.1 Time setting and display functions                                         | 13-1         |
| 13.1.2 Clock display and setting operation<br>13.1.3 Clock setting operations     | 13-1<br>13-2 |
| 14. FILE DISPLAY (DATA) 14-1 to                                                   | 14-8         |
| 14.1 Data Storage Location                                                        | 14-1         |
| 14.2 OS Information                                                               | 14-2         |
| 14.2.1 Function of OS information                                                 | 14-2         |
| 14.2.2 Display operation of OS information screen                                 | 14-2         |
| 14.3 Clear data                                                                   | 14-4         |
| 14.3.1 Clear data functions                                                       | 14-4         |
| 14.3.2 Clear data display                                                         | 14-4         |
| 14.3.3 Clear data operation                                                       | 14-4         |
| 14.4.1 GT10-50FMB functions (For GT1055, GT1050)                                  | 14-5         |
| 14.4.2 GT10-50FMB display operation                                               | 14-5         |
| 14.4.3 GT10-50FMB operation                                                       | 14-6         |
|                                                                                   |              |
| 15. GOT DEBUG 15-1 to 1                                                           | 5-13         |
| 15.1 Debug                                                                        | 15-1         |
| 15.2 Device Monitor                                                               | 15-1         |
| 15.2.1 System cofiguration                                                        | 15-1         |
| 15.2.2 Devices that can be monitored                                              | 15-2         |
| 15.2.5 Precautions                                                                | 15-2         |
| 15.2.5 Information displayed on the device monitor screen and key functions       | 15-4         |
| 15.2.6 Basic operation of device monitor                                          | 15-6         |
| 15.2.8 Quick test                                                                 | 15-10        |
| 15.3 FX List Editor (For GT1055, GT1050)                                          | 15-13        |
| 15.3.1 Display operation of FX list editor                                        | 15-13        |
| 16. CLEANING OF DISPLAY SECTION (CLEAN)                                           | 16-1         |
| 16.1 Clean                                                                        | 16-1         |
| 16.1.1 Display operation of clean                                                 | 16-1         |
| 17. OS INSTALLATION 17-1 to                                                       | 17-4         |
| 17.1 About the OS                                                                 | 17-1         |
| 17.2 Standard monitor OS/Communication Driver Installation                        | 17-1         |
| 17.3 Standard Monitor OS/Communication Driver Installation Using Memory Board     | 17-3         |
| 17.3.1 Installation method when the GOT is turned on                              | 17-3         |
|                                                                                   |              |

| 18. MAIN      | <b>TENANCE AND INSPECTION</b>                   | 18-1 to 18-5    |
|---------------|-------------------------------------------------|-----------------|
| 18.1 Daily In | spection                                        |                 |
| 18.2 Periodio | c Inspection                                    |                 |
| 18.3 Cleanin  | g Method                                        |                 |
| 18.4 Battery  | Voltage Low Detection and Battery Replacement   |                 |
| 18.5 Backlig  | ht Shutoff Detection                            |                 |
| 18.5.1 Back   | light shutoff detection and external alarm      |                 |
| APPEND        | DICES                                           | App-1 to App-15 |
| Appendix 1    | External Dimensions                             | Арр- 1          |
| Appendix 2    | Usage Condition of Utility Function             | Арр- 10         |
| Appendix 3    | Transportation Precautions                      | Арр- 11         |
| Appendix 4    | List of Functions Added by GT Designer2 Version | Upgrade         |
|               | (For GOT1000 Series)                            | Арр- 12         |
| INDEX         |                                                 | Index-1         |

### ABOUT MANUALS

The following manuals are also related to this product. In necessary, order them by quoting the details in the tables below.

| Related Manuals                                                                                                    |                               |
|----------------------------------------------------------------------------------------------------|-------------------------------|
| Manual Name                                                                                                    | Manual Number<br>(Model Code) |
| GT Designer2 Version2 Basic Operation/Data Transfer Manual (For GOT1000 Series)                                                   |                               |
| Describes methods of the GT Designer2 installation operation, basic operation for drawing and transmitting data to GOT1000 series | SH-080529ENG<br>(1D7M24)      |
| (Sold separately) <sup>*1</sup>                                                                                                   |                               |
| GT Designer2 Version2 Screen Design Manual (For GOT1000 Series) 1/3                                                               |                               |
| GT Designer2 Version2 Screen Design Manual (For GOT1000 Series) 2/3                                                               |                               |
| GT Designer2 Version2 Screen Design Manual (For GOT1000 Series) 3/3                                                               | SH-080530ENG<br>(1D7M25)      |
| Describes specifications and settings of the object functions used in GT Designer2                                                | (10/1023)                     |
| (Sold separately) <sup>*1</sup>                                                                                                   |                               |
| GOT1000 Series Connection Manual (1/3, 2/3, 3/3)                                                                                  |                               |
| Describes system configurations of the connection method applicable to GOT1000 series and cable creation method                   | SH-080532ENG<br>(1D7M26)      |
| (Sold separately) <sup>*1</sup>                                                                                                   |                               |

\*1 The manual in PDF-format is included in the GT Works2 and GT Designer2 products.

## ABBREVIATIONS AND GENERIC TERMS

Abbreviations and generic terms used in this manual are as follows:

#### GOT

| Abbreviations and generic terms |              | ic terms   | Description                                                                                 |  |  |
|---------------------------------|--------------|------------|---------------------------------------------------------------------------------------------|--|--|
|                                 | GT SoftGO    | T1000      | Abbreviation of GT SoftGOT1000                                                              |  |  |
|                                 | GT1695       | GT1695M-X  | Abbreviation of GT1695M-XTBA, GT1695M-XTBD                                                  |  |  |
|                                 | GT1685       | GT1685M-S  | Abbreviation of GT1685M-STBA, GT1685M-STBD                                                  |  |  |
|                                 | GT16□□,      | GT16       | Abbreviation of GT1695, GT1685                                                              |  |  |
|                                 | GT1595       | GT1595-X   | Abbreviation of GT1595-XTBA, GT1595-XTBD                                                    |  |  |
|                                 | 074505       | GT1585V-S  | Abbreviation of GT1585V-STBA                                                                |  |  |
|                                 | GI 1585      | GT1585-S   | Abbreviation of GT1585-STBA, GT1585-STBD                                                    |  |  |
|                                 |              | GT1575V-S  | Abbreviation of GT1575V-STBA                                                                |  |  |
|                                 |              | GT1575-S   | Abbreviation of GT1575-STBA, GT1575-STBD                                                    |  |  |
|                                 | GT157□       | GT1575-V   | Abbreviation of GT1575-VTBA, GT1575-VTBD                                                    |  |  |
|                                 |              | GT1575-VN  | Abbreviation of GT1575-VNBA, GT1575-VNBD                                                    |  |  |
|                                 |              | GT1572-VN  | Abbreviation of GT1572-VNBA, GT1572-VNBD                                                    |  |  |
|                                 |              | GT1565-V   | Abbreviation of GT1565-VTBA, GT1565-VTBD                                                    |  |  |
|                                 | GIISOL       | GT1562-VN  | Abbreviation of GT1562-VNBA, GT1562-VNBD                                                    |  |  |
| GOT1000 Series                  |              | GT1555-V   | Abbreviation of GT1555-VTBD                                                                 |  |  |
|                                 | GT155⊡       | GT1555-Q   | Abbreviation of GT1555-QTBD, GT1555-QSBD                                                    |  |  |
|                                 |              | GT1550-Q   | Abbreviation of GT1550-QLBD                                                                 |  |  |
|                                 | GT15□□, GT15 |            | Abbreviation of GT1595, GT1585, GT157□, GT156□, GT155□                                      |  |  |
|                                 |              | GT1155-0   | Abbreviation of GT1155-QTBDQ, GT1155-QSBDQ, GT1155-QTBDA, GT1155-QSBDA,                     |  |  |
|                                 | GT115□       |            | GT1155-QTBD, GT1155-QSBD                                                                    |  |  |
|                                 |              | GT1150-Q   | Abbreviation of GT1150-QLBDQ, GT1150-QLBDA, GT1150-QLBD                                     |  |  |
|                                 | Handy        | GT1155HS-Q | Abbreviation of GT1155HS-QSBD                                                               |  |  |
|                                 | GOT          | GT1150HS-Q | Abbreviation of GT1150HS-QLBD                                                               |  |  |
|                                 | GT11□□,      | GT11       | Abbreviation of GT1155-Q, GT1150-Q, GT11 Handy GOT                                          |  |  |
|                                 | GT105□       | GT1055-Q   | Abbreviation of GT1055-QSBD                                                                 |  |  |
|                                 |              | GT1050-Q   | Abbreviation of GT1050-QBBD                                                                 |  |  |
|                                 | GT1030       |            | Abbreviation of GT1030-LBD, GT1030-LBD2, GT1030-LBDW, GT1030-LBDW2                          |  |  |
|                                 | GT1020       |            | Abbreviation of GT1020-LBD, GT1020-LBD2, GT1020-LBL, GT1020-LBDW, GT1020-LBDW2, GT1020-LBLW |  |  |
|                                 | GT10□□,      | GT10       | Abbreviation of GT105□, GT1030, GT1020                                                      |  |  |
| GOT900 Series                   |              |            | Abbreviation of GOT-A900 series, GOT-F900 series                                            |  |  |
| GOT800 Series                   |              |            | Abbreviation of GOT-800 series                                                              |  |  |

#### Communication unit

| Abbreviations and generic terms | Description                                  |                  |                 |               |
|---------------------------------|----------------------------------------------|------------------|-----------------|---------------|
|                                 | GT15-QBUS,                                   | GT15-QBUS2,      | GT15-ABUS,      | GT15-ABUS2,   |
| Bus connection unit             | GT15-75QBUSL,                                | GT15-75QBUS2L,   | GT15-75ABUSL,   | GT15-75ABUS2L |
| Serial communication unit       | GT15-RS2-9P,                                 | GT15-RS4-9S,     | GT15-RS4-TE     |               |
| RS-422 conversion unit          | GT15-RS2T4-9P,                               | GT15-RS2T4-25P   |                 |               |
| Ethernet communication unit     | GT15-J71E71-100                              |                  |                 |               |
| MELSECNET/H communication unit  | GT15-J71LP23-25,                             | GT15-J71BR13     |                 |               |
| MELSECNET/10 communication unit | GT15-75J71LP23-Z <sup>*1</sup> ,             | GT15-75J71BR13-Z | <del>,</del> *2 |               |
| CC-Link communication unit      | GT15-J61BT13, GT15-75J61BT13-Z <sup>*3</sup> |                  |                 |               |
| Interface converter unit        | GT15-75IF900                                 |                  |                 |               |

- \*1 A9GT-QJ71LP23 + GT15-75IF900 set
- \*2 A9GT-QJ71BR13 + GT15-75IF900 set
- \*3 A8GT-J61BT13 + GT15-75IF900 set

#### Option unit

| Abbreviations and generic terms      |                      | Description      |              |  |  |  |
|--------------------------------------|----------------------|------------------|--------------|--|--|--|
| Printer unit                         |                      | GT15-PRN         | GT15-PRN     |  |  |  |
|                                      | Video input unit     | GT16M-V4,        | GT15V-75V4   |  |  |  |
| Video/PCB unit                       | RGB input unit       | GT16M-R2,        | GT15V-75R1   |  |  |  |
| VIGEO/RGB UTIL                       | Video/RGB input unit | GT16M-V4R1,      | GT15V-75V4R1 |  |  |  |
|                                      | RGB output unit      | GT16M-ROUT,      | GT15V-75ROUT |  |  |  |
| Multimedia unit                      |                      | GT16M-MMR        |              |  |  |  |
| CF card unit                         |                      | GT15-CFCD        |              |  |  |  |
| CF card extension unit <sup>*1</sup> |                      | GT15-CFEX-C08SET |              |  |  |  |
| External I/O unit                    |                      | GT15-DIO,        | GT15-DIOR    |  |  |  |
| Sound output unit                    |                      | GT15-SOUT        |              |  |  |  |

\*1 GT15-CFEX + GT15-CFEXIF + GT15-C08CF set.

#### Option

| Abbreviations and generic terms |                    | Description                      |                |                 |                 |
|---------------------------------|--------------------|----------------------------------|----------------|-----------------|-----------------|
| Memory card                     | CF card            | GT05-MEM-16MC,<br>GT05-MEM-256MC | GT05-MEM-32MC, | GT05-MEM-64MC,  | GT05-MEM-128MC, |
| Memory card adapt               | tor                | GT05-MEM-ADPC                    |                |                 |                 |
|                                 |                    | GT16-MESB,                       | GT15-FNB,      | GT15-QFNB,      | GT15-QFNB16M,   |
| Option function boa             | 10                 | GT15-QFNB32M,                    | GT15-QFNB48M,  | GT15-MESB48M,   | GT11-50FNB      |
| Battery                         |                    | GT15-BAT,                        | GT11-50BAT     |                 |                 |
|                                 |                    | GT16-90PSCB,                     | GT16-90PSGB,   | GT16-90PSCW,    | GT16-90PSGW,    |
|                                 |                    | GT16-80PSCB,                     | GT16-80PSGB,   | GT16-80PSCW,    | GT16-80PSGW,    |
|                                 |                    | GT15-90PSCB,                     | GT15-90PSGB,   | GT15-90PSCW,    | GT15-90PSGW,    |
|                                 |                    | GT15-80PSCB,                     | GT15-80PSGB,   | GT15-80PSCW,    | GT15-80PSGW,    |
|                                 |                    | GT15-70PSCB,                     | GT15-70PSGB,   | GT15-70PSCW,    | GT15-70PSGW,    |
| Drotactive Sheet                |                    | GT15-60PSCB,                     | GT15-60PSGB,   | GT15-60PSCW,    | GT15-60PSGW,    |
| Protective Sheet                |                    | GT15-50PSCB,                     | GT15-50PSGB,   | GT15-50PSCW,    | GT15-50PSGW,    |
|                                 |                    | GT11-50PSCB,                     | GT11-50PSGB,   | GT11-50PSCW,    | GT11-50PSGW,    |
|                                 |                    | GT11H-50PSC,                     |                |                 |                 |
|                                 |                    | GT10-50PSCB,                     | GT10-50PSGB,   | GT10-50PSCW,    | GT10-50PSGW,    |
|                                 |                    | GT10-30PSCB,                     | GT10-30PSGB,   | GT10-30PSCW,    | GT10-30PSGW,    |
|                                 |                    | GT10-20PSCB,                     | GT10-20PSGB,   | GT10-20PSCW,    | GT10-20PSGW     |
| Danta ati un anuna fau          | 1                  | GT05-90PCO,                      | GT05-80PCO,    | GT05-70PCO,     | GT05-60PCO,     |
| Protective cover for            | r oli              | GT05-50PCO                       |                |                 |                 |
| USB environmental               | I protection cover | GT16-UCOV,                       | GT15-UCOV,     | GT11-50UCOV     |                 |
| Stand                           |                    | GT15-90STAND,                    | GT15-80STAND,  | GT15-70STAND,   | A9GT-50STAND,   |
| Sland                           |                    | GT05-50STAND                     |                |                 |                 |
|                                 |                    | GT15-70ATT-98,                   | GT15-70ATT-87, | GT15-60ATT-97,  | GT15-60ATT-96,  |
| Attachment                      |                    | GT15-60ATT-87,                   | GT15-60ATT-77, | GT15-50ATT-95W, | GT15-50ATT-85   |
| Backlight                       |                    | GT16-90XLTT,                     | GT16-80SLTT,   | GT15-90XLTT,    | GT15-80SLTT,    |
|                                 |                    | GT15-70SLTT,                     | GT15-70VLTT,   | GT15-70VLTN,    | GT15-60VLTT,    |
|                                 |                    | GT15-60VLTN                      |                |                 |                 |
| Multi-color display board       |                    | GT15-XHNB,                       | GT15-VHNB      |                 |                 |
| Connector conversion box        |                    | GT11H-CNB-37S                    |                |                 |                 |
| Emergency stop sw guard cover   |                    | GT11H-50ESCOV                    |                |                 |                 |
| Memory loader                   |                    | GT10-LDR                         |                |                 |                 |
| Memory board                    |                    | GT10-50FMB                       |                |                 |                 |

#### Software

| Abbreviations and generic terms | Description                                                                              |
|---------------------------------|------------------------------------------------------------------------------------------|
| GT Works2 Version□              | SW□D5C-GTWK2-E,SW□D5C-GTWK2-EV                                                           |
| GT Designer2 Version□           | SW□D5C-GTD2-E,SW□D5C-GTD2-EV                                                             |
| GT Designer2                    | Abbreviation of screen drawing software GT Designer2 for GOT1000/GOT900 series           |
| GT Converter2                   | Abbreviation of data conversion software GT Converter2 for GOT1000/GOT900 series         |
| GT Simulator2                   | Abbreviation of screen simulator GT Simulator 2 for GOT1000 / GOT900 series              |
| GT SoftGOT1000                  | Abbreviation of monitoring software GT SoftGOT1000                                       |
| GT SoftGOT2                     | Abbreviation of monitoring software GT SoftGOT2                                          |
| GX Developer                    | Abbreviation of SWDD5C-GPPW-E(-EV)/SWD5F-GPPW-E type software package                    |
| GX Simulator                    | Abbreviation of SW□D5C-LLT-E(-EV) type ladder logic test tool function software packages |
|                                 | (SW5D5C-LLT (-EV) or later versions)                                                     |
| Document Converter              | Abbreviation of document data conversion software Document Converter for GOT1000 series  |
| PX Developer                    | Abbreviation of SW□D5C-FBDQ-E type FBD software package for process control              |

#### ■ License key (for GT SoftGOT1000)

| Abbreviations and generic terms | Description                  |
|---------------------------------|------------------------------|
| License                         | GT15-SGTKEY-U, GT15-SGTKEY-P |
|                                 | ·                            |

#### ■ License key (for GT SoftGOT2)

| Abbreviations and generic terms | Description                         |
|---------------------------------|-------------------------------------|
| License key                     | A9GTSOFT-LKEY-P (For DOS/V PC)      |
| License key FD                  | SW5D5F-SGLKEY-J (For PC CPU module) |

#### Others

| Abbreviations and generic terms |                                    | Description                                                                                                    |  |  |
|---------------------------------|------------------------------------|----------------------------------------------------------------------------------------------------|--|--|
| Omron PLC                       |                                    | Abbreviation of PLC manufactured by OMRON Corporation                                                                                               |  |  |
| KEYENCE PLC                     |                                    | Abbreviation of PLC manufactured by KEYENCE                                                                                                    |  |  |
| Sharp PLC                       |                                    | Abbreviation of PLC manufactured by SHARP Corporation                                                                                               |  |  |
| JTEKT PLC                       |                                    | Abbreviation of PLC manufactured by JTEKT Corporation                                                                                               |  |  |
| Toshiba PLC                     |                                    | Abbreviation of PLC manufactured by TOSHIBA CORPORATION                                                                                             |  |  |
| TOSHIBA MACH                    | IINE PLC                           | Abbreviation of PLC manufactured by TOSHIBA MACHINE CO., LTD.                                                                                       |  |  |
| HITACHI IES PL                  | С                                  | Abbreviation of PLC manufactured by Hitachi Industrial Equipment Systems Co., Ltd.                                                                  |  |  |
| HITACHI PLC                     |                                    | Abbreviation of PLC manufactured by Hitachi, Ltd.                                                                                                   |  |  |
| FUJI FA PLC                     |                                    | Abbreviation of PLC manufactured by Fuji Electric FA Components & Systems Co., Ltd.                                                                 |  |  |
| Matsushita PLC                  |                                    | Abbreviation of PLC manufactured by Matsushita Electric Works, Ltd                                                                                  |  |  |
| Yaskawa PLC                     |                                    | Abbreviation of PLC manufactured by YASKAWA Electric Corporation                                                                                    |  |  |
| Yokogawa PLC                    |                                    | Abbreviation of PLC manufactured by Yokogawa Electric Corporation                                                                                   |  |  |
| ALLEN-BRADLE                    | Y PLC                              | Abbreviation of Allen-Bradley PLC manufactured by Rockwell Automation, Inc.                                                                         |  |  |
| GE FANUC PLC                    |                                    | Abbreviation of PLC manufactured by GE Fanuc Automation Corporation                                                                                 |  |  |
| LS IS PLC                       |                                    | Abbreviation of PLC manufactured by LS Industrial Systems Co., Ltd.                                                                                 |  |  |
| SCHNEIDER PLC                   |                                    | Abbreviation of PLC manufactured by Schneider Electric SA                                                                                           |  |  |
| SIEMENS PLC                     |                                    | Abbreviation of PLC manufactured by Siemens AG                                                                                                    |  |  |
|                                 | OMRON temperature controller       | Abbreviation of temperature controller manufactured by OMRON                                                                                        |  |  |
|                                 | SHINKO indicating controller       | Abbreviation of temperature controller manufactured by Shinko Technos Co., Ltd.                                                                     |  |  |
|                                 | CHINO controller                   | Abbreviation of temperature controller manufactured by CHINO CORPORATION                                                                            |  |  |
| Temperature                     | FUJI SYS temperature<br>controller | Abbreviation of temperature controller manufactured by Fuji Electric Systems Co., Ltd.                                                              |  |  |
| Controller                      | YAMATAKE temperature<br>controller | Abbreviation of temperature controller manufactured by YAMATAKE                                                                                     |  |  |
|                                 | YOKOGAWA temperature<br>controller | Abbreviation of temperature controller manufactured by Yokogawa Electric Corporation                                                                |  |  |
|                                 | RKC temperature controller         | Abbreviation of temperature controller manufactured by RKC                                                                                          |  |  |
| PC CPU module                   |                                    | Abbreviation of PC CPU Unit manufactured by CONTEC CO., LTD                                                                                         |  |  |
| GOT (server)                    |                                    | Abbreviation of GOTs that use the server function                                                                                                   |  |  |
| GOT (client)                    |                                    | Abbreviation of GOTs that use the client function                                                                                                   |  |  |
| Windows <sup>®</sup> font       |                                    | Abbreviation of TrueType font and OpenType font available for Windows <sup>®</sup><br>(Differs from the True Type fonts settable with GT Designer2) |  |  |
| Intelligent function module     |                                    | Indicates the modules other than the PLC CPU, power supply module and I/O module that are mounted to the base unit.                                 |  |  |
| MODBUS <sup>®</sup> /TCP        |                                    | Generic term for the protocol designed to use MODBUS <sup>®</sup> protocol messages on a TCP/IP network.                                            |  |  |

### HOW TO READ THIS MANUAL

#### 1 Functions

This manual describes functions available for the GT Designer2 Version2.90U. For the added functions by the product version upgrade, refer to the list of functions added by GT Designer2 version upgrade in Appendices.

#### 2 Symbols

Following symbols are used in this manual.

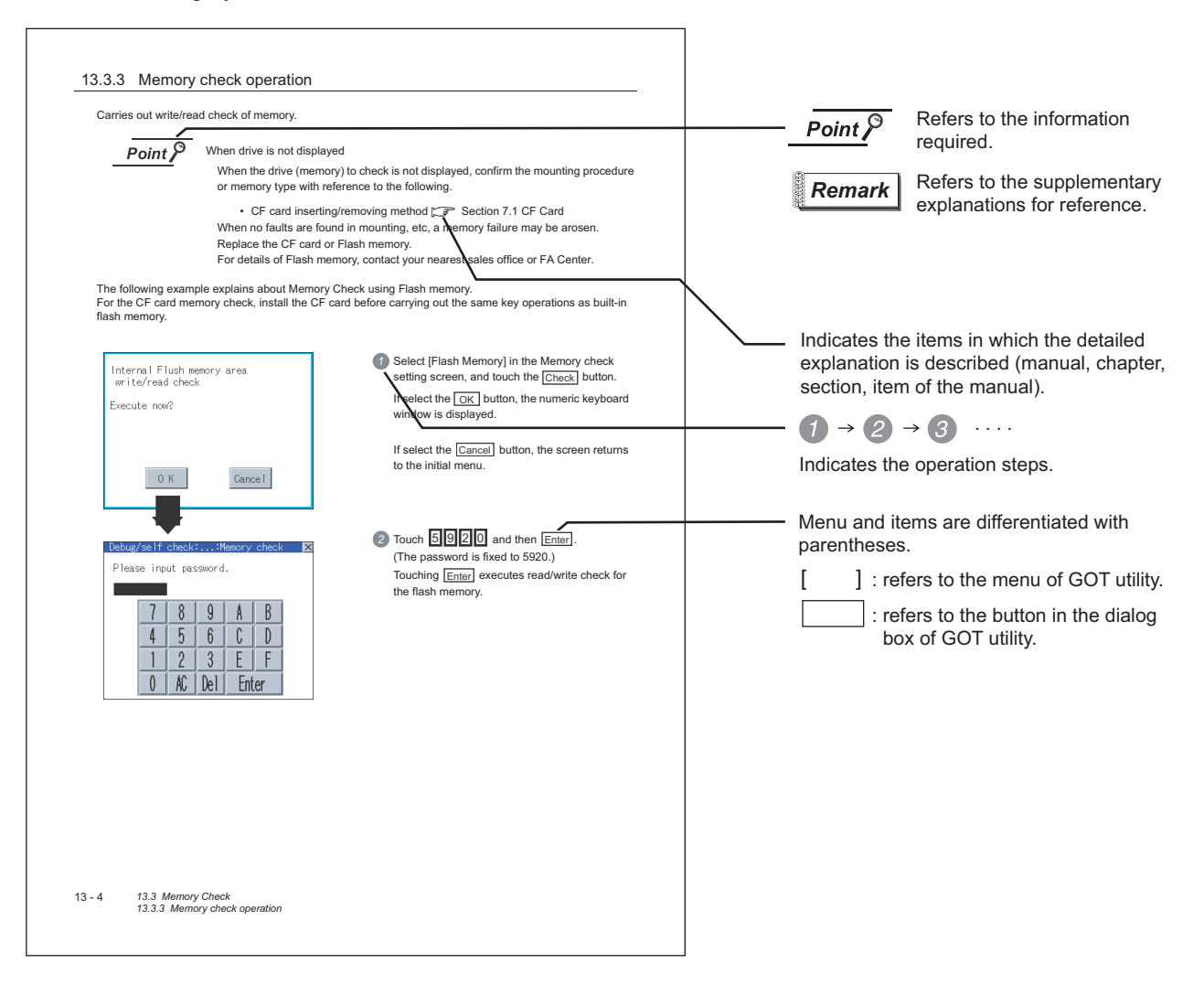

# 1. OVERVIEW

1

#### About GOT

A GOT is installed on the panel surface of a control panel or operating panel and connects to the PLC within the control panel. The GOT carries out switch operation, lamp display, data display, message display, etc.

For the display screen, two kinds of screens are available : user screen and utility screen.

(1) User screen

The user screen is a screen drawn by GT Designer2.

The objects "Touch switch", "Lamp display", "Comment display", and "Numeric display" can be arditrarily arranged on the display.

A "horizontal format" or "vertical format" may be selected for displaying a user's project. Moreover, multiple screens created within GT Designer2 can be individually selected or overlapped for the display.

For details, refer to the following.

GT Designer2 Version□ Basic Operation/Data Transfer Manual GT Designer2 Version□ Screen Design Manual

(2) Utility Screen

The utility screen is a factory drawn horizontal screen that cannot be edited. The utility screen has options for "Contrast ", "Buzzer volume ", etc, and the format is horizontal only.

For details, refer to the following.

Chapter 9 to Chapter 17

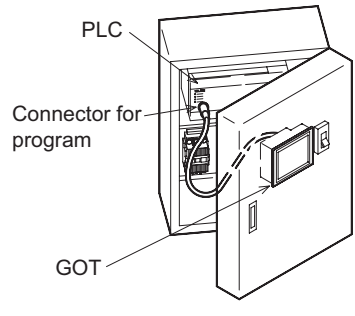

OPTION

OVERVIEW

SYSTEM CONFIGURATION

3

SPECIFICATIONS

PART NAME

5

#### 2 About Manual

The following manuals related to GOT 1000 series are available. Refer to each manual in accordance with the intended use.

 Installation of the software programs → Drawing → Data transfer For operations from creating project data to transferring data to GOT, refer to the following manuals.

| Purpose                  | GT Designer2 Version ∏<br>Basic Operation/Data Transfer<br>Manual <sup>*1</sup> | GT Designer2 Version ∏<br>Screen Design Manual <sup>*1</sup> |
|--------------------------|---------------------------------------------------------------------------------|--------------------------------------------------------------|
| Installing product on PC | Detailed                                                                        |                                                              |
| Creating projects        | Detailed                                                                        |                                                              |
| Creating screens         | Detailed                                                                        |                                                              |
| Drawing figures          | Detailed                                                                        |                                                              |
| Making Common Settings   | Overview                                                                        | Detailed                                                     |
| Placing/Setting objects  | Overview                                                                        | Detailed                                                     |
| Transferring data to GOT | Detailed                                                                        |                                                              |

\*1 Stored in the GT Works 2/GT Designer2 in PDF format.

(2) Installing a GOT  $\rightarrow$  connection to a PLC

For the operations from installing a GOT to communicating with a PLC CPU, refer to the following manuals.

|                                                                          | (Included)                                                                                  |                                                                |                                                   |
|--------------------------------------------------------------------------|---------------------------------------------------------------------------------------------|----------------------------------------------------------------|---------------------------------------------------|
| Purpose                                                                  | GT15 General<br>Description<br>GT 11 General<br>Description<br>GT 10 General<br>Description | GT15 User's Manual<br>GT11 User's Manual<br>GT10 User's Manual | GOT1000 Series<br>Connection Manual <sup>*1</sup> |
| Confirming part names and specifications of the GOT                      | Overview                                                                                    | Detailed                                                       |                                                   |
| Confirming the GOT installation method                                   | Overview                                                                                    | Detailed                                                       |                                                   |
| Confirming the mounting method for communication units or option devices |                                                                                             | Detailed                                                       | Overview                                          |
| Confirming the PLC connection method                                     |                                                                                             |                                                                | Detailed                                          |
| Confirming the utility operation method                                  |                                                                                             | Detailed                                                       |                                                   |
| Confirming error codes (system alarm) displayed on the GOT               |                                                                                             | Detailed                                                       |                                                   |

\*1 Stored in the GT Works2/GT Designer2 in PDF format.

(3) Other manuals

The following manuals are also available.

The following manuals are stored in the GT Works2/GT Designer2 in PDF format.

- (a) GOT1000 Series Extended/Option Functions Manual Describes how to use the ladder monitoring function, system monitor function and list editor for MELSEC-A.
- (b) GOT1000 Series Gateway Functions Manual Describes how to use the gateway function.
- (c) GT Simulator 2 Version ☐ Operation Manual Describes how to simulate the created project data with GT Simulator2.
- (d) GT Converter2 Version ☐ Operating Manual Describes how to use the GT Converter2.

OPTION ON WIRING

OVERVIEW

SYSTEM CONFIGURATION

SPECIFICATIONS

PART NAME

5

EMC DIRECTIVE

**INSTALLATION** 

# 1.1 Features

- (1) Improved monitoring performance and connectivity to FA devices
  - Multiple languages are displayed using the Unicode2.1-compatible fonts and beautiful characters are drawn using the TrueType and high quality fonts
  - For GT1020 and GT1030, 3 backlight colors (green, red, orange or white, red, pink) are available for status displays
  - For GT105□, two types of display modes are available: 256 colors display and monochrome In the monochrome display, 16 scales are used to improve the display
  - Improved layout design flexibility with the analog touch panel on the GT1020
  - High speed monitoring through high speed communication at maximum of 115.2kbps
  - · High speed display and high speed touch switch response
- (2) More efficient GOT operations including screen design, startup, adjustment, management and maintenance works
  - Recipe function, FX list editor function (for GT105 only) and Device monitor (for GT105 only)
  - · Factory-installed OS on the GOT
  - For GT1020 and GT1030, LED-type backlight is adopted (no replacement required)
- (3) Enhanced support of FA setup tools
  - Transferring or monitoring the sequence programs using the personal computer connected to GOT, during connection to A, Q, QnA, or FX series PLC CPU (Transparent function)
  - Allows the connection of multiple GOT units via the serial interface when connected to the CPU on the A, Q, QnA, or FX series of PLC

## 1.2 Rough Pre-operation Procedure

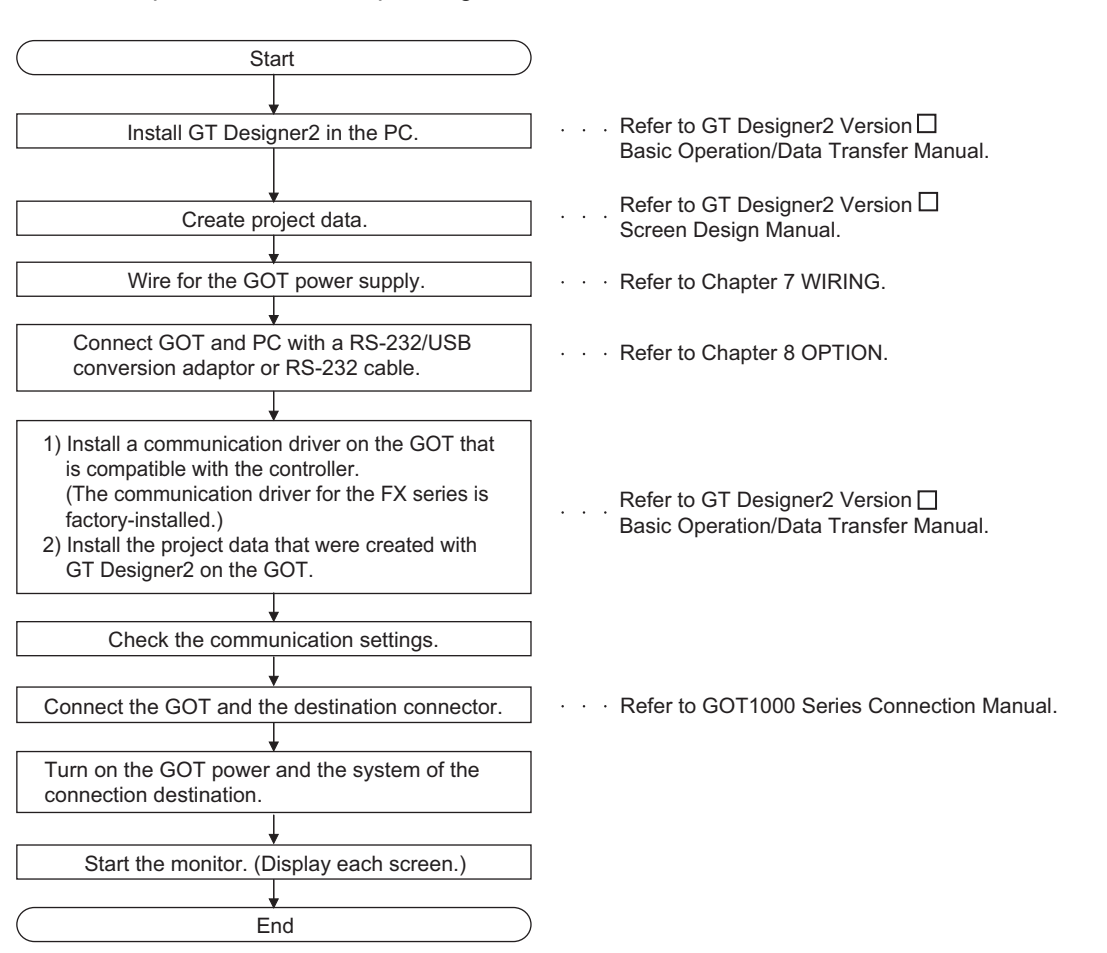

The outline procedure before operating GOT is shown.

OPTION

OVERVIEW

# 2. SYSTEM CONFIGURATION

# 2.1 Overall Configuration

The overall configuration of GOT is as follows. For the connection methods applicable to GOT1000 series and cable, refer to the following.

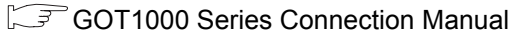

(For GT1020, GT1030)

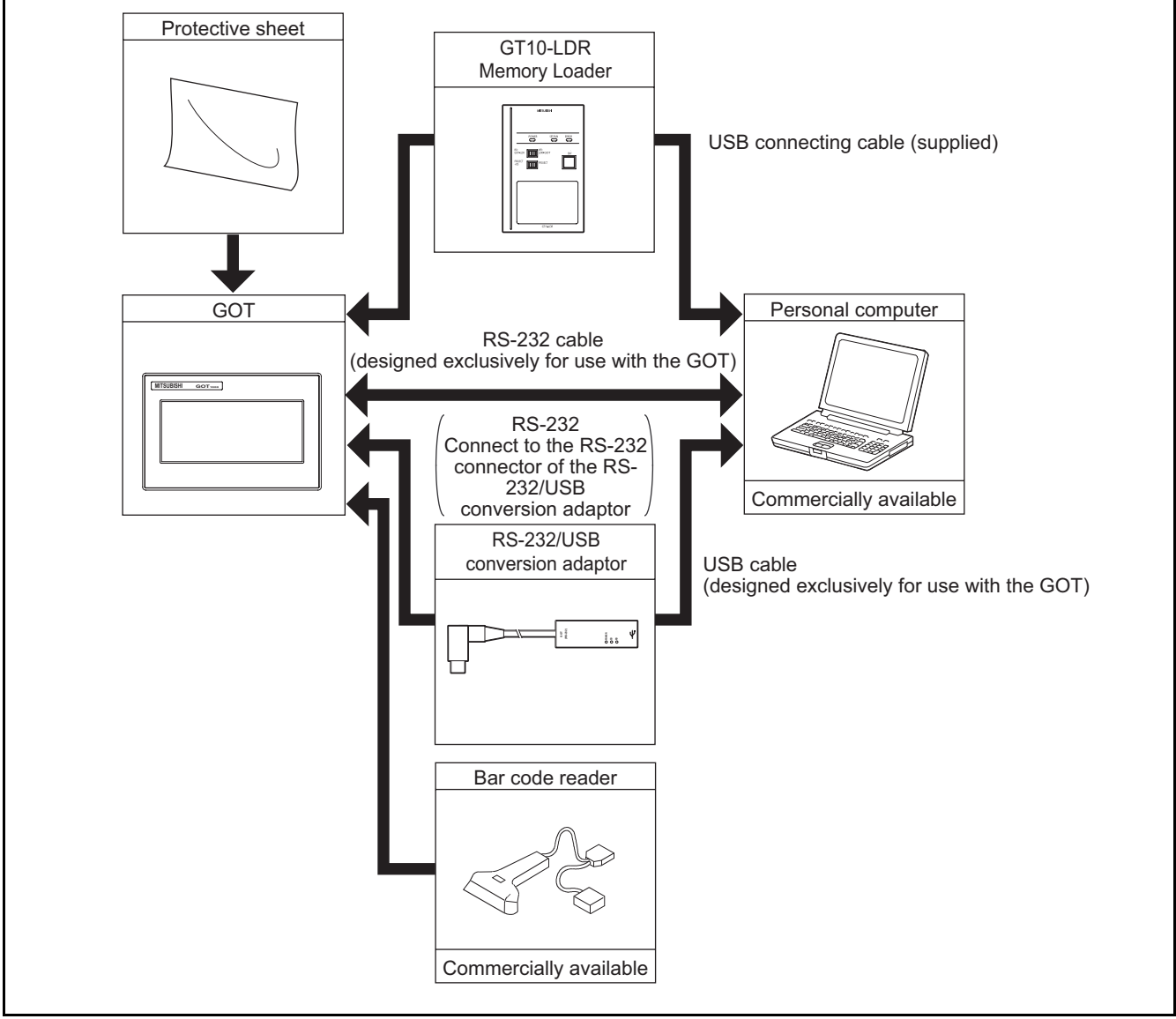

• GT10 
GT10 
GT10 
GT10 
GT10 
GT10 
GT10 
GT10 
GT10 
GT10 
GT10 
GT10 
GT10 
GT10 
GT10 
GT10 
GT10 
GT10 
GT10 
GT10 
GT10 
GT10 
GT10 
GT10 
GT10 
GT10 
GT10 
GT10 
GT10 
GT10 
GT10 
GT10 
GT10 
GT10 
GT10 
GT10 
GT10 
GT10 
GT10 
GT10 
GT10 
GT10 
GT10 
GT10 
GT10 
GT10 
GT10 
GT10 
GT10 
GT10 
GT10 
GT10 
GT10 
GT10 
GT10 
GT10 
GT10 
GT10 
GT10 
GT10 
GT10 
GT10 
GT10 
GT10 
GT10 
GT10 
GT10 
GT10 
GT10 
GT10 
GT10 
GT10 
GT10 
GT10 
GT10 
GT10 
GT10 
GT10 
GT10 
GT10 
GT10 
GT10 
GT10 
GT10 
GT10 
GT10 
GT10 
GT10 
GT10 
GT10 
GT10 
GT10 
GT10 
GT10 
GT10 
GT10 
GT10 
GT10 
GT10 
GT10 
GT10 
GT10 
GT10 
GT10 
GT10 
GT10 
GT10 
GT10 
GT10 
GT10 
GT10 
GT10 
GT10 
GT10 
GT10 
GT10 
GT10 
GT10 
GT10 
GT10 
GT10 
GT10 
GT10 
GT10 
GT10 
GT10 
GT10 
GT10 
GT10 
GT10 
GT10 
GT10 
GT10 
GT10 
GT10 
GT10 
GT10 
GT10 
GT10 
GT10 
GT10 
GT10 
GT10 
GT10 
GT10 
GT10 
GT10 
GT10 
GT10 
GT10 
GT10 
GT10 
GT10 
GT10 
GT10 
GT10 
GT10 
GT10 
GT10 
GT10 
GT10 
GT10 
GT10 
GT10 
GT10 
GT10 
GT10 
GT10 
GT10 
GT10 
GT10 
GT10 
GT10 
GT10 
GT10 
GT10 
GT10 
GT10 
GT10 
GT10 
GT10 
GT10 
GT10 
GT10 
GT10 
GT10 
GT10 
GT10 
GT10 
GT10 
GT10 
GT10 
GT10 
GT10 
GT10 
GT10 
GT10 
GT10 
GT10 
GT10 
GT10 
GT10 
GT10 
GT10 
GT10 
GT10 
GT10 
GT10 
GT10 
GT10 
GT10 
GT10 
GT10 
GT10 
GT10 
GT10 
GT10 
GT10 
GT10 
GT10 
GT10 
GT10 
GT10 
GT10 
GT10 
GT10 
GT10 
GT10 
GT10 
GT10 
GT10 
GT10 
GT10 
GT10 
GT10 
GT10 
GT10 
GT10 
GT10 
GT10 
GT10 
GT10 
GT10 
GT10 
GT10 
GT10 
GT10 
GT10 
GT10 
GT10 
GT10 
GT10 
GT10 
GT10 
GT10 
GT10 
GT10 
GT10 
GT10 
GT10 
GT10 
GT10 
GT10 
GT10 
GT10 
GT10 
GT10 
GT10 
GT10 
GT10 
GT10 
GT10 
GT10 
GT10 
GT10 
GT10 
GT10 
GT10 
GT10 
GT10 
GT10 
GT10 
GT10 
GT10 
GT10 
GT10 
GT10 
GT10 
GT10 
GT10 
GT10 
GT10 
GT10 
GT10 
GT10 
GT10 
GT10 
GT10 
GT10 
GT10 
GT10 
GT10 
GT10 
GT10 
GT10 
GT10 
GT10 
GT10 
GT10 
GT10 
GT10 
GT10 
GT10 
GT10 
GT10 
GT10 
GT10 
GT10 
GT10 
GT10 
GT10 
GT10 
GT10 
GT10 
GT10 
GT10 
GT10 
GT10 
GT10 
GT10 
GT10 
GT10 
GT10 
GT10 
GT10 
GT10 
GT10 
GT10 
GT10 
GT10 
GT10

#### (For GT105□)

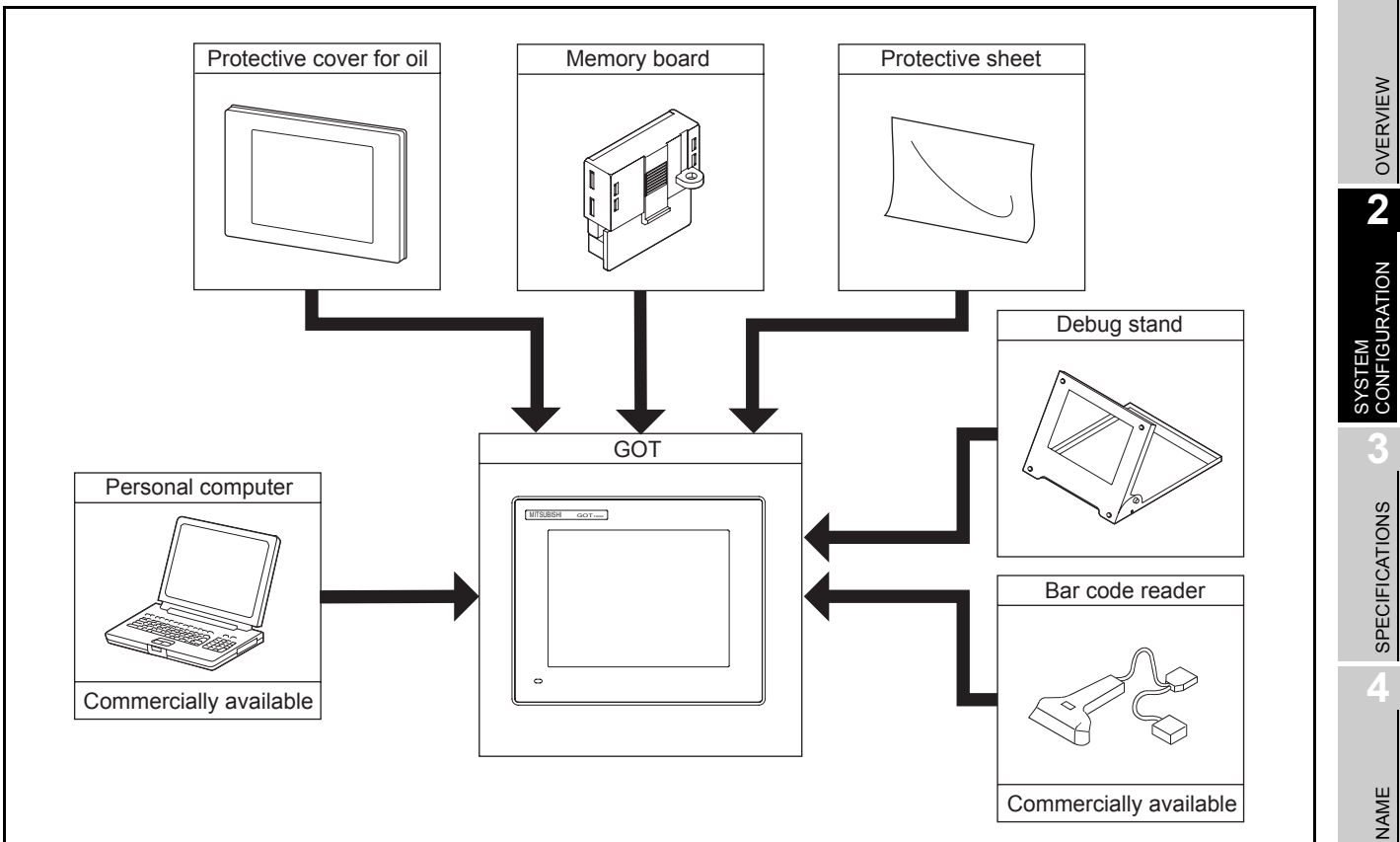

#### • GT10 □ □ cannot be connected to printers.

OPTION

OVERVIEW

# 2.2 Component List

(1) Explanation of the GOT model name

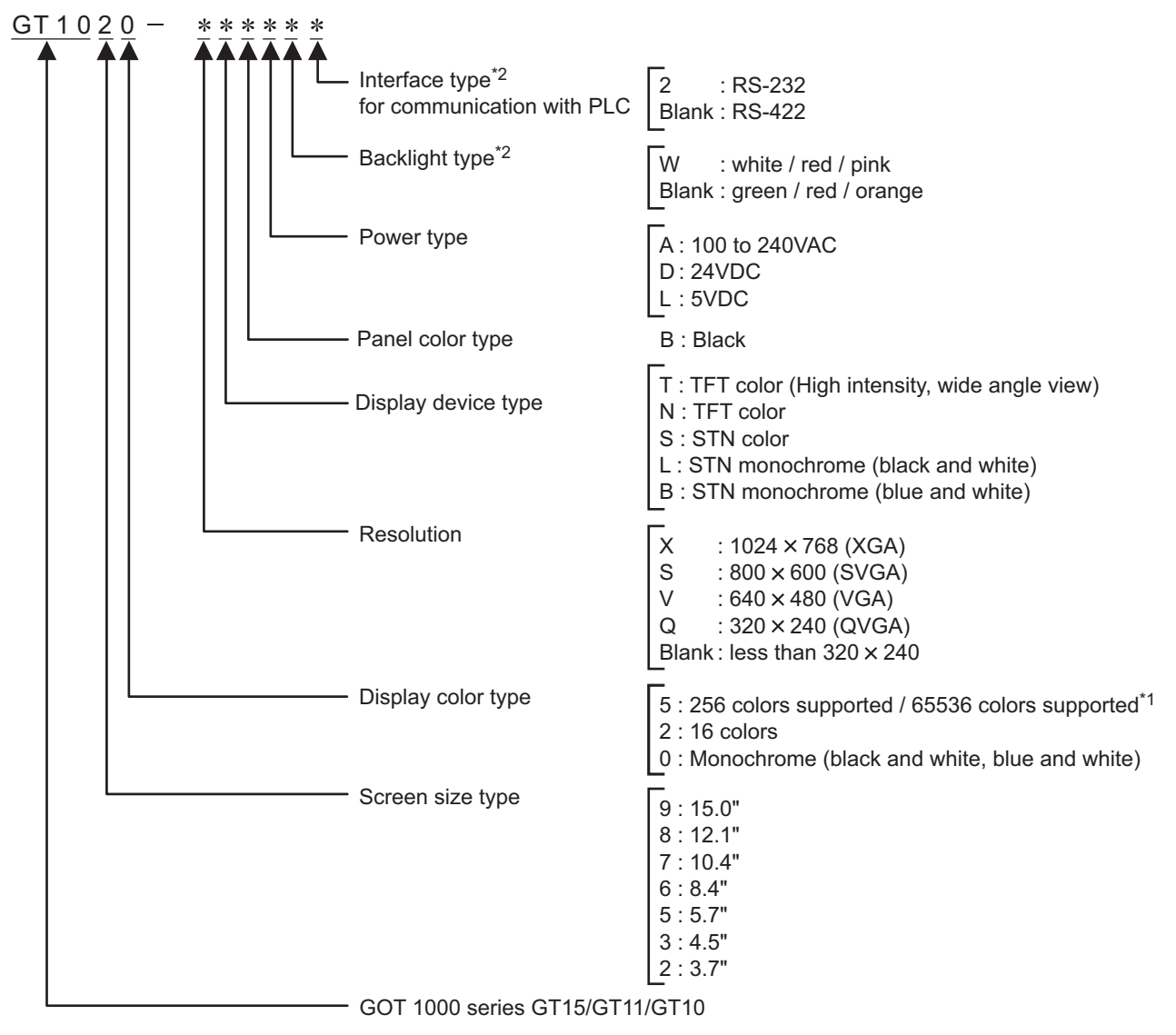

\*1: For GT15 that can display 65536 colors, refer to following.

िङ्ग GT15 User's Manual

\*2: Dedicated for GT1020, GT1030

(2) Explanation of the option model name

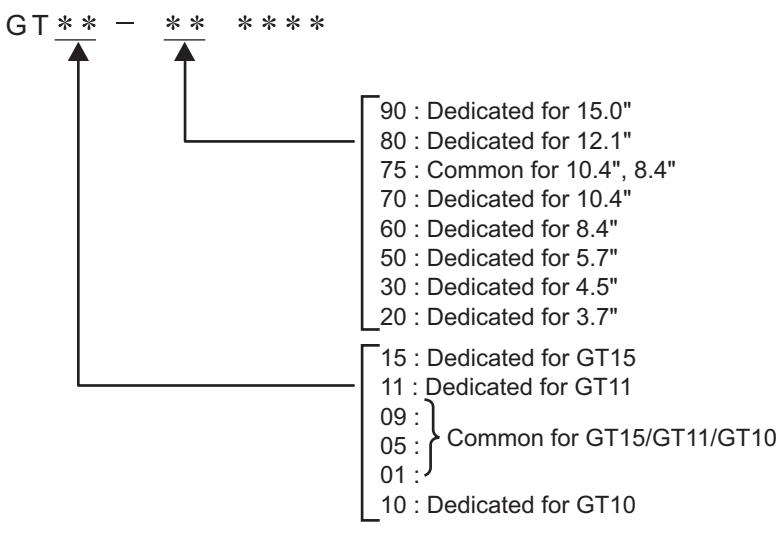

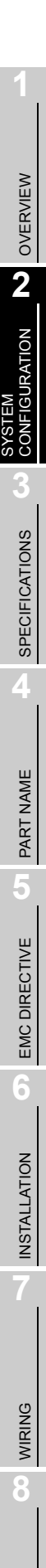

OPTION

## 2.2.1 GOT (GT10)

| Product name | Model name   | Specifications                                                                                                    |
|--------------|--------------|----------------------------------------------------------------------------------------------------|
|              | GT1020-LBD   | $3.7"$ [160 $\times$ 64 dots], STN monochrome (black and white) liquid crystal,<br>3 colors (green/red/orange) LED backlight, 24VDC,<br>PLC connection interface: RS-422                                         |
|              | GT1020-LBD2  | <ul> <li>3.7" [160 × 64 dots], STN monochrome (black and white) liquid crystal,</li> <li>3 colors (green/red/orange) LED backlight, 24VDC,</li> <li>PLC connection interface: RS-232</li> </ul>                  |
|              | GT1020-LBL   | <ul> <li>3.7" [160 × 64 dots], STN monochrome (black and white) liquid crystal,</li> <li>3 colors (green/red/orange) LED backlight, 5VDC,</li> <li>PLC connection interface: RS-422</li> </ul>                   |
|              | GT1020-LBDW  | <ul> <li>3.7" [160 × 64 dots], STN monochrome (black and white) liquid crystal,</li> <li>3 colors (white/red/pink) LED backlight, 24VDC,</li> <li>PLC connection interface: RS-422</li> </ul>                    |
|              | GT1020-LBDW2 | <ul> <li>3.7" [160 × 64 dots], STN monochrome (black and white) liquid crystal,</li> <li>3 colors (white/red/pink) LED backlight, 24VDC,</li> <li>PLC connection interface: RS-232</li> </ul>                    |
| COT          | GT1020-LBLW  | <ul> <li>3.7" [160 × 64 dots], STN monochrome (black and white) liquid crystal,</li> <li>3 colors (white/red/pink) LED backlight, 5VDC,</li> <li>PLC connection interface: RS-422</li> </ul>                     |
| GOT          | GT1030-LBD   | <ul> <li>4.5" [288 × 96 dots], STN monochrome (black and white) liquid crystal,</li> <li>3 colors (green/red/orange) LED backlight, built-in battery</li> <li>24VDC, PLC connection interface: RS-422</li> </ul> |
|              | GT1030-LBD2  | <ul> <li>4.5" [288 × 96 dots], STN monochrome (black and white) liquid crystal,</li> <li>3 colors (green/red/orange) LED backlight, built-in battery</li> <li>24VDC, PLC connection interface: RS-232</li> </ul> |
|              | GT1030-LBDW  | <ul> <li>4.5" [288 × 96 dots], STN monochrome (black and white) liquid crystal,</li> <li>3 colors (white/red/pink) LED backlight, built-in battery</li> <li>24VDC, PLC connection interface: RS-422</li> </ul>   |
|              | GT1030-LBDW2 | <ul> <li>4.5" [288 × 96 dots], STN monochrome (black and white) liquid crystal,</li> <li>3 colors (white/red/pink) LED backlight, built-in battery</li> <li>24VDC, PLC connection interface: RS-232</li> </ul>   |
|              | GT1055-QSBD  | 5.7" [320 × 240 dots], STN color liquid crystal, 256 colors,<br>built-in battery<br>24VDC, PLC connection interface: RS-422, RS-232                                                                              |
|              | GT1050-QBBD  | 5.7" [320 × 240 dots], STN monochrome liquid crystal,<br>monochrome (blue and white), 16 scales, built-in battery<br>24VDC, PLC connection interface: RS-422, RS-232                                             |

#### PLC connection cable (Sold separately)

| Product name    |                                                             | Model name                   | Cable length | Contents                                                                            |
|-----------------|-------------------------------------------------------------|------------------------------|--------------|-------------------------------------------------------------------------------------|
|                 |                                                             | GT01-C10R4-8P                | 1m           |                                                                                     |
|                 |                                                             | GT01-C30R4-8P                | 3m           | For connecting FXCPU (MINI DIN 8 pins                                               |
|                 |                                                             | GT01-C100R4-8P               | 10m          | connector) and GOT,<br>For connecting FXCPU expansion board (MINI                   |
|                 |                                                             | GT01-C200R4-8P               | 20m          | DIN 8 pins connector) and GOT(For GT105 $\Box$ )                                    |
|                 | FXCPU direct                                                | GT01-C300R4-8P               | 30m          |                                                                                     |
|                 | FX expansion                                                | GT10-C10R4-8P                | 1m           |                                                                                     |
|                 | cable                                                       | GT10-C30R4-8P                | 3m           | For connecting EXCPLL (MINI DIN 8 pins                                              |
|                 |                                                             | GT10-C100R4-8P               | 10m          | connector) and GOT,                                                                 |
|                 |                                                             | GT10-C200R4-8P               | 20m          | DIN 8 pins connector) and GOT(For GT1030,<br>GT1020)                                |
|                 |                                                             | GT10-C300R4-8P               | 30m          |                                                                                     |
| RS-422<br>Cable |                                                             | GT10-C10R4-8PL <sup>*1</sup> | 1m           |                                                                                     |
| 00010           | QnA/A/FXCPU<br>direct connection<br>cable,<br>computer link | GT01-C30R4-25P               | 3m           |                                                                                     |
|                 |                                                             | GT01-C100R4-25P              | 10m          | For connecting QnA/A/FXCPU (D-sub 25 pins connector) and GOT,                       |
|                 |                                                             | GT01-C200R4-25P              | 20m          | For connecting serial communication unit<br>(AJ71QC24(N)-R4) and GOT(For GT105 [] ) |
|                 |                                                             | GT01-C300R4-25P              | 30m          |                                                                                     |
|                 |                                                             | GT10-C30R4-25P               | 3m           | For connecting OnA/A/EYCPUL (D. sub 25 pins                                         |
|                 |                                                             | GT10-C100R4-25P              | 10m          | connector) and GOT,                                                                 |
|                 |                                                             | GT10-C200R4-25P              | 20m          | (AJ71QC24(N)-R4) and GOT(For GT1030,<br>GT1020)                                     |
|                 |                                                             | GT10-C300R4-25P              | 30m          |                                                                                     |
|                 |                                                             | GT09-C30R4-6C                | 3m           |                                                                                     |
|                 | Computer link                                               | GT09-C100R4-6C               | 10m          | For connecting computer link unit/serial                                            |
|                 | connection cable                                            | GT09-C200R4-6C               | 20m          | communication unit and GOT(For GT105 $\Box$ )                                       |
|                 |                                                             | GT09-C300R4-6C               | 30m          | 1                                                                                   |

\*1: This cables are unusable for FX1NC, FX2NC and FX3UC(D/DSS).

OVERVIEW

2

SYSTEM CONFIGURATION

SPECIFICATIONS

PART NAME

2 - 6

OPTION

| Product name    |                                                                                         | Model name                      | Cable length                                                                                             | Contents                                                                                                    |
|-----------------|-----------------------------------------------------------------------------------------|---------------------------------|----------------------------------------------------------------------------------------------------|----------------------------------------------------------------------------------------------------|
|                 | QCPU direct connection cable                                                            | GT01-C30R2-6P                   | 3m                                                                                                    | For connecting QCPU (MINI DIN 6 pins) and GOT(For GT105 □ )                                                                                                    |
|                 |                                                                                         | GT10-C30R2-6P                   | 3m                                                                                                    | For connecting QCPU (MINI DIN 6 pins) and GOT(For GT1030, GT1020)                                                                                                    |
| RS-232<br>Cable | FX expansion<br>board connection<br>cable,<br>FX special<br>adaptor<br>connection cable | GT01-C30R2-9S                   | 3m                                                                                                    | For connecting FXCPU expansion board (D-sub 9pins connector <sup>*2</sup> ) and GOT(For GT105 $\Box$ )<br>For connecting FXCPU special adaptor (D-sub 9 pins connector <sup>*2</sup> ) and GOT(For GT105 $\Box$ ) |
|                 | FX special<br>adaptor GT01-C30R2-25P<br>connection                                      | 3m                              | For connecting FXCPU special adaptor (D-sub 25 pins connector <sup>*2</sup> ) and GOT(For GT105 $\Box$ ) |                                                                                                    |
|                 | Computer link connection cable                                                          | GT09-C30R2-9P<br>GT09-C30R2-25P | 3m<br>3m                                                                                                 | For connecting computer link unit/serial communication unit and GOT(For GT105 $\Box$ )                                                                                                    |

\*2: Connector shape on the cable is shown in ( ).

#### Connection cables for OMRON PLCs (For GT105□) (Sold separately)

| Product<br>name | Model name         | Cable length | Description                                                                                                   |  |
|-----------------|--------------------|--------------|----------------------------------------------------------------------------------------------------|--|
|                 | GT09-C30R40101-9P  | 3m           |                                                                                                    |  |
|                 | GT09-C100R40101-9P | 10m          | For connecting GOT to OMRON PLC, serial communication                                                         |  |
|                 | GT09-C200R40101-9P | 20m          | module, serial communication board                                                                            |  |
| RS-422          | GT09-C300R40101-9P | > 30m        |                                                                                                    |  |
| cable           | GT09-C30R40102-9P  | 3m           |                                                                                                    |  |
|                 | GT09-C100R40102-9P | 10m          | For connecting GOT to OMRON rack type host link unit, communication board                                     |  |
|                 | GT09-C200R40102-9P | 20m          |                                                                                                    |  |
|                 | GT09-C300R40102-9P | 30m          |                                                                                                    |  |
| RS-232<br>cable | GT09-C30R20101-9P  | 3m           | For connecting GOT to OMRON PLC, serial communication module, communication board, serial communication board |  |
|                 | GT09-C30R20102-25S | 3m           | For connecting GOT to OMRON connection cable                                                                  |  |
|                 | GT09-C30R20103-25P | 3m           | For connecting GOT to OMRON rack type host link unit                                                          |  |

#### Connection cables for KEYENCE PLCs (For GT105□) (Sold separately)

| Product name    | Model name         | Cable length | Description                                            |  |
|-----------------|--------------------|--------------|--------------------------------------------------------|--|
|                 | GT09-C30R41101-5T  | 3m           |                                                        |  |
| RS-422<br>cable | GT09-C100R41101-5T | 10m          | For connecting COT to KEVENCE multi-communication unit |  |
|                 | GT09-C200R41101-5T | 20m          | For connecting GOT to REFERCE multi-communication unit |  |
|                 | GT09-C300R41101-5T | 30m          |                                                        |  |
| DO 000          | GT09-C30R21101-6P  | 3m           | For connecting GOT to KEYENCE PLC                      |  |
| RS-232<br>cable | GT09-C30R21102-9S  | 3m           | For connecting GOT to KEYENCE multi-communication unit |  |
|                 | GT09-C30R21103-3T  | 3m           | For connecting GOT to KEYENCE multi-communication unit |  |

#### Connection cables for MATSUSHITA PLCs (For GT105 ) (Sold separately)

| Product<br>name | Model name         | Cable length | Description                                                                                       |
|-----------------|--------------------|--------------|---------------------------------------------------------------------------------------------------|
|                 | GT09-C30R20901-25P | 3m           | For connecting GOT to MATSUSHITA RS422/232C conversion adaptor                                    |
| RS-232<br>cable | GT09-C30R20902-9P  | 3m           | For connecting GOT to the tool port or RS232C port of MATSUSHITA PLC, computer communication unit |
|                 | GT09-C30R20903-9P  | 3m           | For connecting GOT to the RS232C port of MATSUSHITA PLC                                           |
|                 | GT09-C30R20904-3C  | 3m           | For connecting GOT to the RS232C port of MATSUSHITA PLC                                           |

#### Connection cables for YASKAWA PLCs (For GT105□) (Sold separately)

| Product<br>name | Model name          | Cable length | Description                                  |  |
|-----------------|---------------------|--------------|----------------------------------------------|--|
|                 | GT09-C30R40202-14P  | 3m           |                                              |  |
| RS-422          | GT09-C100R40202-14P | 10m          | For connecting COT to VASKAWA PLC            |  |
| cable           | GT09-C200R40202-14P | 20m          |                                              |  |
|                 | GT09-C300R40202-14P | 30m          |                                              |  |
| DO 000          | GT09-C30R20201-9P   | 3m           | For connecting COT to VASKAWA PLC            |  |
| RS-232<br>cable | GT09-C30R20204-14P  | 3m           | For connecting GOT to TASKAWA FEC            |  |
|                 | GT09-C30R20205-25P  | 3m           | For connecting GOT to YASKAWA MEMOBUS module |  |

#### Connection cables for Allen-Bradley PLCs (For GT105□) (Sold separately)

| Product<br>name | Model name        | Cable length | Description                             |
|-----------------|-------------------|--------------|-----------------------------------------|
| RS-232<br>cable | GT09-C30R20701-9S | 3m           | For connecting GOT to Allen-Bradley PLC |

#### Protective sheet (Sold separately)

| Product name | Model name  | Contents                                 |                                                                |  |  |
|--------------|-------------|------------------------------------------|----------------------------------------------------------------|--|--|
|              | GT10-20PSGB |                                          | Display section antiglare (Frame: transparent) 5 sheets        |  |  |
|              | GT10-20PSCB | 3.7" protective                          | Display section clear (Frame: transparent) 5 sheets            |  |  |
|              | GT10-20PSGW | (For GT1020)                             | Display section antiglare (Frame: white), With a logo 5 sheets |  |  |
|              | GT10-20PSCW | (* ** * * * * * * * * * * * * * * * * *  | Display section clear (Frame: white), With a logo 5 sheets     |  |  |
|              | GT10-30PSGB | 4.5" protective<br>sheet<br>(For GT1030) | Display section antiglare (Frame: transparent) 5 sheets        |  |  |
| Protective   | GT10-30PSCB |                                          | Display section clear (Frame: transparent) 5 sheets            |  |  |
| sheet        | GT10-30PSGW |                                          | Display section antiglare (Frame: white), With a logo 5 sheets |  |  |
|              | GT10-30PSCW |                                          | Display section clear (Frame: white), With a logo 5 sheets     |  |  |
|              | GT10-50PSGB | 5.7" protective                          | Display section antiglare (Frame: transparent) 5 sheets        |  |  |
|              | GT10-50PSCB |                                          | Display section clear (Frame: transparent) 5 sheets            |  |  |
|              | GT10-50PSGW | (For GT105 🗆 )                           | Display section antiglare (Frame: white), With a logo 5 sheets |  |  |
|              | GT10-50PSCW | , , ,                                    | Display section clear (Frame: white), With a logo 5 sheets     |  |  |

INSTALLATION

WIRING

8

OPTION

2 - 8

#### Drawing software (Sold separately)

| Product name | Model name                                                            | Contents                                   |
|--------------|-----------------------------------------------------------------------|--------------------------------------------|
| GT Designer2 | SW $\Box$ D5C-GTD2-E<br>( $\Box$ indicates the version) <sup>*1</sup> | Drawing software for GOT1000/GOT900 series |

\*1: The  $\square$  is assigned with an integer 2 or more.

#### Stand (Sold separately) (For GT105□)

| Product name Model name |              | Contents                            |
|-------------------------|--------------|-------------------------------------|
| Stand                   | GT05-50STAND | Stand for 5.7" (For GOT1000 Series) |

#### Protective cover for oil (Sold separately) (For GT105 )

| Product name             | Model name | Contents                      |
|--------------------------|------------|-------------------------------|
| Protective cover for oil | GT05-50PCO | 5.7" protective cover for oil |

#### PC connection cable (Sold separately)

| Product name                         |                                                          | Model name                       | Cable length | Contents                                                                                                    |
|--------------------------------------|----------------------------------------------------------|----------------------------------|--------------|----------------------------------------------------------------------------------------------------|
| For connection to the RS-232 port on | Data transfer                                            | GT01-C30R2-6P                    | 3m           | For connecting PC (drawing software) (D-sub<br>9 pins: female <sup>*2</sup> ) and GOT(For GT1020,<br>GT1030)                                |
| the PC                               | cable                                                    | GT01-C30R2-9S                    | 3m           | For connecting PC (drawing software) (D-sub 9 pins: female <sup>*2</sup> ) and GOT(For GT105 $\Box$ )                                       |
| For connection to the USB port on    | RS-232/USB<br>conversion<br>adaptor for<br>data transfer | GT10-<br>RS2TUSB-5S              | _            | RS-232/USB conversion adaptor for data<br>transfer (RS-232/USB conversion adaptor<br>and PC are connected with a GT09-C30USB-<br>5P cable.) |
| the PC                               | Data transfer<br>cable                                   | GT09-C30USB-<br>5P <sup>*3</sup> | 3m           | For connecting PC (drawing software) (USB)<br>and RS-232/USB conversion adaptor,<br>GOT(For GT105 □ )                                       |

\*2: Connector shape on the cable is shown in ( ).

\*3: GT09-C30USB-5P is a product of Mitsubishi Electric System Service.

#### Cable for bar code connections (Sold separately)

| Product name       | Model name       | Cable length | Contents                               |
|--------------------|------------------|--------------|----------------------------------------|
| Cable for bar code |                  | 0.2m         | For connecting COT and has code reader |
| connections        | GT10-C0211-0F19F | 0.2111       |                                        |

#### Cable for multiple GOT connections (Sold separately)

| Product name       | Model name    | Cable length | Contents                                                                                                    |
|--------------------|---------------|--------------|----------------------------------------------------------------------------------------------------|
| Cable for multiple | GT10-C30R2-6P | 3m           | For connecting GOT(GT1020, GT1030) interface for connection to PC (RS-232) and GOT(GT1020, GT1030) interface for connection to PLC (RS-232) <sup>*4</sup> |
| GOT connections    | GT01-C30R2-9S | 3m           | For connecting GOT(GT105 $\square$ ) RS-232 interface and GOT(GT105 $\square$ ) RS-232 interface                                                          |

\*4: When multiple GT10 units are connected, use a GT1020-LBD2 or GT1030-LBD2 for the second GOT unit.

#### Battery (Sold separately)

| Product name          | Model name | Contents                                              |
|-----------------------|------------|-------------------------------------------------------|
| Battery <sup>*5</sup> | GT11-50BAT | For storing clock data, alarm history and recipe data |

\*5 At GOT purchase, it is installed in the main unit. (For GT1030, GT105 $\Box$ )

#### Bar code reader (Sold separately)

| Product name      |                                          | Model name Contents                                                                                                    |                                                                                                    |  |
|-------------------|------------------------------------------|----------------------------------------------------------------------------------------------------|----------------------------------------------------------------------------------------------------|--|
| Bar code reader - |                                          | -                                                                                                    | Commercially-available bar code reader *6                                                                                                    |  |
| *6:               | Som<br>For<br>avai<br>The<br>prod<br>(ME | ne models with the operatio<br>the operation-checked mod<br>lable (T10-0039).<br>Technical News above is a<br>lucts MELFANSweb home<br>LFANSweb home page: htt | ins checked by our company are usable.<br>dels, refer to "List of valid devices applicable for GOT1000 series" separately<br>available as a reference at the Information site for Mitsubishi industrial automation<br>page.<br>tp://wwwf2.mitsubishielectric.co.jp/melfansweb/english/index_e.htm) |  |

#### Memory board (Sold separately) (For GT105□)

| Product name | Model name | Contents                           |
|--------------|------------|------------------------------------|
| Memory board | GT10-50FMB | For copying project data or the OS |

# 3. SPECIFICATIONS

# 3.1 General Specifications

| Item                                     |                               | Specifications                                                                                                    |                                    |            |                     |                    |                                              |
|------------------------------------------|-------------------------------|----------------------------------------------------------------------------------------------------|------------------------------------|------------|---------------------|--------------------|----------------------------------------------|
| Operating                                | Display section               | 0 to 50°C                                                                                                    |                                    |            |                     |                    |                                              |
| ambient<br>temperature                   | Other than<br>display section | 0 to 55°C (when horizontally installed), 0 to 50°C (when vertically installed)                                                      |                                    |            |                     |                    |                                              |
| Storage ambient temperature              |                               | -20 to 60°C                                                                                                    |                                    |            |                     |                    |                                              |
| Operating ambient humidity <sup>*1</sup> |                               | 10 to 90% RH, non-condensing                                                                                                    |                                    |            |                     |                    |                                              |
| Storage ambient humidity <sup>*1</sup>   |                               | 10 to 90% RH, non-condensing                                                                                                    |                                    |            |                     |                    |                                              |
| Vibrationresistance                      |                               | Conforms to<br>JIS B3502<br>and<br>IEC61131-2                                                                                       |                                    | Frequency  | Acceleration        | Half-<br>amplitude | Sweep Count                                  |
|                                          |                               |                                                                                                    | Under<br>intermittent<br>vibration | 5 to 9Hz   | -                   | 3.5mm              | 10 times each<br>in X, Y and Z<br>directions |
|                                          |                               |                                                                                                    |                                    | 9 to 150Hz | 9.8m/s <sup>2</sup> | -                  |                                              |
|                                          |                               |                                                                                                    | Under<br>continuous<br>vibration   | 5 to 9Hz   | -                   | 1.75mm             |                                              |
|                                          |                               |                                                                                                    |                                    | 9 to 150Hz | 4.9m/s <sup>2</sup> | -                  |                                              |
| Shock resistance                         |                               | Conforms to JIS B3502, IEC 61131-2 (147 m/s <sup>2</sup> , 11 ms, Sine half-wave pulse, 3 times each in the X, Y, and Z directions) |                                    |            |                     |                    |                                              |
| Operating atmosphere                     |                               | Must be free of lamp black, corrosive gas, flammable gas, or excessive amount of                                                    |                                    |            |                     |                    |                                              |
|                                          |                               | electroconductive dust particles and must be no direct sunlight. (Same as for saving)                                               |                                    |            |                     |                    |                                              |
| Operating altitude <sup>*2</sup>         |                               | 2000 m (6562 ft) max.                                                                                                    |                                    |            |                     |                    |                                              |
| Installation location                    |                               | Inside control panel                                                                                                    |                                    |            |                     |                    |                                              |
| Overvoltage category <sup>*3</sup>       |                               | II or less                                                                                                    |                                    |            |                     |                    |                                              |
| Pollution degree <sup>*4</sup>           |                               | 2 or less                                                                                                    |                                    |            |                     |                    |                                              |
| Cooling method                           |                               | Self-cooling                                                                                                    |                                    |            |                     |                    |                                              |
| Grounding <sup>*5</sup>                  |                               | Class D grounding ( $100\Omega$ or less),                                                                                           |                                    |            |                     |                    |                                              |
|                                          |                               | To be connected to the panel when grounding is not possible                                                                         |                                    |            |                     |                    |                                              |

\*1 : The wet bulb temperature is 39°C or less.

\*2 : Do not use or store the GOT under pressures higher than the atmospheric pressure of altitude 0m (0ft.). Failure to observe this instruction may cause a malfunction.

\*3 : This indicates the section of the power supply to which the equipment is assumed to be connected between the public electrical power distribution network and the machinery within the premises.
 Category II applies to equipment for which electrical power is supplied from fixed facilities.
 The surge voltage withstand level for up to the raged voltage of 300 V is 2500 V.

- \*4 : This index indicates the degree to which conductive pollution is generated in the environment where the equipment is used.
   In pollution degree 2, only non-conductive pollution occurs but temporary conductivity may be produced due to condensation.
- \*5: Except 5V power supply type.
# 3.2 Performance Specifications

#### • GT1020

| ltem                                                             |                                                                    | Specifications                                                                                                    |                                                                                                    |                                                                                                    |  |  |
|------------------------------------------------------------------|--------------------------------------------------------------------|----------------------------------------------------------------------------------------------------|----------------------------------------------------------------------------------------------------|----------------------------------------------------------------------------------------------------|--|--|
| lon                                                              |                                                                    | GT1020-LBD                                                                                                    | GT1020-LBD2                                                                                                    | GT1020-LBL                                                                                                    |  |  |
| Туре                                                             |                                                                    | STN monochrome (white/black) liquid crystal                                                                                                    |                                                                                                    |                                                                                                    |  |  |
|                                                                  | Screen size                                                        | 3.7"                                                                                                    |                                                                                                    |                                                                                                    |  |  |
|                                                                  | Resolution                                                         | 160 × 64 dots (Horizontal form                                                                                                    | nat)                                                                                                    |                                                                                                    |  |  |
|                                                                  | Display size                                                       | W86.4(3.4) × H34.5(1.35) [mn                                                                                                    | n](inch) (Horizontal format)                                                                                                    |                                                                                                    |  |  |
| Display                                                          | Display character                                                  | 16-dot standard font: 20 chara                                                                                                    | cters × 4 lines (Horizontal form                                                                                                    | at)                                                                                                    |  |  |
| section*1                                                        | Display color                                                      | Monochrome (white/black)                                                                                                    |                                                                                                    |                                                                                                    |  |  |
|                                                                  | Display angle                                                      | Left/Right: 30 degrees, Top: 20                                                                                                    | Left/Right: 30 degrees, Top: 20 degrees, Bottom: 30 degrees (Horizontal format)                                                                                                    |                                                                                                    |  |  |
|                                                                  | Contrast adjustment                                                | 16-level adjustment                                                                                                    |                                                                                                    |                                                                                                    |  |  |
|                                                                  | Intensity of LCD only                                              | 200 [cd/m <sup>2</sup> ] (in green)                                                                                                    | 200 [cd/m <sup>2</sup> ] (in green)                                                                                                    |                                                                                                    |  |  |
|                                                                  | Life                                                               | Approx. 50,000h. (Time for dis of 25°C)                                                                                                    | play intensity to become 1/5 at                                                                                                    | operating ambient temperature                                                                                                    |  |  |
| Backlight                                                        |                                                                    | LED with 3 available colors (gr<br>Backlight status (colors, ON/BI<br>Setting the system information                                                                                                    | reen, red, orange) (no replacem<br>LINK/OFF) control, Adjustable s<br><sup>*2</sup> enables PLC to control the b                                                                    | ent required),<br>screensaver activation time<br>acklight status.                                                                                                    |  |  |
|                                                                  | Number of touch keys                                               | Maximum 50 keys/screen (Ana                                                                                                    | alog resistive film touch panel)                                                                                                    |                                                                                                    |  |  |
| Taurah                                                           | Key size                                                           | Minimum 2 × 2 dots (per key)                                                                                                    |                                                                                                    |                                                                                                    |  |  |
| panel                                                            | Simultaneous pressing<br>of two (or more) areas<br>(2-point press) | Not supported<br>(Simultaneous pressing of two or more areas on the screen may activate the switch between<br>those areas.)                                                                                                    |                                                                                                    |                                                                                                    |  |  |
|                                                                  | Life                                                               | 1 million times or more (operating force 0.98N max.)                                                                                                    |                                                                                                    |                                                                                                    |  |  |
| Memory                                                           | User memory*3                                                      | Flash memory (Internal), for storing project data (512 Kbytes or less), OS, Alarm history and Recipe data                                                                                                    |                                                                                                    | or less), OS, Alarm history and                                                                                                    |  |  |
|                                                                  | Life (Number of write times)                                       | 100,000 times                                                                                                    |                                                                                                    |                                                                                                    |  |  |
| Built-in<br>interface                                            | PLC communication                                                  | RS-422 1ch<br>Transmission speed:<br>115,200/57,600/38,400/<br>19,200/9,600/4,800bps<br>Connector shape:<br>Connector terminal block 9<br>pins<br>Application:<br>PLC communication                                                     | RS-232 1ch<br>Transmission speed:<br>115,200/57,600/38,400/<br>19,200/9,600/4,800bps<br>Connector shape:<br>Connector terminal block 9<br>pins<br>Application:<br>PLC communication | RS-422 1ch<br>Transmission speed:<br>115,200/57,600/38,400/<br>19,200/9,600/4,800bps<br>Connector shape:<br>Connector terminal block 9<br>pins<br>Application:<br>PLC communication |  |  |
|                                                                  | PC communication                                                   | RS-232 1ch<br>Transmission speed : 115,200/57,600/38,400/19,200/9,600/4,800bps<br>Connector shape : MINI DIN 6 pins (Female)<br>Application : PC communication (Project data upload/download, OS installation,<br>transparent function) |                                                                                                    |                                                                                                    |  |  |
| Buzzer output (a buzzer that sounds when touch keys are pressed) |                                                                    | Single tone (LONG/SHORT/OFF adjustable)                                                                                                    |                                                                                                    |                                                                                                    |  |  |
| Environmental protective structure*4                             |                                                                    | Equivalent to IP67 (JEM1030) (front section) (Horizontal format)                                                                                                    |                                                                                                    |                                                                                                    |  |  |
| External dimensions                                              |                                                                    | W113(4.44) × H74(2.91) × D2                                                                                                    | 7(1.06) [mm](inch) (Horizontal                                                                                                    | format)                                                                                                    |  |  |
| Panel cuttir                                                     | g dimensions                                                       | W105(4.13) × H66(2.59) [mm]                                                                                                    | (inch) (Horizontal format)                                                                                                    |                                                                                                    |  |  |
| Weight                                                           |                                                                    | 0.2kg (Excluding mounting fixtures) 0.18kg (Exc<br>fixtures)                                                                                                    |                                                                                                    | 0.18kg (Excluding mounting fixtures)                                                                                                    |  |  |
| Compatible                                                       | software package                                                   | GT Designer2 Version2.43V or                                                                                                    | later                                                                                                    |                                                                                                    |  |  |

\*1: Bright dots (always lit) and dark dots (unlit) may appear on a liquid crystal display panel. It is impossible to completely avoid this symptom, as the liquid crystal display comprises of a great number of display elements. Flickers may be observed depending on the display color. Please note that these dots appear due to its characteristic and are not caused by product defect.
When the energy energy is displayed as the incidental cause of the energy is incidental cause.

When the same screen is displayed for a long time, an incidental color or partial discoloration is generated on the screen due to heat damage, and it may not disappear. To prevent heat damage, the screen saver function is effective. For details on the screen saver function, refer to the following.

Chapter 12 DISPLAY AND OPERATION SETTINGS (GOT SET UP)

\*2: For the details of system information, refer to the following.

GT Designer2 Version Screen Designer Manual

\*3: ROM in which new data can be written without deleting the written data.

\*4: Note that this does not guarantee all users' operation environment.

OVERVIEW

SYSTEM CONFIGURATION

3

**SPECIFICATIONS** 

PART NAME

5

EMC DIRECTIVE

6

**INSTALLATION** 

WIRING

8

| ltom                                                             |                                                                    | Specifications                                                                                                    |                                                                                                    |                                                                                                    |  |
|------------------------------------------------------------------|--------------------------------------------------------------------|----------------------------------------------------------------------------------------------------|----------------------------------------------------------------------------------------------------|----------------------------------------------------------------------------------------------------|--|
| item                                                             |                                                                    | GT1020-LBDW                                                                                                    | GT1020-LBDW2                                                                                                    | GT1020-LBLW                                                                                                    |  |
|                                                                  | Туре                                                               | STN monochrome (white/black) liquid crystal                                                                                                    |                                                                                                    |                                                                                                    |  |
|                                                                  | Screen size                                                        | 3.7"                                                                                                    |                                                                                                    |                                                                                                    |  |
|                                                                  | Resolution                                                         | 160 × 64 dots (Horizontal form                                                                                                    | nat)                                                                                                    |                                                                                                    |  |
|                                                                  | Display size                                                       | W86.4(3.4) × H34.5(1.35) [mn                                                                                                    | n](inch) (Horizontal format)                                                                                                    |                                                                                                    |  |
| Diaplay                                                          | Display character                                                  | 16-dot standard font: 20 chara                                                                                                    | cters × 4 lines (Horizontal forma                                                                                                    | at)                                                                                                    |  |
| section*1                                                        | Display color                                                      | Monochrome (white/black)                                                                                                    |                                                                                                    |                                                                                                    |  |
|                                                                  | Display angle                                                      | Left/Right: 30 degrees, Top: 20 degrees, Bottom: 30 degrees (Horizontal format)                                                                                                    |                                                                                                    |                                                                                                    |  |
|                                                                  | Contrast adjustment                                                | 16-level adjustment                                                                                                    |                                                                                                    |                                                                                                    |  |
|                                                                  | Intensity of LCD only                                              | 300 [cd/m <sup>2</sup> ] (in white)                                                                                                    |                                                                                                    |                                                                                                    |  |
|                                                                  | Life                                                               | Approx. 50,000h. (Time for dis of $25^{\circ}$ C)                                                                                                    | play intensity to become 1/5 at o                                                                                                    | operating ambient temperature                                                                                                    |  |
| Backlight                                                        |                                                                    | LED with 3 available colors (w<br>Backlight status (colors, ON/B<br>Setting the system information                                                                                                    | hite, red, pink) (no replacement<br>LINK/OFF) control, Adjustable s<br><sup>*2</sup> enables PLC to control the ba                                                                  | required),<br>creensaver activation time<br>acklight status.                                                                                                    |  |
|                                                                  | Number of touch keys                                               | Maximum 50 keys/screen (Ana                                                                                                    | alog resistive film touch panel)                                                                                                    |                                                                                                    |  |
| <b>-</b> .                                                       | Key size                                                           | Minimum 2 × 2 dots (per key)                                                                                                    |                                                                                                    |                                                                                                    |  |
| Iouch<br>panel                                                   | Simultaneous pressing<br>of two (or more) areas<br>(2-point press) | Not supported<br>Simultaneous pressing of two or more areas on the screen may activate the switch between<br>hose areas.)                                                                                                    |                                                                                                    |                                                                                                    |  |
|                                                                  | Life                                                               | I million times or more (operating force 0.98N max.)                                                                                                    |                                                                                                    |                                                                                                    |  |
| Memory                                                           | User memory*3                                                      | Flash memory (Internal), for storing project data (512 Kbytes or less), OS, Alarm history and Recipe data                                                                                                    |                                                                                                    |                                                                                                    |  |
| wentery                                                          | Life (Number of write times)                                       | 100,000 times                                                                                                    | 100,000 times                                                                                                    |                                                                                                    |  |
| Built-in<br>interface                                            | PLC communication                                                  | RS-422 1ch<br>Transmission speed:<br>115,200/57,600/38,400/<br>19,200/9,600/4,800bps<br>Connector shape:<br>Connector terminal block 9<br>pins<br>Application:<br>PLC communication                                                     | RS-232 1ch<br>Transmission speed:<br>115,200/57,600/38,400/<br>19,200/9,600/4,800bps<br>Connector shape:<br>Connector terminal block 9<br>pins<br>Application:<br>PLC communication | RS-422 1ch<br>Transmission speed:<br>115,200/57,600/38,400/<br>19,200/9,600/4,800bps<br>Connector shape:<br>Connector terminal block 9<br>pins<br>Application:<br>PLC communication |  |
|                                                                  | PC communication                                                   | RS-232 1ch<br>Transmission speed : 115,200/57,600/38,400/19,200/9,600/4,800bps<br>Connector shape : MINI DIN 6 pins (Female)<br>Application : PC communication (Project data upload/download, OS installation,<br>transparent function) |                                                                                                    |                                                                                                    |  |
| Buzzer output (a buzzer that sounds when touch keys are pressed) |                                                                    | Single tone (LONG/SHORT/OFF adjustable)                                                                                                    |                                                                                                    |                                                                                                    |  |
| Environmental protective structure*4                             |                                                                    | Equivalent to IP67 (JEM1030)                                                                                                    | (front section) (Horizontal forma                                                                                                    | at)                                                                                                    |  |
| External dimensions                                              |                                                                    | W113(4.44) × H74(2.91) × D2                                                                                                    | 27(1.06) [mm](inch) (Horizontal f                                                                                                    | format)                                                                                                    |  |
| Panel cuttir                                                     | ng dimensions                                                      | W105(4.13) × H66(2.59) [mm]                                                                                                    | (inch) (Horizontal format)                                                                                                    |                                                                                                    |  |
| Weight                                                           |                                                                    | 0.2kg (Excluding mounting fixt                                                                                                    | ures)                                                                                                    | 0.18kg (Excluding mounting fixtures)                                                                                                    |  |
| Compatible                                                       | software package                                                   | GT Designer2 Version2.58L or                                                                                                    | later                                                                                                    |                                                                                                    |  |

\*1: Bright dots (always lit) and dark dots (unlit) may appear on a liquid crystal display panel. It is impossible to completely avoid this symptom, as the liquid crystal display comprises of a great number of display elements. Flickers may be observed depending on the display color. Please note that these dots appear due to its characteristic and are not caused by product defect. When the same screen is displayed for a long time, an incidental color or partial discoloration is generated on the screen due to heat damage, and it may not disappear. To prevent heat damage, the screen saver function is effective. For details on the screen saver function, refer to the following. Chapter 12 DISPLAY AND OPERATION SETTINGS (GOT SET UP) \*2: For the details of system information, refer to the following.

GT Designer2 Version Screen Designer Manual

ROM in which new data can be written without deleting the written data \*3:

\*4: Note that this does not guarantee all users' operation environment.

#### • GT1030

| Item                                                             |                                           | Specifications                                                                                                    |                                                                                                    |  |
|------------------------------------------------------------------|-------------------------------------------|----------------------------------------------------------------------------------------------------|----------------------------------------------------------------------------------------------------|--|
|                                                                  | item                                      | GT1030-LBD                                                                                                    | GT1030-LBD2                                                                                                    |  |
| Туре                                                             |                                           | STN monochrome (white/black) liquid crystal                                                                                                    |                                                                                                    |  |
|                                                                  | Screen size                               | 4.5"                                                                                                    |                                                                                                    |  |
|                                                                  | Resolution                                | 288 $\times$ 96 dots (Horizontal format)                                                                                                    |                                                                                                    |  |
|                                                                  | Display size                              | W109.42(4.3) × H35.98(1.41) [mm](inch) (Hor                                                                                                    | izontal format)                                                                                                    |  |
|                                                                  | Display character                         | 16-dot standard font: 36 characters $\times$ 6 lines (<br>12-dot standard font: 48 characters $\times$ 8 lines (                                                                                                    | 6-dot standard font: 36 characters × 6 lines (Horizontal format)<br>2-dot standard font: 48 characters × 8 lines (Horizontal format)                                     |  |
| Display<br>section <sup>*1</sup>                                 | Display color                             | Monochrome (white/black)                                                                                                    |                                                                                                    |  |
| 000000                                                           | Display angle                             | Left/Right: 30 degrees, Top: 20 degrees, Botto                                                                                                    | _eft/Right: 30 degrees, Top: 20 degrees, Bottom: 30 degrees (Horizontal format)                                                                                          |  |
|                                                                  | Contrast adjustment                       | 16-level adjustment                                                                                                    |                                                                                                    |  |
|                                                                  | Intensity adjustment                      | 8-level adjustment                                                                                                    |                                                                                                    |  |
|                                                                  | Intensity of LCD only                     | 200 [cd/m <sup>2</sup> ] (in green)                                                                                                    |                                                                                                    |  |
|                                                                  | Life                                      | Approx. 50,000h. (Time for display intensity to of $25^{\circ}$ C)                                                                                                    | become 1/5 at operating ambient temperature                                                                                                    |  |
| Backlight                                                        |                                           | LED with 3 available colors (green, red, orang<br>Backlight status (colors, ON/BLINK/OFF) conti<br>Satting the system information <sup>*2</sup> anables PLC                                                                             | e) (no replacement required),<br>rol, Adjustable screensaver activation time<br>to control the backlight status                                                          |  |
|                                                                  | Number of touch keys                      | Setting the system information ~ enables PLC to control the backlight status.                                                                                                    |                                                                                                    |  |
|                                                                  | Key size                                  | Minimum 16 X 16 dats (per key)                                                                                                    |                                                                                                    |  |
| Touch                                                            | Simultaneous pressing                     |                                                                                                    |                                                                                                    |  |
| panel                                                            | of two (or more) areas<br>(2-point press) | Enable                                                                                                    |                                                                                                    |  |
|                                                                  | Life                                      | 1 million times or more (operating force 0.98N max.)                                                                                                    |                                                                                                    |  |
|                                                                  | User memory*3                             | Flash memory (Internal), for storing project data (1.5Mbytes or less), OS                                                                                                    |                                                                                                    |  |
| Memory                                                           | Life (Number of write times)              | 100,000 times                                                                                                    |                                                                                                    |  |
| Battery                                                          |                                           | GT11-50BAT lithium battery                                                                                                    |                                                                                                    |  |
|                                                                  | Backup target                             | Clock data, alarm history and recipe data                                                                                                    |                                                                                                    |  |
|                                                                  | Life                                      | Approx. 5 years (Operating ambient temperatu                                                                                                    | ire of 25°C)                                                                                                    |  |
| Built-in                                                         | PLC communication                         | RS-422 1ch<br>Transmission speed:115,200/57,600/38,400/<br>19,200/9,600/4,800bps<br>Connector shape: Connector terminal block 9<br>pins<br>Application:PLC communication                                                                | RS-232 1ch<br>Transmission speed:115,200/57,600/38,400/<br>19,200/9,600/4,800bps<br>Connector shape: Connector terminal block 9<br>pins<br>Application:PLC communication |  |
| Interface                                                        | PC communication                          | RS-232 1ch<br>Transmission speed : 115,200/57,600/38,400/19,200/9,600/4,800bps<br>Connector shape : MINI DIN 6 pins (Female)<br>Application : PC communication (Project data upload/download, OS installation,<br>transparent function) |                                                                                                    |  |
| Buzzer output (a buzzer that sounds when touch keys are pressed) |                                           | Single tone (LONG/SHORT/OFF adjustable)                                                                                                    |                                                                                                    |  |
| Environmental protective structure*4                             |                                           | Equivalent to IP67 (JEM1030) (front section) (                                                                                                    | Horizontal format)                                                                                                    |  |
| External dir                                                     | nensions                                  | W145(5.7) × H76(2.99) × D29.5(1.16) [mm](ii                                                                                                    | nch) (Horizontal format)                                                                                                    |  |
| Panel cuttin                                                     | ig dimensions                             | W137(5.39) × H66(2.59) [mm](inch) (Horizont                                                                                                    | al format)                                                                                                    |  |
| Weight                                                           |                                           | 0.3kg (Excluding mounting fixtures)                                                                                                    |                                                                                                    |  |
| Compatible software package                                      |                                           | GT Designer2 Version2.58L or later                                                                                                    |                                                                                                    |  |

\*1: Bright dots (always lit) and dark dots (unlit) may appear on a liquid crystal display panel. It is impossible to completely avoid this symptom, as the liquid crystal display comprises of a great number of display elements. Flickers may be observed depending on the display color. Please note that these dots appear due to its characteristic and are not caused by product defect. When the same screen is displayed for a long time, an incidental color or partial discoloration is generated on the screen due to heat damage, and it may not disappear. To prevent heat damage, the screen saver function is effective. For details on the screen saver function, refer to the following.

Chapter 12 DISPLAY AND OPERATION SETTINGS (GOT SET UP) For the details of system information, refer to the following.

\*2:

\*3:

- GT Designer2 Version Screen Designer Manual
- ROM in which new data can be written without deleting the written data.
- \*4: Note that this does not guarantee all users' operation environment.

OVERVIEW

SYSTEM CONFIGURATION

3

SPECIFICATIONS

PART NAME

5

EMC DIRECTIVE

6

**INSTALLATION** 

WIRING

8

| ltom                                                             |                                                                    | Specifications                                                                                                    |                                                                                                    |  |
|------------------------------------------------------------------|--------------------------------------------------------------------|----------------------------------------------------------------------------------------------------|----------------------------------------------------------------------------------------------------|--|
|                                                                  | Item                                                               | GT1030-LBDW                                                                                                    | GT1030-LBDW2                                                                                                    |  |
|                                                                  | Туре                                                               | STN monochrome (white/black) liquid crystal                                                                                                    |                                                                                                    |  |
|                                                                  | Screen size                                                        | 4.5"                                                                                                    |                                                                                                    |  |
|                                                                  | Resolution                                                         | 288 $	imes$ 96 dots (Horizontal format)                                                                                                    |                                                                                                    |  |
|                                                                  | Display size                                                       | W109.42(4.3) H35.98(1.41) [mm](inch) (Horiz                                                                                                    | ontal format)                                                                                                    |  |
|                                                                  | Display character                                                  | 16-dot standard font: 36 characters $\times$ 6 lines (<br>12-dot standard font: 48 characters $\times$ 8 lines (                                                                                                    | Horizontal format)<br>Horizontal format)                                                                                                    |  |
| Display<br>section*1                                             | Display color                                                      | Monochrome (white/black)                                                                                                    |                                                                                                    |  |
|                                                                  | Display angle                                                      | Left/Right: 30 degrees, Top: 20 degrees, Botto                                                                                                    | m: 30 degrees (Horizontal format)                                                                                                    |  |
|                                                                  | Contrast adjustment                                                | 16-level adjustment                                                                                                    |                                                                                                    |  |
|                                                                  | Intensity adjustment                                               | 8-level adjustment                                                                                                    |                                                                                                    |  |
|                                                                  | Intensity of LCD only                                              | 300 [cd/m <sup>2</sup> ] (in white)                                                                                                    |                                                                                                    |  |
|                                                                  | Life                                                               | Approx. 50,000h. (Time for display intensity to of $25^{\circ}$ C)                                                                                                    | become 1/5 at operating ambient temperature                                                                                                    |  |
| Backlight                                                        |                                                                    | LED with 3 available colors (white, red, pink) (<br>Backlight status (colors, ON/BLINK/OFF) contr<br>Setting the system information <sup>*2</sup> enables PLC                                                                           | no replacement required),<br>rol, Adjustable screensaver activation time<br>to control the backlight status.                                                             |  |
|                                                                  | Number of touch keys                                               | Maximum 50 keys/screen (Matrix resistive film touch panel)                                                                                                    |                                                                                                    |  |
|                                                                  | Key size                                                           | Minimum 16 × 16 dots (per key)                                                                                                    |                                                                                                    |  |
| Touch<br>panel                                                   | Simultaneous pressing<br>of two (or more) areas<br>(2-point press) | Enable                                                                                                    |                                                                                                    |  |
|                                                                  | Life                                                               | 1 million times or more (operating force 0.98N max.)                                                                                                    |                                                                                                    |  |
|                                                                  | User memory*3                                                      | Flash memory (Internal), for storing project dat                                                                                                    | ta (1.5Mbytes or less), OS                                                                                                    |  |
| Memory                                                           | Life (Number of write times)                                       | 100,000 times                                                                                                    |                                                                                                    |  |
| Battery                                                          |                                                                    | GT11-50BAT lithium battery                                                                                                    |                                                                                                    |  |
|                                                                  | Backup target                                                      | Clock data, alarm history and recipe data                                                                                                    |                                                                                                    |  |
|                                                                  | Life                                                               | Approx. 5 years (Operating ambient temperatu                                                                                                    | ure of 25℃)                                                                                                    |  |
| Built-in                                                         | PLC communication                                                  | RS-422 1ch<br>Transmission speed:115,200/57,600/38,400/<br>19,200/9,600/4,800bps<br>Connector shape: Connector terminal block 9<br>pins<br>Application:PLC communication                                                                | RS-232 1ch<br>Transmission speed:115,200/57,600/38,400/<br>19,200/9,600/4,800bps<br>Connector shape: Connector terminal block 9<br>pins<br>Application:PLC communication |  |
| Interface                                                        | PC communication                                                   | RS-232 1ch<br>Transmission speed : 115,200/57,600/38,400/19,200/9,600/4,800bps<br>Connector shape : MINI DIN 6 pins (Female)<br>Application : PC communication (Project data upload/download, OS installation,<br>transparent function) |                                                                                                    |  |
| Buzzer output (a buzzer that sounds when touch keys are pressed) |                                                                    | Single tone (LONG/SHORT/OFF adjustable)                                                                                                    |                                                                                                    |  |
| Environmental protective structure*4                             |                                                                    | Equivalent to IP67 (JEM1030) (front section) (                                                                                                    | Horizontal format)                                                                                                    |  |
| External dir                                                     | nensions                                                           | W145(5.7) × H76(2.99) × D29.5(1.16) [mm](ir                                                                                                    | nch) (Horizontal format)                                                                                                    |  |
| Panel cuttir                                                     | ng dimensions                                                      | W137(5.39) × H66(2.59) [mm](inch) (Horizont                                                                                                    | al format)                                                                                                    |  |
| Weight                                                           |                                                                    | 0.3kg (Excluding mounting fixtures)                                                                                                    |                                                                                                    |  |
| Compatible software package                                      |                                                                    | GT Designer2 Version2.58L or later                                                                                                    |                                                                                                    |  |

- \*2: For the details of system information, refer to the following.
  - GT Designer2 Version ☐Screen Designer Manual
- \*3: ROM in which new data can be written without deleting the written data.
- \*4: Note that this does not guarantee all users' operation environment.

#### • GT105□

| ltem                                                             |                                         | Specifications                                                                                                    |                                                                                                    |  |
|------------------------------------------------------------------|-----------------------------------------|----------------------------------------------------------------------------------------------------|----------------------------------------------------------------------------------------------------|--|
|                                                                  | nem                                     | GT1055-QSBD                                                                                                    | GT1050-QBBD                                                                                                    |  |
|                                                                  | Туре                                    | STN color liquid crystal                                                                                                    | STN monochrome (white/blue) liquid crystal                                                                            |  |
|                                                                  | Screen size                             | 5.7"                                                                                                    |                                                                                                    |  |
|                                                                  | Resolution                              | 320 $\times$ 240 dots (Horizontal format)                                                                                                    |                                                                                                    |  |
|                                                                  | Display size                            | W115(4.53) × H86(3.39) [mm](inch) (Horizonta                                                                                                    | al format)                                                                                                    |  |
| Display                                                          | Display character                       | 16-dot standard font: 40 characters $\times$ 15 lines<br>12-dot standard font: 53 characters $\times$ 20 lines                                                                                   | (Horizontal format)<br>(Horizontal format)                                                                            |  |
| section*1                                                        | Display color                           | 256 colors                                                                                                    | Monochrome (white/blue), 16 scales                                                                                    |  |
|                                                                  | Display angle                           | Left/Right: 55 degrees, Top: 65 degrees,<br>Bottom: 70 degrees (Horizontal format)                                                                                                    | Left/Right: 45 degrees, Top: 20 degrees,<br>Bottom: 40 degrees (Horizontal format)                                    |  |
|                                                                  | Contrast adjustment                     | 16-level adjustment                                                                                                    |                                                                                                    |  |
|                                                                  | Intensity of LCD only                   | 80 [cd/m <sup>2</sup> ] 260 [cd/m <sup>2</sup> ]                                                                                                    |                                                                                                    |  |
|                                                                  | Life                                    | Approx. 50,000h. (Time for display intensity to of $25^{\circ}$ C)                                                                                                    | become 1/5 at operating ambient temperature                                                                           |  |
| Backlight                                                        |                                         | Cold cathode fluorescent tube (irreplaceable b included. Backlight off/screen saving time can                                                                                                    | y a user) backlight shutoff detection function is be set.                                                             |  |
|                                                                  | Life <sup>*2</sup>                      | Approx. 75,000h or longer (Time for display<br>intensity reaches 50% at the operating<br>ambient temperature of 25°C)                                                                            | Approx. 54,000h or longer (Time for display<br>intensity reaches 50% at the operating<br>ambient temperature of 25°C) |  |
|                                                                  | Number of touch keys                    | Maximum 50 keys/screen (Matrix resistive film                                                                                                    | touch panel)                                                                                                    |  |
| Tauah                                                            | Key size                                | Minimum 16 × 16 dots (per key)                                                                                                    |                                                                                                    |  |
| panel                                                            | Number of points touched simultaneously | Maximun of 2 points                                                                                                    |                                                                                                    |  |
|                                                                  | Life                                    | 1 million times or more (operating force 0.98N                                                                                                    | max.)                                                                                                    |  |
|                                                                  | User memory*3                           | Flash memory (Internal), for storing project data (3Mbytes or less), OS                                                                                                    |                                                                                                    |  |
| Memory Life (Number of write times)                              |                                         | 100,000 times                                                                                                    |                                                                                                    |  |
| Battery                                                          |                                         | GT11-50BAT lithium battery                                                                                                    |                                                                                                    |  |
|                                                                  | Backup target                           | Clock data, alarm history and recipe data                                                                                                    |                                                                                                    |  |
|                                                                  | Life                                    | Approx. 5 years (Operating ambient temperatu                                                                                                    | ure of 25°C)                                                                                                    |  |
|                                                                  | RS-422                                  | RS-422 1ch<br>Transmission speed :115,200/57,600/38,40<br>Connector shape<br>Application :PLC communication                                                                                      | 0/19,200/9,600/4,800bps<br>)                                                                                          |  |
| Built-in<br>interface                                            | RS-232                                  | RS-232 1ch<br>Transmission speed<br>Connector shape<br>Application<br>:115,200/57,600/38,400<br>:D-sub 9 pins (Male)<br>:PLC communication, b<br>communication (Project<br>transparent function) | 0/19,200/9,600/4,800bps<br>par code reader connection, PC<br>ct data upload/download, OS installation,                |  |
|                                                                  | USB                                     | USB (Full Speed 12Mbps) 1ch<br>Connector shape :Mini-B (Receptacle)<br>Application :PC communication (Pro-<br>transparent function)                                                              | roject data upload/download, OS installation,                                                                         |  |
|                                                                  | Memory board                            | For connecting memory board (GT10-50FMB)                                                                                                    | , 1ch                                                                                                    |  |
| Buzzer output (a buzzer that sounds when touch keys are pressed) |                                         | Single tone (LONG/SHORT/OFF adjustable)                                                                                                    |                                                                                                    |  |
| Environmental protective structure*4                             |                                         | Equivalent to IP67 (JEM1030) (front section) (Horizontal format)                                                                                                    |                                                                                                    |  |
| External dimensions                                              |                                         | W164(6.46) × H135(5.32) × D56(2.21) (Excluding mounting fixtures) [mm](inch) (Horizontal format)                                                                                                 |                                                                                                    |  |
| Panel cuttir                                                     | ng dimensions                           | W153(6.03) × H121(4.77) [mm](inch) (Horizontal format)                                                                                                    |                                                                                                    |  |
| Weight                                                           |                                         | 0.7kg (Excluding mounting fixtures)                                                                                                    |                                                                                                    |  |
| Compatible                                                       | software package                        | GT Designer2 Version2.90U or later                                                                                                    |                                                                                                    |  |
|                                                                  |                                         |                                                                                                    |                                                                                                    |  |

Bright dots (always lit) and dark dots (unlit) may appear on a liquid crystal display panel. It is impossible to completely avoid this symptom, as the liquid crystal display comprises of a great number of display elements. Flickers may be observed depending on the display color. Please note that these dots appear due to its characteristic and are not caused by product defect. \*1:

When the same screen is displayed for a long time, an incidental color or partial discoloration is generated on the To prevent heat damage, and it may not disappear. For details on the screen saver function is effective.

Chapter 12 DISPLAY AND OPERATION SETTINGS (GOT SET UP)

OVERVIEW

SYSTEM CONFIGURATION

3

SPECIFICATIONS

PART NAME

5

EMC DIRECTIVE

6

INSTALLATION

WIRING

8

- \*2: Using the GOT Backlight OFF function can prolong the life of the backlight. For details on the Backlight OFF function, refer to the following.
   Capter 12 DISPLAY AND OPERATION SETTINGS (GOT SET UP)
   \*3: ROM in which new data can be written without deleting the written data.
   \*4: Note that this does not guarantee all users' operation environment.

# 3.3 Power Supply Specifications

#### • GT1020, GT1030

| Item                                         |                                | Specifications                                                                                   |                                                          |                                      |
|----------------------------------------------|--------------------------------|--------------------------------------------------------------------------------------------------|----------------------------------------------------------|--------------------------------------|
|                                              |                                | GT1020-LBD<br>GT1020-LBD2<br>GT1020-LBDW<br>GT1020-LBDW2                                         | GT1030-LBD<br>GT1030-LBD2<br>GT1030-LBDW<br>GT1030-LBDW2 | GT1020-LBL<br>GT1020-LBLW            |
| Inpu                                         | t power supply voltage         | 24VDC (+10% -15%), ripple voltage 200mV or less                                                  |                                                          | 5VDC (±5%),<br>supplied from the PLC |
| Fus<br>excl                                  | e (built-in, not<br>nangeable) | 0.4A                                                                                             | 0.5A                                                     | -                                    |
| Power consumption                            |                                | 1.9W (80mA/24VDC) or<br>less                                                                     | 2.2W (90mA/24VDC) or less                                | 1.1W (220mA/5VDC) or less            |
|                                              | At backlight off               | 1.2W (50mA/24VDC) or<br>less                                                                     | 1.7W (70mA/24VDC) or less                                | 0.6W (120mA/5VDC) or<br>less         |
| Inrush current                               |                                | 13A or less<br>(26.4VDC) 1ms                                                                     | 18A or less<br>(26.4VDC) 1ms                             | _                                    |
| Permissible instantaneous power failure time |                                | Within 5ms                                                                                       |                                                          | -                                    |
| Noise immunity                               |                                | Noise voltage : 1000Vp-p<br>Noise width : 1 $\mu$ s (by noise simulator of 30 to 100Hz noise fre |                                                          | oise frequency)                      |
| Dielectric withstand voltage                 |                                | 500VAC for 1 minute<br>(across power supply terminals and earth)                                 |                                                          | -                                    |
| Insulation resistance                        |                                | $10M\Omega$ or larger by insulation resistance tester (across power supply terminals and earth)  |                                                          | _                                    |

Remark

Operation at momentary power failure

The GOT continues to operate even upon 5ms or shorter instantaneous power failure.

The GOT stops operating if there is extended power failure or voltage drop, while it automatically resumes operation as soon as the power is restored.

OVERVIEW

SYSTEM CONFIGURATION

3

#### • GT105□

| Item                                         |                        | Specifications                                                                                          |                             |  |
|----------------------------------------------|------------------------|----------------------------------------------------------------------------------------------------|-----------------------------|--|
|                                              |                        | GT1055-QSBD                                                                                             | GT1050-QBBD                 |  |
| Inpu                                         | t power supply voltage | 24VDC (+10% -15%), ripple voltage 200mV or less                                                         |                             |  |
| Fuse (built-in, not<br>exchangeable)         |                        | 1.0A                                                                                                    |                             |  |
| Power consumption                            |                        | 9.84W (410mA/24VDC) or less                                                                             | 9.36W (390mA/24VDC) or less |  |
|                                              | At backlight off       | 4.32W (180mA/24VDC) or less                                                                             | ·                           |  |
| Inrush current                               |                        | 15A or less (26.4VDC) 2ms                                                                               |                             |  |
| Permissible instantaneous power failure time |                        | Within 5ms                                                                                              |                             |  |
| Noise immunity                               |                        | Noise voltage : 1000Vp-p<br>Noise width : 1 $\mu$ s (by noise simulator of 30 to 100Hz noise frequency) |                             |  |
| Dielectric withstand voltage                 |                        | 500VAC for 1 minute (across power supply terminals and earth)                                           |                             |  |
| Insulation resistance                        |                        | $10M_{\Omega}$ or larger by insulation resistance tester<br>(across power supply terminals and earth)   |                             |  |

Remark

#### Operation at momentary power failure

The GOT continues to operate even upon 5ms or shorter instantaneous power failure.

The GOT stops operating if there is extended power failure or voltage drop, while it automatically resumes operation as soon as the power is restored.

# 4. PART NAME

# 4.1 Front Panel

# 4.1.1 GT1020, GT1030

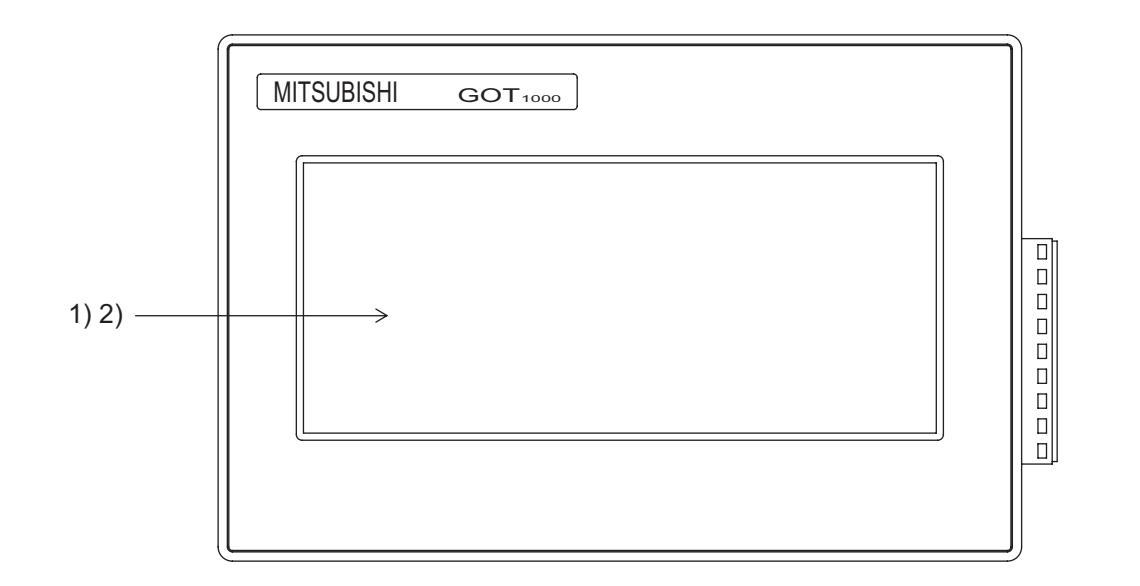

| No. | Name           | Specifications                                                                      |
|-----|----------------|-------------------------------------------------------------------------------------|
|     |                | Displays the utility screen and the user creation screen.                           |
| 1)  | Display screen | GT1020 : 160 $\times$ 64 dots, STN monochrome (white/black) liquid crystal          |
|     |                | GT1030 : 288 $	imes$ 96 dots, STN monochrome (white/black) liquid crystal           |
| 2)  | Touch key      | For operating the touch switches in the utility screen and the user creation screen |

OVERVIEW

4 - 1

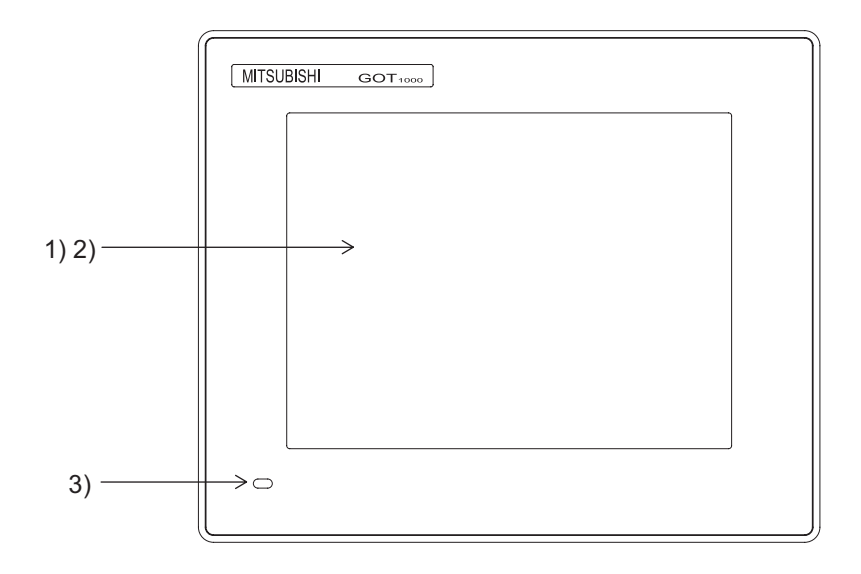

| No. | Name           | Specifications                                                                      |  |
|-----|----------------|-------------------------------------------------------------------------------------|--|
| 1)  | Display screen | Displays the utility screen and the user creation screen.                           |  |
|     |                | GT1055-QSBD : 320 $\times$ 240 dots, STN color liquid crystal                       |  |
|     |                | GT1050-QBBD : 320 $	imes$ 240 dots, STN monochrome (white/blue) liquid crystal      |  |
| 2)  | Touch key      | For operating the touch switches in the utility screen and the user creation screen |  |
| 3)  | POWER LED      | Green light : Power is supplied                                                     |  |
|     |                | Orange light : Screeen saving (At backlight off)                                    |  |
|     |                | Green / Orange flashing : Blown backlight bulb                                      |  |
|     |                | POWER LED is not lit : Power is not supplied                                        |  |

### 4.2.1 GT1020-LBD/LBDW

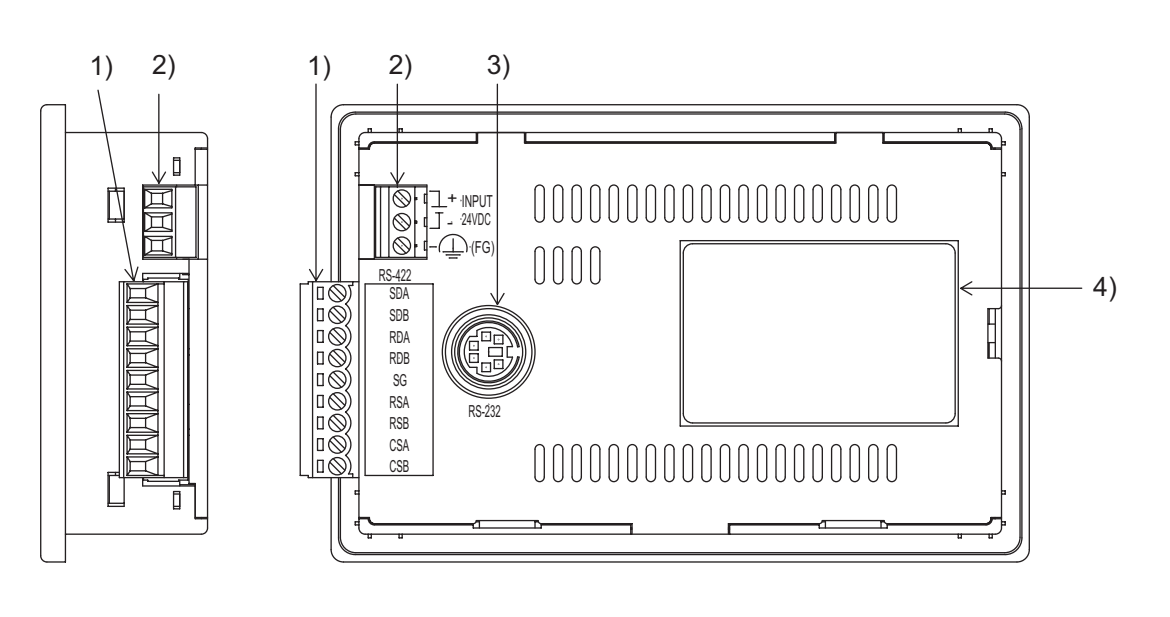

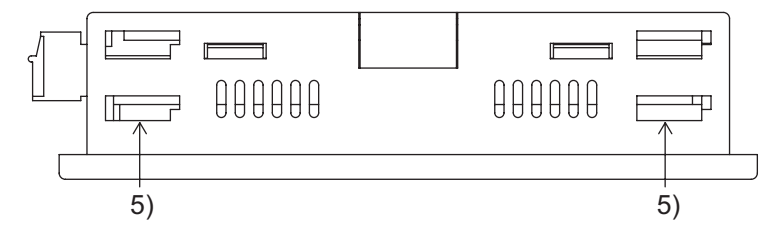

| No. | Name                               | Specifications                                                                                        |
|-----|------------------------------------|----------------------------------------------------------------------------------------------------|
| 1)  | PLC connection interface (RS-422)  | For connection to a controller (PLC) (9-pin connector terminal block)                                 |
| 2)  | Power terminal                     | 24VDC (+10% -15%)                                                                                     |
| 3)  | PC connection interface (RS-232)   | For PC connection (OS installation, Project data, download, transparent)<br>(MINI-DIN 6 pins, female) |
| 4)  | Rating plate (nameplate)           | -                                                                                                    |
| 5)  | Hole for unit installation fitting | Hole for mounting fitting (supplied) to mount the GOT on the panel (4 holes at the top and bottom)    |

For the connection to the controller (PLC) or PC, refer to the following.

GOT 1000 Series Connection Manual

4 - 3

# 4.2.2 GT1020-LBD2/LBDW2

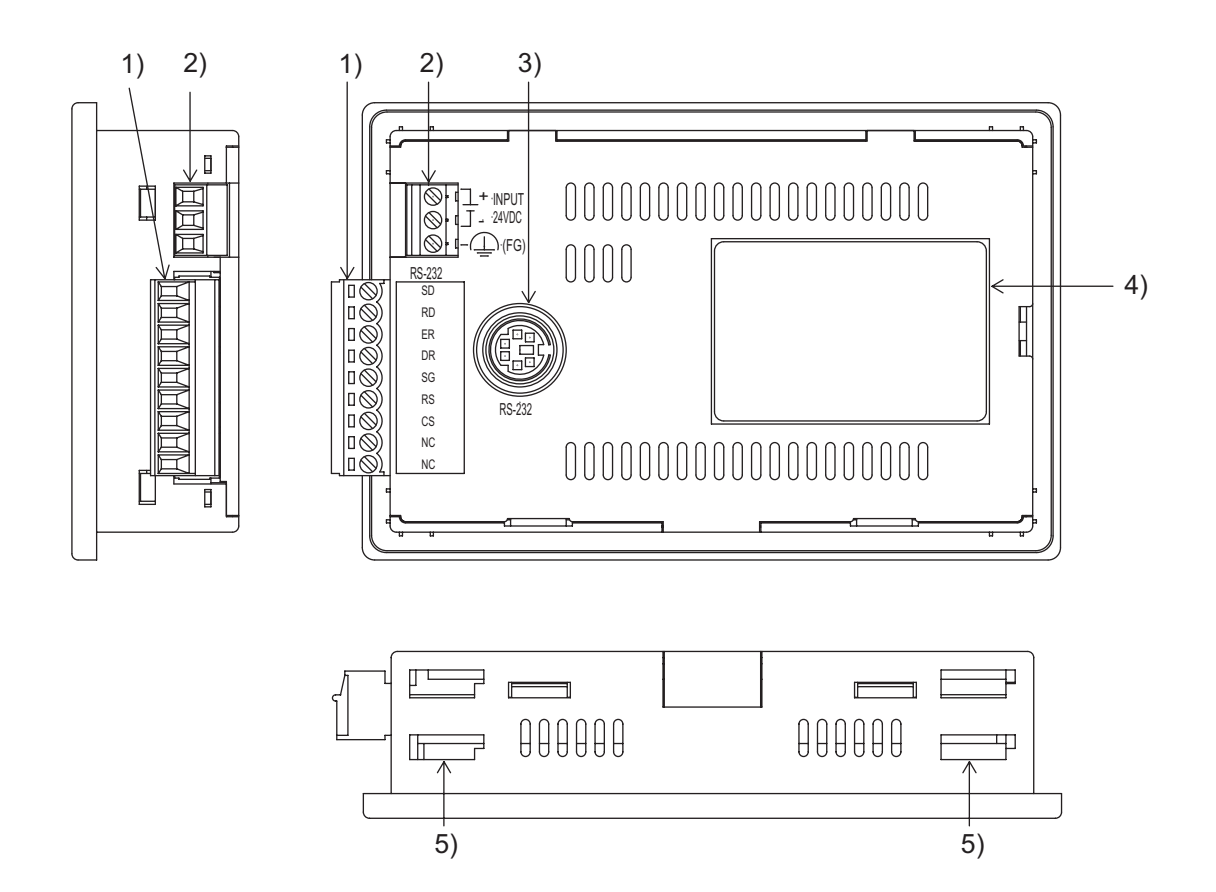

| No. | Name                               | Specifications                                                                                        |
|-----|------------------------------------|----------------------------------------------------------------------------------------------------|
| 1)  | PLC connection interface (RS-232)  | For connection to a controller (PLC) (9-pin connector terminal block)                                 |
| 2)  | Power terminal                     | 24VDC (+10% -15%)                                                                                     |
| 3)  | PC connection interface (RS-232)   | For PC connection (OS installation, Project data, download, transparent)<br>(MINI-DIN 6 pins, female) |
| 4)  | Rating plate (nameplate)           | -                                                                                                    |
| 5)  | Hole for unit installation fitting | Hole for mounting fitting (supplied) to mount the GOT on the panel (4 holes at the top and bottom)    |

For the connection to the controller (PLC) or PC, refer to the following.

GOT 1000 Series Connection Manual

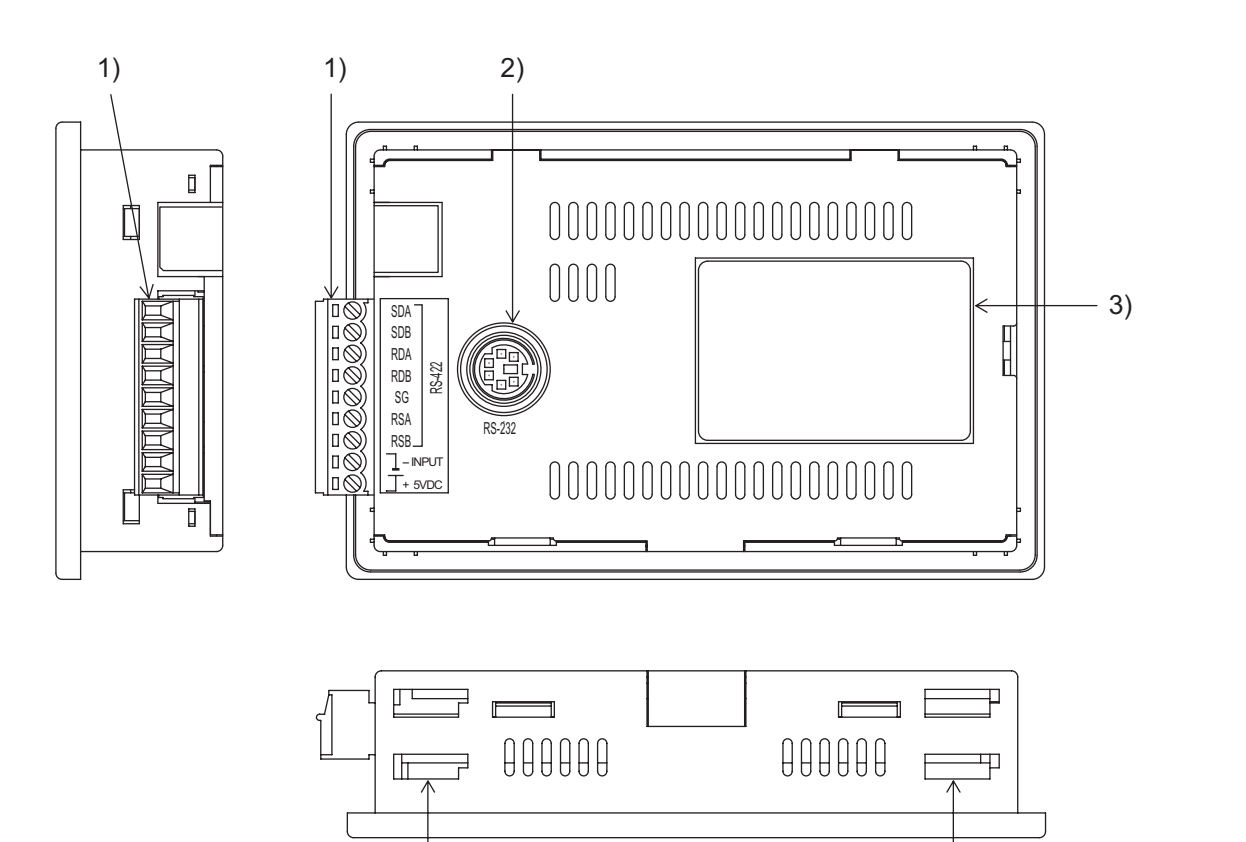

| No. | Name                               | Specifications                                                                                       |
|-----|------------------------------------|----------------------------------------------------------------------------------------------------|
| 1)  | PLC connection interface (RS-422)  | For connection to a controller (PLC) (9-pin connector terminal block)                                |
| 2)  | PC connection interface (RS-232)   | For PC connection (OS installation, Project data download, transparent)<br>(MINI-DIN 6 pins, female) |
| 3)  | Rating plate (nameplate)           | -                                                                                                    |
| 4)  | Hole for unit installation fitting | Hole for mounting fitting (supplied) to mount the GOT on the panel (4 holes at the top and bottom)   |

For the connection to the controller (PLC) or PC, refer to the following.

4)

GOT 1000 Series Connection Manual

4 - 5

OVERVIEW

2

SYSTEM CONFIGURATION

6

SPECIFICATIONS

4

PART NAME

EMC DIRECTIVE

6

**INSTALLATION** 

4)

# 4.2.4 GT1030-LBD/LBDW

7).

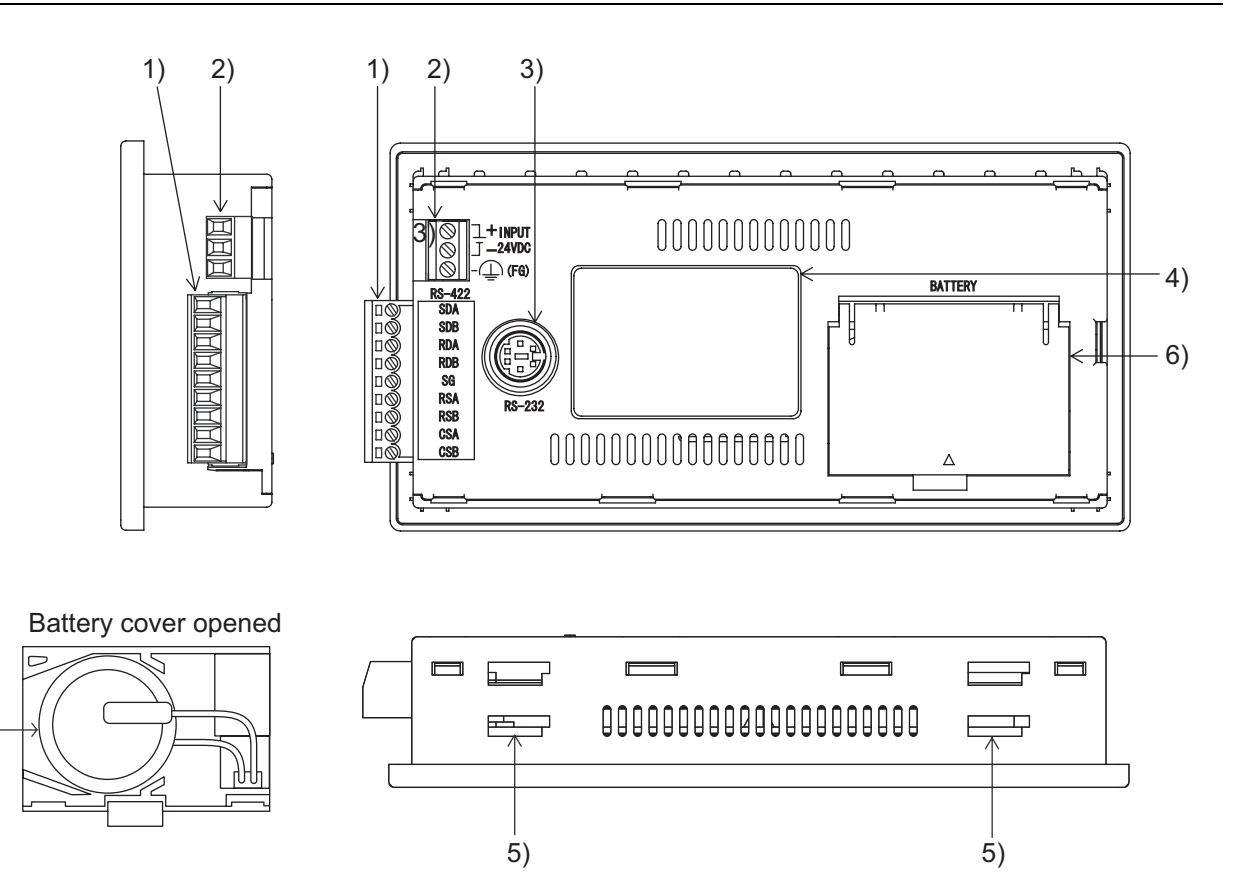

| No. | Name                               | Specifications                                                                                                    |  |  |  |
|-----|------------------------------------|----------------------------------------------------------------------------------------------------|--|--|--|
| 1)  | PLC connection interface (RS-422)  | For connection to a controller (PLC) (9-pin connector terminal block)                                                               |  |  |  |
| 2)  | Power terminal                     | 24VDC (+10% -15%)                                                                                                    |  |  |  |
| 3)  | PC connection interface (RS-232)   | For PC connection (OS installation, Project data, download, transpare (MINI-DIN 6 pins, female)                                     |  |  |  |
| 4)  | Rating plate (nameplate)           | _                                                                                                    |  |  |  |
| 5)  | Hole for unit installation fitting | Hole for mounting fitting (supplied) to mount the GOT on the panel (4 holes at the top and bottom)                                  |  |  |  |
| 6)  | Battery cover                      | Open or close when replacing the battery.                                                                                           |  |  |  |
| 7)  | Battery                            | GT11-50BAT battery for storing clock data, alarm history and recipe data (The project data is stored in the built-in flash memory.) |  |  |  |

For the connection to the controller (PLC) or PC, refer to the following.

GOT 1000 Series Connection Manual

# 4.2.5 GT1030-LBD2/LBDW2

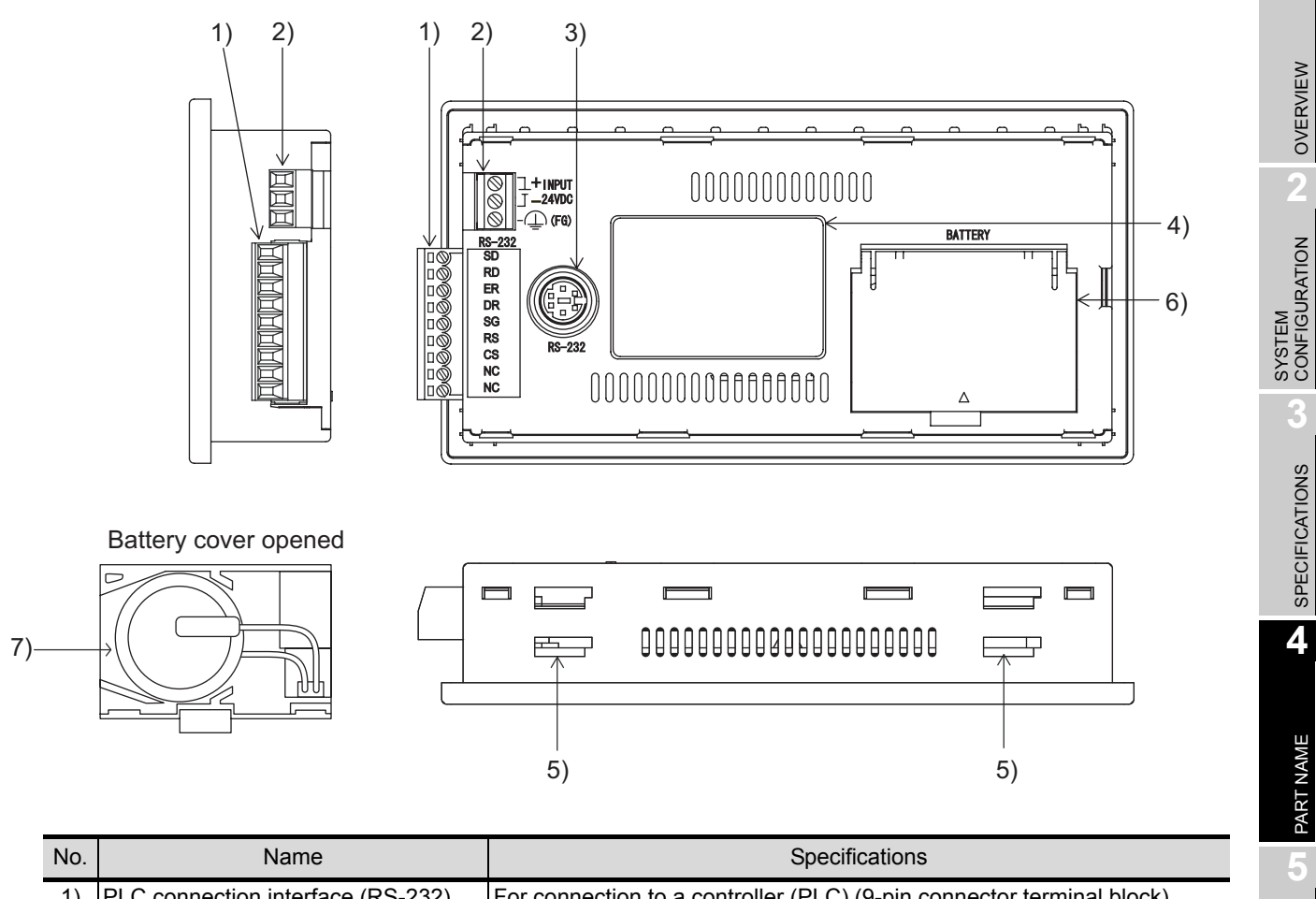

| No. | Name                               | Specifications                                                                                                    |  |  |  |  |
|-----|------------------------------------|----------------------------------------------------------------------------------------------------|--|--|--|--|
| 1)  | PLC connection interface (RS-232)  | For connection to a controller (PLC) (9-pin connector terminal block)                                                               |  |  |  |  |
| 2)  | Power terminal                     | 24VDC (+10% -15%)                                                                                                    |  |  |  |  |
| 3)  | PC connection interface (RS-232)   | For PC connection (OS installation, Project data, download, transparent)<br>(MINI-DIN 6 pins, female)                               |  |  |  |  |
| 4)  | Rating plate (nameplate)           | -                                                                                                    |  |  |  |  |
| 5)  | Hole for unit installation fitting | Hole for mounting fitting (supplied) to mount the GOT on the panel (4 holes at the top and bottom)                                  |  |  |  |  |
| 6)  | Battery cover                      | Open or close when replacing the battery.                                                                                           |  |  |  |  |
| 7)  | Battery                            | GT11-50BAT battery for storing clock data, alarm history and recipe data (The project data is stored in the built-in flash memory.) |  |  |  |  |

For the connection to the controller (PLC) or PC, refer to the following.

GOT 1000 Series Connection Manual

WIRING

EMC DIRECTIVE

**INSTALLATION** 

4 - 7

# 4.2.6 GT1055-QSBD/GT1050-QBBD

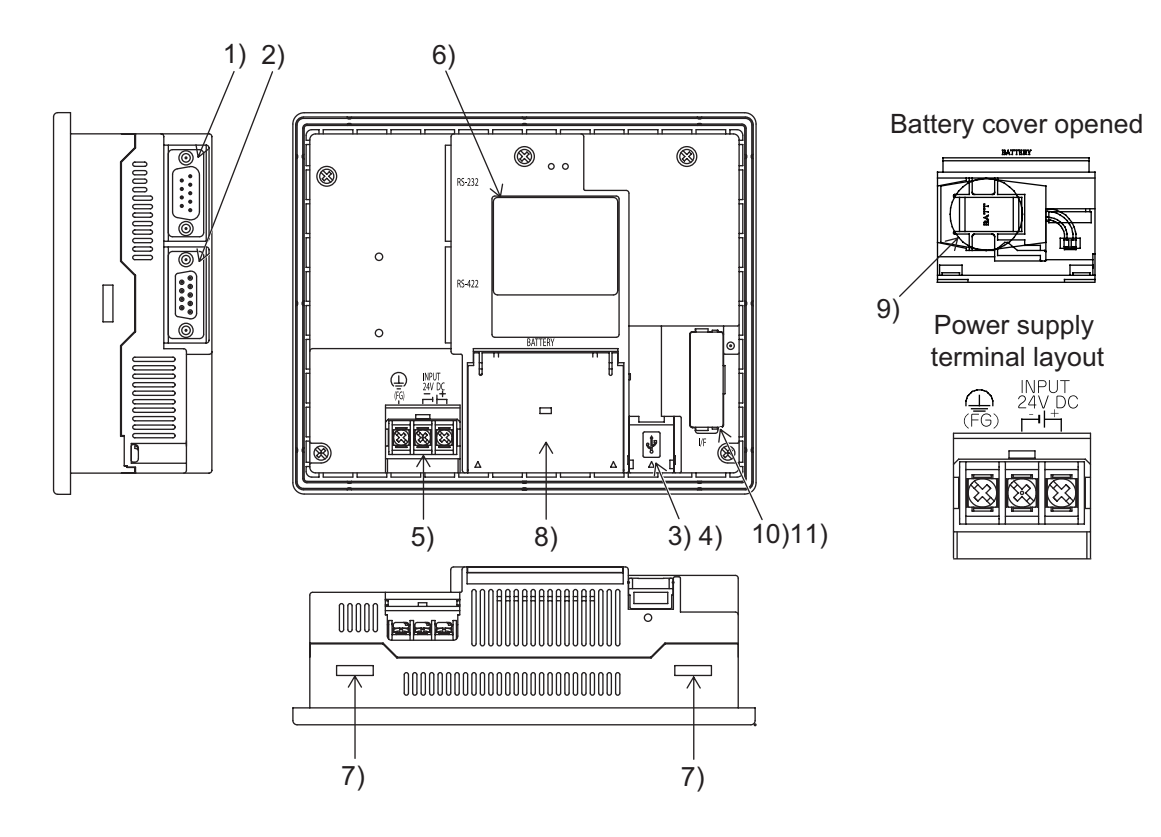

| No. | Name                               | Specifications                                                                                                    |
|-----|------------------------------------|----------------------------------------------------------------------------------------------------|
| 1)  | PLC connection interface (RS-232)  | For communicating with controller (PLC, microcomputer board, bar code reader, etc) or personal computer (OS installation, project data download, transparent) (D-sub 9-pin male) |
| 2)  | PLC connection interface (RS-422)  | For communicating with controller (PLC, microcomputer board, etc) (D-sub 9-pin female)                                                                                           |
| 3)  | USB interface                      | For PC connection (OS installation, project data download, transparent)<br>(Mini-B Receptacle)                                                                                   |
| 4)  | USB cover                          | Open or close when using the USB interface                                                                                                    |
| 5)  | Power terminal                     | Power terminal and FG terminal (for power supply (24VDC) to GOT and grounding)                                                                                                   |
| 6)  | Rating plate (nameplate)           | -                                                                                                    |
| 7)  | Hole for unit installation fitting | Hole for the inserting installation fittings (accessory) during the GOT installation to the panel (4 holes at top and bottom)                                                    |
| 8)  | Battery cover                      | Open or close when replacing the battery.                                                                                                    |
| 9)  | Battery                            | GT11-50BAT battery for storing clock data, alarm history and recipe data (The project data is stored in the built-in flash memory.)                                              |
| 10) | Memory board cover                 | Remove when using the memory board.                                                                                                    |
| 11) | Memory board interface             | Interface for mounting the memory board to the GOT.                                                                                                    |

For the connection to the controller (PLC) or PC, refer to the following.

GOT 1000 Series Connection Manual

For the products sold in European countries, the conformance to the EMC Directive, which is one of the European Directives, has been a legal obligation since 1996. Also, conformance to the Low Voltage Directive, another European Directives, has been a legal obligation since 1997.

Manufacturers who recognize their products must conform to the EMC required to declare that their products conform to these Directives and put a "CE mark" on their products.

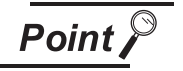

Products that the EMC Directive applies to are marked with the CE mark logo.

# 5.1 Requirements for Conformance to EMC Directive

The EMC Directive specifies that products placed on the market must "be so constructed that they do not cause excessive electromagnetic interference (emissions) and are not unduly affected by electromagnetic interference (immunity)".

The applicable products are requested to meet these requirements.

The sections 5.1.1 through 5.1.3 summarize the precautions on conformance to the EMC Directive of the machinery constructed using the GOT.

The details of these precautions has been prepared based on the requirements and the applicable standards control. However, we will not assure that the overall machinery manufactured according to these details conforms to the above-mentioned directives. The method of conformance to the EMC Directive and the judgment on whether or not the machinery conforms to the EMC Directive must be determined finally by the manufacturer of the machinery.

### 5.1.1 Standards applicable to the EMC Directive

The following products have shown compliance through direct testing (to the identified standards) and design analysis (forming a technical construction file) to the European Directive for Electromagnetic Compatibility (89/336/EEC) when used as directed by the appropriate documentation.

| Type : | Programmable | Controller (0 | Open Type | Equipment) |
|--------|--------------|---------------|-----------|------------|
|--------|--------------|---------------|-----------|------------|

| Standard                                                    |     | Remark                                                                                                    |
|-------------------------------------------------------------|-----|----------------------------------------------------------------------------------------------------|
| EN61131-2 : 2003                                            | EMI | Compliance with all relevant aspects of the standard.<br>(Radiated Emissions)                                                                                         |
| Programmable controllers - Equipment, requirement and tests | EMS | Compliance with all relevant aspects of the standard.<br>(ESD,RF electromagnetic field, EFTB, Surge, RF conducted<br>disturbances and Power frequency magnetic field) |

For more details please contact the local Mitsubishi Electric sales site.

5 - 1

### 5.1.2 About models applicable to the EMC Directive

The following table lists the modules compliant with the EMC Directive.

| O : Compliant | with EMC Directive | $\times$ : Not compliant with EMC Directive |
|---------------|--------------------|---------------------------------------------|
|---------------|--------------------|---------------------------------------------|

| Item                                | EMC Directive | Hardware version |
|-------------------------------------|---------------|------------------|
| GT1020-LBD/LBD2/LBL/LBDW/LBDW2/LBLW | 0             | А                |
| GT1030-LBD/LBD2/LBDW/LBDW2          | 0             | А                |
| GT1055-QSBD, GT1050-QBBD            | 0             | А                |

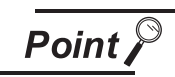

Please use the GOT whose hardware version is later than that described. Confirm the hardware version with the products rating plate.

(Products that the EMC Directive applies to are marked with the CE mark logo.)

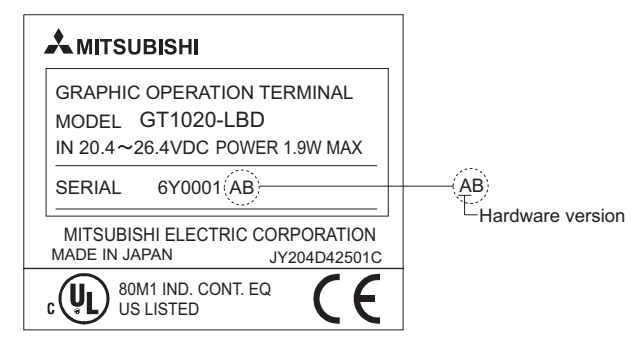

### 5.1.3 About the cable used

#### 1 General notes on the use of communication cables

Any device which utilizes a data communication function is susceptible to the wider effects of local EMC noise. Therefore, when installing any communication cables care should always be taken with the routing and location of those cables. The GOT units identified on the previous page are compliant with the EMC requirement when the following communication cables are used.

| GOT Unit Existing Cables                    |                                             | User Made Cables                                                                                                    |  |  |
|---------------------------------------------|---------------------------------------------|----------------------------------------------------------------------------------------------------|--|--|
| GT1020-LBD/LBL/LBDW/LBLW<br>GT1030-LBD/LBDW | GT10-C30R4-8P<br>(For Melsec FX series PLC) | -                                                                                                    |  |  |
| GT1020-LBD2/LBDW2<br>GT1030-LBD2/LBDW2      | GT10-C30R2-6P<br>(For Melsec Q series PLC)  | -                                                                                                    |  |  |
| GT1055-QSBD<br>GT1050-QBBD                  | GT01-C30R4-8P<br>modified as shown in EX.1  | Those cables need to be independently tested by the user<br>to demonstrate EMC compatibility when they are used with<br>Mitsubishi GOT unit and FX3U Programmable Controllers. |  |  |

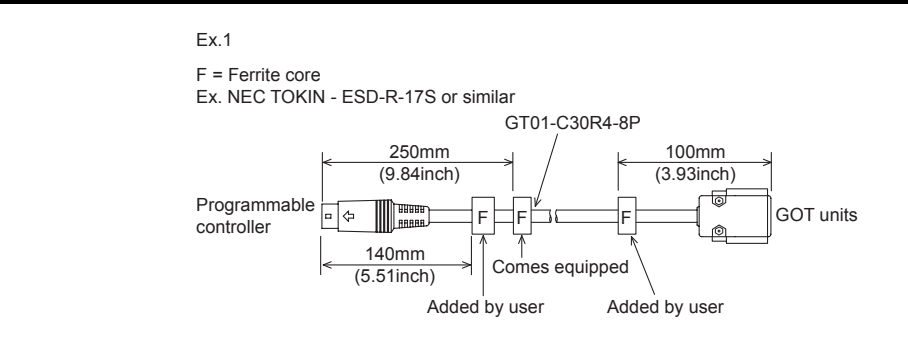

#### 2 General notes on the use of the power cable

The GT1020-LBD/LBD2/LBDW/LBDW2 and GT1030-LBD/LBD2/LBDW/LBDW2 unit demand that the cable for the power supply is 10m or less.

The GT1055-QSBD and GT1050-QBBD unit requires an additional ferrite filter to be attached to the 24V DC power supply cables. The filter should be attached in a similar manner as shown in the figure opposite, i.e. the power cables are wrapped around the filter. However, as with all EMC situations the more correctly applied precautions the better the systems Electro-magnetic Compatibility. The ferrite recommended is a TDK ZCAT3035-1330 or similar. The ferrite should be placed as near to the 24V DC terminals of the GT1055-QSBD and GT1050-QBBD as possible (which should be within 75mm of the GOT terminal).

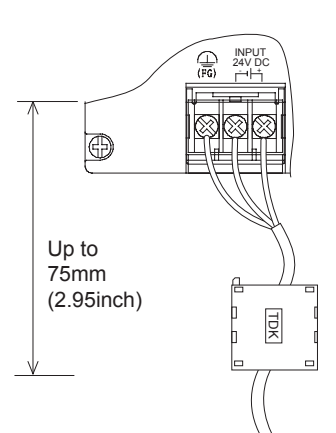

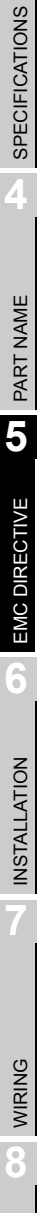

OVERVIEW

SYSTEM CONFIGURATION

# 6. INSTALLATION

#### MOUNTING PRECAUTIONS

# 

- Be sure to shut off all phases of the external power supply used by the system before mounting or removing the GOT to/from the panel.
   Not doing so can cause the unit to fail or malfunction.
- Be sure to shut off all phases of the external power supply used by the system before mounting or removing the memory board on to/ from the GOT. Not doing so can cause the unit to fail or malfunction.
- When installing the memory board and the battery wear an earth band etc. to avoid the static electricity.

The static electricity can cause the unit to fail or malfunction.

MOUNTING PRECAUTIONS

# 

- Use the GOT in the environment that satisfies the general specifications described in this manual. Not doing so can cause an electric shock, fire, malfunction or product damage or deterioration.
- When mounting the GOT to the control panel, tighten the mounting screws in the specified torque range.

Undertightening can cause the GOT to drop, short circuit or malfunction.

Overtightening can cause a drop, short circuit or malfunction due to the damage of the screws or the GOT.

• Securely connect the memory board to the connector provided for the board.

# 6.1 Control Panel Inside Dimensions for Mounting GOT

### 6.1.1 GT1020

Mount the GOT onto the control panel while considering the following control panel inside dimensions. Horizontal format

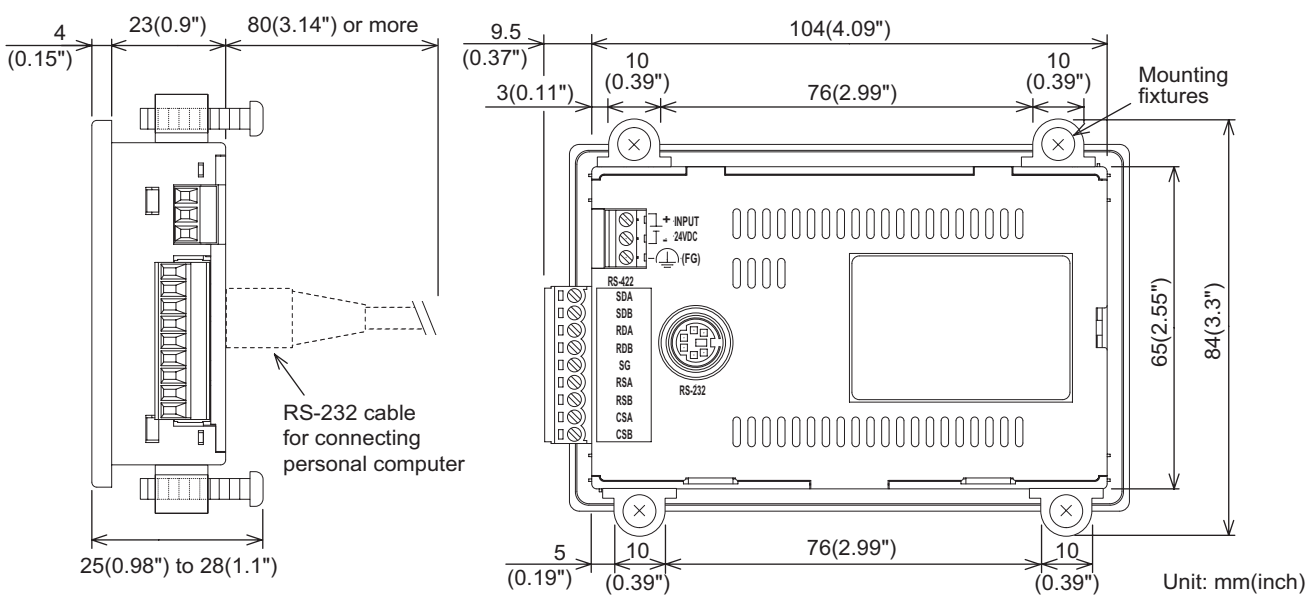

#### Vertical format

(If the vertical format is selected, the dimension, which is rotated 90 degrees clockwise looking from the display section side, is required.)

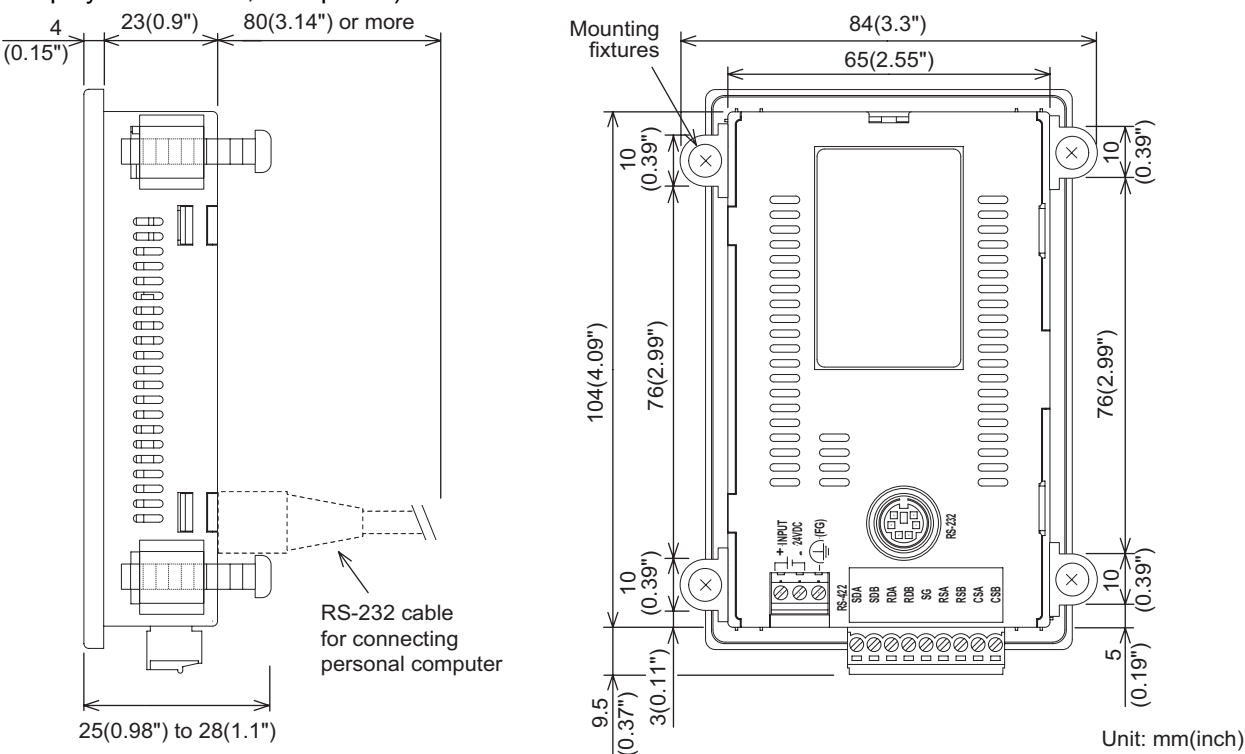

Point P

#### Applicable cable

Some cables may need to be longer than the specified dimensions when connecting to the GOT. Therefore, consider the connector dimensions and bending radius of the cable as well for installation.

6.1 Control Panel Inside Dimensions for Mounting GOT 6.1.1 GT1020

6 - 2

OVERVIEW

SYSTEM CONFIGURATION

SPECIFICATIONS

PART NAME

5

EMC DIRECTIVE

6

**INSTALLATION** 

Mount the GOT onto the control panel while considering the following control panel inside dimensions. Horizontal format

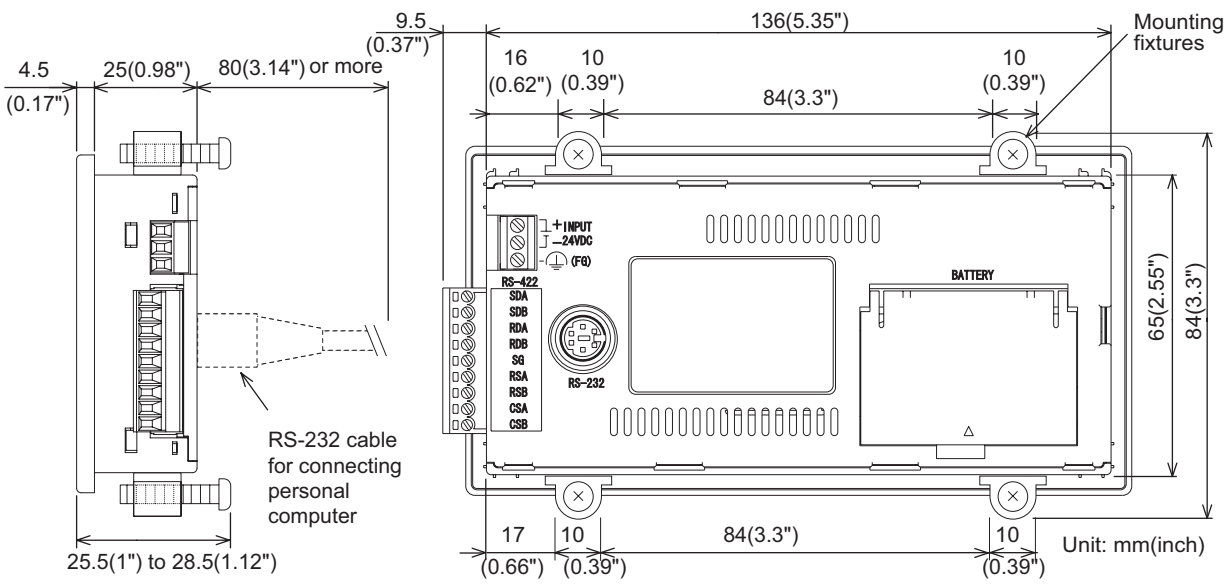

#### Vertical format

(If the vertical format is selected, the dimension, which is rotated 90 degrees clockwise looking from the display section side, is required.)

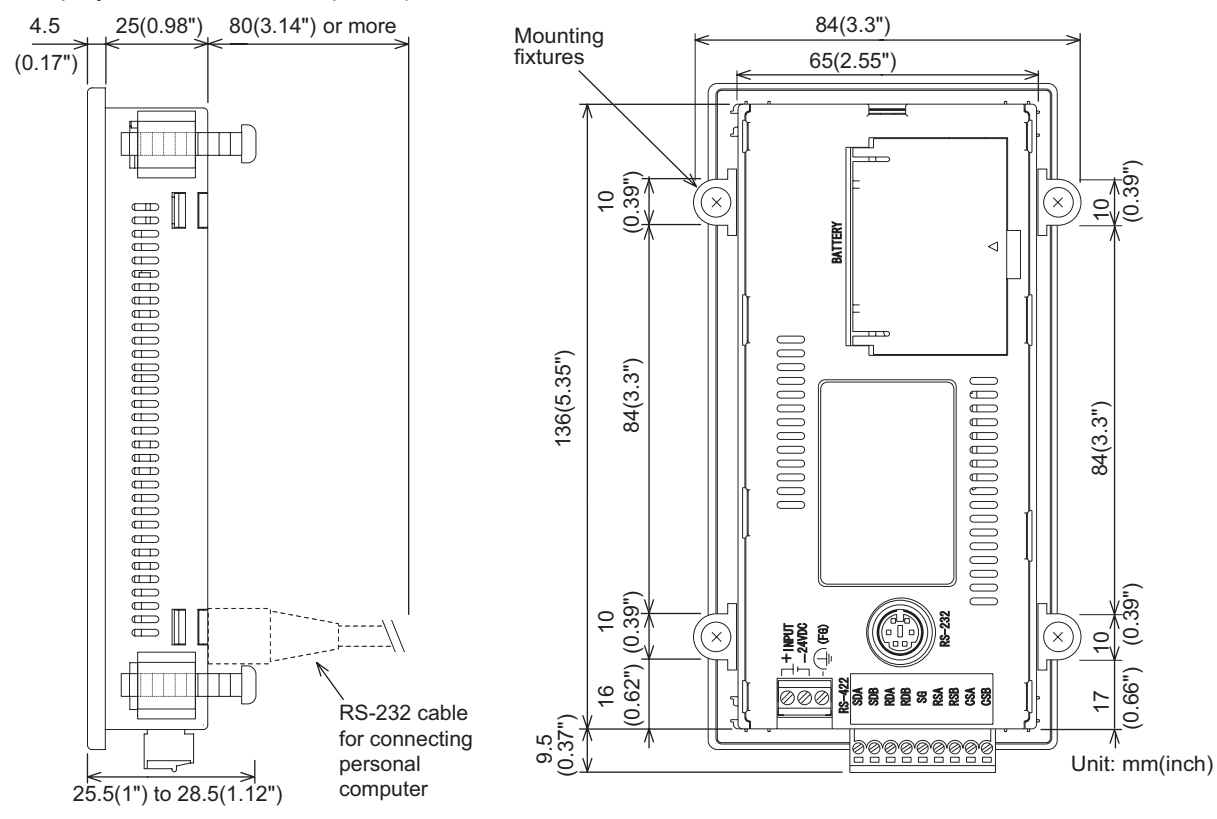

### Point P A

Applicable cable

Some cables may need to be longer than the specified dimensions when connecting to the GOT. Therefore, consider the connector dimensions and bending radius of the cable as well for installation.

### 6.1.3 GT1055, GT1050

Mount the GOT onto the control panel while considering the following control panel inside dimensions. Horizontal format

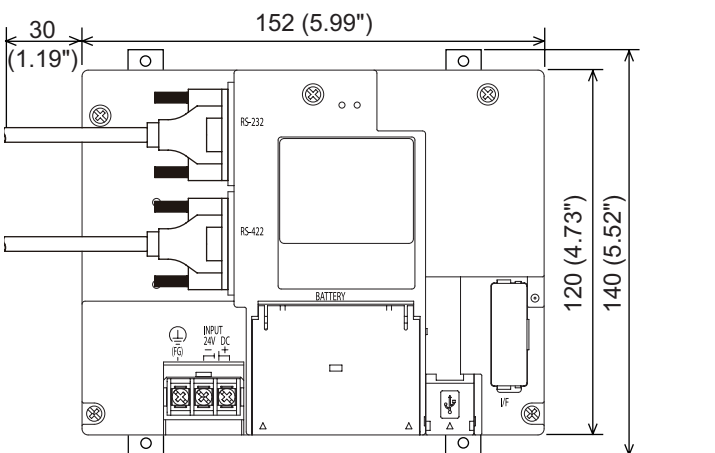

Unit:mm(inch)

#### Vertical format

(If the vertical format is selected, the dimension, which is rotated 90 degrees clockwise looking from the display section side, is required.)

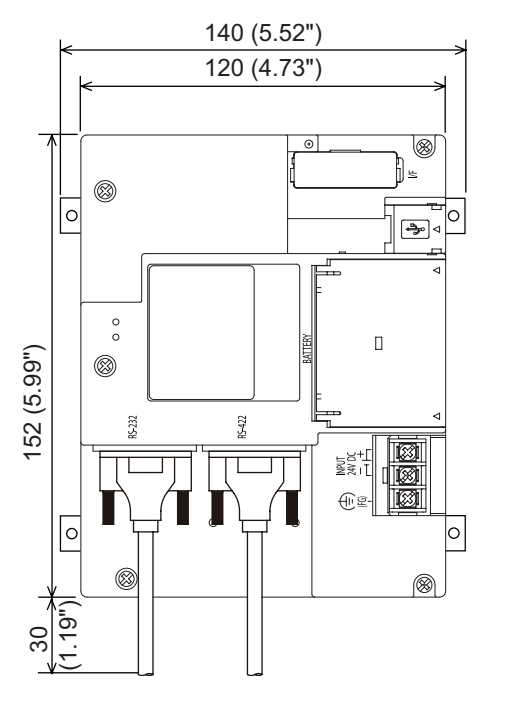

Unit:mm(inch)

Point 🄑

#### Applicable cable

Some cables may need to be longer than the specified dimensions when connecting to the GOT. Therefore, consider the connector dimensions and bending radius of the cable as well for installation.

### 6.2.1 Panel cutting dimensions

Cut holes in the following dimensions on the panel. A space of top and bottom is required to allow for the attachment of mounting fixtures.

#### Horizontal format

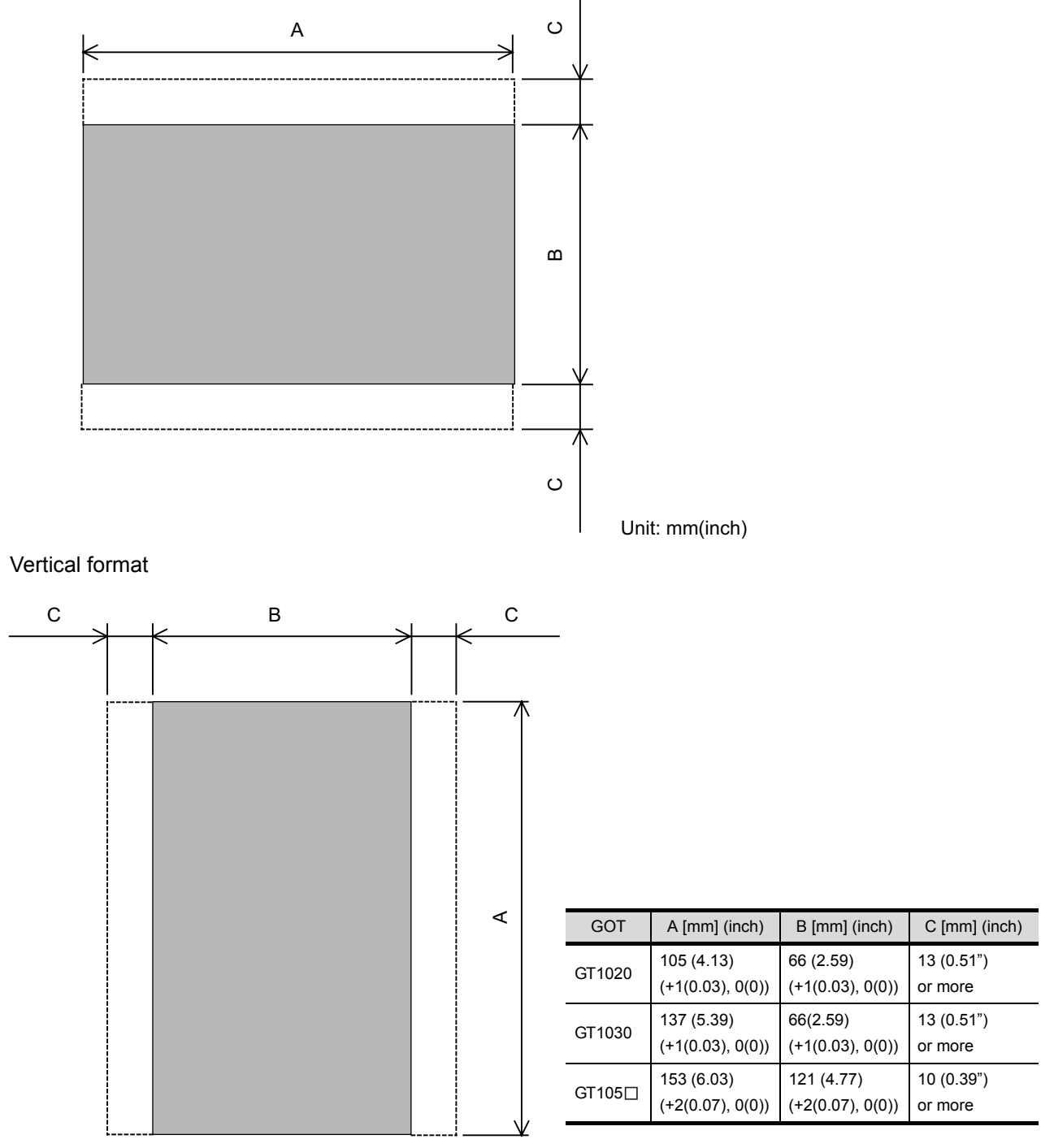

#### Mounting position 6.3.1

When mounting the GOT, the following clearances must be maintained from other structures and devices.

#### Horizontal format (GT1020, GT1030)

| Installation Environment                                              | А                                      | В                        | С                        | D             | E                                      |
|-----------------------------------------------------------------------|----------------------------------------|--------------------------|--------------------------|---------------|----------------------------------------|
| In the presence of radiated-noise or heat-generating equipment nearby | 50 mm (1.97")<br>or more               | 50 mm (1.97")<br>or more | 50 mm (1.97")<br>or more | 50 mm (1.97") | 80 mm (3.14")<br>or more               |
| In the absence of radiated-noise or heat-generating equipment nearby  | 20 mm (0.79")<br>or more <sup>*1</sup> | 20 mm (0.79")<br>or more | 20 mm (0.79")<br>or more | or more       | 20 mm (0.79")<br>or more <sup>*2</sup> |

\*1 \*2 50 mm (1.97") or more if an RS-232/USB conversion adaptor is used.

80 mm (3.14") or more if a PC connection cable is used or if an RS-232 interface for PC is used to connect multiple GOT units.

50 mm (1.97") or more if an RS-232/USB conversion adaptor is used and is connected to the RS-232 interface for PC.

#### Horizontal format (GT105 □)

| Installation Environment                                             | А             | В             | С             | D             | E                     |
|----------------------------------------------------------------------|---------------|---------------|---------------|---------------|-----------------------|
| In the presence of radiated-noise or                                 | 50 mm (1.97") | 80 mm (3.14") | 50 mm (1.97") | 50 mm (1.97") | 100 mm (3.94")        |
| heat-generating equipment nearby                                     | or more       | or more       | or more       | or more       | or more               |
| In the absence of radiated-noise or heat-generating equipment nearby | 20 mm (0.79") | 20 mm (0.79") | 20 mm (0.79") | 20 mm (0.79") | 20 mm (0.79")         |
|                                                                      | or more       | or more       | or more       | or more       | or more <sup>*1</sup> |

\*1 80 mm (3.14") or more if an USB cable, memory board is used.

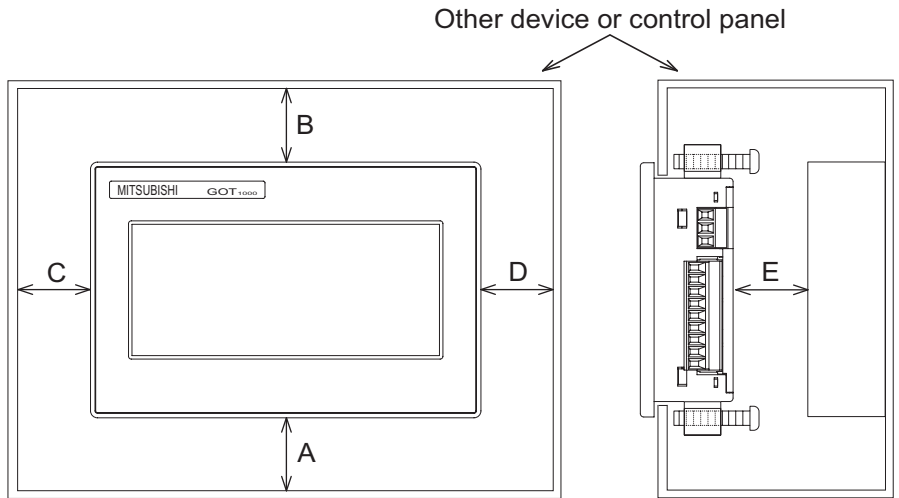

PART NAME 5 EMC DIRECTIVE 6 **INSTALLATION** 

OVERVIEW

2

SYSTEM CONFIGURATION

SPECIFICATIONS

#### Vertical format (GT1020, GT1030)

| Installation Environment                                                 | А                        | В                        | С                                      | D                        | E                                      |
|--------------------------------------------------------------------------|--------------------------|--------------------------|----------------------------------------|--------------------------|----------------------------------------|
| In the presence of radiated-noise or<br>heat-generating equipment nearby | 50 mm (1.97")<br>or more | 50 mm (1.97")<br>or more | 50 mm (1.97")<br>or more               | 50 mm (1.97")<br>or more | 80 mm (3.14")<br>or more               |
| In the absence of radiated-noise or heat-generating equipment nearby     |                          | 20 mm (0.79")<br>or more | 20 mm (0.79")<br>or more <sup>*1</sup> | 20 mm (0.79")<br>or more | 20 mm (0.79")<br>or more <sup>*2</sup> |

\*1 \*2

50 mm (1.97") or more if an RS-232/USB conversion adaptor is used. 80 mm (3.14") or more if a PC connection cable is used or if an RS-232 interface for PC is used to connect multiple GOT units.

50 mm (1.97") or more if an RS-232/USB conversion adaptor is used and is connected to the RS-232 interface for PC.

#### Vertical format (GT105 □)

| Installation Environment                                             | А             | В             | С             | D             | E                     |
|----------------------------------------------------------------------|---------------|---------------|---------------|---------------|-----------------------|
| In the presence of radiated-noise or                                 | 50 mm (1.97") | 50 mm (1.97") | 80 mm (3.14") | 50 mm (1.97") | 100 mm (3.94")        |
| heat-generating equipment nearby                                     | or more       | or more       | or more       | or more       | or more               |
| In the absence of radiated-noise or heat-generating equipment nearby | 20 mm (0.79") | 20 mm (0.79") | 20 mm (0.79") | 20 mm (0.79") | 20 mm (0.79")         |
|                                                                      | or more       | or more       | or more       | or more       | or more <sup>*1</sup> |

80 mm (3.14") or more if an USB cable, memory board is used. \*1

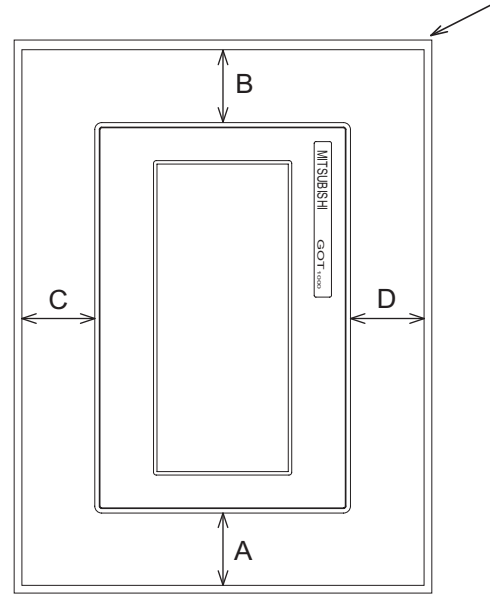

#### Other device or control panel

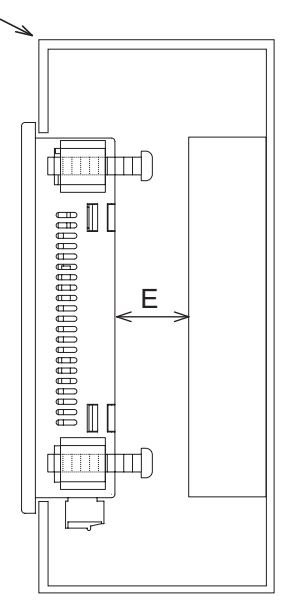

# 6.4 Control Panel Temperature and Mounting Angle

### 6.4.1 Control panel temperature and mounting angle

When mounting the main unit to a control panel or similar fixture, set the GOT display section as shown below.

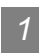

#### Horizontal installation

When the temperature inside the control panel is 40 to  $55^{\circ}$ C , the mounting angle should be in the range from 60 to 105 degrees.

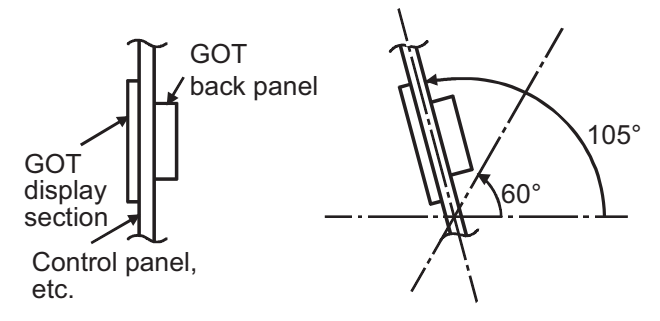

• The GOT will have a longer lifetime if used within the mounting angles shown above. Ideally, the temperature inside the control panel should not exceed 0 to 40°C

#### 2 Vertical installation

When the temperature inside the control panel is 40 to 50°C, the mounting angle should be in the range from 60 to 105 degrees.

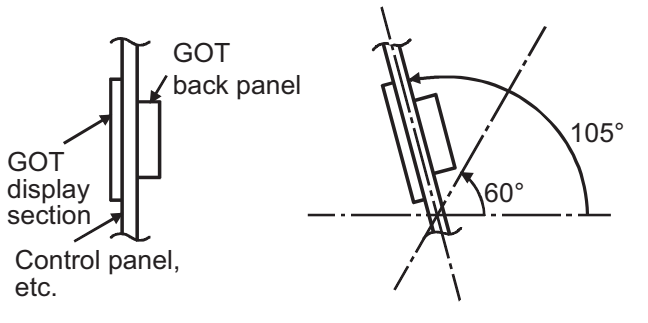

• The GOT will have a longer lifetime if used within the mounting angles shown above. Ideally, the temperature inside the control panel should not exceed 0 to 40°C.

6 - 8

OVERVIEW

SYSTEM CONFIGURATION

SPECIFICATIONS

PART NAME

5

EMC DIRECTIVE

6

**INSTALLATION** 

# 6.5 Installation Procedure

### 6.5.1 Installation procedure

The GOT is designed to be embedded into a panel. Mount the GOT by following the procedure below.

For panel cutting dimensions, refer to Section 6.2.

Note that the panel thickness should be within 1 to 4mm for GT1020 and GT1030 and within 2 to 5mm for GT105 $\square$ .

Installing the packing

Install packing to the packing installation groove on the back panel of the GOT.

• For GT105 🗆

While referring to the cross sectional view of the packing shown right, push the thinner side into the packing groove. (Right drawing is the example of lateral format.)

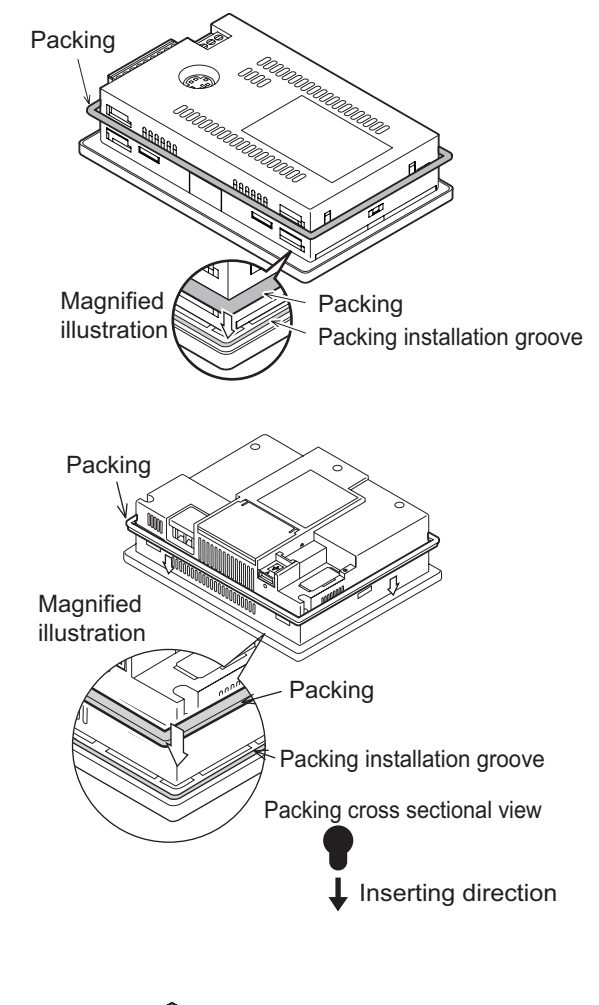

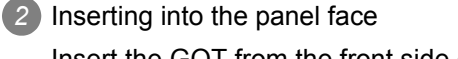

Insert the GOT from the front side of the panel. (Right drawing is the example of lateral format.)

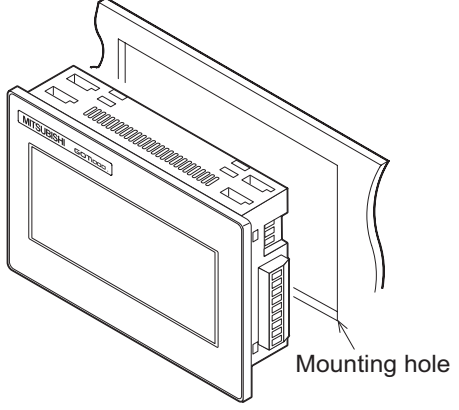

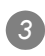

#### 3 Fixing the GOT

- 1) Insert the hooks on the mounting fittings (supplied) into the mounting holes on the GOT unit.
- 2) Slide the mounting fittings to the back end.
- 3) Slide them to the left to lock them in place, and then fix them with the mounting screws (supplied).

The GOT will be fixed in 4 upper/lower parts.

Tighten the mounting screw with the specified torque.

(Failure to do so may distort the panel and make a surface waviness on the protective sheet.)

| GOT               | GT1020, GT1030   | GT105□         |
|-------------------|------------------|----------------|
| Tightening torque | 0.20 to 0.25 N•m | 0.3 to 0.5 N•m |

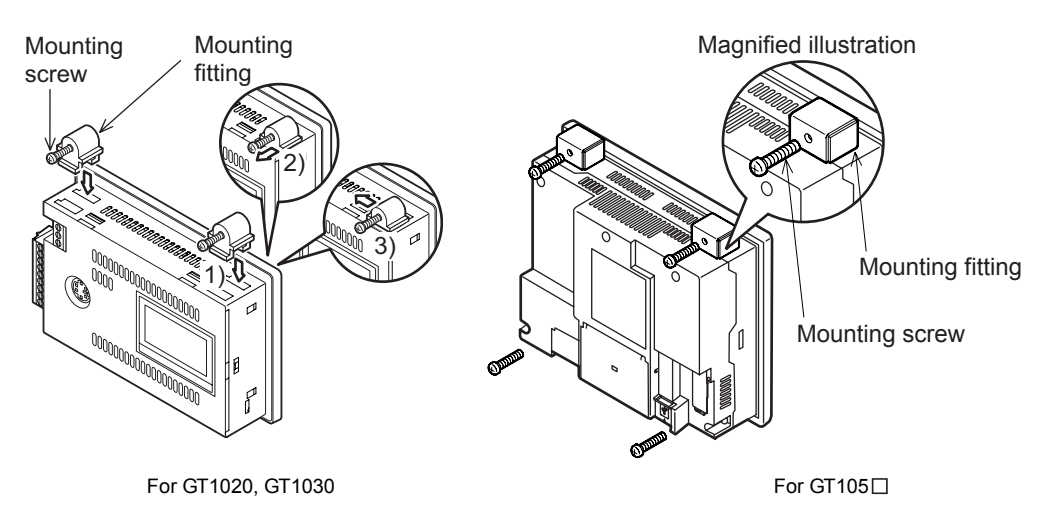

A protection film is attached on the display section of GOT prior to shipment. Remove the film when the installation is completed.

OVERVIEW

2

SYSTEM CONFIGURATION

6 - 10

# 7. WIRING

WIRING PRECAUTIONS

# 

- Be sure to shut off all phases of the external power supply used by the system before wiring. Failure to do so may result in an electric shock, product damage or malfunctions.
- Please make sure to ground FG terminal of the GOT power supply section by applying  $100\Omega$  or less which is used exclusively for the GOT. Not doing so may cause an electric shock or malfunction.
- Correctly wire the GOT power supply section after confirming the rated voltage and terminal arrangement of the product.

Not doing so can cause a fire or failure.

- Tighten the terminal screws of the GOT power supply section in the specified torque range. Undertightening can cause a short circuit or malfunction. Overtightening can cause a short circuit or malfunction due to the damage of the screws or the GOT.
- Exercise care to avoid foreign matter such as chips and wire offcuts entering the GOT.

Not doing so can cause a fire, failure or malfunction.

```
WIRING PRECAUTIONS
```

• Plug the communication cable into the connector of the connected unit and tighten the mounting and terminal screws in the specified torque range. Undertightening can cause a short circuit or malfunction. Overtightening can cause a short circuit or malfunction due to the damage of the screws or unit.

This chapter describes the wiring to the GOT power supply section.

(1) For the connection with a PLC, refer to the following.

GOT1000 Series Connection Manual

# Remark

General preventive measures against noise

There are two kinds of noises: Radiated noise that is transmitted into the air and Conductive noise that is directly transmitted along connected lines. Countermeasures must be taken considering both kinds of noises and referring to the following 3 points.

- (1) Protecting against noise
  - (a) Keep signal lines away from noise sources such as a power cable or a highpower drive circuit.
  - (b) Shield the signal lines.
- (2) Reducing generated noise
  - (a) Use a noise filter, etc. to reduce the level of the noise generated due to a source such as a high-power motor drive circuit.
  - (b) Attach surge killers to the terminals on the no fuse breakers (NFB), electromagnetic contactors, relays, solenoid valves, and generators to suppress noise interference.
- (3) Releasing noise to the ground
  - (a) Make sure to connect the ground cable to the ground.
  - (b) Use a short and thick cable to lower its ground resistance.
  - (c) Ground the power system and the control system separately.

# 7.1 Power Supply Wiring

Connect the power supply to the power terminals on the back panel of the GOT.

Use a specified size power supply wire to prevent voltage drop, and tighten the terminal screws firmly to a specified torque.

Do not exceed the number of wires that are allowed to be connected.

Secure the wires to prevent stress from being directly applied to the terminal block or wire connections. In the case of GT1020-LBL/LBLW, GOT power is supplied via the communication cable.

# 7.1.1 Cable types and wire end processing (GT1020, GT1030)

Process the end of the electrical wire (solid or stranded), or attach a ferrules with plastic sleeve to the wire end.

### Electrical wire size

| No. of wire per terminal | Electrical wire size                         |                                              |                                               |  |
|--------------------------|----------------------------------------------|----------------------------------------------|-----------------------------------------------|--|
|                          | Solid wire                                   | Stranded wire                                | Ferrules with plastic sleeve                  |  |
| 1                        | 0.14 to 1.5mm <sup>2</sup><br>AWG26 to AWG16 | 0.14 to 1.0mm <sup>2</sup><br>AWG26 to AWG16 | 0.25 to 0.5 mm <sup>2</sup><br>AWG24 to AWG20 |  |
| 2                        | 0.14 to 0.5mm <sup>2</sup><br>AWG26 to AWG20 | 0.14 to 0.2mm <sup>2</sup><br>AWG26 to AWG24 | _                                             |  |

#### 2 Wire end processing

- (1) Connecting the wire directly
  - (a) Twist the end of the stranded wire. Make sure there are no wire whiskers.
  - (b) Do not solder the wire end.
- (2) Using a ferrules with plastic sleeve to connect the wire A wire with a too thick of a wire sheath may not fit the insulation sleeve. Insulation sleeve Refer to the outline drawing for how to select the proper size wire.

| nsulation s     | leeve   | contact |
|-----------------|---------|---------|
|                 |         | section |
| ₩Å <sup>™</sup> |         | ¥       |
|                 |         | 6mm     |
| to 2.5mm        | 10.5 to | 12mm    |

2

Approx. 5mm

| Manufacturer         | Model name          | Crimper type |  |
|----------------------|---------------------|--------------|--|
| Phoenix Contact Inc. | AI 0.25-6BU (AWG24) |              |  |
|                      | AI 0.34-6TQ (AWG22) | CRIMPFOXZA3  |  |
|                      | AI 0.5-6WH (AWG20)  |              |  |

#### 3 Tools

Use a small driver with a straight, untapered blade as shown on the right to tighten the power terminals.

| 0.4mm |      | Use a driver<br>with a flat end<br>2.5mm |
|-------|------|------------------------------------------|
|       | ÷ ≯- | -K                                       |

| Manufacturer         | Model name    |
|----------------------|---------------|
| Phoenix Contact Inc. | SZS 0.4 × 2.5 |

OVERVIEW

SYSTEM CONFIGURATION

SPECIFICATIONS

PART NAME

EMC DIRECTIVE

6

**INSTALLATION** 

WIRING

# 7.1.2 Cable types and wire end processing (GT1055, GT1050)

Use 0.75mm<sup>2</sup> or thicker cables to avoid voltage drop and tighten the terminal screw with the specified torque securely.

#### Electrical wire size, Recommended terminal shape

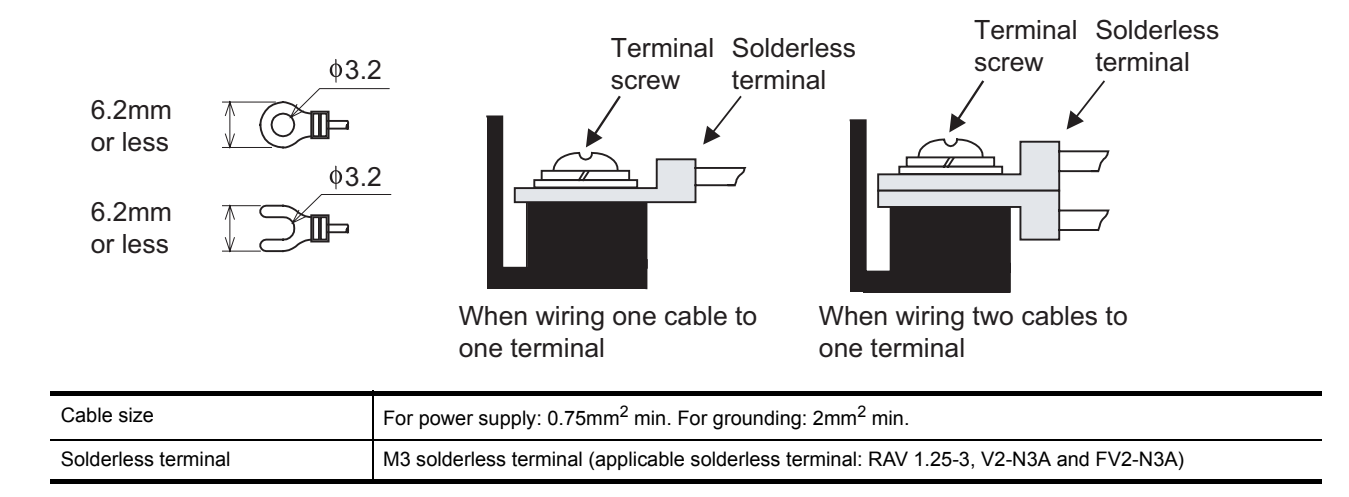

# 7.1.3 Wiring example (GT1020, GT1030)

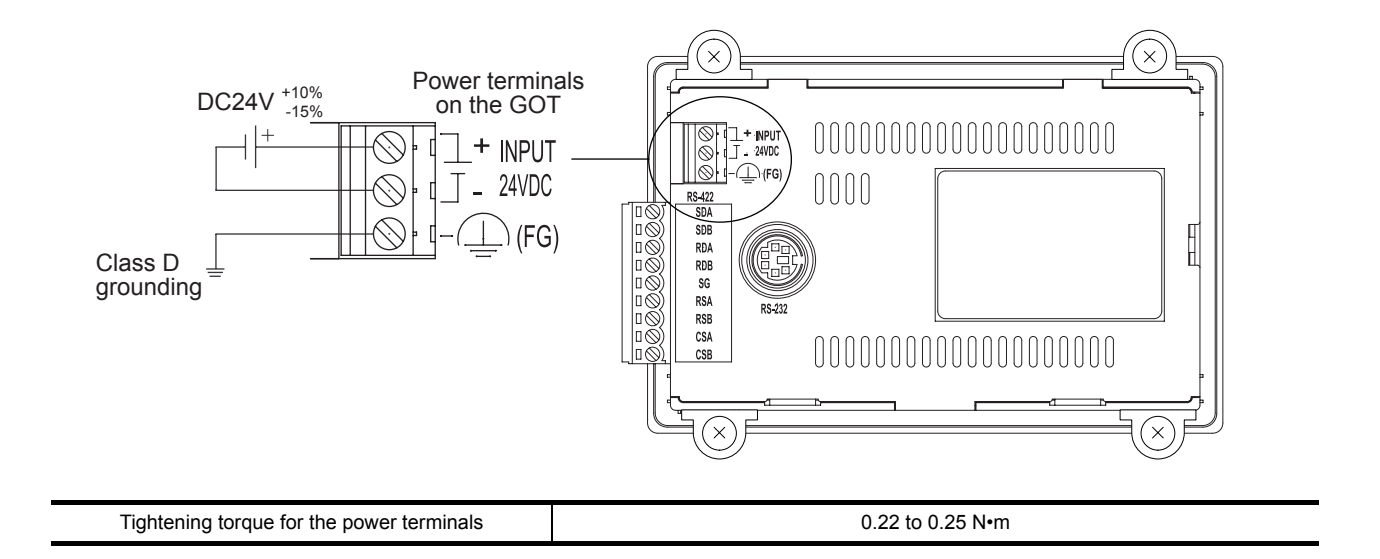

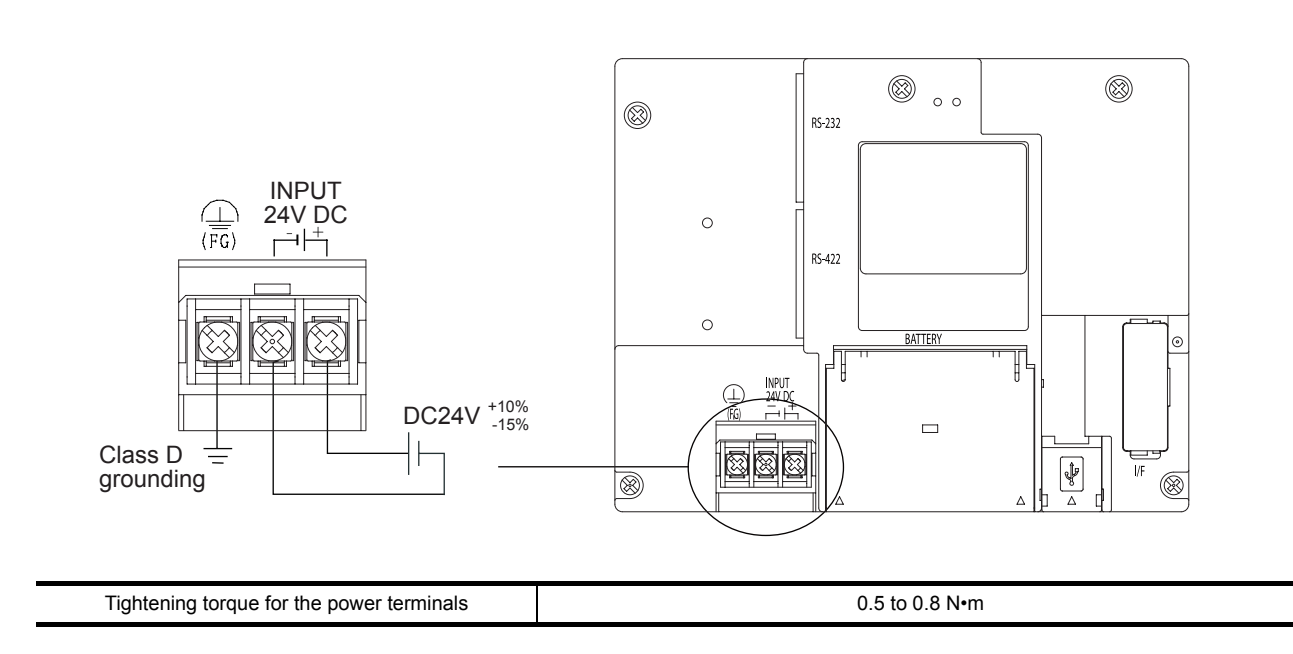

# 7.1.5 GOT's ground

Grounding the GOT and other devices

Make sure to carry out the followings for grounding.

- Carry out the independent grounding if possible.
  - Provide class D (class 3) grounding. (Ground resistance must be  $100\Omega$  or less.)
- If the independent grounding is impossible, carry out the shared grounding as shown in fig.2) below.

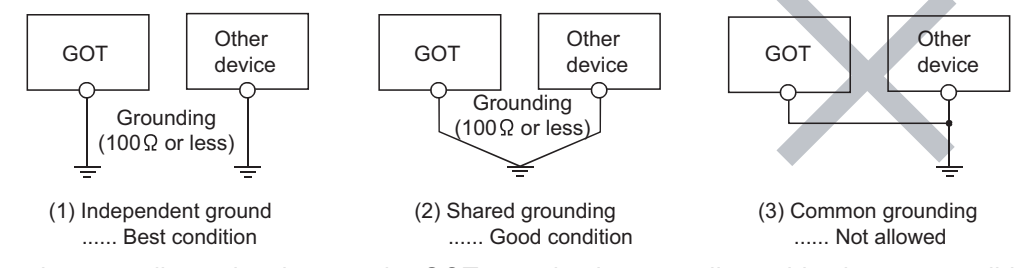

• Set the grounding point closer to the GOT to make the grounding cable short as possible. Provide grounding using a single grounding wire. Refer to the table below to select the proper size grounding wire.

(For GT1020, GT1030)<sup>\*1</sup>

| Ground wire size           |                            |                              |  |
|----------------------------|----------------------------|------------------------------|--|
| Solid wire                 | Stranded wire              | Ferrules with plastic sleeve |  |
| 1.5mm <sup>2</sup> , AWG16 | 1.0mm <sup>2</sup> , AWG16 | 0.5mm <sup>2</sup> , AWG20   |  |

(For GT105□)

| Ground wire size         |  |
|--------------------------|--|
| 2mm <sup>2</sup> or more |  |

\*1: Except 5V power supply type.

OVERVIEW

SYSTEM CONFIGURATION

SPECIFICATIONS

PART NAME

5

EMC DIRECTIVE

**INSTALLATION** 

7

WIRING

### 7.1.6 The cause of malfunctions related wiring/Remedy

Grounding of the GOT may cause electric potential difference and noise interference, which may result in GOT malfunctions.

These problems may be resolved by taking the following measures.

#### Wiring path of the GOT's ground cable and power line

Bundling the GOT's ground cable and power line together can cause interference noise, which may result in malfunctions.

Keeping the GOT's ground cable and power line away from each other will help minimize noise interference.

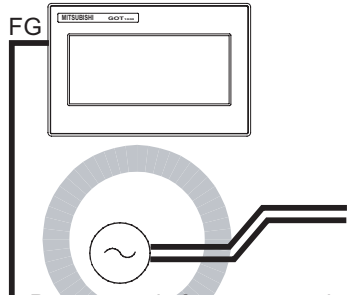

Power supply for power equipment

Good: Wiring the ground cable away from the power cable

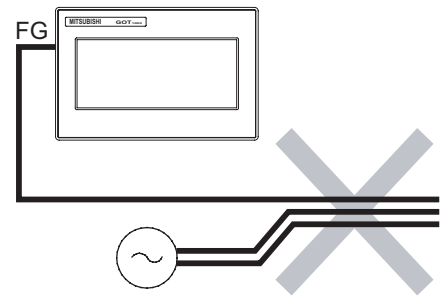

Power supply for power equipment

Bad: Bundling the ground cable and the power cable

# 2 Connecting the ground cable from the panel that houses control equipment to the panel to which the GOT is grounded

When running a single ground cable from the panel that houses such piece of control equipment as a sequencer to the panel to which the GOT is grounded, the ground cable may have to be directly connected to the terminal on the GOT.

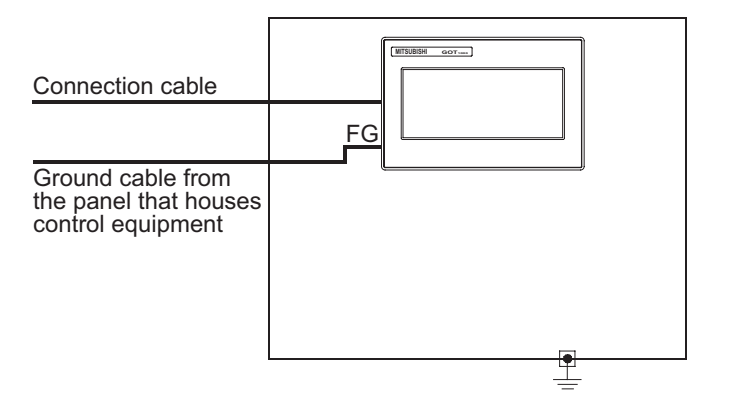

If electric potential difference between the ground points created by it causes malfunctions, lowering the voltage as shown in Remedy 1 below may solve the problem.

Remedy 1 (Refer to the figures Remedy 1-1 and 1-2 below.)
 If the electric potential difference between the ground cable and the panel that houses the GOT is creating problems, connect the ground cable to the panel also.
 If the wiring method as shown in Remedy 1-1 is not feasible, follow Remedy 1-2.

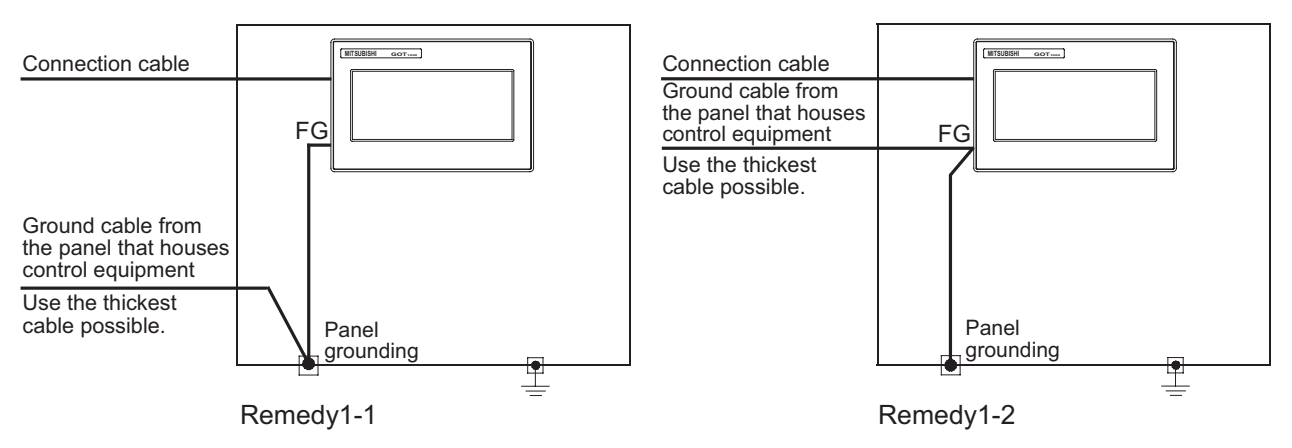

If taking Remedy 1 worsens noise interference, taking Remedy 2 may alleviate it.

• Remedy 2 (Refer to the figures Remedy 2-1 and 2-2 below.)

Attach a ferrite core to the cable if noise from the GOT panel has adverse effects on the GOT when Remedy 1 is taken.

Wind the wire around the ferrite core several times (approx. 3 times), if a ferrite core is used. If the wiring method as shown in Remedy 2-1 is not feasible, follow Remedy 2-2.

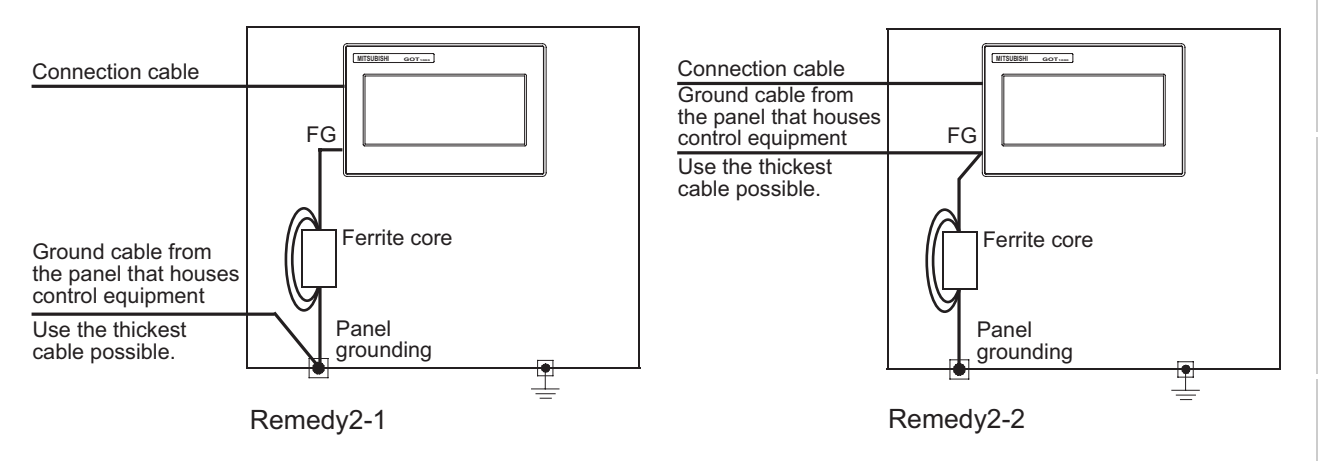

OVERVIEW

SYSTEM CONFIGURATION

SPECIFICATIONS

PART NAME

EMC DIRECTIVE

6

**INSTALLATION** 

MIRING

# 7.2 Wiring inside and outside the panel

### 7.2.1 Wiring inside

Run power lines, servo amplifier drive wires, and communication cables so that they do not cross each other. Noise interference that is generated by cables that cross each other may cause malfunctions. Surge suppressors are an effective way to filter out surge noise that is generated from no fuse breakers (NFB), electromagnetic contactors (MC), relays (RA), solenoid valves, and induction motors. Refer to the section to follow for surge killers.

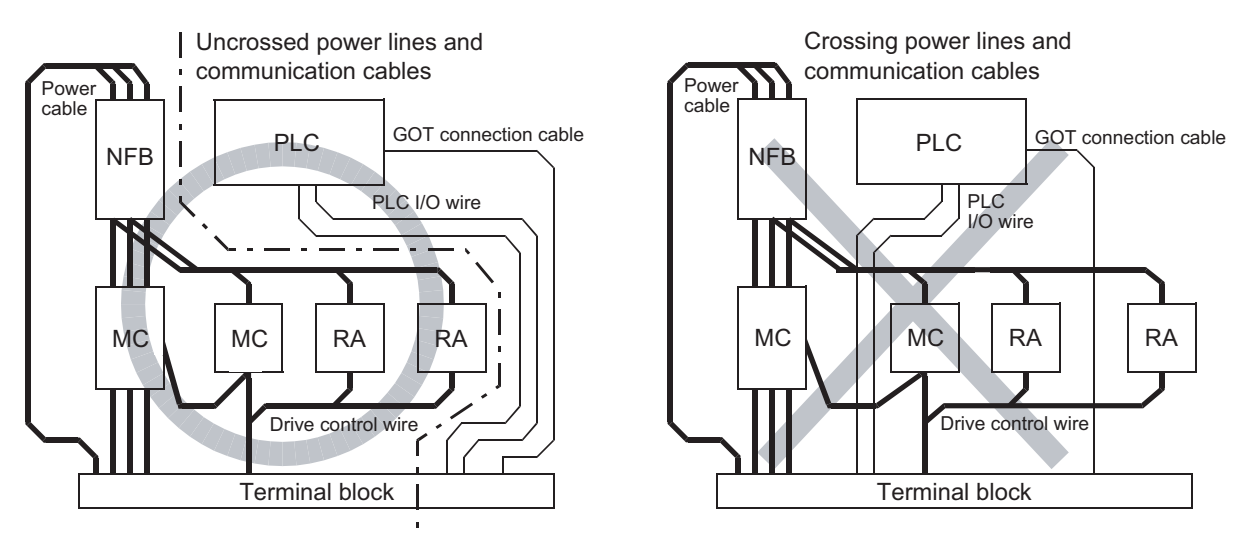

7.2.3 Attaching surge killers to control equipment

### 7.2.2 Outside the panel

To pull the power line and communication cable out of the panel, make two pullout holes away from each other and pull the cables through.

Putting both cables through the same pullout hole will increase noise interference.

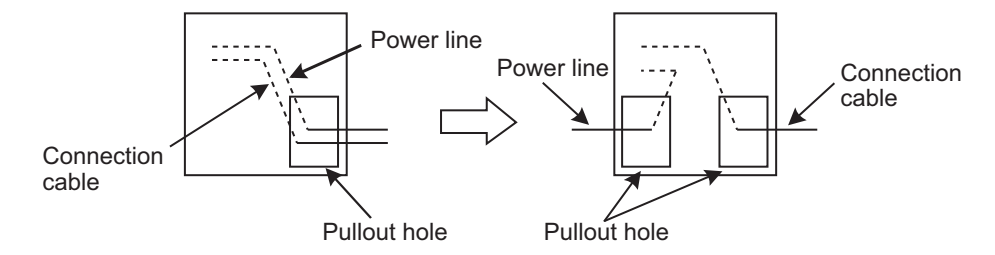

Keep the power line and communication cable inside the duct at least 100 mm away from each other. If that is not possible, the use of a metal separator inside the duct can reduce noise interference.

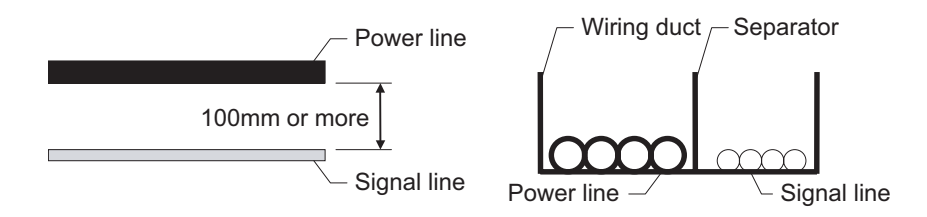

# 7 - 7 7.2 Wiring inside and outside the panel 7.2.1 Wiring inside
# 7.2.3 Attaching surge killers to control equipment

If communication errors happen in synch with the on/off signals from certain control equipment (referred to as "load" hereafter) such as no fuse breakers, electromagnetic contactors, relays, solenoid valves, and induction motors, surge noise interference is suspected.

If this problem happens, keep the ground cable and communication cable away from the load. If that is not possible, an installation of a surge killer will help reduce noise interference. Place the surge killer as close to the load as possible.

### Remedy for AC inductive load

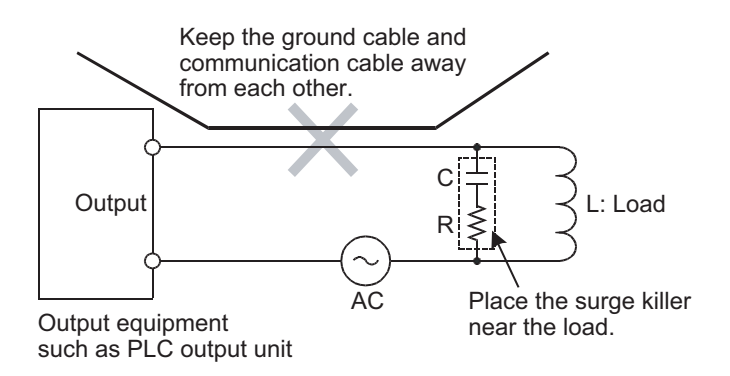

Remedy for DC inductive load

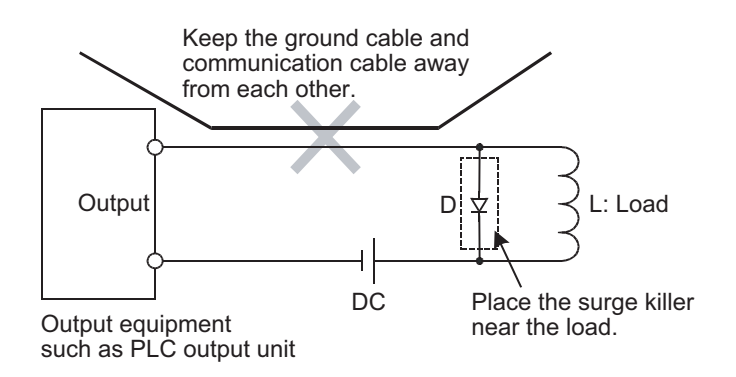

7 - 8

# 8. OPTION

# 8.1 Protective Sheet

The protective sheet is used to protect the operation surface from damage or dirt when the touch key of GOT display section is operated.

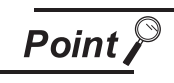

For the GOT, a protective film is pasted on the display at factory shipment. Remove the film when the installation of the GOT is completed.

# 8.1.1 Applicable protective sheet

| Product name     | Model       | Contents                                 |                                                                |  |  |
|------------------|-------------|------------------------------------------|----------------------------------------------------------------|--|--|
|                  | GT10-20PSGB | 3.7" protective<br>sheet<br>(For GT1020) | Display section antiglare (Frame: transparent) 5 sheets        |  |  |
|                  | GT10-20PSCB |                                          | Display section clear (Frame: transparent) 5 sheets            |  |  |
|                  | GT10-20PSGW |                                          | Display section antiglare (Frame: white), With a logo 5 sheets |  |  |
|                  | GT10-20PSCW | (*******************                     | Display section clear (Frame: white), With a logo 5 sheets     |  |  |
|                  | GT10-30PSGB | 4.5" protective<br>sheet<br>(For GT1030) | Display section antiglare (Frame: transparent) 5 sheets        |  |  |
| Protoctive chect | GT10-30PSCB |                                          | Display section clear (Frame: transparent) 5 sheets            |  |  |
| FIOLECLIVE SHEEL | GT10-30PSGW |                                          | Display section antiglare (Frame: white), With a logo 5 sheets |  |  |
|                  | GT10-30PSCW |                                          | Display section clear (Frame: white), With a logo 5 sheets     |  |  |
|                  | GT10-50PSGB | 5.7" protective<br>sheet<br>(For GT105⊡) | Display section antiglare (Frame: transparent) 5 sheets        |  |  |
|                  | GT10-50PSCB |                                          | Display section clear (Frame: transparent) 5 sheets            |  |  |
|                  | GT10-50PSGW |                                          | Display section antiglare (Frame: white), With a logo 5 sheets |  |  |
|                  | GT10-50PSCW |                                          | Display section clear (Frame: white), With a logo 5 sheets     |  |  |

The following protective sheets are applicable for  $GT10\square\square$ .

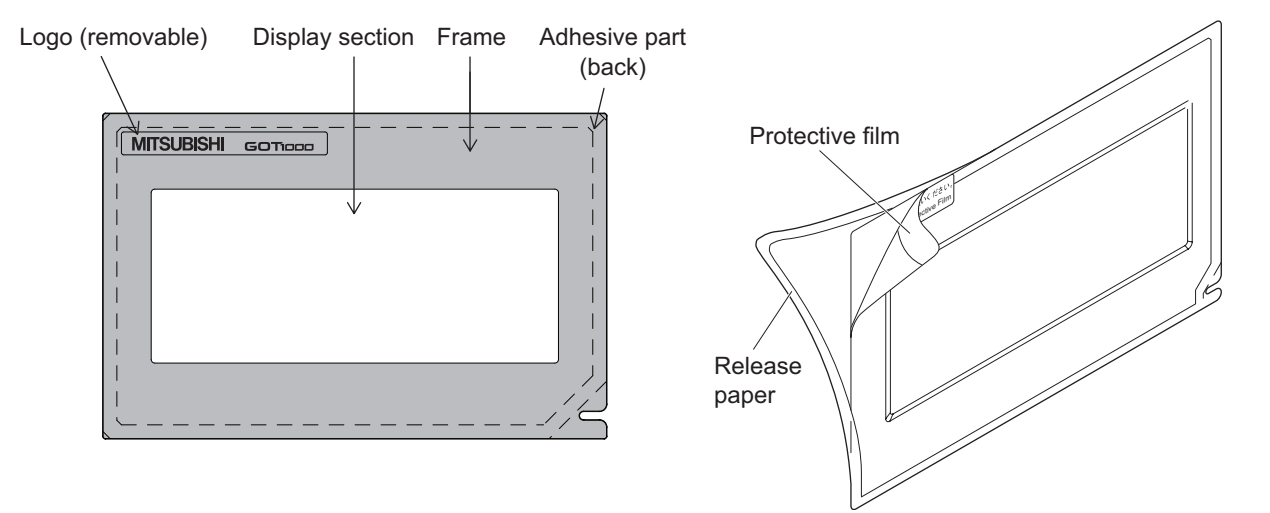

# 8.1.2 Installing procedure

If a protective sheet is on the GOT, peel off the protective sheet from the bottom-right corner of the GOT display section, and clean the GOT surface.

Peel the release paper from the back of the new protective sheet, and attach its adhesive side to the GOT display section. When attaching the protective sheet, make sure to fit it on the display section closely without leaving any clearance between them.

3 Peel off the protective film on the protective sheet.

Remark

Replacement time of protective sheet

Check the status of the protection sheet visually by to the daily inspection. The visibility becomes worse when there is too much dirt and cracks, causing malfunction. Proceeds replacement promptly.

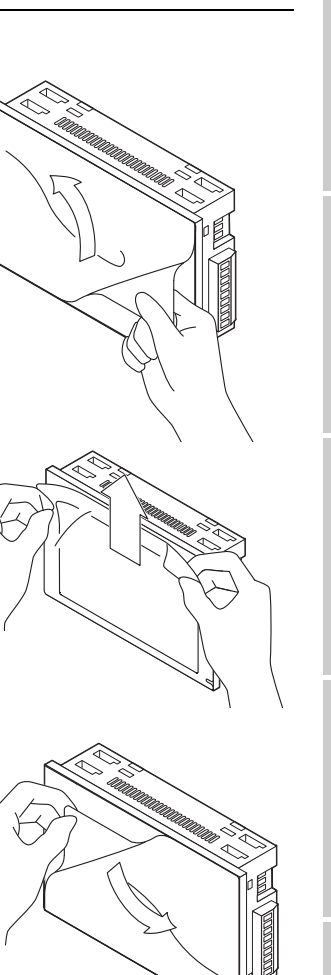

# INSTALLATION O EMC DIRECTIVE O PART NAME

OVERVIEW

SYSTEM CONFIGURATION

SPECIFICATIONS

**OPTION** 

8 - 2

### RS-232/USB conversion adaptor 8.2

GT10-RS2TUSB-5S RS-232/USB conversion adaptor is an adaptor that converts the RS-232 interface for communication with PC on the GOT(For GT1020, GT1030) to the USB interface.

It is used with a GT09-C30USB-5P USB cable.

The use of a GT10-RS2TUSB-5S RS-232/USB conversion adaptor requires an installation of the USB driver that is supplied with the package.

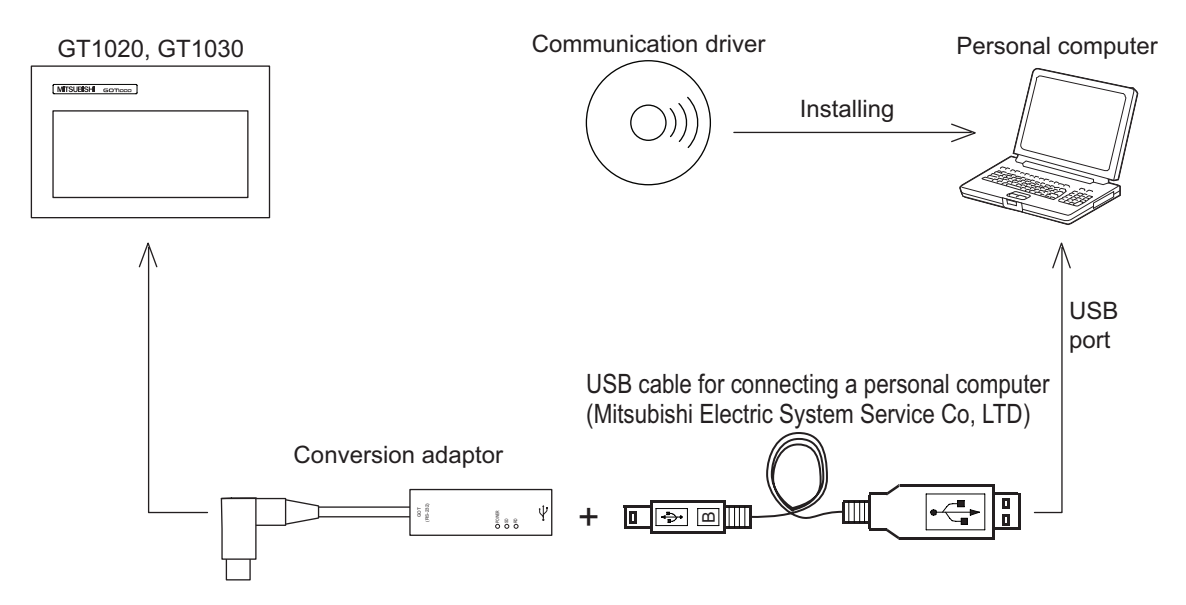

### Shape, Dimensions, and Names of Adaptor Components 8.2.1

The shape, dimensions, and names of the RS-232/USB conversion adaptor are shown in the figures below.

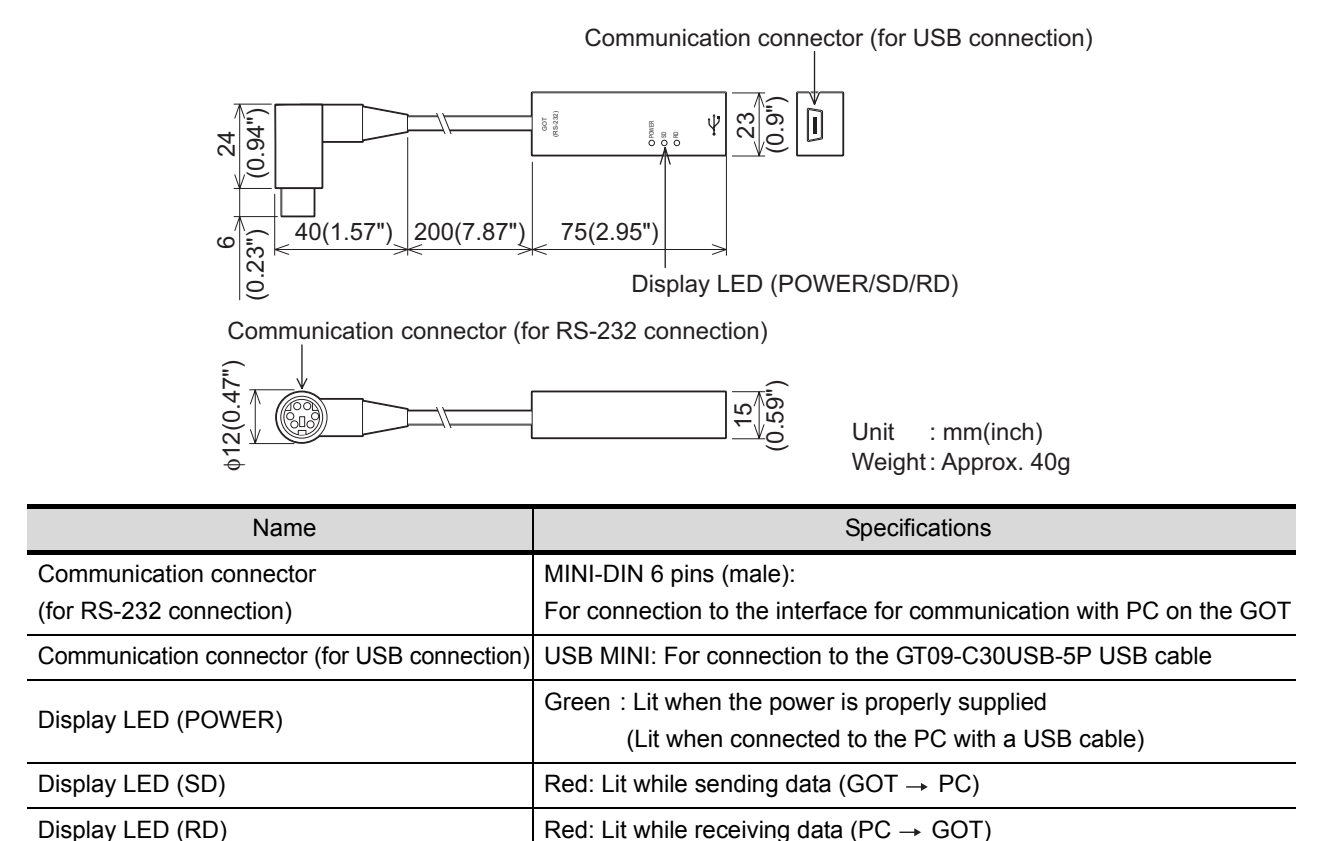

8.2 RS-232/USB conversion adaptor

8.2.1 Shape, Dimensions, and Names of Adaptor Components

8 - 3

# 8.2.2 Installing procedure

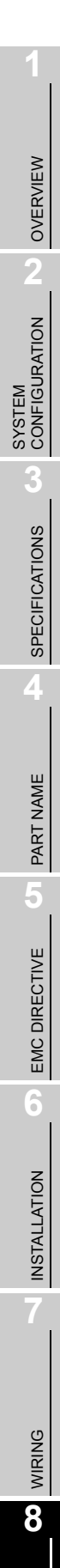

1 Turn off the GOT power.

2 Connect the USB mini connector on the GT09-C30USB-5P USB cable to the RS-232/USB conversion adaptor.

3 Connect the RS-232 connector on the RS-232/USB conversion adaptor to the GOT.

4 Connect the USB connector on the GT09-C30USB-5P USB cable to the PC.

5 Turn on the GOT power.

- 6 Turn on the PC power.
- Confirm that the POWER LED (POWER) on the RS-232/USB conversion adaptor is lit. (Lit POWER LED on the RS-232/USB conversion adaptor indicates that the power is properly supplied from the PC.)

OPTION

# 8.2.3 Driver installation

Procedure for installing the driver is explained below.

Windows<sup>®</sup> XP installation follows.

• Windows® 98SE, Windows® Millennium Edition, and Windows® 2000, the installation method will vary.

Installation of the driver is canceled during the following process, the installation is not carried out correctly. If the installation is canceled, uninstall the driver and install again. Please refer to Section 8.2.4 for instructions on uninstalling the driver.

Please install the driver with the following procedure.

When the USB cable is connected to the personal computer, the following screen is displayed. (Installation of the software for USB driver)

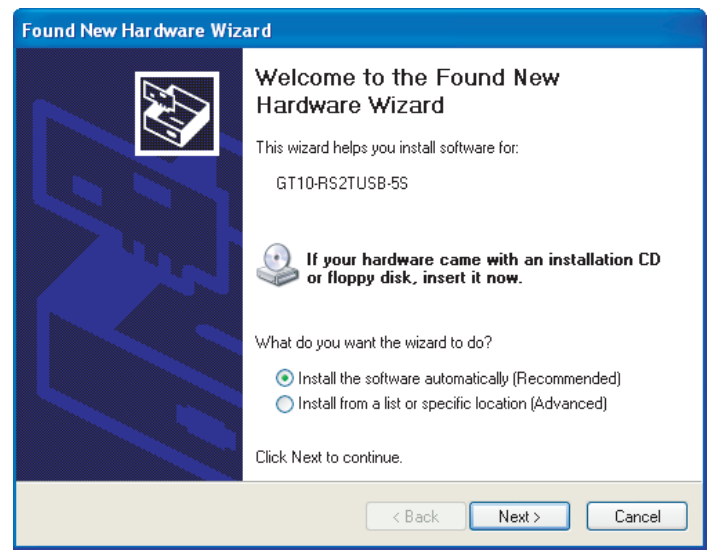

Insert the included CD-ROM into the personal computer's CD-ROM drive. Click [ Next > ].

The installation of the USB driver software will begin.

- If using Windows<sup>®</sup> 98SE, Windows<sup>®</sup> Millennium Edition, and Windows<sup>®</sup> 2000, a window to select the location of the installation files.
   Please select the CD-ROM drive.
- 2 The following screen is displayed. (Only in Windows<sup>®</sup> XP)

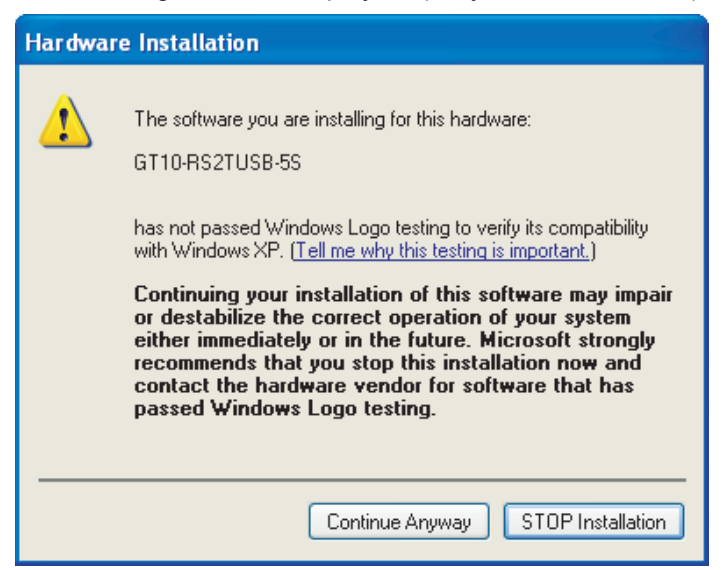

Click [ Continue Anyway ].

3 The following screen is displayed.

| Found New Hardware Wizard |                                                      |  |  |  |  |
|---------------------------|------------------------------------------------------|--|--|--|--|
|                           | Completing the Found New<br>Hardware Wizard          |  |  |  |  |
|                           | The wizard has finished installing the software for: |  |  |  |  |
|                           | GT10-RS2TUSB-5S                                      |  |  |  |  |
|                           | Click Finish to close the wizard.                    |  |  |  |  |
|                           | < Back Finish Cancel                                 |  |  |  |  |

Click [ Finish ].

The installation of the USB driver software will finish.

 If Windows<sup>®</sup> 98SE or Windows<sup>®</sup> Millennium Edition is used, installation of the USB Serial Port software begins, and ends automatically.

The CD-ROM can be removed from the personal computer at this time.

• If using Windows<sup>®</sup> 2000 or Windows<sup>®</sup> XP, proceed to step 4.

### 4 The following screen is displayed.

| Found New Hardware Wizard |                                                                                                    |  |  |  |
|---------------------------|----------------------------------------------------------------------------------------------------|--|--|--|
|                           | Welcome to the Found New<br>Hardware Wizard                                                                                       |  |  |  |
|                           | This wizard helps you install software for:                                                                                       |  |  |  |
| 25                        | USB Serial Port                                                                                                    |  |  |  |
| - Mari                    | If your hardware came with an installation CD or floppy disk, insert it now.                                                      |  |  |  |
|                           | What do you want the wizard to do?                                                                                                |  |  |  |
|                           | <ul> <li>Install the software automatically (Recommended)</li> <li>Install from a list or specific location (Advanced)</li> </ul> |  |  |  |
|                           | Click Next to continue.                                                                                                    |  |  |  |
|                           | < Back Next > Cancel                                                                                                    |  |  |  |

### Click [Next > ].

The installation of the USB Serial Port software will begin.

• If using Windows<sup>®</sup> 2000, a screen to select the location of the installation files is displayed. Please select the CD-ROM drive.

5 The screen of 2 is displayed. (Only in Windows<sup>®</sup> XP) Click [Continue Anyway].

OPTION

8 - 6

6 The following screen is displayed.

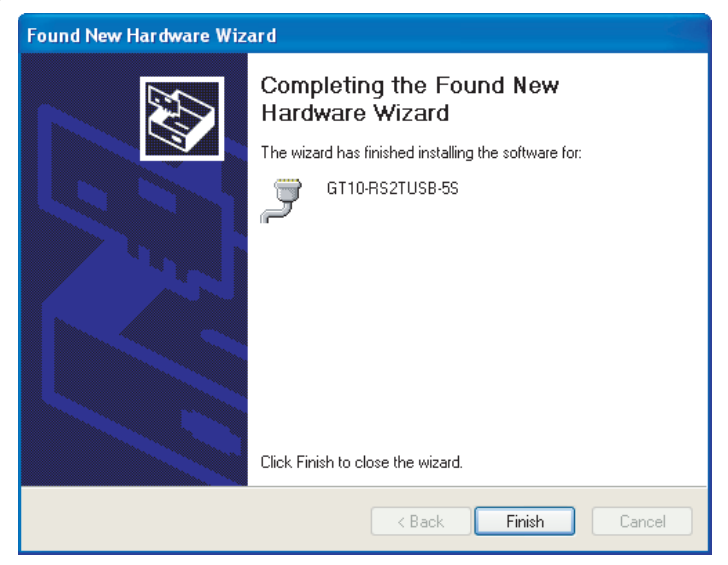

Click [ Finish ].

The installation of the USB Serial Port software will finish.

The CD-ROM (USB driver software) can be removed from the personal computer at this time.

The procedure for uninstalling the driver is explained below. A Windows<sup>®</sup> XP example follows.

Point

When the driver softwares for FX-USB-AW/FX3U-USB-BD and GT10-RS2TUSB-5S are installed, uninstalling one of these driver softwares may cause the other not to function properly. When this happens, reinstall the driver software.

1 Detach the USB cable from the personal computer.

Click [Start]  $\rightarrow$  [Control Panel]  $\rightarrow$  [Add or Remove Programs] in the menu of the personal computer, the window below will be displayed.

In case of Windows<sup>®</sup> 98SE, Windows<sup>®</sup> Millennium Edition, and Windows<sup>®</sup> 2000
 A screen that is equivalent to the one below is displayed by clicking [My Computer ] →
 [ Control Panel ] → [ Add/Remove Programs ] in the menu of the personal computer.

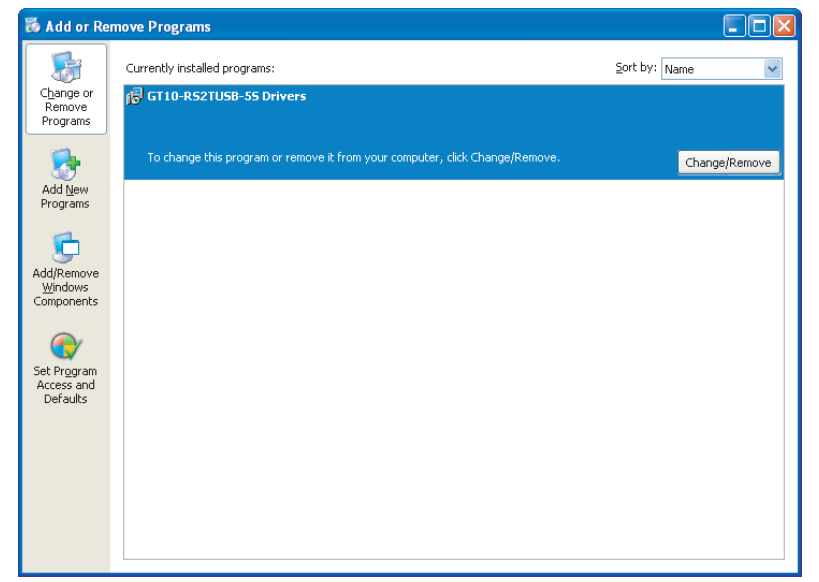

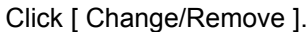

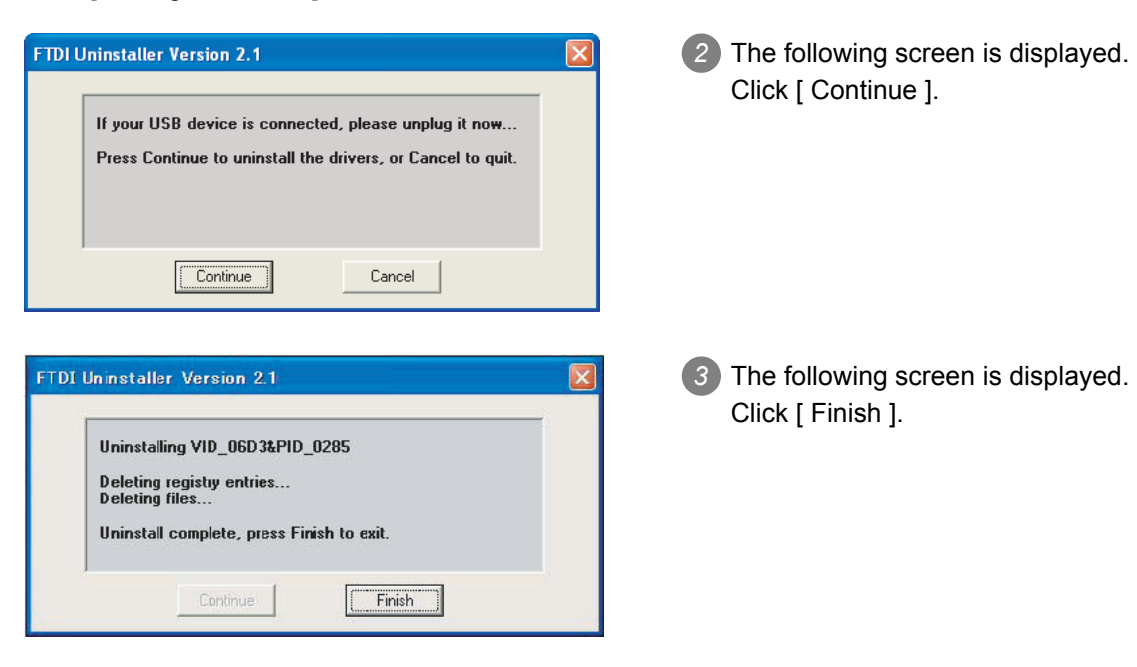

OVERVIEW

2

SYSTEM CONFIGURATION

SPECIFICATIONS

PART NAME

5

EMC DIRECTIVE

**INSTALLATION** 

WIRING

8

**OPTION** 

# 8.3 Battery

.

The battery backs up clock data, alarm history and recipe data. At factory shipment, a battery is built in the GT1030, GT105□. For GT1020, a battery cannot be used. (Data is saved by the internal flash ROM.)

# 8.3.1 Applicable battery

The following battery is applicable for GT1030,GT105□.

| Model     | Contents                          |  |
|-----------|-----------------------------------|--|
|           | Battery for backup of clock data, |  |
| GTT-JUDAT | alarm history and recipe data     |  |

# 8.3.2 Battery specifications

| Item            | Specifications                                          |  |
|-----------------|---------------------------------------------------------|--|
| Туре            | Magnesium manganese dioxide lithium primary battery     |  |
| Initial voltage | 3.0V                                                    |  |
| Storage life    | Approx. 5 years (Operating ambient temperature of 25°C) |  |
| Application     | For backup of clock data, alarm history and recipe data |  |

Replace battery periodically at intervals of 4 to 5 years as reference.

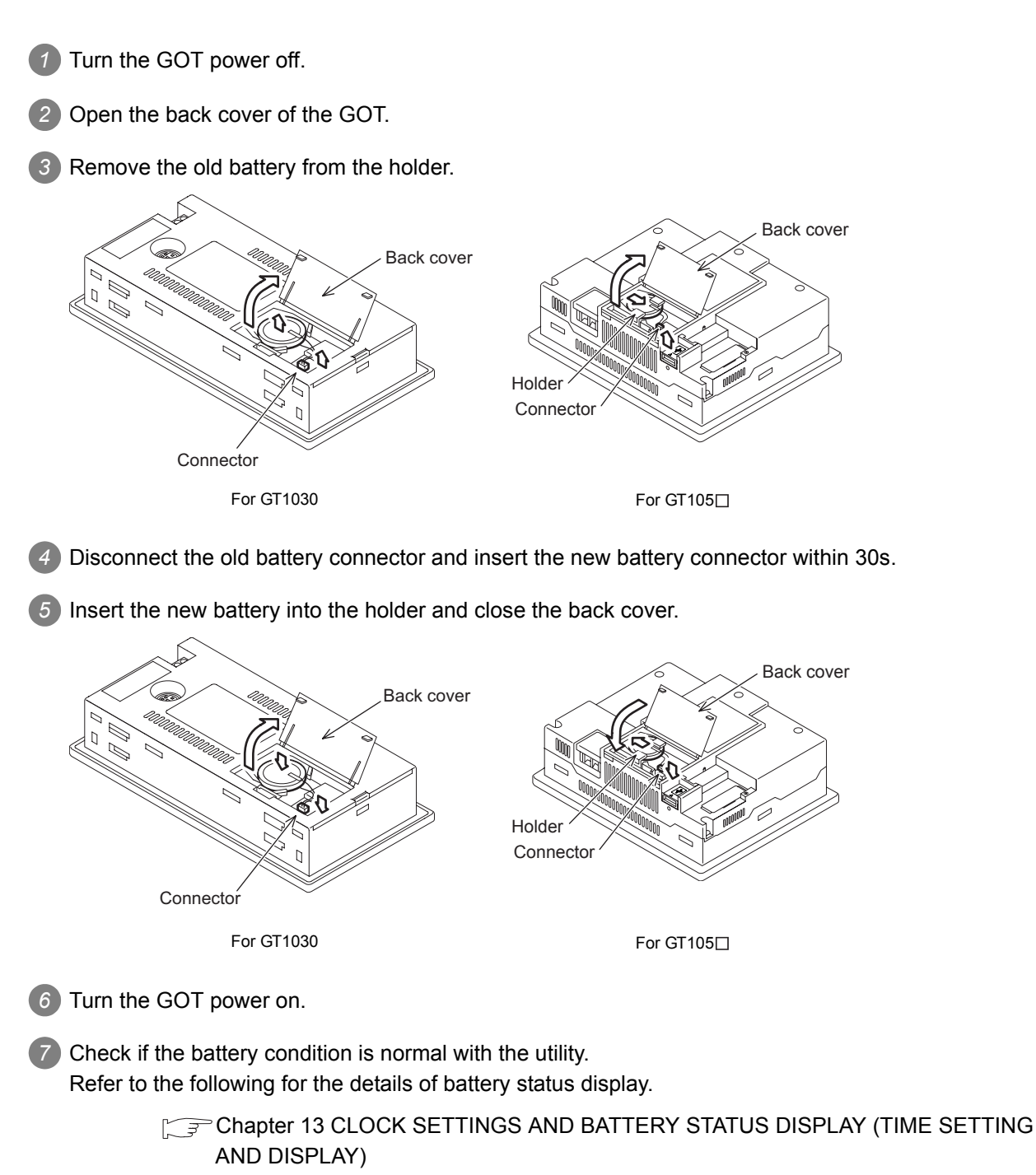

OVERVIEW

SYSTEM CONFIGURATION

SPECIFICATIONS

PART NAME

5

EMC DIRECTIVE

6

**INSTALLATION** 

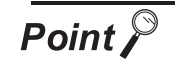

### (1) Battery life

The battery life is approximately 5 years.

The production date of the battery built in the purchased GOT can be confirmed by the production No. (serial No.) marked on the GOT main unit.

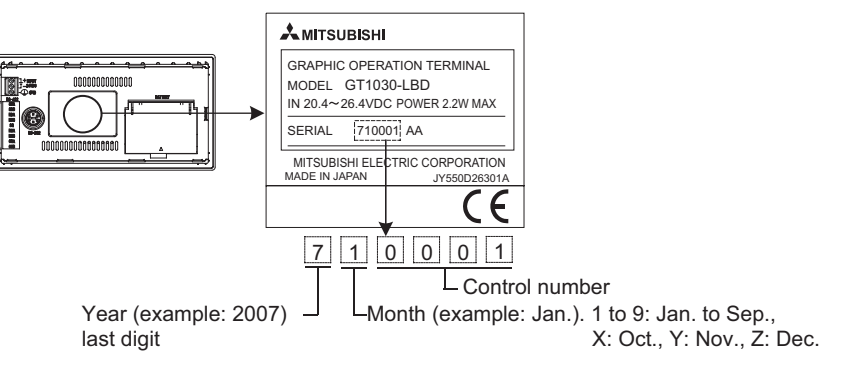

The production date of the optional replacement battery can be confirmed by the lot No. marked on the nameplate (label) affixed on the battery.

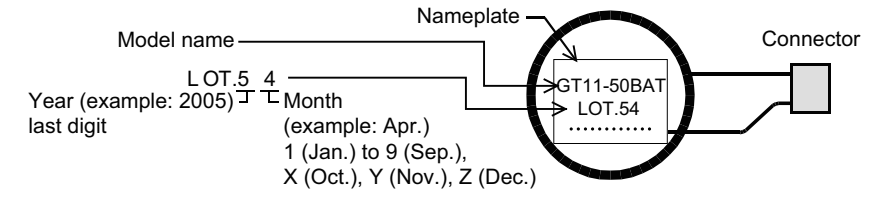

(2) Battery procurement

The battery is susceptible to natural discharge. Order one when necessary.

# 8.4 Memory loader

GT10-LDR memory loader is the memory transfer module that reads/writes the data to GT1020, GT1030 or between a PC (GT Designer2 Version2.77F or later) and GT10-LDR.

When using the memory loader, driver installation, communication port setting is required. Refer to the following manual for details about driver installation.

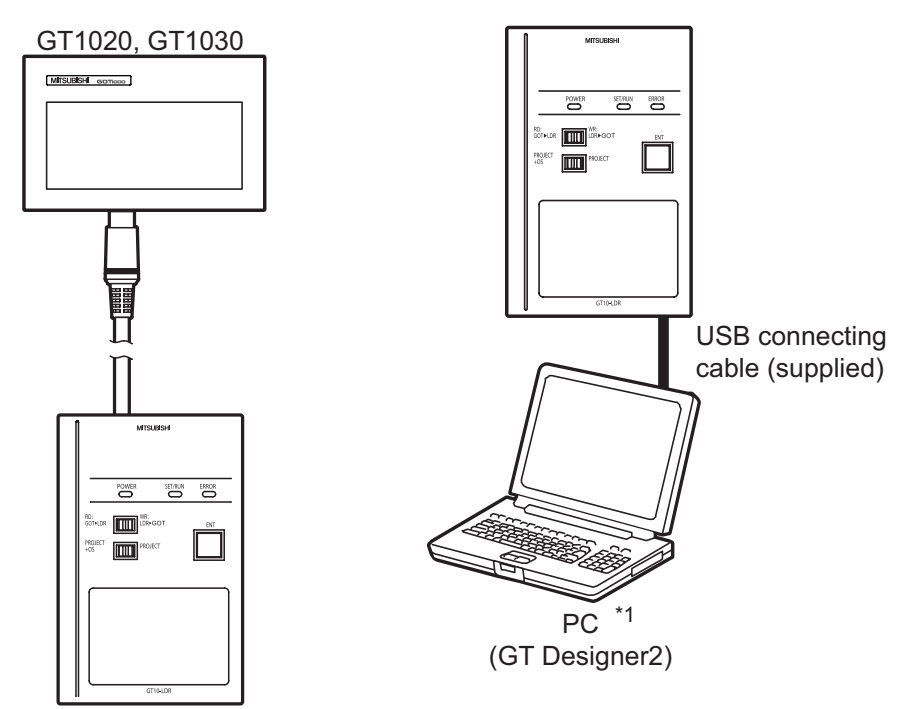

GT Designer2 Version □ Basic Operation/Data Transfer Manual

\*1: When GT10-LDR is connected to a PC via the USB hub, the power supply of the USB hub must be supplied by the AC adopter of the USB hub.

GT10-LDR connected to the USB hub may not work properly depending on the PC environment. In the case, connect the GT10-LDR directly to the USB port on the PC.

OVERVIEW

SYSTEM CONFIGURATION

SPECIFICATIONS

PART NAME

5

EMC DIRECTIVE

**INSTALLATION** 

# 8.4.1 Part Name

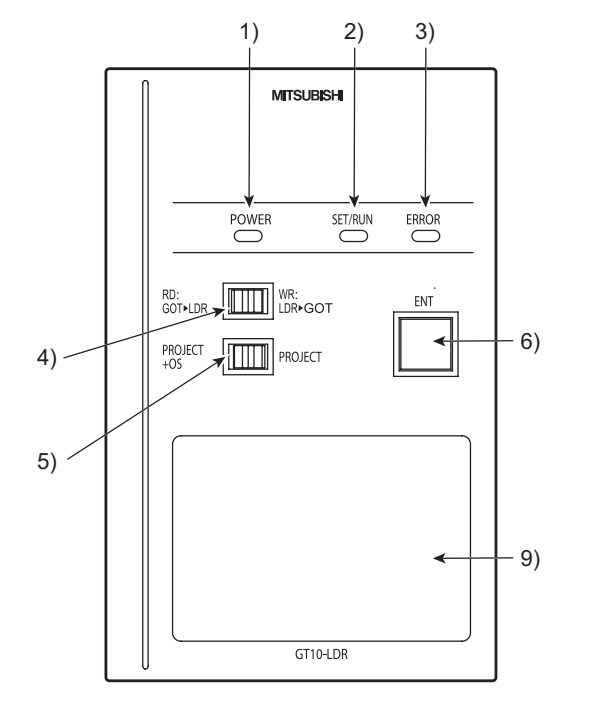

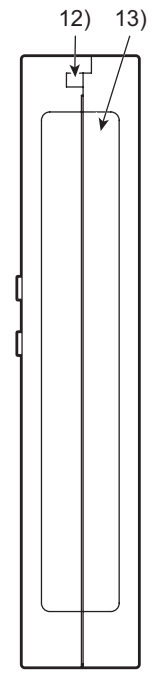

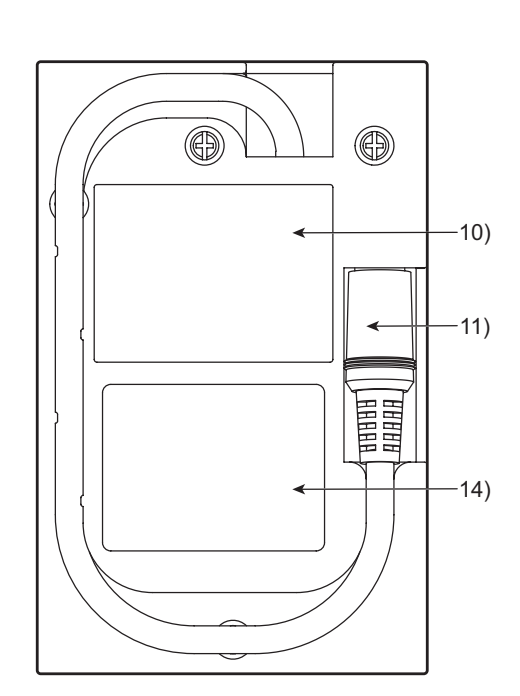

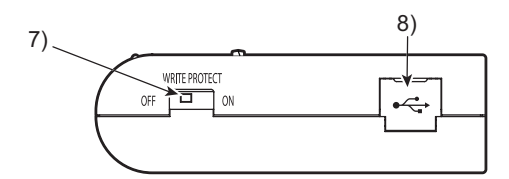

| No. | Name                                        | Specifications                                                                                       |
|-----|---------------------------------------------|----------------------------------------------------------------------------------------------------|
| 1)  | POWER LED                                   | LED to show power status                                                                             |
| 2)  | SET/RUN LED                                 | LED to show that the settings are being checked/the transfer is running                              |
| 3)  | ERROR LED                                   | LED to show error status                                                                             |
| 4)  | RD/WR selection switch                      | Switch to select read/write direction                                                                |
| 5)  | Data selection switch                       | Switch to select the data to be transferred                                                          |
| 6)  | ENT key                                     | Switch to determine the transfer direction and the data to be transferred, and to start the transfer |
| 7)  | Write protection switch                     | Switch to prevent the memory loader from being written to the data                                   |
| 8)  | USB port                                    | Connection port with a PC (with protection cap)                                                      |
| 9)  | Reference plate<br>(operating instructions) | Described operating instructions of the memory loader                                                |
| 10) | Reference plate<br>(error contents)         | Described lighting status of ERROR LED                                                               |
| 11) | Transfer cable                              | Cable to be connected with the GOT                                                                   |
| 12) | Strap hole                                  | A hole to attach a strap                                                                             |
| 13) | Part to be labeled                          | Space to be labeled (created by user)                                                                |
| 14) | Rating plate (Nameplate)                    |                                                                                                    |

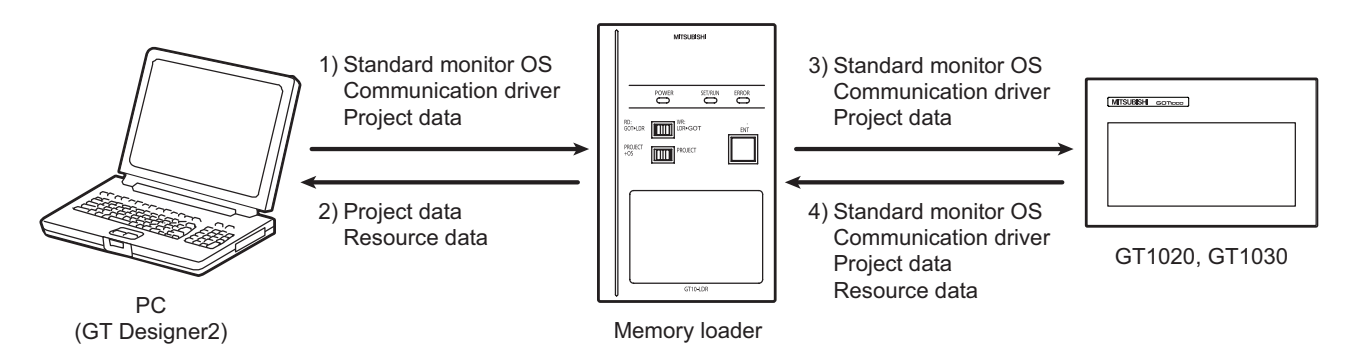

### $\bigcirc$ : Available to transfer $~\times$ : Unavailable to transfer

|                                                                | Data             | Transfer data |          |            |               |                                                                                                    |
|----------------------------------------------------------------|------------------|---------------|----------|------------|---------------|----------------------------------------------------------------------------------------------------|
| Transfer direction                                             | selection        | Project       | Resource | Standard   | Communication | Operation                                                                                                    |
|                                                                | Switch           | data          | data     | monitor OS | driver        |                                                                                                    |
| <ol> <li>PC (GT Designer2)</li> <li>→ Memory loader</li> </ol> |                  | 0             | ×        | 0          | 0             | After all data in the<br>memory loader is<br>deleted, the data<br>selected with GT<br>Designer2 is written to<br>the memory loader all at<br>once.   |
| <ol> <li>Memory loader →</li> <li>PC (GT Designer2)</li> </ol> |                  | 0             | 0        | ×          | ×             | The project data or<br>resource data is read out<br>from the memory loader<br>to a PC (GT Designer2).                                                |
| 3) Memory loader $\rightarrow$                                 | PROJECT<br>+ OS  | 0             | ×        | 0          | 0             | All data in the memory<br>loader is written to the<br>GOT.                                                                                           |
| GOT                                                            | PROJECT          | 0             | ×        | ×          | ×             | Only the project data in<br>the memory loader is<br>written to the GOT.                                                                              |
| 4) GOT> Memory                                                 | PROJECT<br>+ OS* | 0             | 0        | 0          | 0             | After all data in the<br>memory loader is<br>deleted, all data in the<br>GOT is read out to the<br>memory loader.                                    |
| loader                                                         | PROJECT          | 0             | 0        | ×          | ×             | After all data in the<br>memory loader is<br>deleted, only the project<br>data and resource data in<br>the GOT are read out to<br>the memory loader. |

\*: Ver.01.08.00 or later of the standard monitor OS of the GT10 is applicable.

GT10-LDR Memory loader USER'S MANUAL (Chapter 7 Function specification)

OVERVIEW

8 - 14

WIRING

8

# 8.5 Memory board

GT10-50FMB type memory board is used for transferring the OS or project data to the GOT (for GT105□ only).

# 8.5.1 Applicable memory board

The following memory board is applicable for  $GT105\square$ .

| Model      | Contents                                |  |
|------------|-----------------------------------------|--|
| GT10-50FMB | For transferring project data or the OS |  |

# 8.5.2 Installing and removing procedures of the memory board

### Inrtallation

- Turn the GOT power off.
- 2 Remove the memory board cover.
- 3 Set to OFF the protection switch in the memory board.
- Mount the memory board to the memory board connector on the GOT rear face.
- 5 Turn the GOT power on.

Turn the GOT power off.

6 Make the setting for transferring the data with the utility.

2 Pull up the memory board vertically and remove

- Refer to the following for detailes.
- Section 14.4 GT10-50FMB

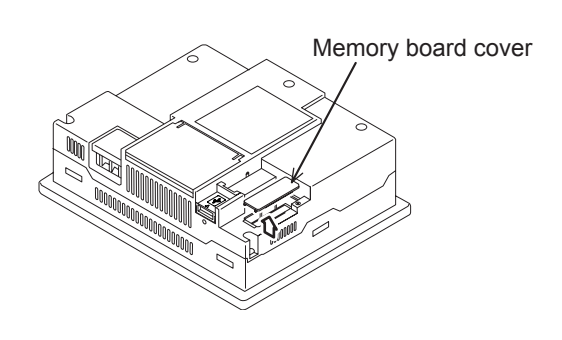

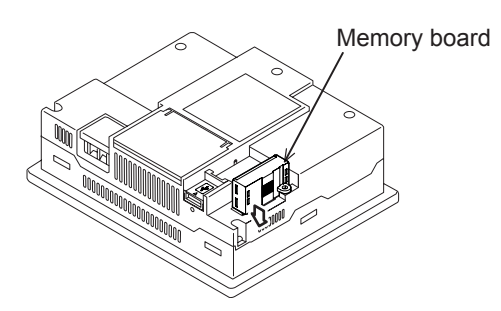

# Memory board

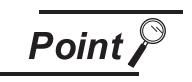

Removing

it.

Precautions for installing/removing the memory board When installing or removing the memory board, be sure to power off the GOT main unit.

Install the memory board cover when not using the memory board.

8 - 15 8.5 Memory board 8.5.1 Applicable memory board

### 8.6 Stand

Stand is used to fix the GOT (For GT105) to standing status in order to debug the monitor screen data easily.

### Applicable stand 8.6.1

| The following stand is applicable for GT105⊡.          |  |  |     |  |
|--------------------------------------------------------|--|--|-----|--|
| Product name Model Contents                            |  |  |     |  |
| Stand GT05-50STAND Stand for 5.7" (For GOT1000 Series) |  |  |     |  |
|                                                        |  |  | SXS |  |

### Installing procedure 8.6.2

Adjust the mounting angle of GOT with the angle adjusting fitting of the stand.

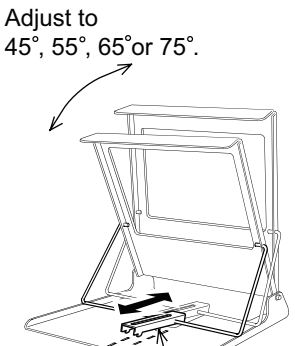

Angle adjusting fitting

Put the GOT into the stand from the stand front side and fix it using the fixtures.

For how to mount the GOT, refer to the following.

Section 6.5 Installation Procedure

For details of the stand, refer to the following. GT05-50STAND

GOT1000 Series Stand User's Manual

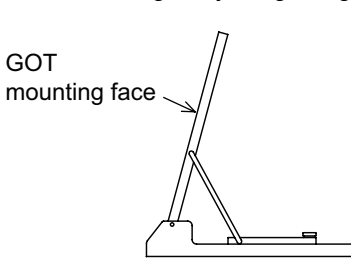

8 - 16

WIRING

OVERVIEW

SPECIFICATIONS

PART NAME

5

EMC DIRECTIVE

**INSTALLATION** 

# 8.7 Protective cover for oil

Use of the protective cover for oil improves waterproof property, oil resistance, and chemical resistance of the GOT (For GT105□).

# 8.7.1 Applicable protective cover for oil

The following protective covers for oil are applicable to the GT105□.

| Product name             | Model      | Description  |
|--------------------------|------------|--------------|
| Protective cover for oil | GT05-50PCO | For 5.7" GOT |

# 8.7.2 Installing procedure

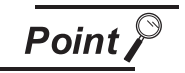

Before attaching protective cover for oil

For attaching the protective cover for oil to the GOT already mounted on the control panel, follow the procedures as below.

- Remove the GOT from the control panel. Make sure to externally shut off all phases of the power supply and remove all cables from the GOT in advance.
- Clean dirt off surfaces of the GOT and control panel.
- Check that the rubber packing is installed on the GOT rear face, and then fit the protective cover for oil to each corner of the GOT front face.
   Position the POWER LED frame of the cover to the POWER LED on the GOT front face.

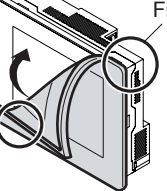

Fit the cover to each GOT corner.

Make sure that corners of protective cover for oil match those of GOT front.

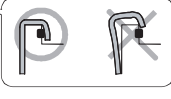

2 Spread the protective cover for oil so that it covers the rubber packing part on the GOT rear face. For keeping liquids and others out of the control panel, make sure that the rubber packing part is completely covered.

8 - 17 8.7 Protective cover for oil 8.7.1 Applicable protective cover for oil

### 3 Mount the GOT onto the control panel.

When the control panel is dirty, clean the control panel. The panel cutting dimensions and mounting screw tightening torque with the protective cover for oil are the same as those without the cover.

Mount the GOT onto the control panel by referring to Chapter 6.

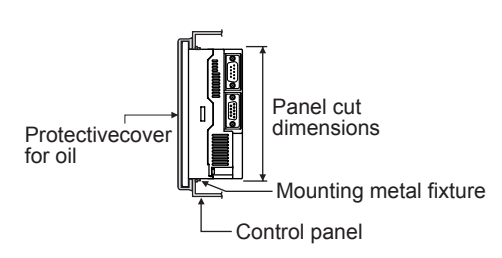

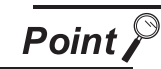

Precautions for protective cover for oil

- The protective cover for oil is consumable product. Check the cover for scratch, damage or dirt at regular intervals, and replace with new one if necessary.
- Do not push the protective cover for oil with pointed tools, including mechanical pencils and screwdrivers.

Doing so causes scraches and damages of the cover.

- Do not clean the protective cover for oil with bleaches, thinners, organic solvents, corrosive chemicals, and others. Doing so causes changes in shape and color of the cover.
- When the protective cover for oil is attached to the GOT, do not stretch and bend the cover too much.

Doing so may cause a separation between the sheet and rubber.

- Do not place or use the protective cover for oil in direct sunshine.
- When the protective cover for oil gets dusts, wipe the dusts off with a damp cloth.

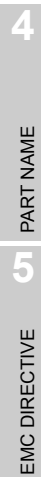

OVERVIEW

SYSTEM CONFIGURATION

SPECIFICATIONS

**INSTALLATION** 

8 - 18

# 9. UTILITY FUNCTION

The utility functions allow the user to confirm the settings for communication interface, screen display, operation methods, and clock data as well as OS information.

 $GT10\square$  is factory-installed with the Standard monitor OS and BootOS.

(An installation of the Standard monitor OS or BootOS is not required to use the utility functions.)

# 9.1 Utility Function List

| ltere                  |                       | Functions overview                                                                                                    |                                                                                                    |                               |  |  |
|------------------------|-----------------------|----------------------------------------------------------------------------------------------------|----------------------------------------------------------------------------------------------------|-------------------------------|--|--|
| Ite                    | em                    | GT1020                                                                                                    | GT1030                                                                                                | GT105□                        |  |  |
| Language               |                       | Switches the display language                                                                                                    | for the utility functions (Japane                                                                     | ese/English)                  |  |  |
| Standard I/F           |                       | Displays the detailed information                                                                                                    | on about the communication me                                                                         | thod and communication driver |  |  |
| Data transfer          |                       | Displays the screen for transferring project data between the PC and GOT<br>(If any device other than the PC is allocated to the interface for communication with PC, the<br>GOT will not be able to communicate with the PC, except when the Data transfer window is<br>on the screen.) |                                                                                                    |                               |  |  |
| Communication          | n monitor             | Displays the communication st                                                                                                    | atus of each communication po                                                                         | ort                           |  |  |
| Keyword                |                       | Sets a keyword of the FX serie                                                                                                    | es PLC.                                                                                               |                               |  |  |
| Time                   |                       | Sets the screensaver activation time (from the last time the screen was touched)<br>Setting range: 0 to 60 min. (Screensaver is disabled when it is set to 0 minute.)<br>Default : 0 min.                                                                                                |                                                                                                    |                               |  |  |
|                        | Backlight             | This setting is used to decide whether to turn the backlight on or off when the screensaver comes on Default : OFF                                                                                                    |                                                                                                    |                               |  |  |
| Contrast               |                       | Adjusts the contrast on the liquid crystal display (16 level adjustment, 0 to 15)                                                                                                    |                                                                                                    |                               |  |  |
| Brightness             |                       | -                                                                                                    | Adjusts the intensity on the<br>liquid crystal display (8 level<br>adjustment, 0 to 7)<br>Default : 7 | -                             |  |  |
| Opening time           |                       | The title display period at the main unit boot can be set. (0 to 60 sec)<br>Default : 5 sec                                                                                                    |                                                                                                    |                               |  |  |
| Duzzor ootting         | Buzzer volume         | Changes the buzzer settings (OFF/SHORT/LONG)<br>Default : SHORT                                                                                                    |                                                                                                    |                               |  |  |
| Buzzer setting         | Window move<br>buzzer | Whether turn ON/OFF buzzer when move window can be selected<br>Default : ON                                                                                                    |                                                                                                    |                               |  |  |
| Calibration            |                       | Calibrates the touch panel sensitivity                                                                                                    |                                                                                                    | -                             |  |  |
| Security <sup>*1</sup> |                       | Security level change (security password input of each object)                                                                                                    |                                                                                                    |                               |  |  |
| Utility call           |                       | Setting of the menu call key                                                                                                    |                                                                                                    |                               |  |  |
| Key reaction           |                       | Display of key reaction speed                                                                                                    |                                                                                                    |                               |  |  |
| Clock setting          |                       | Setup the method to adjust the time between GOT clock data and clock data of PLC CPU connected with GOT                                                                                                    |                                                                                                    |                               |  |  |

The items in the following list can be set/operated on the utility screens.

(Continued to next page)

| Item         |                | Functions overview                                                                                             |              |        |  |  |
|--------------|----------------|----------------------------------------------------------------------------------------------------|--------------|--------|--|--|
|              |                | GT1020                                                                                                    | GT1030       | GT105□ |  |  |
| Time setting |                | Sets the clock (clock data) on the PLC<br>Sets the clock (clock data) on the PLC,<br>Display of battery status |              |        |  |  |
|              | OS information | Displays the OS (Standard monitor OS, BootOS) and communication driver versions                                |              |        |  |  |
| Data         | Clear data     | Clears the project data and resource data on the GOT                                                           |              |        |  |  |
| Data         | GT10-50FMB     | Datas are transferred<br>between the memory board                                                              |              |        |  |  |
| Device monit |                | Device monitor of PLC of intell                                                                                | igent module |        |  |  |
| Debug        | FX list editor | The sequence progra                                                                                            |              |        |  |  |
| Clean        |                | Display the screen to clean the display section                                                                |              |        |  |  |

\*1: It is necessary to set the security level with GT Designer2.

UTILITY FUNCTION 10

9

LANGUAGE

COMMUNICATION INTERFACE SETTING

DISPLAY AND OPERATION SETTINGS

CLOCK SETTINGS AND BATTERY STATUS DISPLAY

FILE DISPLAY 15

GOT DEBUG 16

CLEANING OF DISPLAY SECTION

# 9.2 Utility Display

# 9.2.1 Display operation of main menu

The following three types of operation can display the main menu. (The utility function windows appear in the horizontal format, and this format cannot be changed.)

(1) When project data is undownloaded After the GOT is turned on, a dialog box for notifying of absence of project data is displayed.

After the dialog box is displayed, touch the OK button to display the main menu.

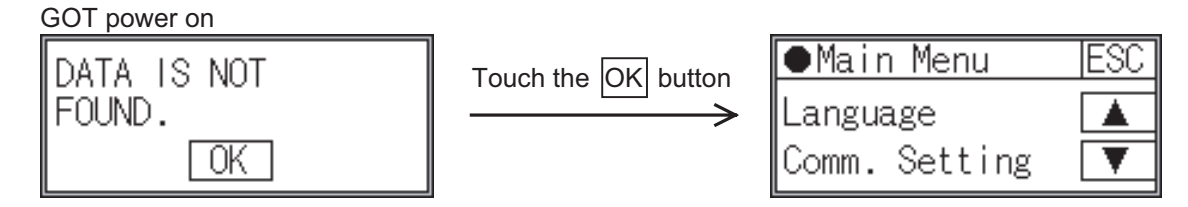

(2) When touching menu call key

If you touch the menu call key while user-created screen is displayed, the main menu is displayed. The menu call key can be set with the GOT utility screen or GT Designer2.

(At factory shipment, menu call key position it is set in the top left corner of the GOT screen on the GT1020.)

(At factory shipment, menu call key is set to "Simultaneous 2 - point presses on GOT screen upper - right and upper - left corners" on the GT1030 or GT105□.)

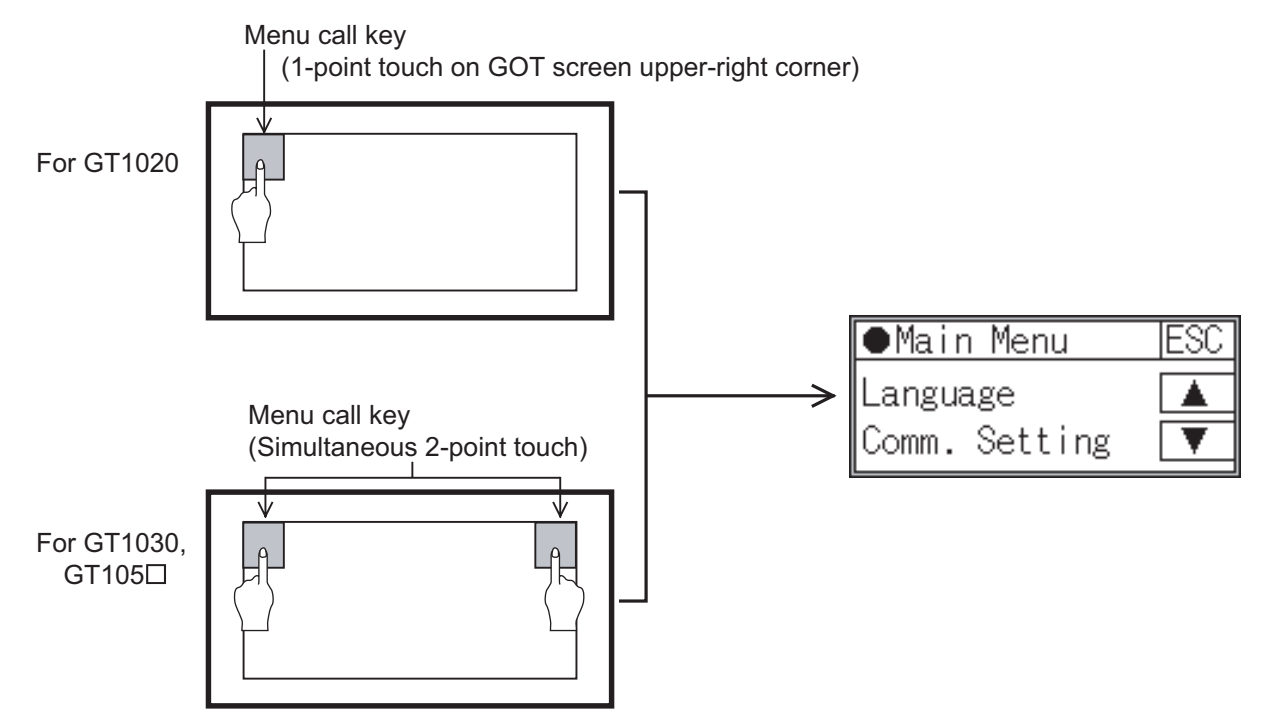

FILE DISPLAY

5

GOT DEBUG

CLEANING OF DISPLAY SECTION

(3) When touching special function switch

If you touch the special function switch (utility) while user-created screen is displayed, the main menu is displayed.

The special function switch (utility) can be set as a touch switch that is displayed on a user-created screen by GT Designer2.

(When the utilities menu is assigned to the special function switch, the main menu appears when the switch is touched.)

Special function switch (Utility)

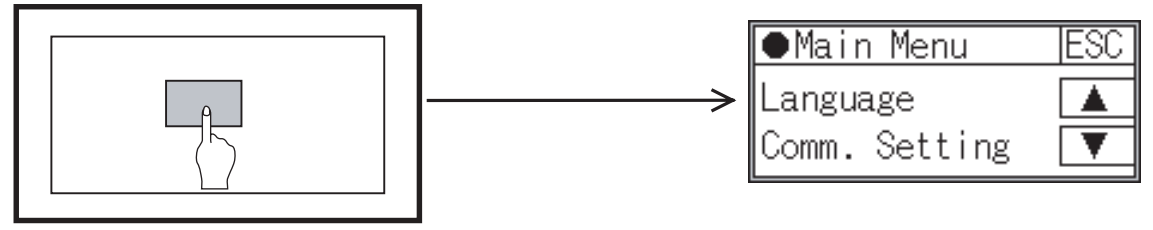

For the details of the special function switch, refer to the following.

GT Designer2 Version□ Screen Design Manual Section 6.2 Touch Switch

Remark

Lock the utility display by password.

When a password is set on the GOT using GT Designer2, a password dialog box is displayed when trying to access the main menu of the utility display. (The password setting option in GT Designer2 is located in the common menu.) Enter the password that has been set.

- (1) Input operation of password
  - 1) Input the password after touching  $\bigcirc$  to  $\bigcirc$ ,  $\bigcirc$ ,  $\bigcirc$  to  $\bigcirc$  key.
  - 2) Define the password by touching Enter key, after inputting password.
  - 3) To correct the input character, touch Del key to delete the correcting character and then reinput/retype the new character.
- (2) Password input cancel operation

When ESC button is touched, the screen returns to the monitor screen. Refer to the following for details on setting passwords.

GT Designer2 Version Screen Design Manual

Section 3.5 Password Setting

(3) If an invalid password is entered
 If an invalid password is entered, the error message will appear.

Touching the OK button will take the screen back to the monitor screen.

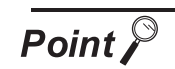

When starting the GOT without selecting any language (At factory shipment)

The following screen will be displayed at the initial startup of GOT. Touching the button of a desired language restarts the GOT and the language is switched to the selected one.

| Select Language |
|-----------------|
| 日本語             |
| English         |

# 9.2.2 Utility basic configuration

The basic configuration of the screen is as follows.

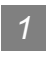

Main Menu

The menu items that can be selected from the GOT utility are displayed.

GT1020 GT105□ ●Main Menu ESC ●Main Menu ESC Language Language Å Comm. Setting Ŧ Comm. Setting GOT setup GOT setup Time setting Time setting Data Data Debug Clean Debug Clean

1 Use the ▲, ▼ buttons to select an item from the menu.

2 Touching a menu item in the main menu will display the setting screen or following selection screen for the item.

3 Touching the ESC button will take the screen back to the user screen.

LANGUAGE

UNICATION

ΞW

DISPL OPER SETT

CK SETTINGS BATTERY TUS DISPLAY

STAT

FILE DISPLAY

5

GOT DEBUG

6

CLEANING OF DISPLAY SECTION

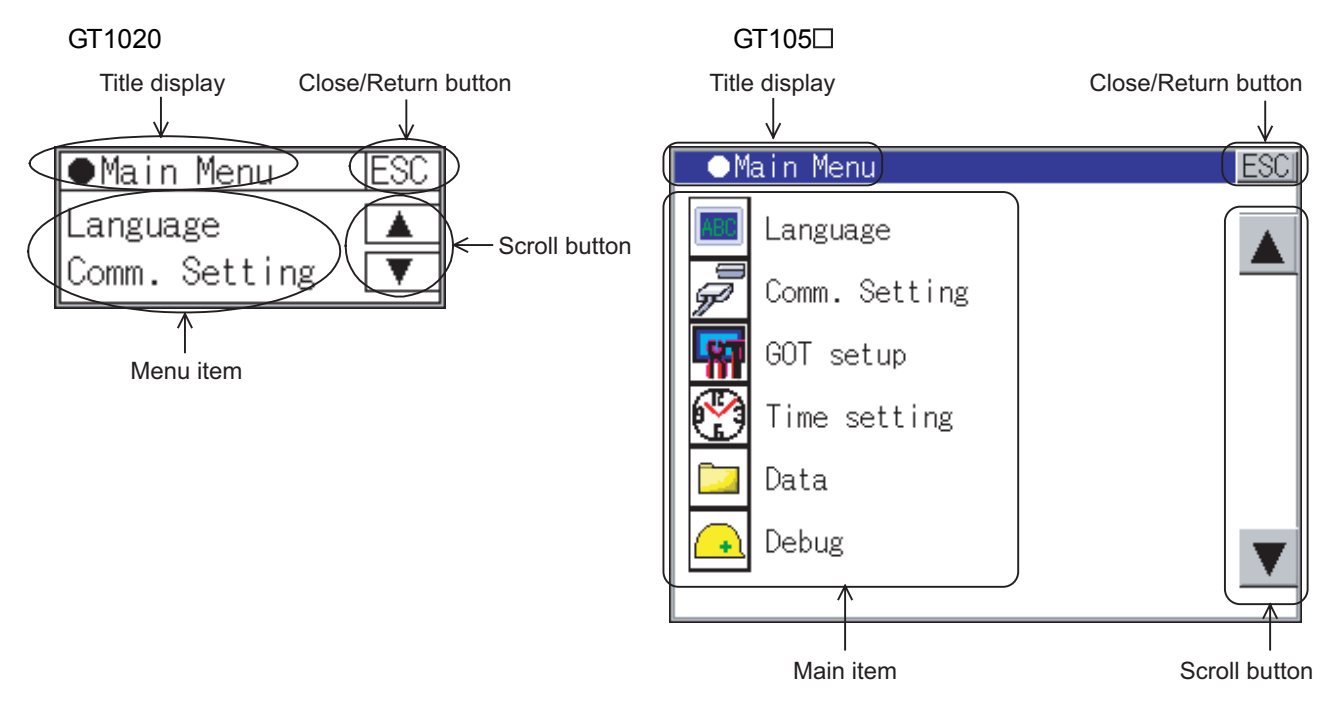

# (1) Title display

The screen title name is displayed in title display part.

(2) Close/Return button

When a middle screen of the layers is displayed, if the ESC (Close/return) button in the right corner of screen is touched, returns to the previous screen.

If this button is touched when directly displayed from monitor screen, the screen is closed and returns to monitor screen.

### (3) Scroll button

For screens in which the content does not fit on one screen page, there is a right or down scroll button on the screen.

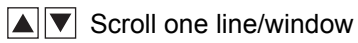

# 10. LANGUAGE SETTING (Language)

# 10.1 Display language setting

# 10.1.1 Display language setting function

This function allows display language selection. The items which can be set are shown below.

| Item Contents |                                                                    | Setting range                                 |  |
|---------------|--------------------------------------------------------------------|-----------------------------------------------|--|
| Language      | Display language in which the utility functions and dialog windows | Japanese/English                              |  |
|               | are displayed can be selected or confirmed in this menu            | <at factory="" japanese="" shipment:=""></at> |  |

# 10.1.2 Language display operation

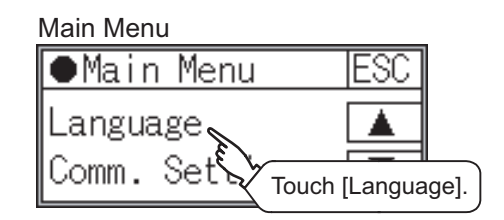

# 10.1.3 Language setting operation

# Language

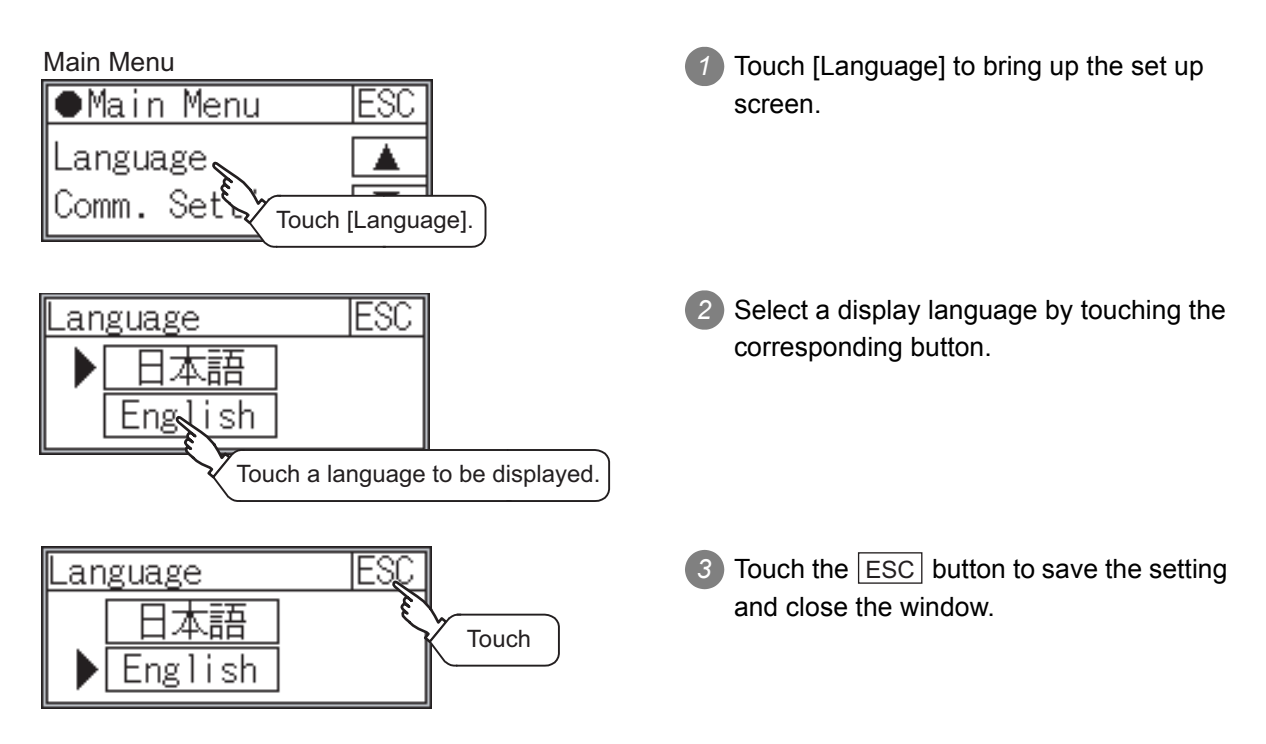

UTILITY FUNCTION

NOS NOS

# 11. COMMUNICATION INTERFACE SETTING (COMMUNICATION SETTING)

The [Communication Setting] menu has the [Standard I/F], [Data Transfer], [Communication Monitor], and [Keyword] menus.

The [Standard I/F] menu displays the information about the channel numbers, controller name, and detailed settings of the communication parameters that are allocated to the communication interfaces by GT Designer2.

The [Data Transfer] menu displays the screen for transferring project data between the PC and GOT. The [Communication Monitor] menu displays the communication status of each communication port. The [Keyword] menu registers, deletes, clears, and protects a keyword of the FX series PLC.

# 11.1 Standard I/F Setting

# 11.1.1 Standard I/F functions

| Function                         | Contents                                                                                        |  |  |
|----------------------------------|-------------------------------------------------------------------------------------------------|--|--|
| Channel no. display              | Displays the channel number (CH No) that has been assigned by GT Designer2                      |  |  |
| Communication driver display     | Displays the communication driver that has been assigned by GT Designer2                        |  |  |
| Communication parameters display | Displays the communication parameters of the controllers that has been assigned by GT Designer2 |  |  |

# 11.1.2 Standard I/F display operation

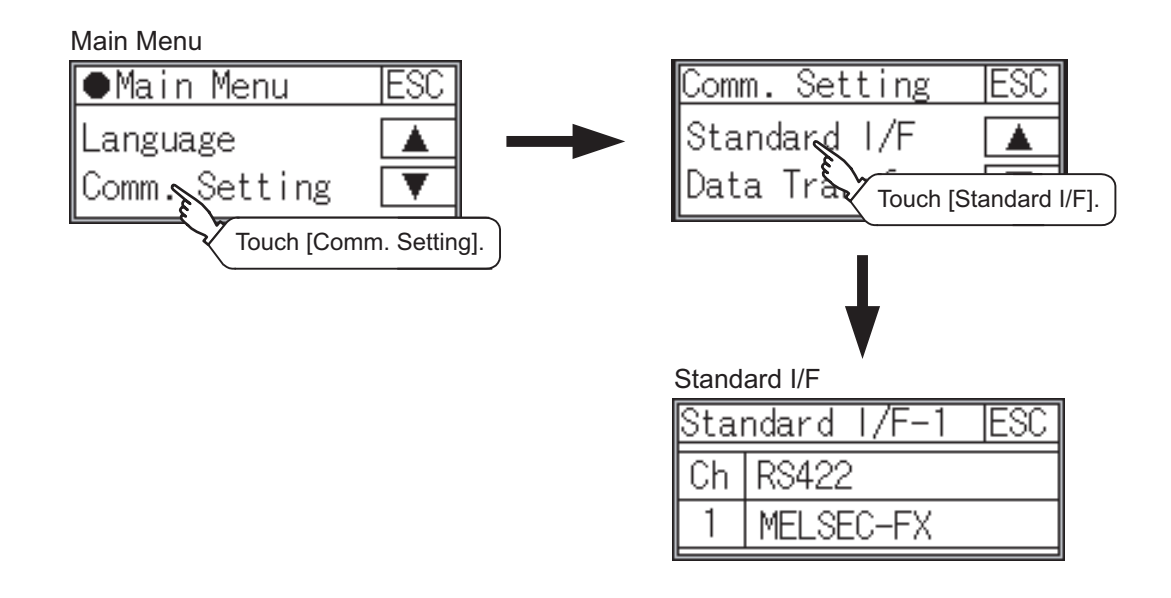

# 11.1.3 Display contents of standard I/F

Described below are the display items on the standard I/F setting menu and their functions.

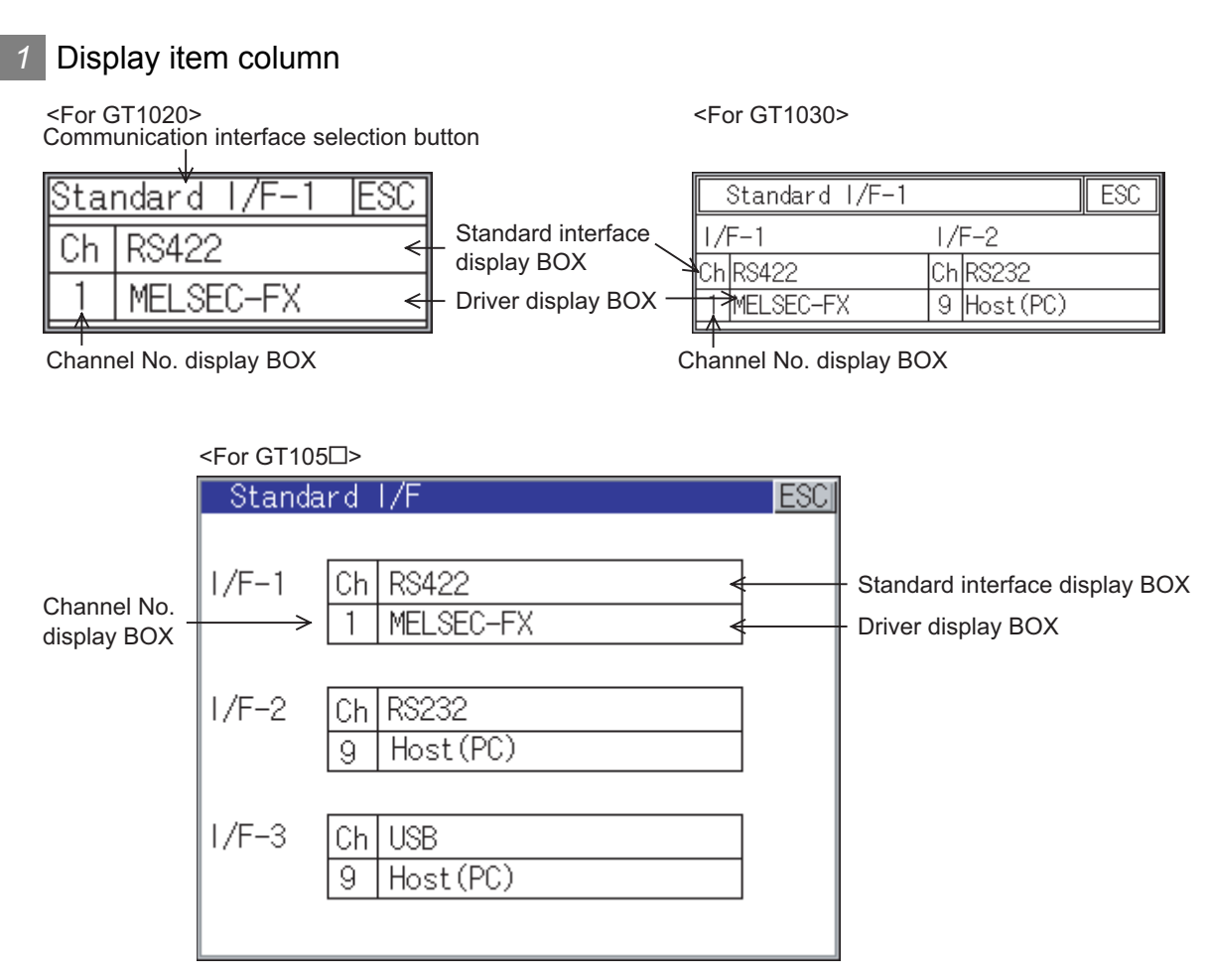

 Communication interface selection button <For GT1020> Select the communication interface to be displayed.

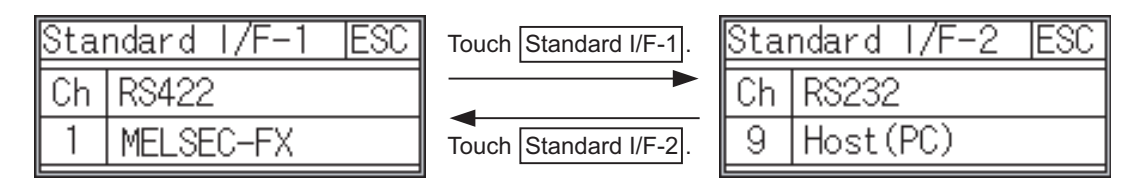

11 - 2

FILE DISPLAY

15

UTILITY FUNCTION

0

LANGUAGE

11

- (2) Standard interface display BOX Displays communication interface.
  - (a) GT1020, GT1030

The standard interface includes the following two types.

Standard I/F-1: For communication with PLC, microcomputer and other equipment Standard I/F-2: For communication with PC (GT Designer2), bar code reader and transparent

Standard I/F-1 Standard I/F-2

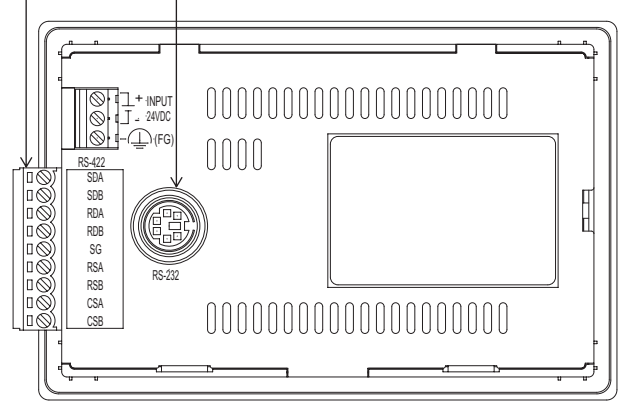

Whether an RS-422 or an RS-232 interface (Standard I/F-1) for communication with PLC is used depends on the GOT model.

- GT1020-LBD/LBL/LBDW/LBLW, GT1030-LBD/LBDW: RS-422 fixed
- GT1020-LBD2/LBDW2, GT1030-LBD2/LBDW2: RS-232 fixed

The type of the interface (Standard I/F-2) for connection to PC is always RS-232.

(b) GT105 🗆

The standard interface includes the following three types.

Standard I/F-1(RS-422): For communication with PLC, microcomputer and other equipment Standard I/F-2(RS-232): For communication with PLC, PC (GT Designer2), other equipment, bar code reader and transparent

Standard I/F-3(USB): For communication with PC (GT Designer2) and transparent

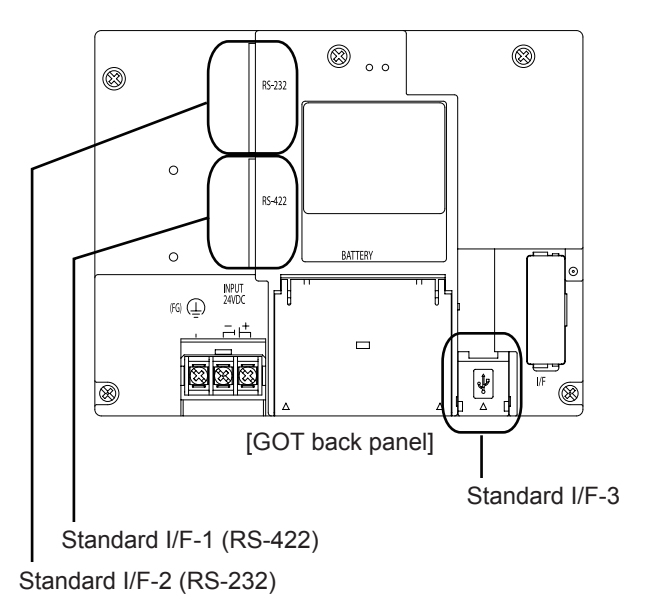

- UTILITY FUNCTION
- LANGUAGE SETTING
- COMMUNICATION NTERFACE ETTING

- LOCK SETTINGS ND BATTERY TATUS DISPLAY
  - ×

- GOT DEBUG
- CLEANING OF DISPLAY SECTION 9

- (3) Channel No. display BOX
  - 0: Set when the communication interface is not used.
  - Set when connecting to PLC or microcomputer. (For GT1020 and GT1030, settable only for the interface (Standard I/F-1) for communication with PLC)
     (For COT105 = either of Chandrad I/F 1 on Chandrad I/F2 con be set.)
    - (For GOT105□, either of Standard I/F-1 or Standard I/F2 can be set.)
  - 8: Set when connecting to bar code reader.
  - 9: Set when connecting to PC (GT Designer2). (For standard I/F-2 and standard I/F-3, the simultaneous setting is possible. However, when either interface is communicating, the communication is not allowed for another interface.)
  - Setting is not allowed for 2 to 7, \*.
  - Fixed to 9 for the USB interface.
- (4) Driver display BOX

The name of the communication driver for which a channel number is assigned is displayed. "None" is displayed in the driver display box in the following cases :

- The communication driver is not installed. ( S Section 14.2 OS Information)
- "0" is set in the channel number specification menu box.

[\*\*\*\*\*] will appear when the communication driver that was installed on the GOT from GT Designer2 and the controller setting that was downloaded on to the GOT from Designer2 do not match. When setting the channel number to "9", the communication driver "Host (PC)" is automatically assigned.

When the driver display box is touched, the screen jumps to the detail information screen and the communication parameter appears.

# 2 Detail information display operation

| Stai | ndard I/F  | -1    | ESC        |             |     |
|------|------------|-------|------------|-------------|-----|
| Ch   | RS422      |       |            |             |     |
| 1    | MELSEC-F   | Х     |            |             |     |
|      |            | Fouch | [Driver of | display BOX | ].) |
| Det  |            |       |            |             |     |
| Peta | ail Settii | ng    | ESU        |             |     |
| Bau  | d Rate     |       |            |             |     |
| 1    | 15200 bps  |       | ▼          |             |     |
|      |            |       |            | I           |     |
|      |            |       |            |             |     |
|      |            |       |            |             |     |

- 1 Touch Standard I/F-1 driver display box in the Standard I/F setting window.
- 2 The screen jumps to the detailed information screen and the communication parameter will appear.

Use the  $\blacktriangle$ ,  $\bigtriangledown$  buttons to toggle through the items when there are multiple items to be set.

(The  $\blacktriangle$ ,  $\checkmark$  buttons will not work when no other items are available.)

3 Touch the ESC button to close the detail setting screen.

The types of items that are in the communication parameter setting menu depend on the type of communication driver that is installed on the GOT in use.

Refer to the section below for the setting contents of various drivers.

GT Designer2 Version ☐ Screen Design Manual Section 3.7 Communication Interface Setting (Communication Settings)

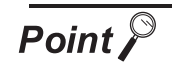

Precautions for communication between GOT and connected devices

- Installing [Communication driver] and downloading [Communication Settings] To perform communication with the connected device, the following actions are necessary.
  - Installing [Communication driver] (Up to 1, OS installation) The driver for [MELSEC-FX] is factory-installed. Install the communication driver to connect a controller other than a MELSEC-FX.
  - 2) Assigning channel number and communication driver to communication interface (Communication Setting)
  - 3) Downloading [Communication Settings] (project data) assigned in step 2)

Perform 1), 2) and 3) with GT Designer2.

| ✓ Use Communication Settings |        |           |              |                |  |  |
|------------------------------|--------|-----------|--------------|----------------|--|--|
| Standard I/F Settings:       |        |           |              |                |  |  |
|                              | CH No. | I/F       | Driver       |                |  |  |
| Standard I/F-1:              | 1 💌    | RS422/232 | MELSEC-FX    | Detail Setting |  |  |
| Standard I/F-2:              | 9 💌    | RS232     | Host(PC)     | Detail Setting |  |  |
|                              |        | ОК        | Cancel Apply |                |  |  |

To change the communication parameter setting after downloading project data, change the setting at GT Designer2 again.

For [Communication Settings], refer to the following manual.

GT Designer 2 Version□ Screen Design Manual

Section 3.7 Communication Interface Setting (Communication settings).

For installation of [Communication driver] (OS) and download of project data, refer to the following manual.

GT Designer 2 Version□ Basic Operation/Data Transfer Manual Chapter 8 TRANSFERRING DATA

(2) When [Communication Settings] has not been downloaded using GT Designer2 When [Communication Settings] has not been downloaded, the GOT automatically assigns the installed communication driver as the standard I/F-1. When assigning the communication driver to Standard I/F-2 on GT105□, make the setting in the communication settings of GT Designer2.

# 11.1.4 Installing of communication driver

 $GT10\square$  is factory-installed with the driver for MELSEC-FX.

An installation of the communication driver is required when connected to a controller other than a MELSEC-FX. When installing the communication driver, first bring up the OS installation screen on the GOT, and then install the communication driver from GT Designer2.

Bringing up the OS installation screen

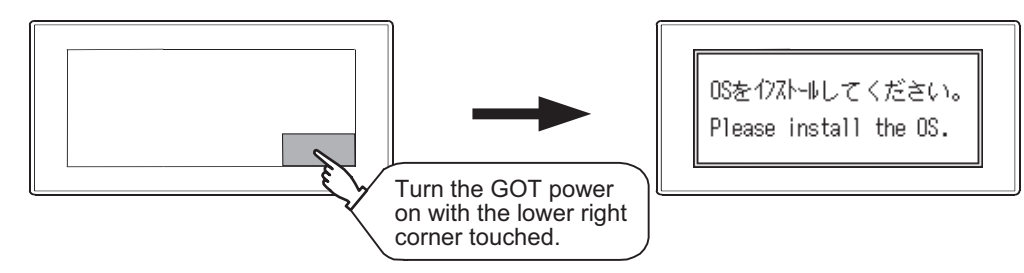

Refer to the chapter below for detailed information on the OS installation screen of the GOT.

Chapter 17. OS INSTALLATION

Point

About the OS installation screen

The OS can be transferred from GT Designer2 Version2 without displaying the OS installation screen depending on the combination of the GOT and the standard monitor OS.

| Model  | BootOS version            | Standard monitor OS | GT Designer2          |
|--------|---------------------------|---------------------|-----------------------|
| GT1020 | BootOS version F or later | Standard monitor OS | Version2 77E or later |
| GT1030 | BootOS version F or later | [01.08.00]          | Versionz.77F of later |
| GT105□ | From the first version    |                     | Version2.90U or later |

Refer to the chapter below for how to install the communication driver from GT Designer2.

GT Designer 2 Version Basic Operation/Data Transfer Manual Chapter 8. TRANSFERRING DATA

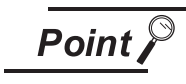

Checking method of BootOS, Standard monitor OS version

1. Check the version of BootOS or Standard monitor OS installed in GOT at [OS information] of the utility.

Refer to the following for details.

Section 14.2 OS Information

2. Check the version of BootOS installed in GOT at product shipment on the rating plate on GOT rear face.

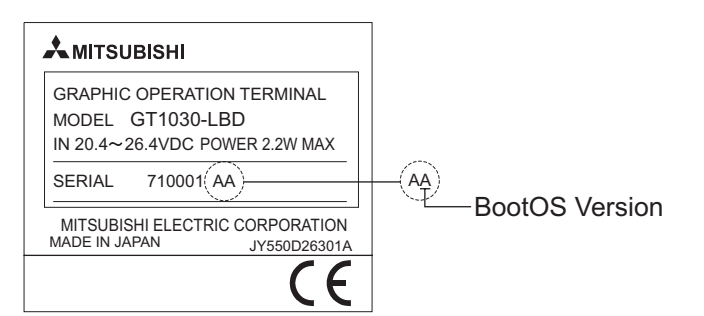

UTILITY FUNCTION

LANGUAGE

DISPLAY SECTION OF GOT DEBUG

FILE DISPLAY

5

# 11.2 Data Transfer

# 11.2.1 Data transfer functions

| Function                     | Contents                                                                                                    |
|------------------------------|----------------------------------------------------------------------------------------------------|
| Data transfer screen display | Displays the screen for transferring project data between the PC and GOT.<br>If any device other than the PC is allocated to the interface for communication<br>with PC, the GOT will not be able to communicate with the PC, except when the<br>Data transfer window is on the screen. |

## 11.2.2 Data transfer operation

## Display from the utility main menu

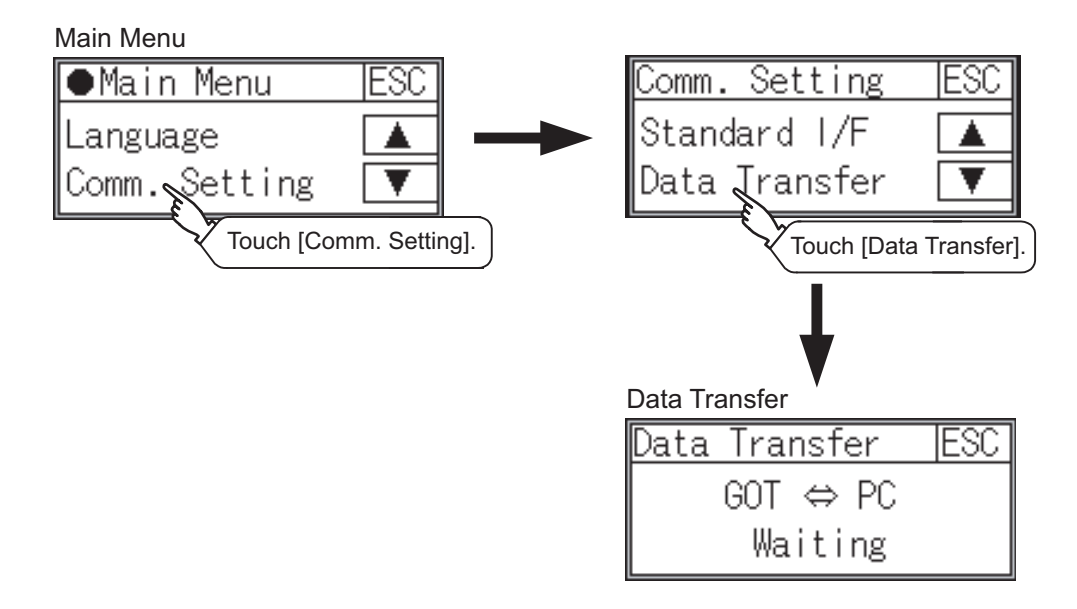

### 2 Display from the select mode

If data transfer screen cannot be displayed on the user-created screen, power ON to perform select mode while pressing and holding the upper left corner of the screen.

The selection screen of [Normal] or [PC Transfer] appears at the startup.

In the [Normal], an initial screen appears when the monitor screen has been created, and the utility main menu appears when the monitor screen has not been created.

[Data Transfer] screen appears in the [PC Transfer].

Standard I/F-2 is used in the communication mode to the PC.

Bringing up the select mode screen

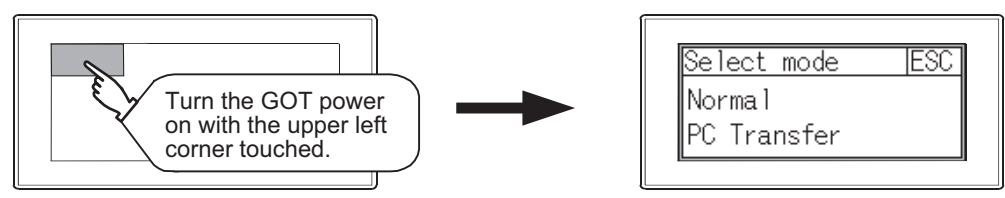

[Waiting] on the data transfer screen will change to [Transferring...] when project data are transferred from GT Designer2.

At the completion of data transfer, the user-created screen will appear.

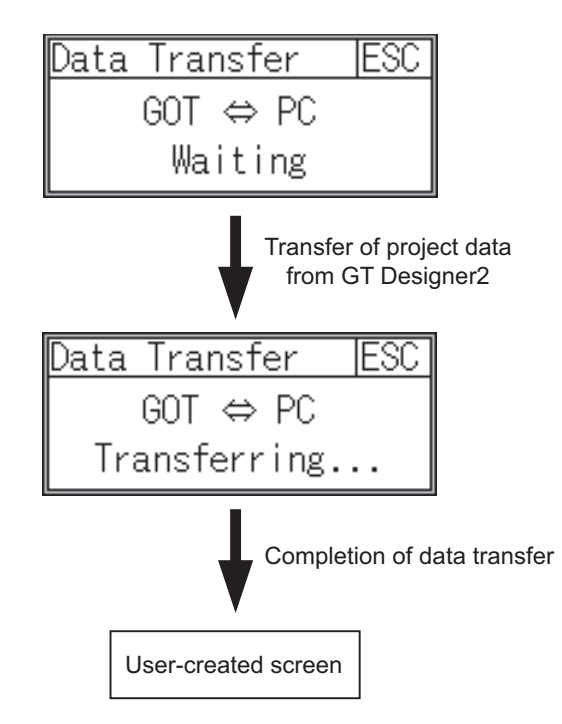

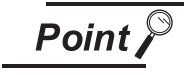

Transfer of project data

If [ESC] button on the display screen is pushed during transfer of project data, transmission of project data is stopped.

In that case, project data are transfered from GT Designer2 again.

DISI OPE SET

DCK SETTINGS BATTERY TUS DISPLAY

FILE DISPLAY

GOT DEBUG

CLEANING OF DISPLAY SECTION

# 11.3 Communication Monitor

# 11.3.1 Communication Monitor functions

| Function                                    | Contents                                                    |  |
|---------------------------------------------|-------------------------------------------------------------|--|
| Communication port-selection status display | Displays the connection status of Standard I/F-1 and I/F-2  |  |
| Communication status display                | Displays the communication status (SD: send, RD: receive)   |  |
| Communication error status display          | Displays an error message when a communication error occurs |  |

# 11.3.2 Communication Monitor display operation

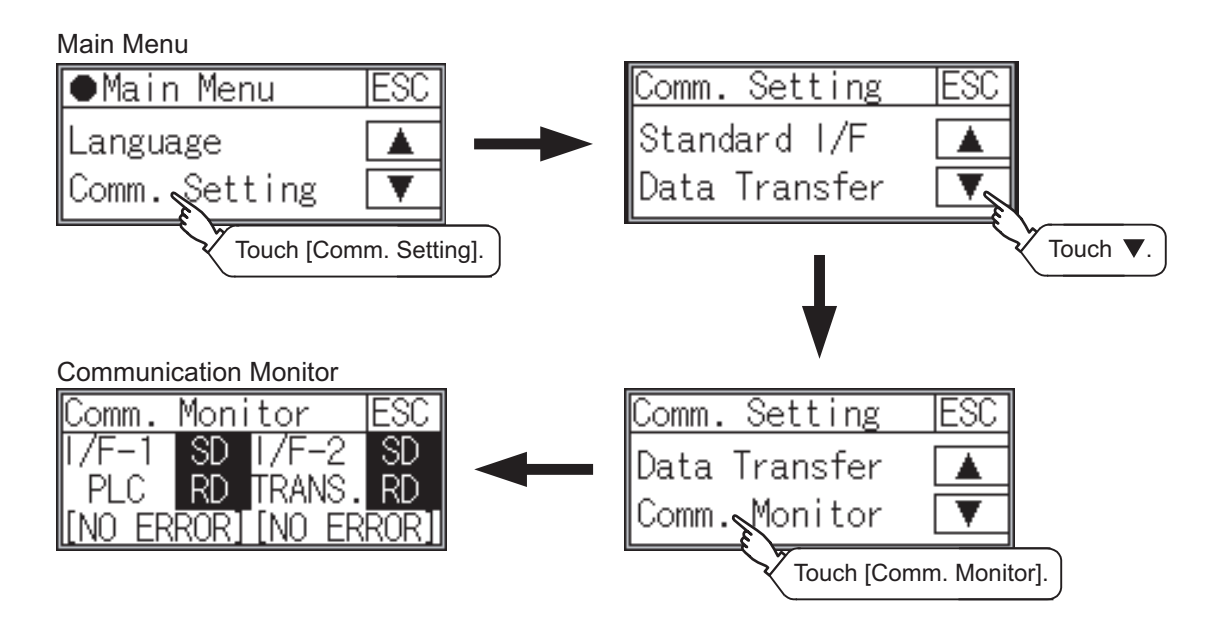

Communication Monitor (When bar code is connected)

| Comm.  | Moni | tor           | ESC  |
|--------|------|---------------|------|
| 1/F-1  | SD   | 1/F-2         | SD   |
| PLC    | RD   | BCR           | RD   |
| [NO ER | ROR] | <u>[NO ER</u> | ROR] |
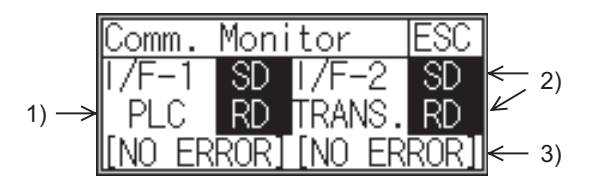

 Connection status of the communication ports Indicates the connection status of Standard I/F-1 and I/F-2. Listed in the table below are display items and the connection status (channel number).

| Display item | Channel number | Remarks                                                                                                    |  |  |
|--------------|----------------|----------------------------------------------------------------------------------------------------|--|--|
| PLC          | Ch1            | "PLC" appears when connected to a controller (PLC or microcomputer)                                                                                                    |  |  |
| BCR          | Ch8            | "BCR" appears when connected to a bar code reader                                                                                                    |  |  |
| TRANS.       | Ch9            | "TRANS." appears when the controller that is allocated to one of the communication ports supports the transparent mode "TRANS." automatically changes to "PC" when communicating with GT Designer2 |  |  |
| PC           | Ch9            | "PC" appears when the controller that is allocated to one of the communication ports does not support the transparent mode                                                                         |  |  |

#### 2) Communication status

Communication status of each communication port is displayed on this screen.

The SD and RD symbols appear in black on white (SD, RD) while data are being sent or received, and in white on black (SD, RD) at other times. They may appear lit depending on the communication status.

The SD and RD symbols on the screen indicate normal communication or cable disconnection.

| Port Channel number |          | Controller type |
|---------------------|----------|-----------------|
| I/F-1               | Ch1      | MELSEC-FX       |
| IF-2                | Ch8, Ch9 | Ι               |

[During normal communication (with connection to a device that supports the transparent mode)]

| Comm.   | Moni | tor    | ESC  |
|---------|------|--------|------|
| 1/F-1   | SD   | 1/F-2  | SD   |
| PLC     | RD   | TRANS. | RD   |
| [[NO ER | ROR] | [NO ER | ROR] |

The SD and RD symbols for both I/F-1 and I/F-2 blink.

[When the connecting cable with the controller is disconnected]

| Comm. | Moni | tor   | ESC  |
|-------|------|-------|------|
| 1/F-1 | SD   | 1/F-2 | 2 SD |
| PLC   | RD   | TRANS | .RD  |
| [TIME | OUT] | [NO E | RROR |

Only the SD symbol next to I/F-1 blinks.

6

#### 3) Communication error status

Communication error status of each port is displayed on this screen. The table below summarizes the types and nature of the errors.

| Display item | Action                                                                                                    |
|--------------|----------------------------------------------------------------------------------------------------|
| NO ERROR     | Communication is executed normally.                                                                                                    |
| ERR Ovr.     | The receive data is sent continuously with a short interval.<br>Let the baud rate (communication speed) be equivalent between the GOT and counterpart<br>equipment.                                                                                                    |
| ERR Frm.     | The communication frames of GOT and PLC are inconsistent.<br>Confirm the communication settings of GOT and PLC, such as data length, stop bit and baud rate.                                                                                                    |
| ERR Prt.     | The parity check conditions of GOT and PLC are inconsistent.<br>Let the parity check condition (odd or even) of GOT and PLC be consistent.                                                                                                    |
| ERR Text     | The sum data is inconsistent. Or the contents of the receive data are not consistent with the send command from the GOT.<br>Let the communication settings and contents of data be consistent between the GOT and counterpart equipment.<br>(If NAK is received while the GOT is connected to the micro computer board, a text error occurs.) |
| TIME OUT     | Though receiving is started, receive data is not sent.<br>Check the wiring between the GOT and its communication target.<br>(When the GOT is connected to the micro computer board, confirm the terminator, CR, wiring, etc.)                                                                                                    |
| ERR Line     | The control line is not operating correctly. Confirm the wiring of the control line.                                                                                                    |
| ERR Cmd.     | A command contained in the receive data is not consistent with the send command from the GOT.                                                                                                    |

# 11.4 Keyword

# 11.4.1 Keyword functions

The operation related to a keyword of the FX series PLC can be performed.

| Function | Contents                                                           |
|----------|--------------------------------------------------------------------|
| Regist   | Keyword is registered.                                             |
| Delete   | Registered keyword is deleted.                                     |
| Clear    | Keyword protection is cancelled.                                   |
| Protect  | A keyword with cancelled protection is reactivated for protection. |

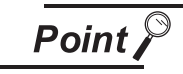

#### How to use the keyword function

To use a keyword, the standard monitor OS[01.10.\*\*] or later and the communication driver MELSEC-FX[01.06.\*\*] or later must be installed on the GOT. For the details of OS installation, refer to the following images.

17. OS INSTALLATION

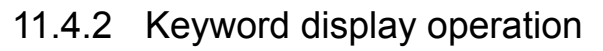

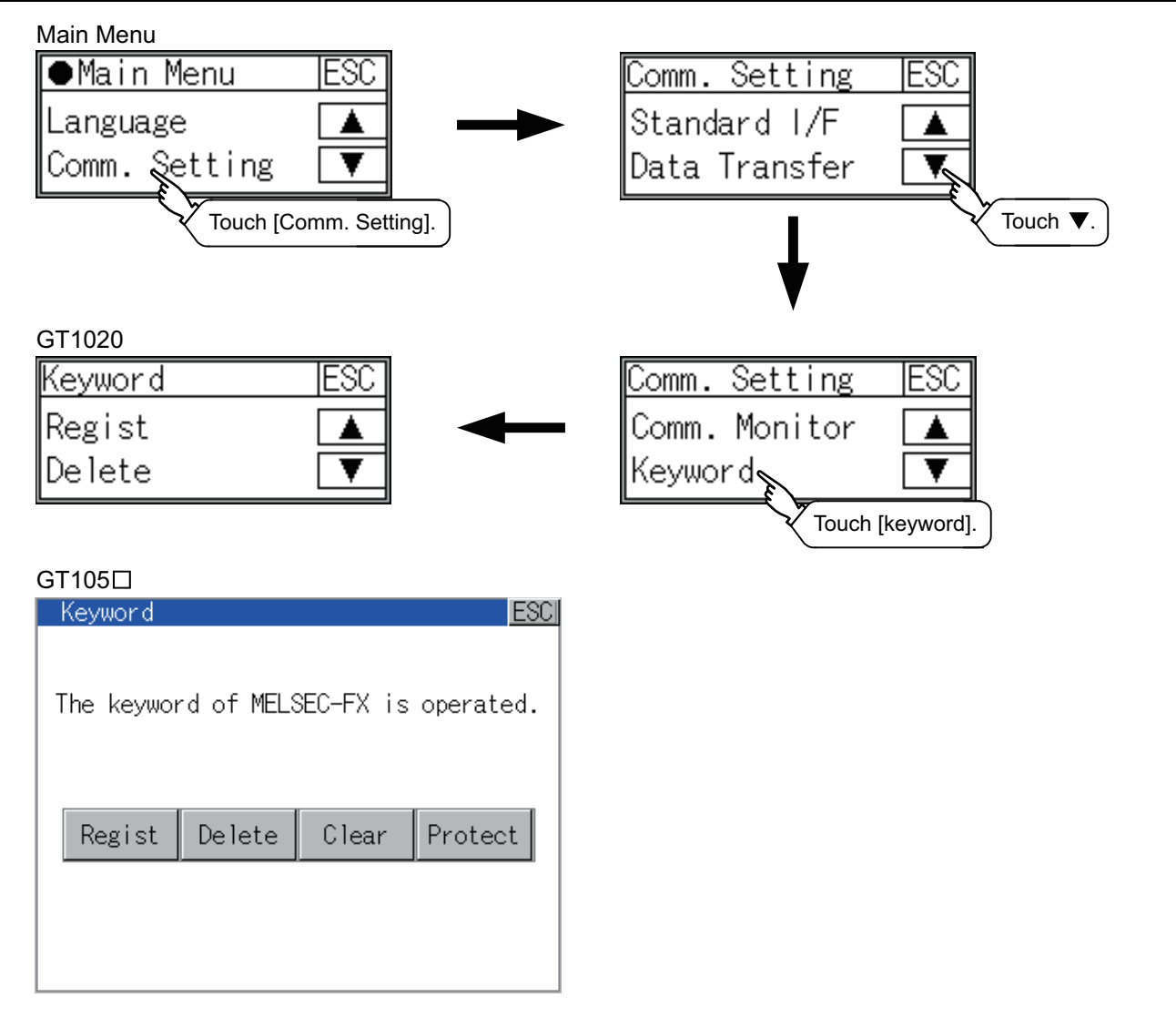

UTILITY FUNCTION

10

LANGUAGE

11

AND

FILE DISPLAY

6

GOT DEBUG

Keyword is registered.

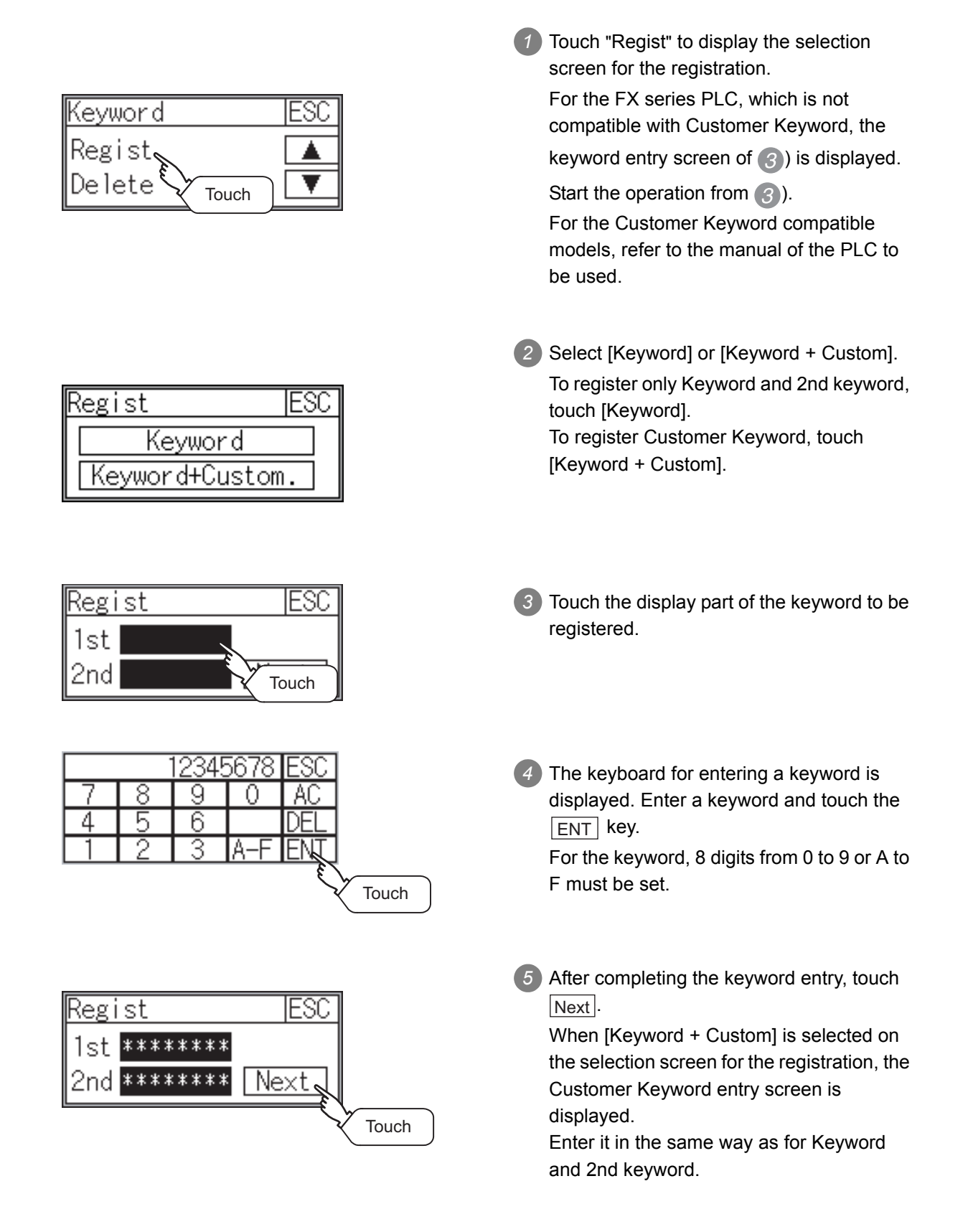

| Regist   | ES  | SC    |
|----------|-----|-------|
| All Prot | ect |       |
| Execut   | e   | Touch |

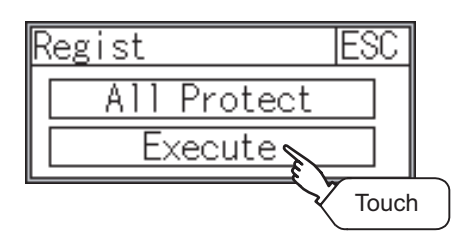

| REGIST OK. |   |
|------------|---|
| OK         |   |
| Touch      | ) |

Set Registration conclition.
 Touch Registration conclition to change the setting contents.
 All Protect Write Protect R/W Protect

7 After setting Registration conclition, touch the [Execute] key.

The registration of the keyword is completed.

8 After the completion of the keyword registration, touch OK

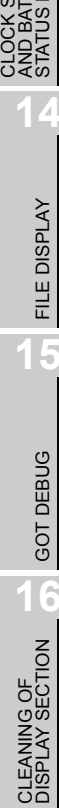

UTILITY FUNCTION

10

LANGUAGE SETTING

11

SE

Ā

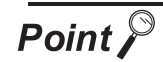

#### Selection availability of Registration conclition The following table lists the PLCs that can select Registration conclition.

|                            | Settings                                    |                                              |  |  |
|----------------------------|---------------------------------------------|----------------------------------------------|--|--|
| Target PLC                 | When keyword and 2nd keyword are registered | When only keyword is registered              |  |  |
| FX PLC compatible with 2nd | Registration options can be selected.       | Registration options <sup>*2</sup> cannot be |  |  |
| keyword                    |                                             |                                              |  |  |
| FX PLC not compatible with |                                             | selected.                                    |  |  |
| 2nd keyword <sup>*1</sup>  | -                                           |                                              |  |  |

\*1: Refer to the manual for the PLC in use for the models that are compatible with the 2nd keyword.

#### \*2: Registration options

Options can be selected among "Read/Write Protect", "Write Protect", or "All Protect". For access restrictions of each setting, refer to the manual of the PLC to be used.

(2) Selection of keyword protection level

For the devices which can perform the online operation of FX PLC, 3 levels of protection can be set.

When the monitoring or setting change by online devices is needed, set the keyword taking the following into consideration.

(a) When only keyword is registered

Protection level is selected by the head character of keyword. All operation prohibition: Set the keyword starting with one of A, D to F, or 0 to 9.

Read/incorrect write protection: Set the keyword starting with B. Erroneous write prohibition: Set the keyword starting with C.

(b) When keyword and 2nd keyword are registered

Protection level is selected by "Registration options".

(3) Applicability of monitoring for each keyword protection level The applicability of monitoring for each protection level is as follows.

| Setting items     |                                                          | When only keyword is registered |                                           |                                   | When keyword and 2nd keyword are registered |                               |                  | Keyword                                  |
|-------------------|----------------------------------------------------------|---------------------------------|-------------------------------------------|-----------------------------------|---------------------------------------------|-------------------------------|------------------|------------------------------------------|
|                   |                                                          | All<br>operation<br>prohibition | Read/<br>incorrect<br>write<br>protection | Erroneous<br>write<br>prohibition | All Protect                                 | Read/<br>Write<br>prohibition | Write<br>Protect | unregistered/<br>protection<br>cancelled |
| Device monitoring |                                                          | 0                               | 0                                         | 0                                 | ×                                           | 0                             | 0                | 0                                        |
| Device            | T, C setting values<br>and file register<br>(from D1000) | ×                               | ×                                         | ×                                 | ×                                           | 0                             | 0                | 0                                        |
| change            | Other than the above                                     | 0                               | 0                                         | 0                                 | ×                                           | 0                             | 0                | 0                                        |

 (4) Difference between "All Protect" and "All operation prohibition" When "All Protect" is selected, both device display and input by the programming tool or GOT are prohibited.

When "All operation prohibition" is selected, device display and input are possible although operations by the programming tool are all prohibited.

### 11.4.4 Delete

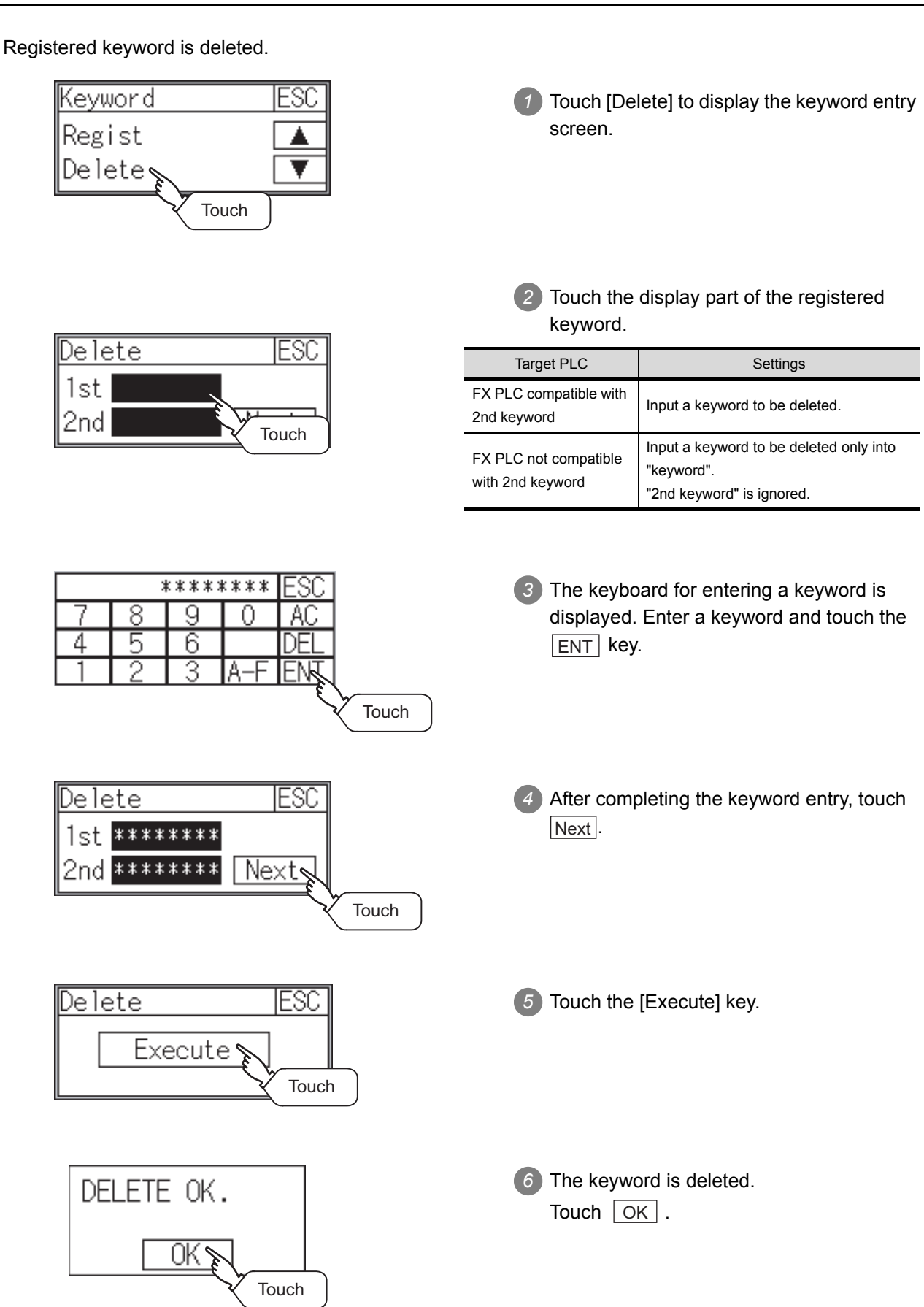

UTILITY FUNCTION

10

LANGUAGE

11

DISPLAY AND OPERATION SETTINGS

CLOCK SETTINGS AND BATTERY STATUS DISPLAY

FILE DISPLAY

5

GOT DEBUG

6

### 11.4.5 Clear

To access an FX PLC where a keyword has been registered, keyword protection is cancelled.

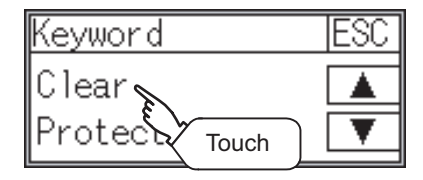

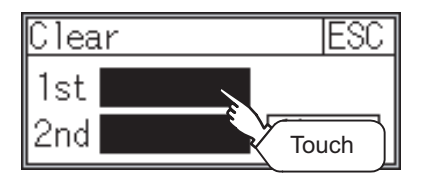

Touch [Clear] to display the keyword entry screen.

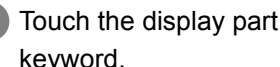

2 Touch the display part of the registered keyword.

| Target PLC                              | Settings                                                                                 |
|-----------------------------------------|------------------------------------------------------------------------------------------|
| FX PLC compatible with customer keyword | Input a keyword or cutomer keyword to cancel the protection.                             |
| FX PLC compatible with 2nd keyword      | Input a keyword to cancel the protection.                                                |
| FX PLC not compatible with 2nd keyword  | Input a keyword into "keyword" to cancel<br>the protection.<br>"2nd keyword" is ignored. |

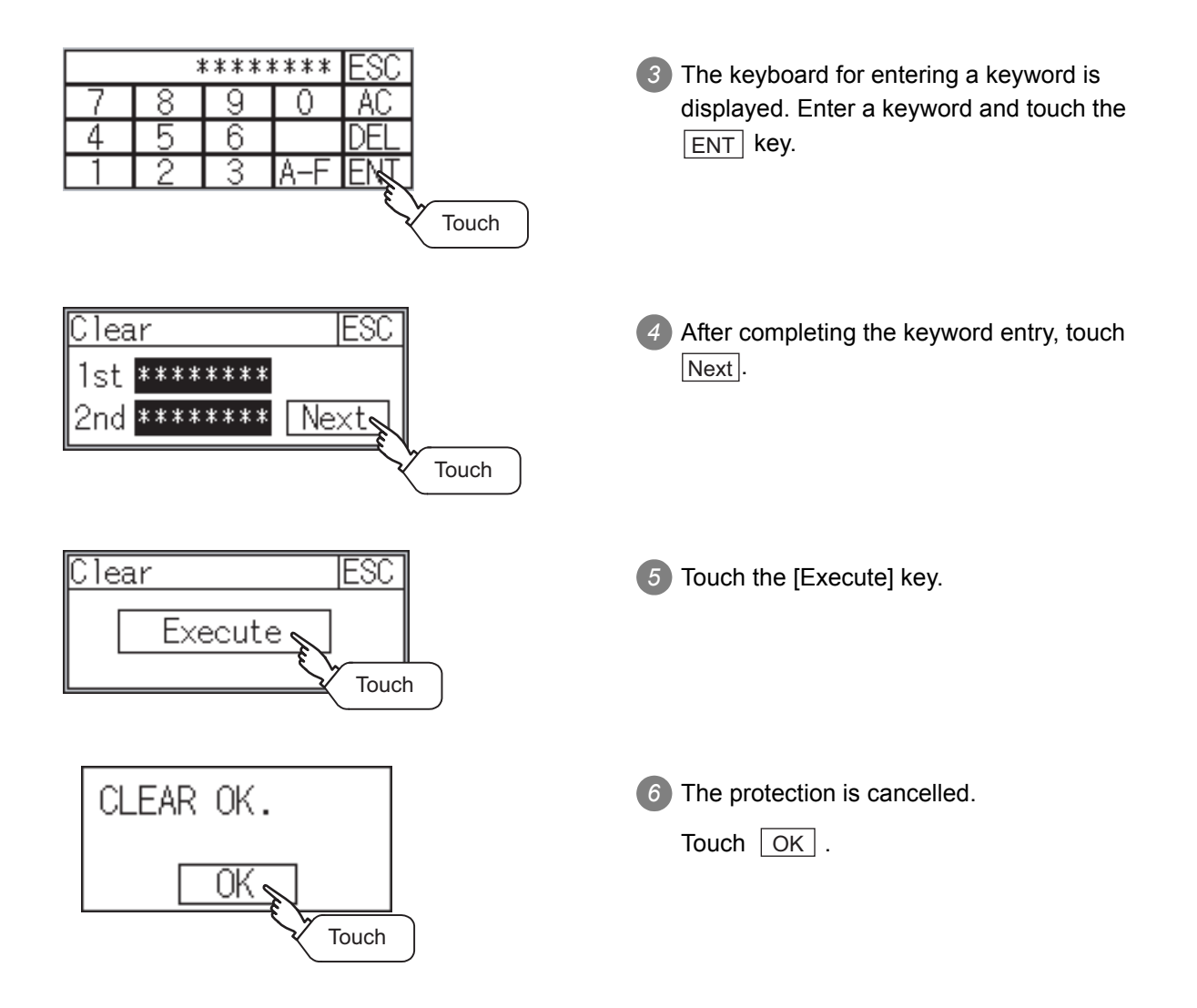

## 11.4.6 Protect

A keyword with cancelled protection is reactivated for protection. Keyword protection function is valid when the 2nd keyword is registered.

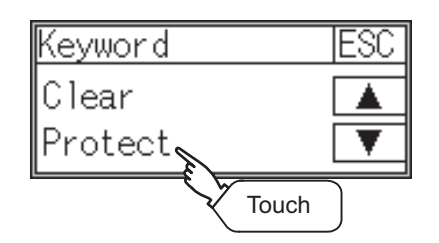

Touch [Protect] to switch to the keyword protection status.

FILE DISPLAY

15

GOT DEBUG

6

CLEANING OF DISPLAY SECTION

UTILITY FUNCTION

# 12. DISPLAY AND OPERATION SETTINGS (GOT SET UP)

Setting screen for display and setting screen for operation can be displayed from GOT setup. In the setting screen for display and the setting screen for operation, the following settings can be set.

| Saraan                       | Description                       |                 |          |  |  |  |
|------------------------------|-----------------------------------|-----------------|----------|--|--|--|
| Scieen                       | GT1020                            | GT1030          | GT105□   |  |  |  |
|                              | Screen save time                  |                 |          |  |  |  |
| Setting screen for display   | Screen save backlight             |                 |          |  |  |  |
| Setting screen for display   | Contrast                          | Bright/Contrast | Contrast |  |  |  |
|                              | Opening time                      |                 |          |  |  |  |
|                              | Buzzer volume, Window move buzzer |                 |          |  |  |  |
|                              | Calibration                       |                 | -        |  |  |  |
| Setting screen for operation | Key reaction                      |                 |          |  |  |  |
| Setting screen for operation | Clock setting                     |                 |          |  |  |  |
|                              | Security                          |                 |          |  |  |  |
|                              | Utility call                      |                 |          |  |  |  |

# 12.1 Display Settings

# 12.1.1 Display setting functions

Setting regarding display is possible. The items which can be set are shown below.

| Itomo                 |                                                                                                    | Contents                                                                                                    |        | Sotting range                                                            |
|-----------------------|----------------------------------------------------------------------------------------------------|----------------------------------------------------------------------------------------------------|--------|--------------------------------------------------------------------------|
| items                 | GT1020                                                                                                  | GT1030                                                                                                    | GT105□ | Setting range                                                            |
| Screen save time      | The period from the user s<br>function starts can be set.                                               | 0 to 60 minutes<br><at 0="" factory="" minutes="" shipment:=""><br/>When set to 0, the function<br/>becomes invalid.</at> |        |                                                                          |
| Screen save backlight | Whether turn ON or OFF the backlight simultaneously at the screen save function start can be specified. |                                                                                                    |        | ON/OFF<br><at factory="" off="" shipment:=""></at>                       |
| Brightness            | The brightness can be adjusted.                                                                         |                                                                                                    |        | 8-level adjustment (0 to 7)<br><at 7="" factory="" shipment:=""></at>    |
| Contrast              | Contrast can be adjusted.                                                                               |                                                                                                    |        | 16-level adjustment (0 to 15)<br><at 10="" factory="" shipment:=""></at> |
| Opening time          | The title display period at the main unit boot can be set.                                              |                                                                                                    |        | 0 to 60 seconds<br><at 5="" factory="" seconds="" shipment:=""></at>     |

#### (1) Display setting by GT Designer2

Set title display period, opening time, screen save time and screen save backlight at [GOT set up] in [System Environment] of GT Designer2.

When change a part of the setting after downloading the project data, change the setting by [Display] screen of the GOT.

GT Designer2 Version 🗆 Screen Design Manual

(Section 3.8 Setting of the GOT display and operation (GOT setup) )

(2) Screen save and screen save backlight OFF function When using the screen save and screen save back light OFF function, select valid/invalid by the system information reading device in [System Environment] of GT Designer2.

For system information details, refer the following.

GT Designer2 Version □ Screen Design Manual (Section 3.6 Setting System Information) 0

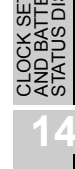

FILE DISPLAY

# 12.1.2 Display operation of display setting

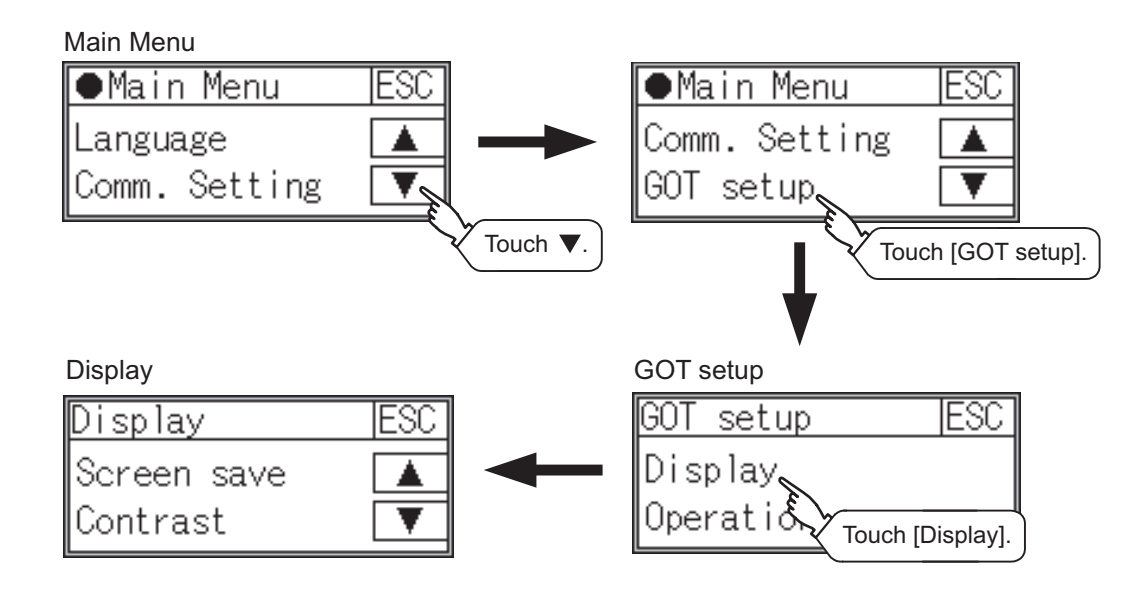

## 12.1.3 Display setting operations

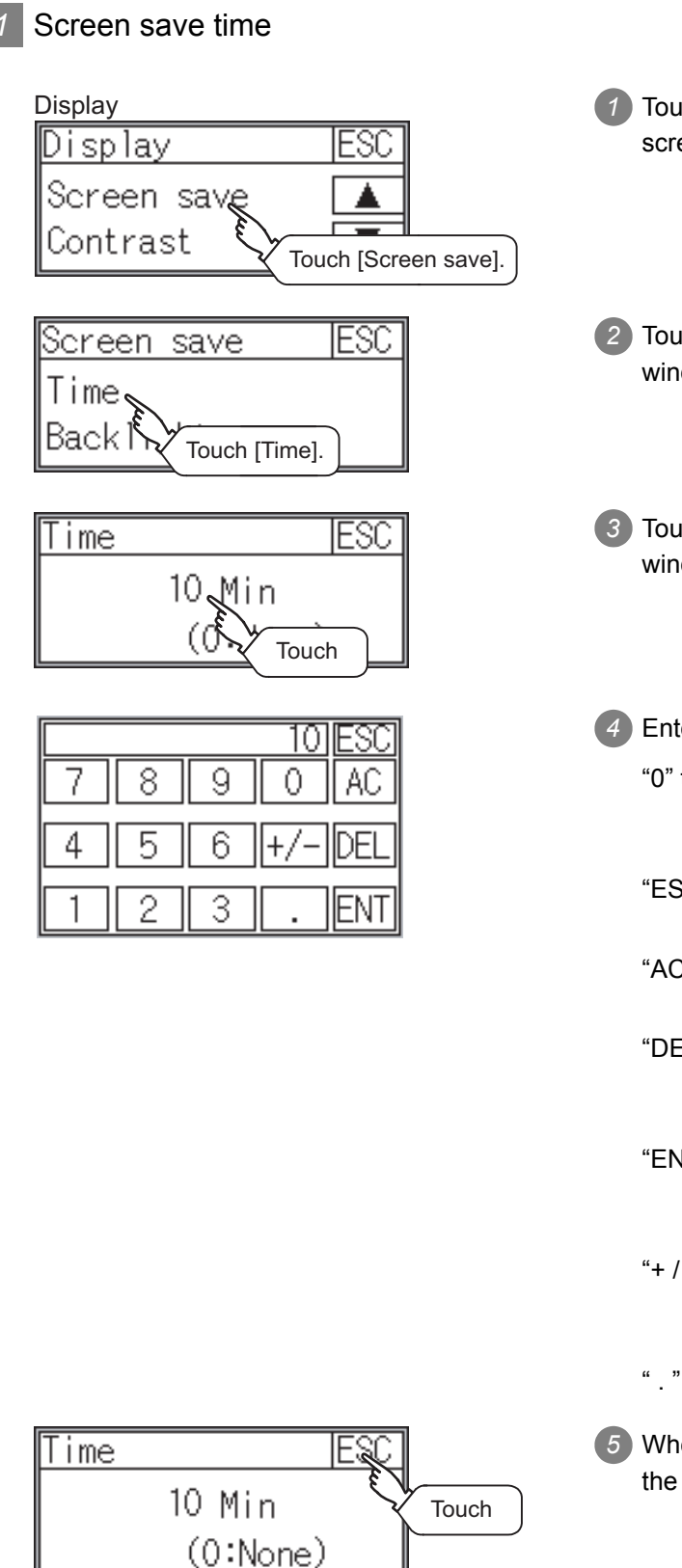

- Touch [Screen Save] to bring up the screensaver setting window.
- 2 Touch [Time] to bring up the time setting window.
- 3 Touch the time that appears on the time setting window to bring up the ten-key pad.
- 4 Enter the time using the ten-key pad.
  - "0" to "9": Use these keys to enter numerical values. Enter "0" to disable the screensaver function
  - "ESC" : Closes the ten-key window without saving any value entered
  - "AC" : Deletes the entire string of numerical characters that are being entered
  - "DEL" : Deletes a digit from a string of numerical characters that are being entered
  - "ENT" : Enters the value for the clock that has been entered and closes the ten-key pad window
  - "+ / -" : Switches between positive and negative values (Only positive values are valid for the clock setting.)
  - . " : Invalid key (not used)
- 5 When all the settings have been made, touch the ESC button to close the setting window.

UTILITY FUNCTION

0

LANGUAGE SETTING

COMMUNICATION INTERFACE SETTING

12

CLOCK SETTINGS AND BATTERY STATUS DISPLAY

FILE DISPLAY

5

GOT DEBUG

6

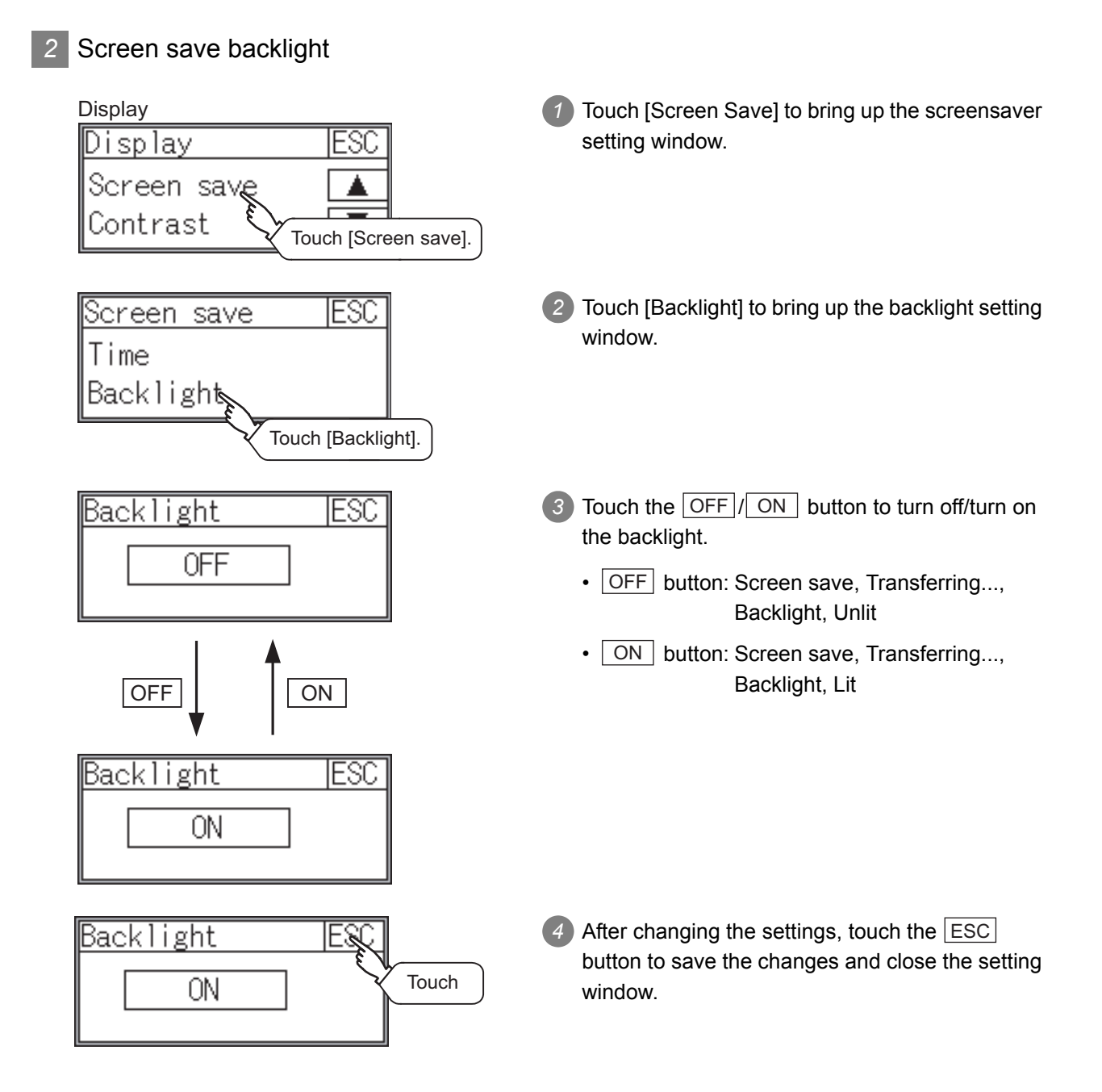

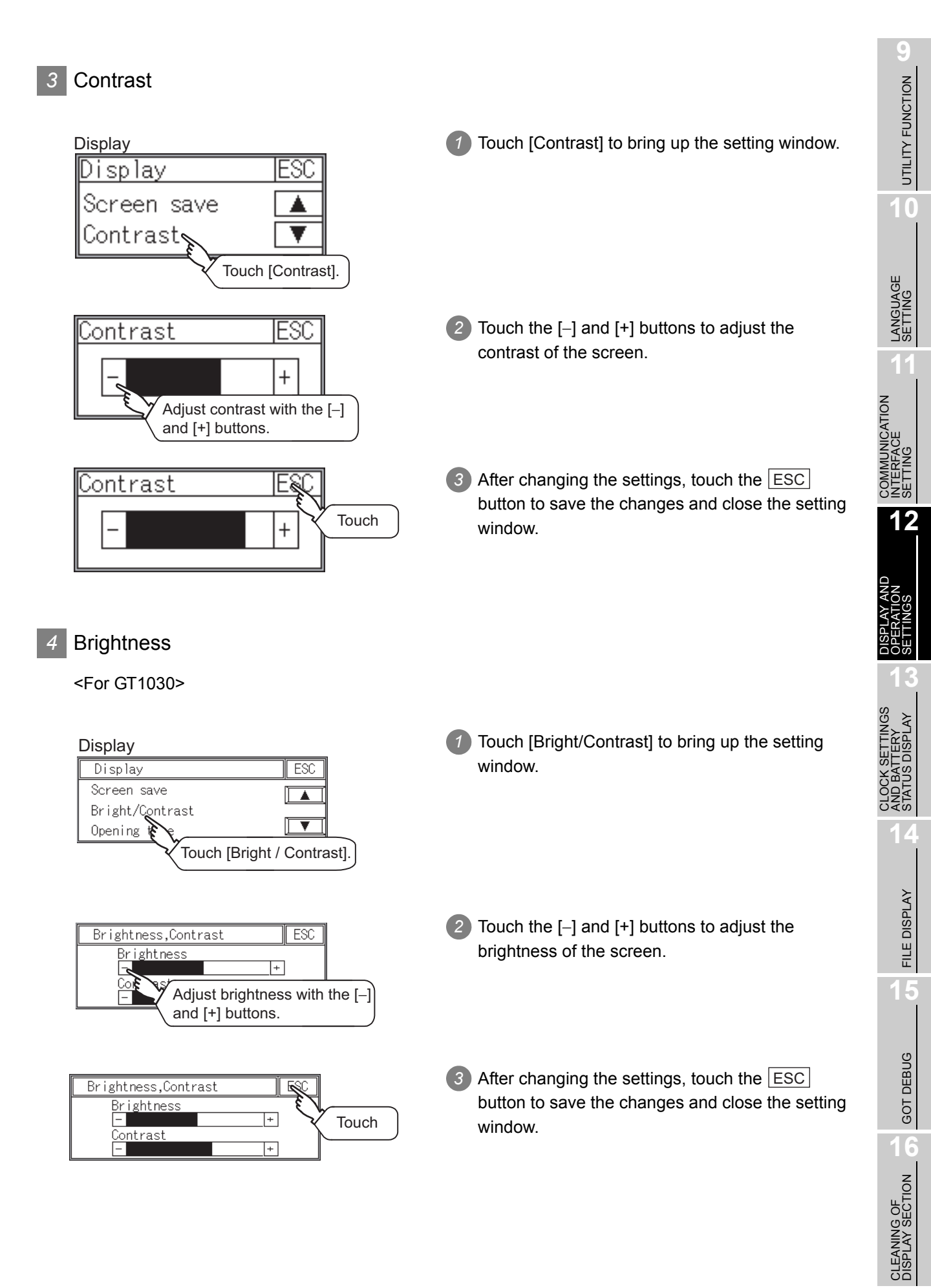

## 5 Opening time

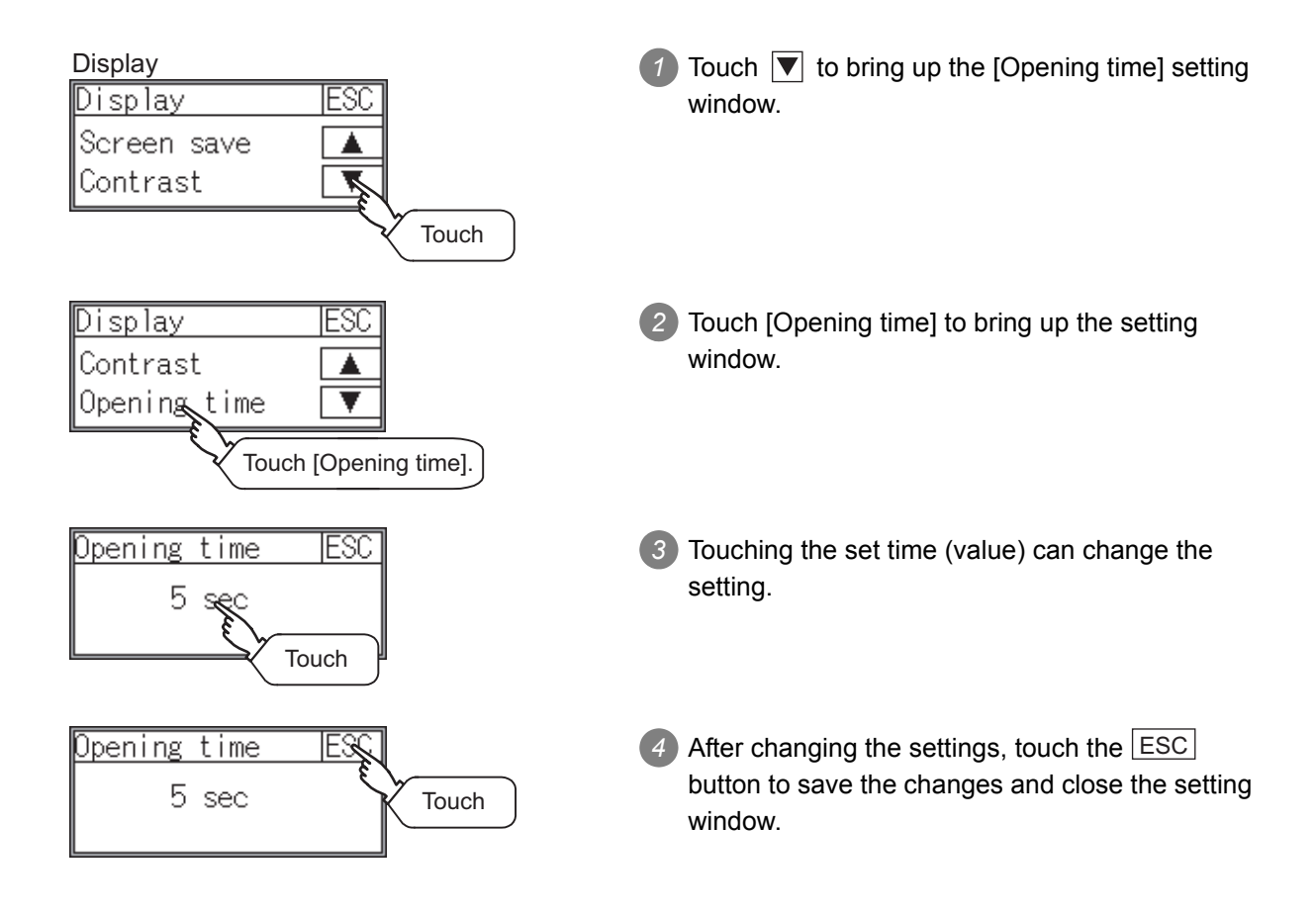

# 12.2.1 Operation setting functions

#### Setting regarding GOT operation can be set. The items which can be set are described below.

| Function      | Contents                                                                                                 |                     | Cotting range                                                                                                    |                                                              |  |
|---------------|----------------------------------------------------------------------------------------------------|---------------------|----------------------------------------------------------------------------------------------------|--------------------------------------------------------------|--|
| Function      | GT1020                                                                                                   | GT1030              | GT105□                                                                                                    | Setting range                                                |  |
| Buzzer volume | Buzzer volume set                                                                                        | ting can be changed | 1                                                                                                    | OFF/SHORT/LONG<br><at factory="" shipment:="" short=""></at> |  |
| Window move   | Whether turn ON/C                                                                                        | )FF buzzer when m   | ove window can                                                                                                    | ON/OFF                                                       |  |
| buzzer volume | be selected                                                                                              |                     |                                                                                                    | <at factory="" on="" shipment:=""></at>                      |  |
| Calibration   | Touch panel<br>sensitivity can be<br>adjusted using<br>this function                                     | -                   | -                                                                                                    | At factory shipment: already adjusted>                       |  |
| Key reaction  | The sensitivity of to touched can be set                                                                 | ouch panel when GC  | OT screen is                                                                                                    | ±0 to +120 *1                                                |  |
| Clock setting | Set the method to adjust the time between the GOT clock data and clock data of the connected controller. |                     | For GT1020 : None, Adjust<br>For GT1030, GT105⊡ :<br>None, Adjust, Broadcast,<br>Both<br><at adjust="" factory="" shipment:=""></at> |                                                              |  |
| Security      | Security level screen can be displayed                                                                   |                     | _                                                                                                    |                                                              |  |
| Utility call  | Utility call key setti                                                                                   | ng screen can be di | splayed                                                                                                    | _                                                            |  |
|               |                                                                                                    |                     |                                                                                                    |                                                              |  |

\*1 The more the value set for [Key reaction] is high, the more the key reaction speed slows.

| "Key reaction" [ms] | Standard(±0) | +10 | +20 | +40 | +80 | +120 |
|---------------------|--------------|-----|-----|-----|-----|------|
|                     |              |     |     |     |     |      |

For example, when the GOT recognizes touching the GOT screen once as touching the screen twice, set a higher value for [Key reaction].

Point

Operation settings by GT Designer2

Set buzzer volume and window move buzzer volume by [GOT setup] in [System Environment] of GT Designer2.

When change a part of the setting, change the setting by the GOT display setting after downloading the project data.

GT Designer2 Version □ Screen Design Manual

Section 3.8 Setting of the GOT display and operation (GOT setup)

12 - 8

UTILITY FUNCTION

LANGUAGE

MUNICATION

528 12

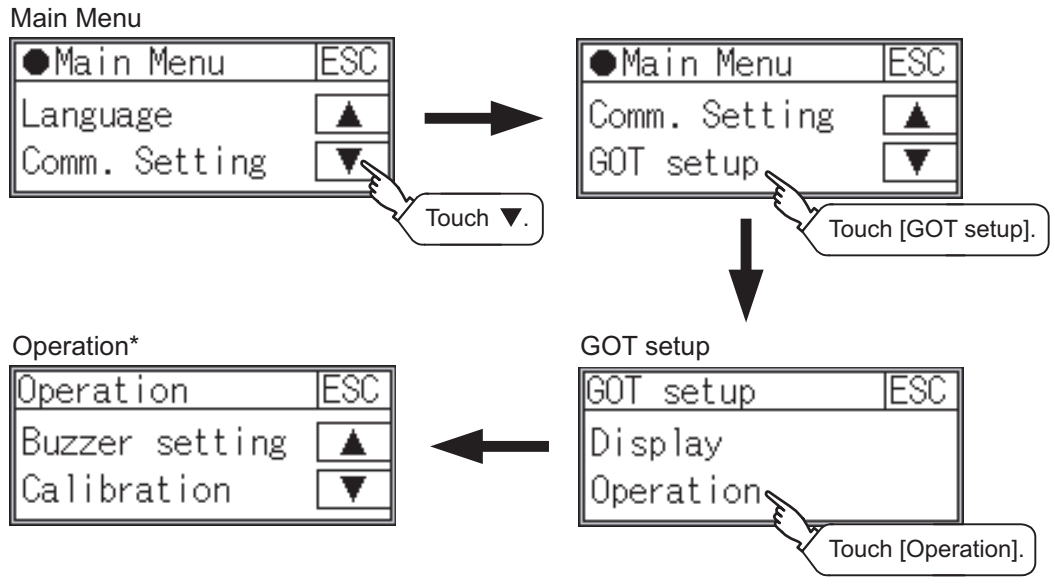

\*: GT1030, GT105 □ does not have [Calibration] function.

# 12.2.3 Setting operation of operation

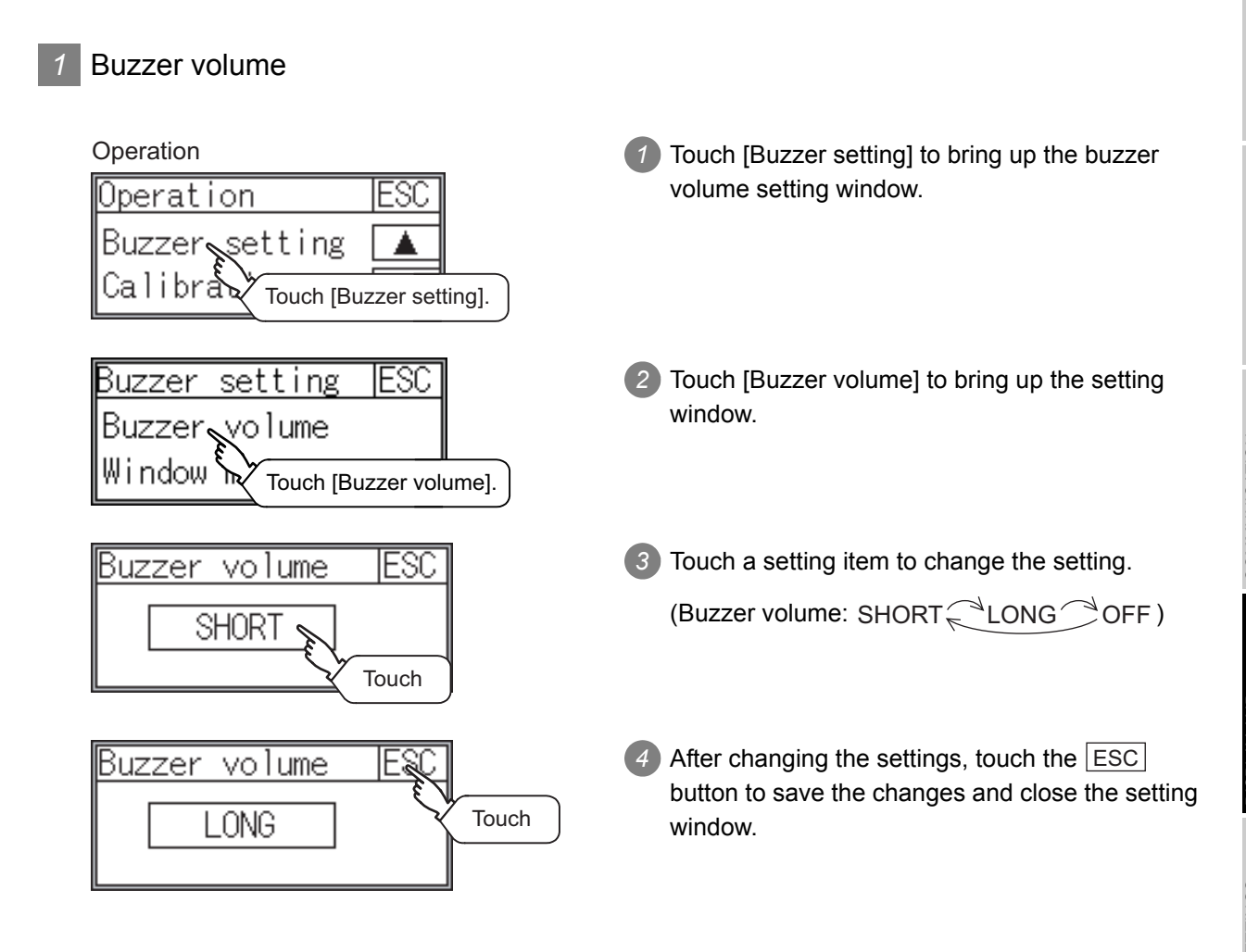

UTILITY FUNCTION

12

#### 2 Window move buzzer

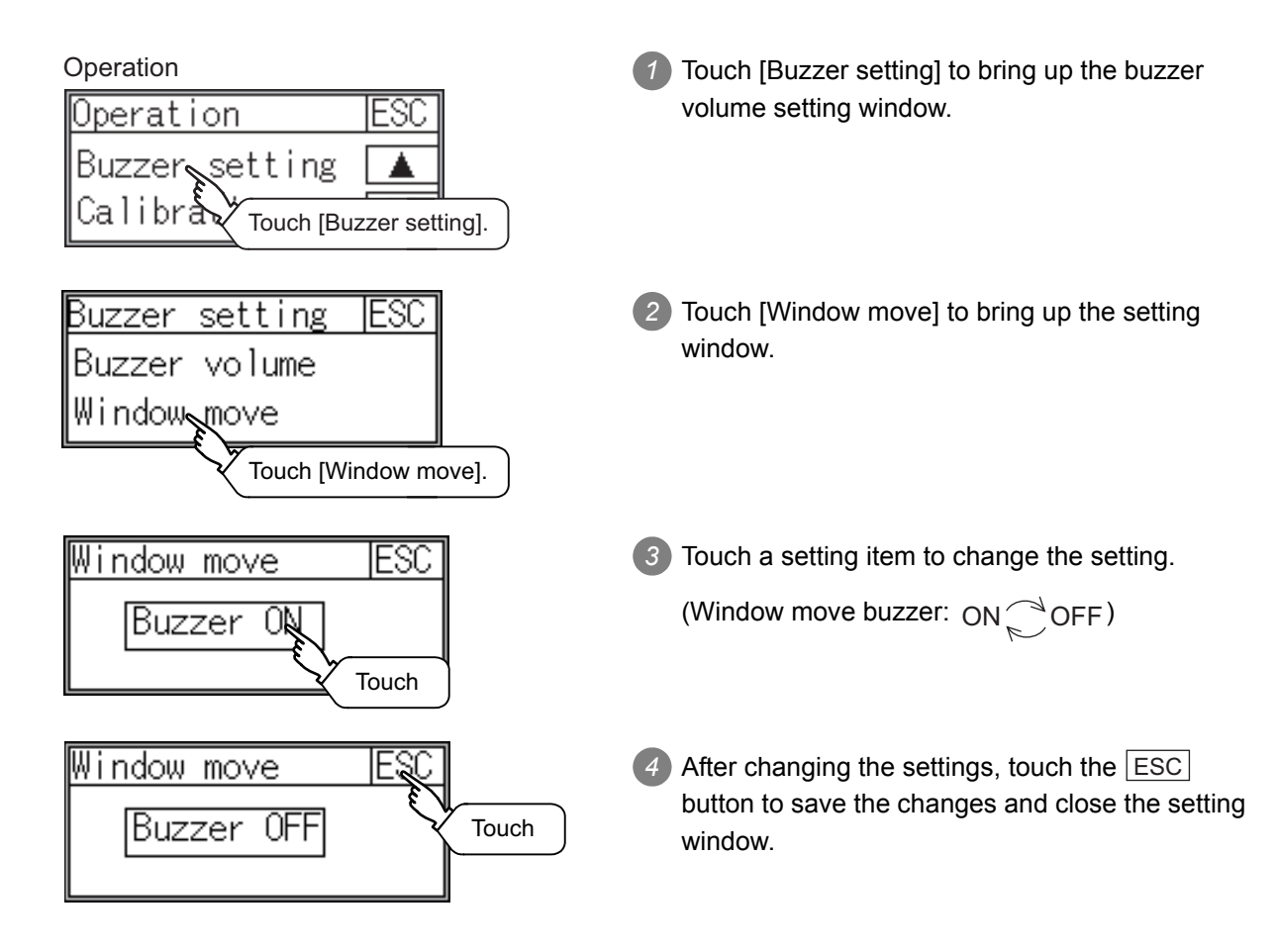

3 Calibration <For GT1020> Operation Touch [Calibration] to bring up the setting ESC screen. Operation Buzzer setting Calibration Touch [Calibration]. PUSH 2 Touch the "+" symbol at the top left corner. ration Touch 3 Touch the "+" symbol at the bottom left corner. Calibration PUSH Touch PUSH→ 4 Touch the "+" symbol at the top right corner. Calibration Touch 5 Touch the "+" symbol at the bottom right corner. Calibration PUSH → ★ Touch 6 5 completes the calibration process, and the Operation ESC [Operation] window will reappear. Buzzer setting Calibration

12.2 Operation Settings 12.2.3 Setting operation of operation CLEANING OF DISPLAY SECTION

12 - 12

UTILITY FUNCTION

10

LANGUAGE

COMMUNICATION INTERFACE SETTING

12

CLOCK SETTINGS AND BATTERY STATUS DISPLAY

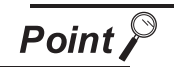

Touch panel calibration error

If touch panel calibration results in inoperability of the panel, the following message will appear.

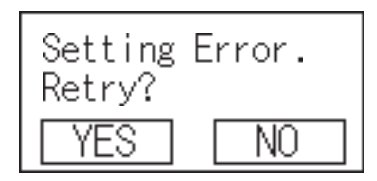

YES button: Returns to the touch panel calibration screen.

NO button: Aborts calibration without saving any changes to the touch panel setting.

## 4 Key reaction

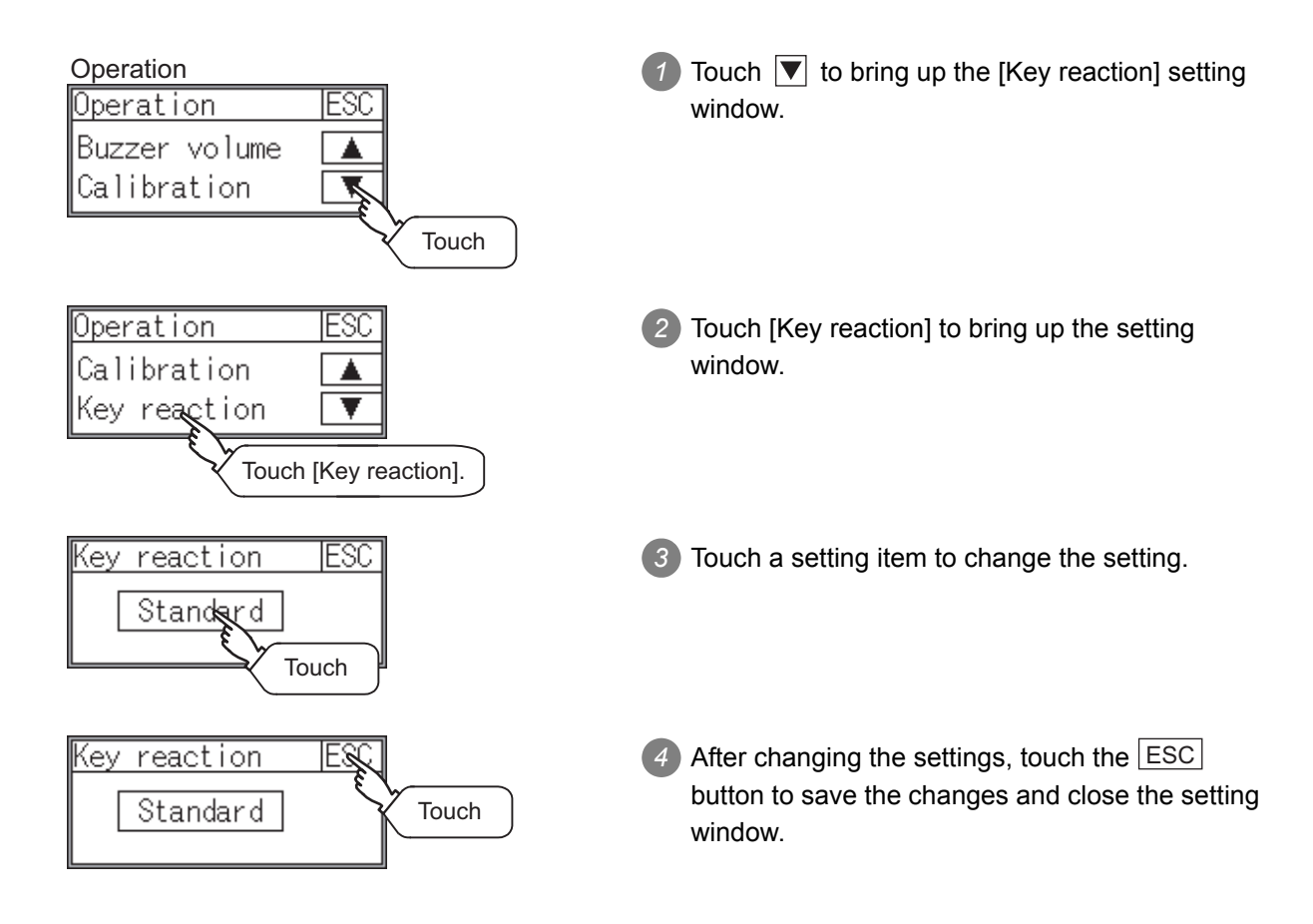

#### 5 Clock setting

Setup the method to adjust the time between GOT data and the clock data of PLC CPU connected with GOT.

| Setting                  | Contents                                                                 |  |  |
|--------------------------|--------------------------------------------------------------------------|--|--|
|                          | Adjust the time of GOT clock data to the clock data of PLC CPU.          |  |  |
| Adjust                   |                                                                          |  |  |
|                          | Same as setting in [GOT setup] in [System Environment] of GT Designer2.  |  |  |
|                          | GT Designer2 Version 🗆 Screen Design Manual (Section 2.5 Clock Function) |  |  |
|                          | Adjust the time of PLC CPU clock data to the clock data of GOT.          |  |  |
| Broadcast                |                                                                          |  |  |
|                          | Same as setting in [GOT setup] in [System Environment] of GT Designer2.  |  |  |
|                          | GT Designer2 Version 🗆 Screen Design Manual (Section 2.5 Clock Function) |  |  |
|                          | Adjust and Broadcast can be used appropriately.                          |  |  |
| Both                     |                                                                          |  |  |
|                          | Same as setting in [GOT setup] in [System Environment] of GT Designer2.  |  |  |
|                          | GT Designer2 Version 🗆 Screen Design Manual (Section 2.5 Clock Function) |  |  |
| None                     | No adjustment of clock data.                                             |  |  |
|                          |                                                                          |  |  |
| Operation                | Touch [Clock setting] to bring up the setting                            |  |  |
| Uperation<br>Key weekter | LESU window.                                                             |  |  |
| Clock setting            |                                                                          |  |  |
|                          |                                                                          |  |  |
| Touch                    | [Clock setting].                                                         |  |  |
|                          |                                                                          |  |  |

Adjust Touch Clock setting ES

Adjust Touch 3 After changing the settings, touch the ESC button to save the changes and close the setting window.

Broadcast

Both

Adjust

GT1020 : None CAdjust

: None

GT1030

GT105

10

UTILITY FUNCTION

5

12 - 14

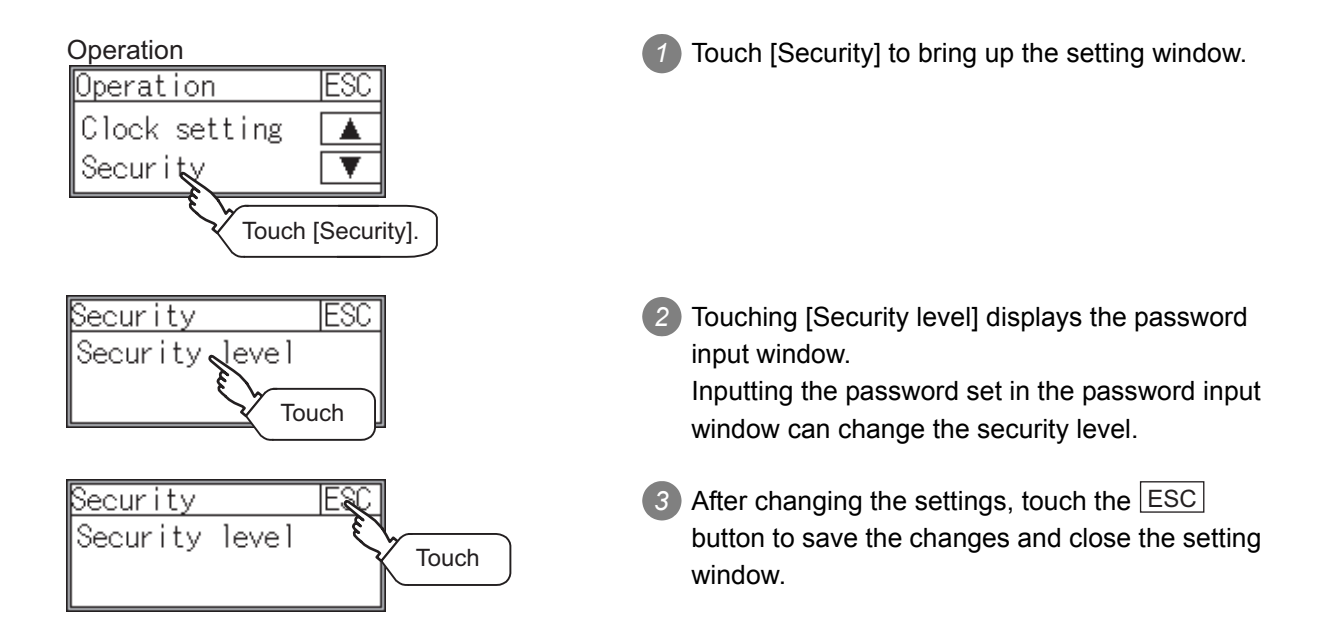

| Operation<br>Operation ESC<br>Security<br>Utility call<br>Touch [Utility call].     | 1 Touch [Utility call] to bring up the setting window.                                                                                                    |
|-------------------------------------------------------------------------------------|----------------------------------------------------------------------------------------------------|
| Utility call ESC<br>Press time<br>Touch bottoms to set for<br>the Utility call key. | <ul> <li>Touch or displayed on the four corners of the setting screen.</li> <li>The button repeats of content of the setting screen.</li> <li>Change the part to be set as a key position to of .</li> </ul> |
|                                                                                     | 3 When the key position is specified by one point,<br>the time to switch to the utility when the key<br>position is kept pressing can be set.<br>Touch the time area.                                        |
| Utility call ESC<br>Touch<br>Press time Osec                                        | 4 After changing the settings, touch the ESC button to save the changes and close the setting window.                                                                                                    |
| Point When using GT1020                                                             |                                                                                                    |

For the key position, 1 point only can be set.

0

UTILITY FUNCTION

10

LANGUAGE

COMMUNICATION INTERFACE SETTING

12

CLOCK SETTINGS AND BATTERY STATUS DISPLAY

FILE DISPLAY

15

GOT DEBUG

16

# 13. CLOCK SETTINGS AND BATTERY STATUS DISPLAY (TIME SETTING AND DISPLAY)

The clock data (date and time) are displayed and set in the clock setting menu. The voltage status of the built-in battery is also displayed.

# 13.1 Time Setting and Display

# 13.1.1 Time setting and display functions

Time settings and displaying of the status of GOT built-in battery are possible.

| Function                                                                   | Contents |                                                                 |                    |  |
|----------------------------------------------------------------------------|----------|-----------------------------------------------------------------|--------------------|--|
| T unction                                                                  | GT1020   | GT1030 GT105                                                    |                    |  |
| Carry out the display and<br>Clock display setup of PLC CPU clock<br>data. |          | Carry out the display and setup of PLC CPU or GOT's clock data. |                    |  |
| GOT internal battery voltage status                                        | _        | Displays GOT internal batter                                    | ry voltage status. |  |

## 13.1.2 Clock display and setting operation

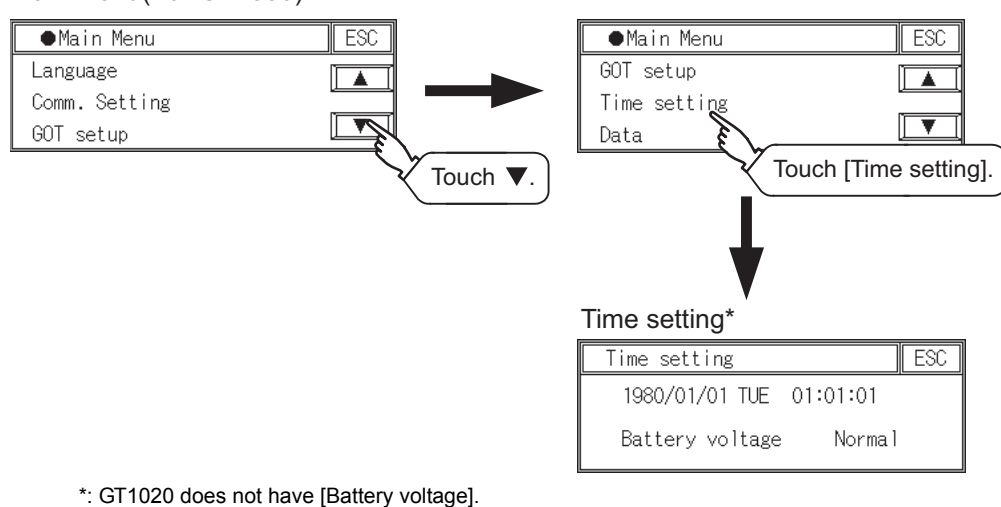

#### Main Menu(For GT1030)

#### Clock display

Displays and sets up the clock data on the GOT.

When setting the clock data, change the clock data on the GOT and controller regardless of clock setting.

The setup methods of clock data are shown below.

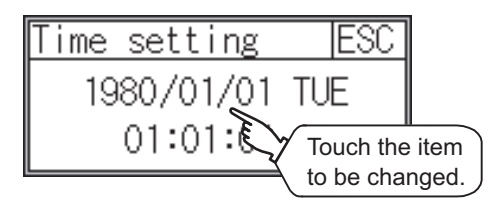

|   |   |   | - 10 | ESC |
|---|---|---|------|-----|
| 7 | 8 | 9 | 0    | AC  |
| 4 | 5 | 6 | +/-  | DEL |
| 1 | 2 | 3 |      | ENT |

Touch either the date or time to be changed.

Enter date or time on the ten-key pad.

The day of the week is displayed automatically according to the input date.

- "0" to "9": Use these keys to enter numerical values
- "ESC" : Closes the ten-key window without saving any value entered for the date or time
- "AC" : Deletes the entire string of numerical characters that are being entered
- "DEL" : Deletes a digit from a string of numerical characters that are being entered
- "ENT" : Enters the value for the date or clock that has been entered and closes the ten-key pad window
- "+ / -" : Switches between positive and negative values (Only positive values are valid for the date or clock setting.)
- "." : Invalid key (not used)
- 3 After changing the settings, touch the ESC button to save the changes and close the setting window.

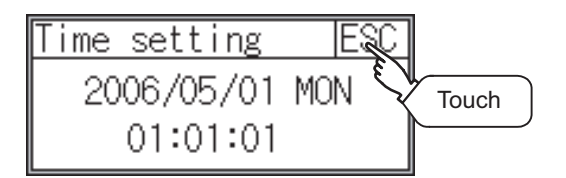

2 GOT internal battery voltage status

Displays battery voltage status. <For GT1030, GT105□>

| Display  | Status      |
|----------|-------------|
| Normal   | Normal      |
| Low/None | Low voltage |

When the battery voltage is low, replace the battery immediately. Refer to the following for battery replacement procedure.

Section 8.3 Battery

UTILITY FUNCTION

0

LANGUAGE

IMUNICATION RFACE

SET S

SEI

FILE DISPLAY

GOT DEBUG

# 14. FILE DISPLAY (DATA)

This function displays the version of the OS (Standard monitor OS, BootOS) and communication driver that are written to the GOT. Project data and resource data can be deleted with this function.

# 14.1 Data Storage Location

The following drive name (C or D drive) is assigned to the built-in Flash Memory or SRAM on the GOT.

| GOT                       | Drive name              | Allocation              |
|---------------------------|-------------------------|-------------------------|
| GT1020                    | C drive                 | Flash Memory (Internal) |
| GT1030 C drive<br>D drive | Flash Memory (Internal) |                         |
|                           | D drive                 | Internal SRAM           |
| GT105                     | C drive                 | Flash Memory (Internal) |
|                           | D drive                 | Internal SRAM           |

# 14.2 OS Information

## 14.2.1 Function of OS information

This function displays the version of the OS (Standard monitor OS, BootOS) and communication driver on the built-in flash memory (C drive).

| Function       | Contents                                                                              |
|----------------|---------------------------------------------------------------------------------------|
| OS information | Displays the version of the OS (Standard monitor OS, BootOS) and communication driver |

# 14.2.2 Display operation of OS information screen

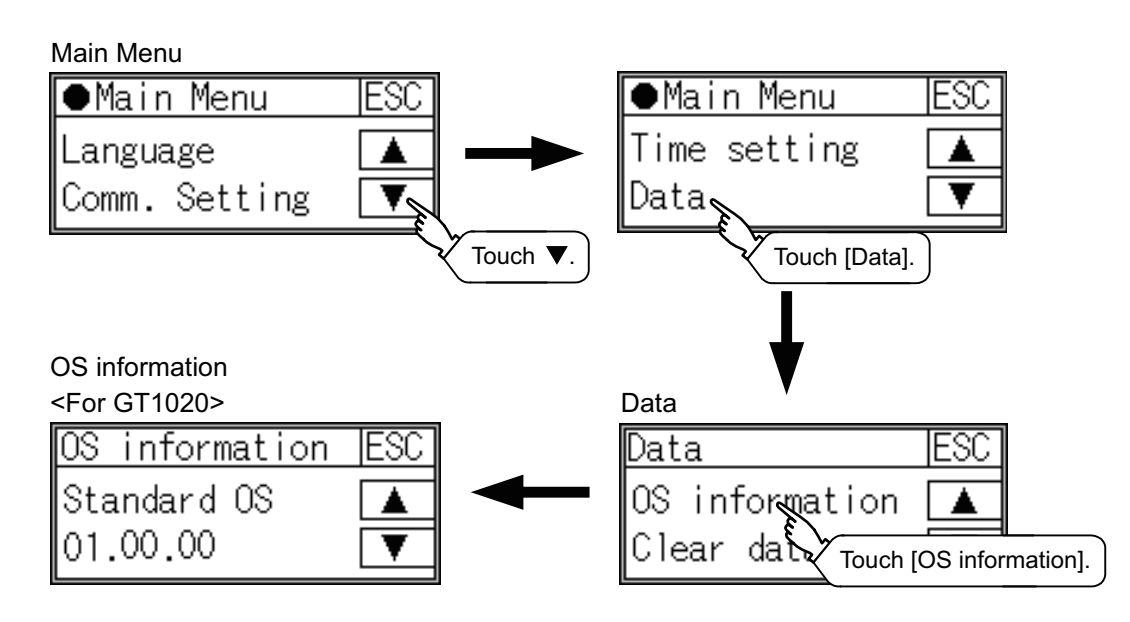

#### <For GT1030>

| OS infomation |            | ESC |
|---------------|------------|-----|
| Standard OS   | 01.00.00   |     |
| MELSEC-FX     | 01.00.00   |     |
| BootOS        | 01.00.00.A |     |

#### <For GT105□>

| OS information |           | ESC |
|----------------|-----------|-----|
| Standard OS    | 01.01.00  |     |
| MELSEC-FX      | 01.01.00  |     |
| Boot OS        | 01.01.00A |     |
|                |           |     |
|                |           |     |
|                |           |     |
|                |           |     |

UTILITY FUNCTION

0

LANGUAGE

**MUNICATION** 

ΞW

# 1 OS information display

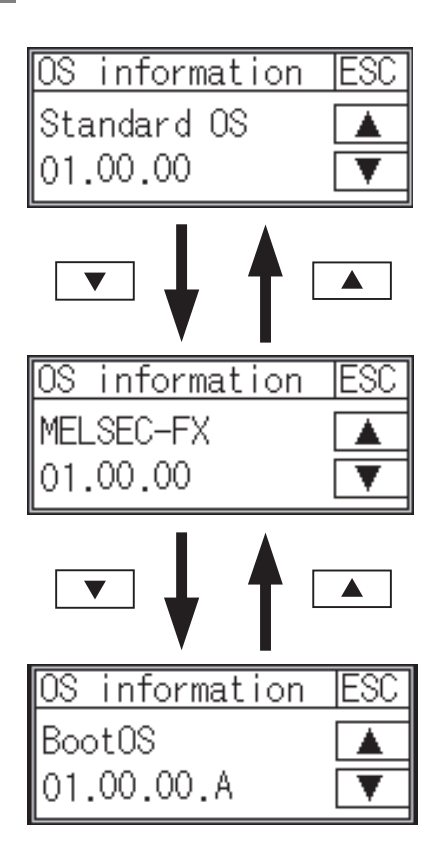

- Touch the ▼ and ▲ buttons to toggle through the version of the [Standard monitor OS], [Communication driver], and [BootOS].
- 2 Touch the ESC button to close the screen.

# 14.3.1 Clear data functions

This function deletes the project data and resource data that are written to the GOT.

# 14.3.2 Clear data display

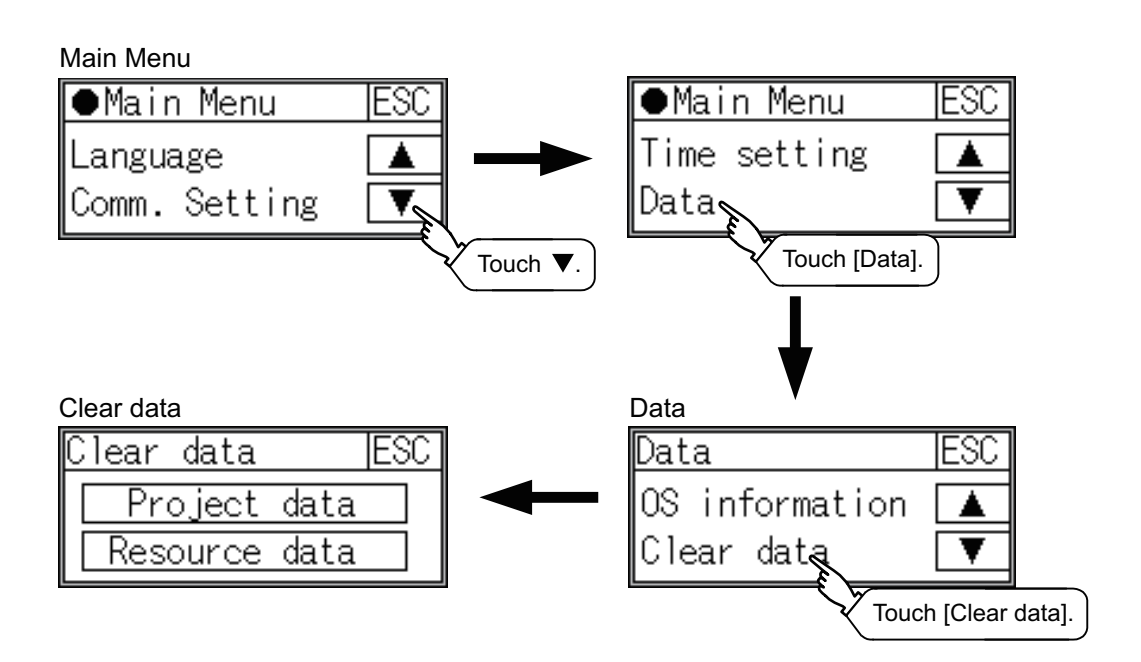

## 14.3.3 Clear data operation

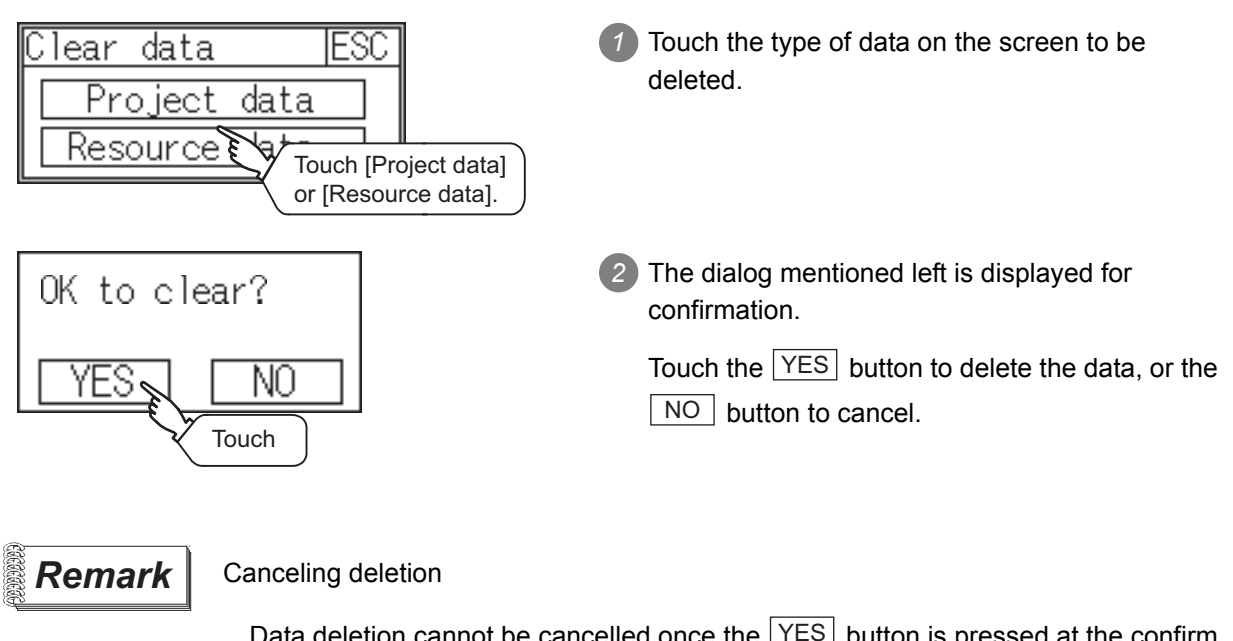

Data deletion cannot be cancelled once the  $\boxed{YES}$  button is pressed at the confirm deletion prompt. Double check before touching the  $\boxed{YES}$  button.

UTILITY FUNCTION

10

LANGUAGE

**AUNICATION** 

CLOCK SETTINGS AND BATTERY STATUS DISPLAY

14

FILE DISPLAY

6

GOT DEBUG

6

# 14.4 GT10-50FMB

# 14.4.1 GT10-50FMB functions (For GT1055, GT1050)

Use the GT10-50FMB type memory board to transfer the project data or OS.

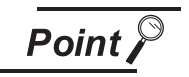

Copy from the memory board to the GOT

Copying from the memory board to the GOT when turning on the power to the GOT. Refer to the following.

Section 17.3 Standard Monitor OS/Communication Driver Installation Using Memory Board

# 14.4.2 GT10-50FMB display operation

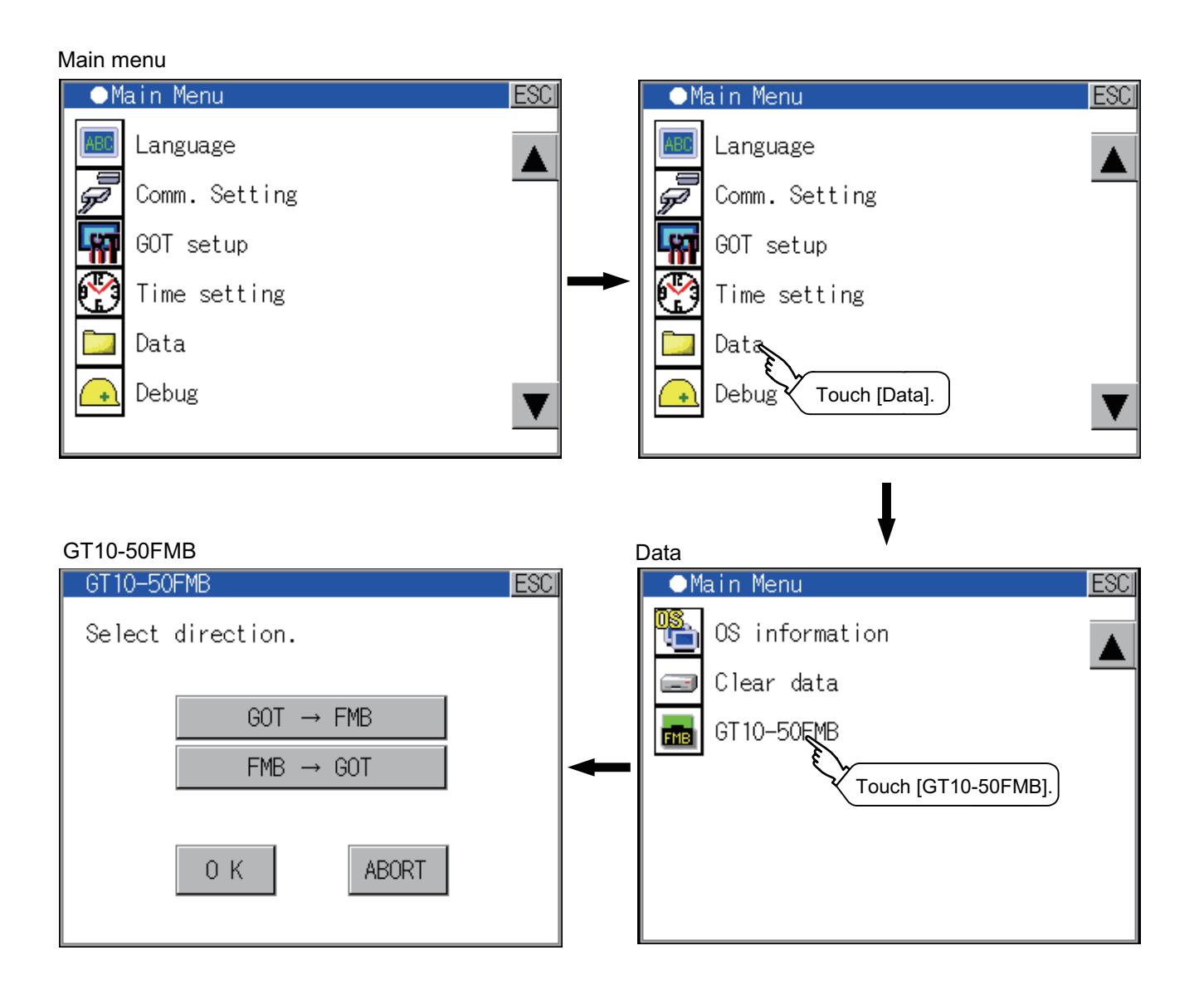

14

FILE DISPLAY

5

GOT DEBUG

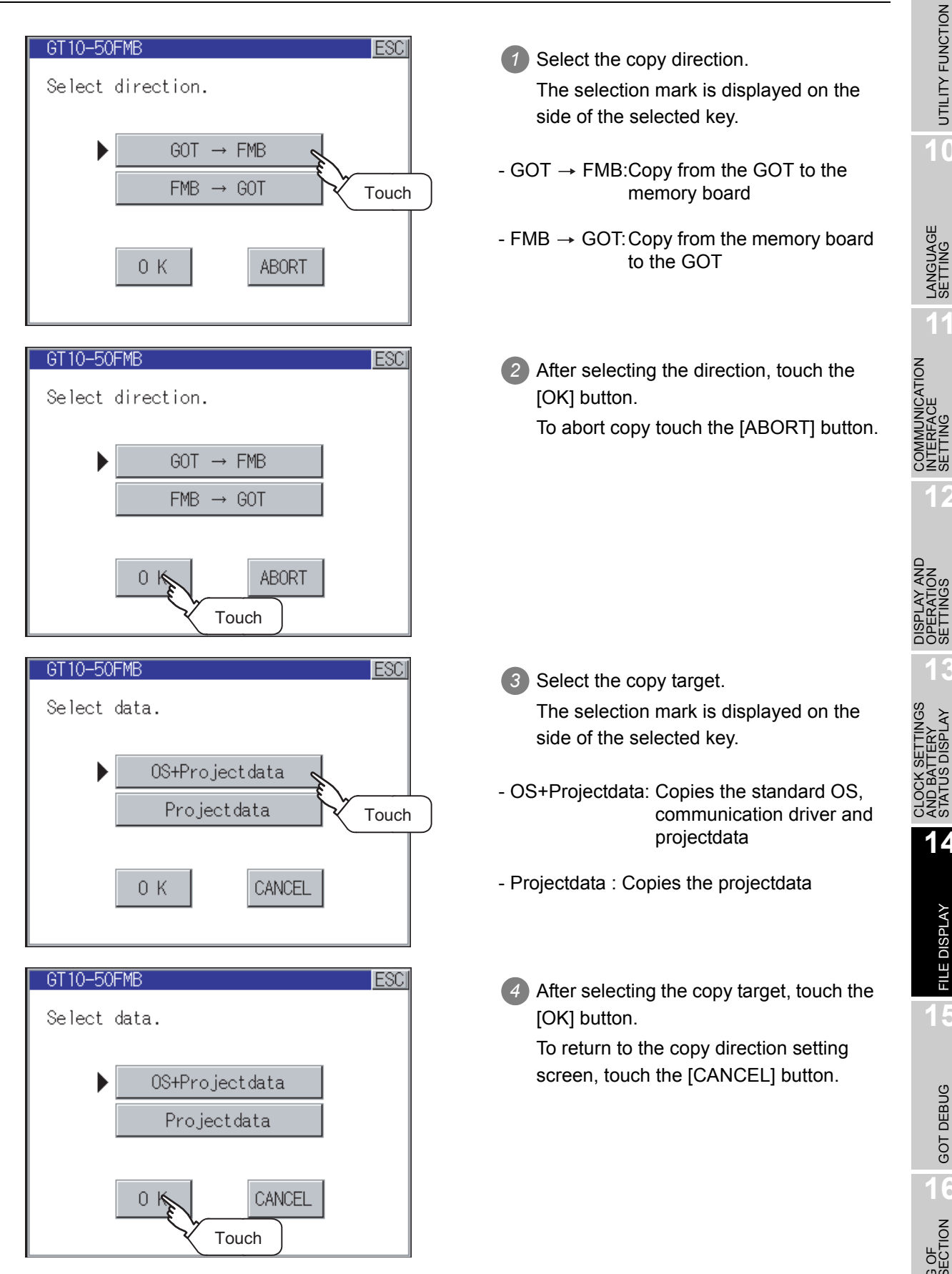

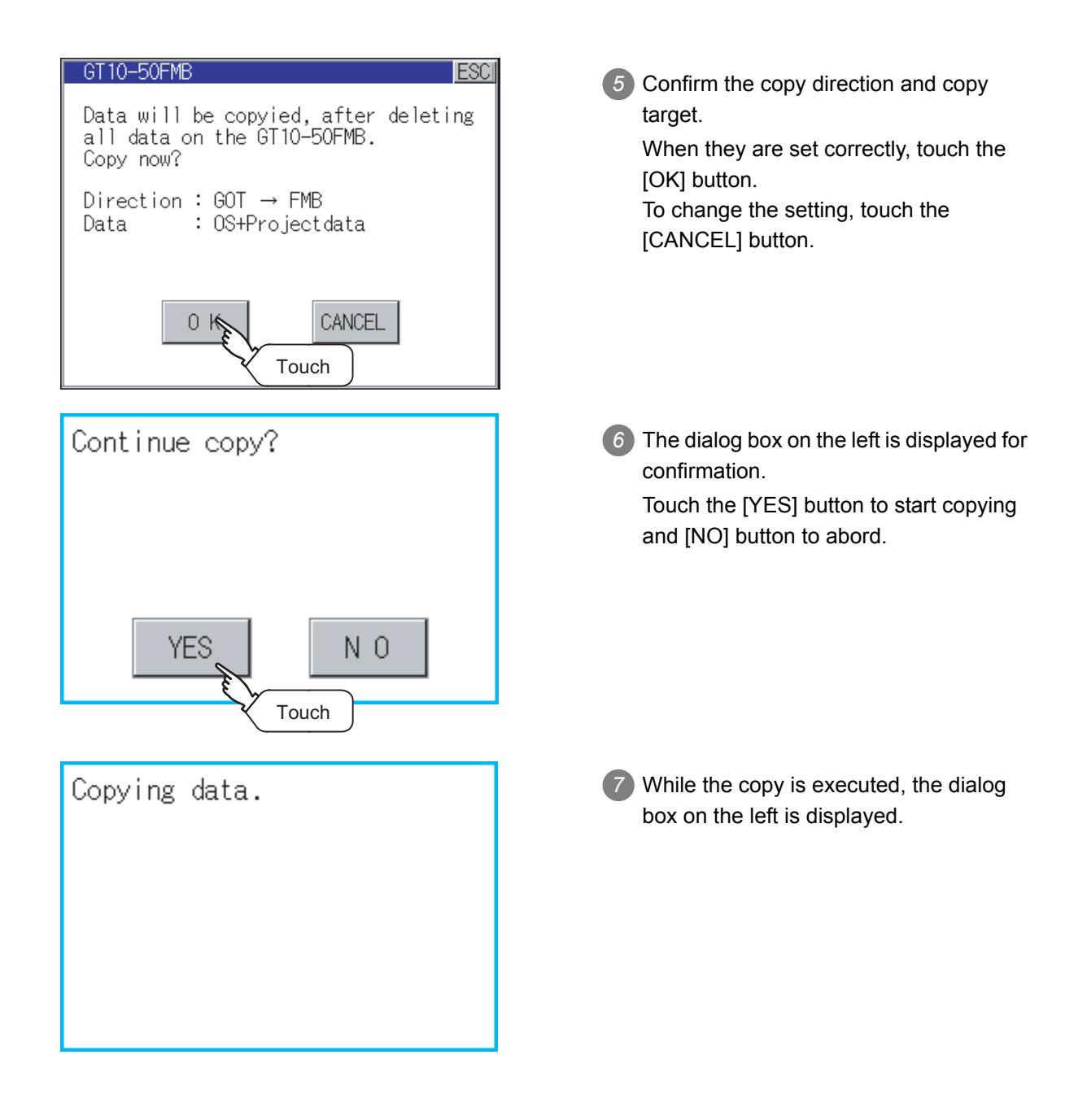

LANGUAGE

COMMUNICATION INTERFACE SETTING

DISPLAY AND OPERATION SETTINGS

LOCK SETTINGS ND BATTERY TATUS DISPLAY

STATI

14

FILE DISPLAY

GOT DEBUG

CLEANING OF DISPLAY SECTION

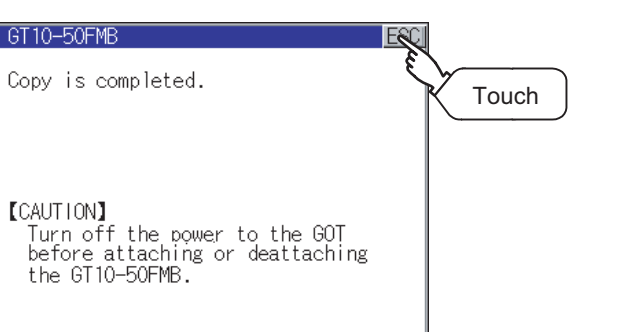

8 Copy is completed.

Touch the ESC button to close the screen. If an error occurs during copy, an error message appears.

For details of error messages, refer to the following.

Section 14.4.4 Error display

When only the project data was copied to the GOT, touch the ESC button to restart the GOT and display the usercreated screen.

When the standard OS was copied, the GOT will automatically start up and display the user-created screen. (If the project data does not exist, a message appears to notify that the project data does not exist.)

Point

Precautions for installing/removing the memory board

When installing or removing the memory board, be sure to power off the GOT main unit.

# 14.4.4 Error display

When copying is not available between the GOT and the memory board, check the following contents according to the GOT error display.

| Error message                              | Remedy                                                            |  |
|--------------------------------------------|-------------------------------------------------------------------|--|
|                                            | The major version of the standard monitor OS of the GOT main      |  |
|                                            | unit does not match with that of the project data in GOT10-50FMB. |  |
| The version of the standard monitor OS of  | Match the version of the standard monitor OS of the GOT main unit |  |
| the GOT main unit does not match with that | to the major version of the project data in GOT10-50FMB.          |  |
| of the project data in GOT10-50FMB.        |                                                                   |  |
|                                            | The data selected as a copy target is not stored in GT10-50FMB.   |  |
|                                            | Select the copy target correctly and copy it again.               |  |
|                                            | The model set for the data in GOT10-50FMB does not match with     |  |
| The model information does not match.      | that of the copy target GOT.                                      |  |
|                                            | Use the same model data as that of the copy target GOT.           |  |
| The write protection switch of GT10-50FMB  | The write protection switch of GT10-50FMB is ON.                  |  |
| is ON.                                     | Turn off the write protection switch.                             |  |
| There is no valid copy target data in the  | There is no data to be a copy target in the copy source.          |  |
| copy source.                               | Store the data to be copied in the copy source and copy it again. |  |

# 15. GOT DEBUG

# 15.1 Debug

The debug includes functions to check the PLC system status and to improve troubleshooting efficiency. The following is available as the debug.

| Items          | Contents                                                                                                    |        |                                                     |  |  |
|----------------|----------------------------------------------------------------------------------------------------|--------|-----------------------------------------------------|--|--|
|                | GT1020                                                                                                    | GT1030 | GT105□                                              |  |  |
| Device monitor | For a controller connected to the GOT, forcibly turning on or off devices of the controller and changing the set value or present value are available. |        |                                                     |  |  |
| FX list editor |                                                                                                    | -      | Sequence program and<br>parameter change of FX PLC. |  |  |

# 15.2 Device Monitor

For a controller connected to the GT10 , forcibly turning on or off devices of the controller and changing the set value or present value are available.

## 15.2.1 System cofiguration

This section describes the controller names and connection types between the GOT and a controller that are applicable to the device monitor function.

For details of communication units and cables for each connection type, refer to the following manual.

GOT1000 Series Connection Manual

#### 1 Target controller

| Controller <sup>*1</sup> | Connection type                                                         |
|--------------------------|-------------------------------------------------------------------------|
| QCPU (Q mode)            | Direct CPU connection, Computer link connection, CC-Link(G4) connection |
| QnACPU                   | Direct CPU connection, Computer link connection                         |
| ACPU, QCPU (A mode)      | Direct CPU connection, Computer link connection                         |
| FXCPU                    | Direct CPU connection                                                   |

\*1: For details of controllers that can be monitored, refer to the following manual.

🖅 GT Designer2 Version 🗆 Screen Design Manual

#### 2 Required OS

The OS shown in the table below is required.

| OS                      |              | Version           |  |
|-------------------------|--------------|-------------------|--|
| Standard monitor OS     |              | 01.09.** or later |  |
|                         |              | MELSEC-FX         |  |
| Communication<br>driver | QnA/Q        |                   |  |
|                         | MELSEC-A     | 01.04.** or later |  |
|                         | AJ71C24/UC24 |                   |  |
|                         |              | CC-Link(G4)       |  |

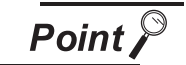

Checking method of OS, Communication driver version

Check the version of OS or communication driver installed in GOT at [OS information] of the utility. Refer to the following for details.

Section 14.2 OS Information
For further information about the monitor device names that can be monitored and the scope, see the following:

GT Designer2 Version □ Screen Design Manual

### 15.2.3 Precautions

- Monitoring and testing real number data Real number data cannot be monitored and tested.
   All word devices containing real number data are monitored in integer data (binary data).
- Monitoring devices in 32-bit (two-word) module
   When monitoring word devices (T, C, D, W, etc.) in 32-bit (two-word) module, those with 32 bits of data remaining are monitored.
   Devices with 16 bits (one-word) of data remaining are not monitored.
   If an odd number is specified for the first monitor device number, the last device number of the specified controller will not be displayed.

(Example) When the data entry of the A2NCPU is monitored in units of 32 bits from odd numbers (D1, D3 ...)

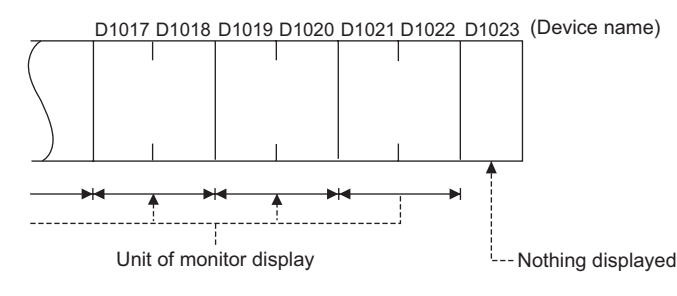

(3) Changing the timer/counter set values of QnACPU

The timer/counter set values of QnACPUs whose date on the CPU rating plate is after [9707B] can be changed.

<Information on the rating plate>

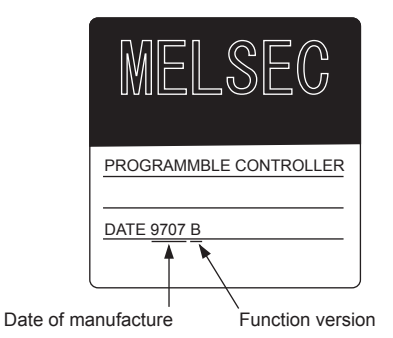

(4) Programs capable of changing timer/counter set values Only the main program can change the timer/counter set values of AnNCPUs, AnACPUs, and AnUCPUS.

CLEANING OF DISPLAY SECTION

UTILITY FUNCTION

0

LANGUAGE

**MUNICATION** RFACE

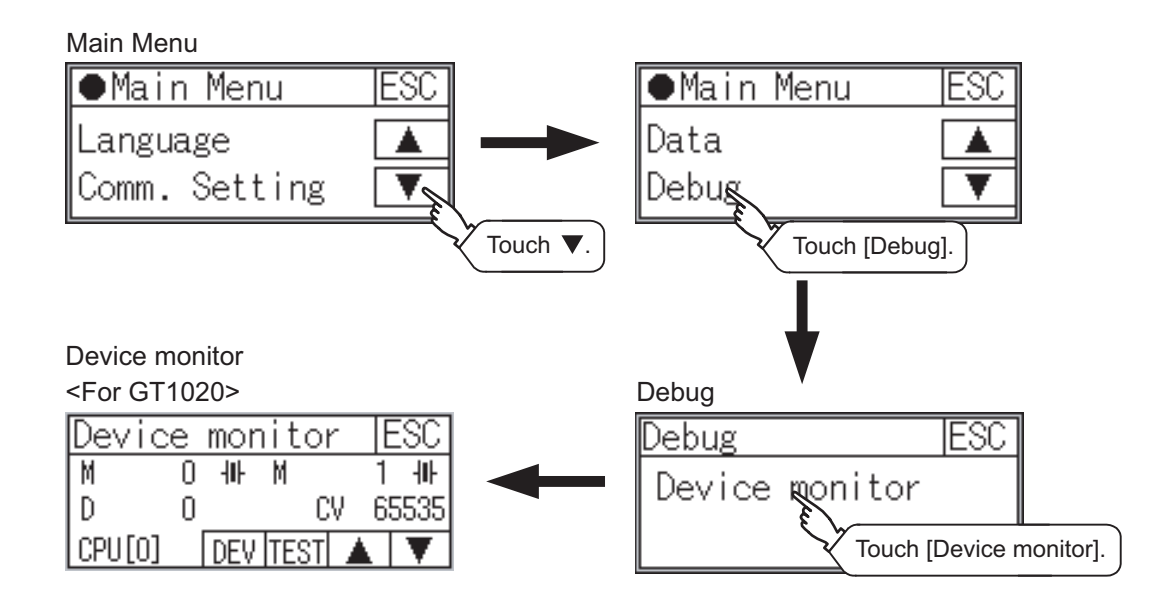

<For GT1030>

| Device monitor |              |   |     |      | E                  | SC                |                 |
|----------------|--------------|---|-----|------|--------------------|-------------------|-----------------|
| D<br>M<br>D    | 99<br>2<br>0 | - | ŀ   | М    | CUR [<br>3<br>CUR[ | <br>-<br>- <br>1( | -1]<br>ŀ<br>D0] |
|                |              | Γ | DEV | TEST | DEC/HEX            |                   | V               |

<For GT105□>

| Dev                             | ice m                                       | onitor            |                                                                          | ESC                                                               |
|---------------------------------|---------------------------------------------|-------------------|--------------------------------------------------------------------------|-------------------------------------------------------------------|
| M<br>D<br>C<br>D<br>D<br>D<br>D | 100<br>0<br>100<br>100<br>101<br>102<br>103 | H<br>M<br>RST (●) | M 1<br>CUR[-1234<br>CUR[<br>SET[<br>SET[<br>CUR]<br>CUR[<br>CUR]<br>CUR] | K TEST]<br>+<br>567890]<br>1000]<br>1000]<br>0]<br>0]<br>0]<br>0] |
| D<br>D<br>D                     | 104<br>105<br>106                           |                   | CUR<br>CUR<br>CUR<br>CUR                                                 | 0]<br>0]<br>0]                                                    |
| Dł                              | EV                                          | TEST              | DEC/HEX                                                                  | <b>A</b>                                                          |

### 15.2.5 Information displayed on the device monitor screen and key functions

For GT105□

### 1 Device monitor screen

The information displayed on the device monitor screen is described below.

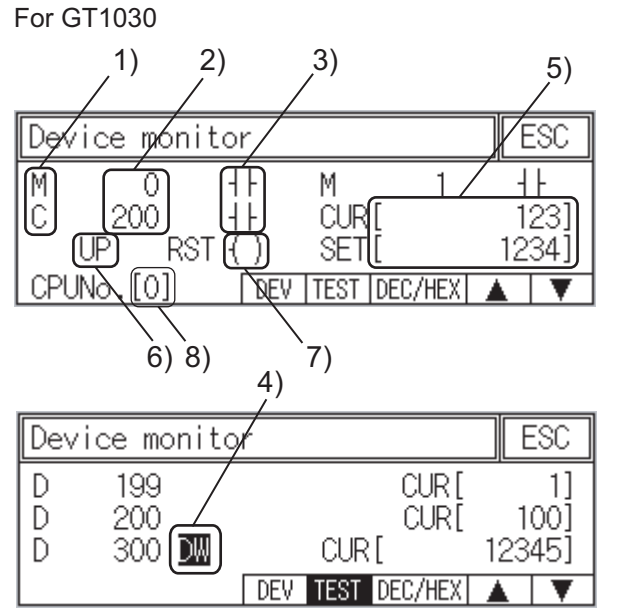

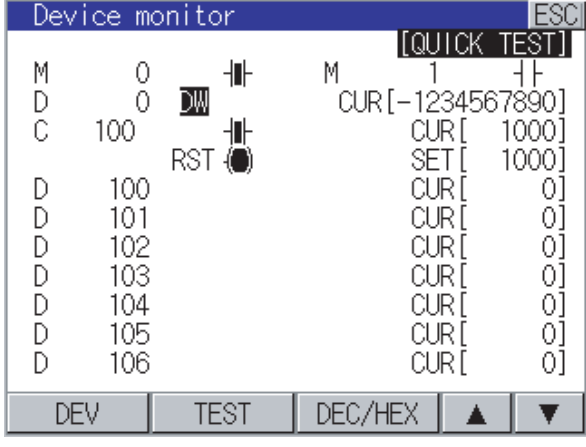

### For GT1020

| Devid  | e | mor | nito | r I | ESC  |
|--------|---|-----|------|-----|------|
| M      | 0 | ₩   | М    | 1   | ₩    |
| D      | 0 |     | C    | V 6 | 5535 |
| CPU[0] |   | DEV | TEST |     | V    |

| No. | Item                                                                                           | Description of setting                                                                                                    |  |  |
|-----|------------------------------------------------------------------------------------------------|----------------------------------------------------------------------------------------------------|--|--|
| 1)  | Device name                                                                                    | Displays the device name.                                                                                                    |  |  |
| 2)  | Device No.                                                                                     | Displays the device number.                                                                                                    |  |  |
| 3)  | Bit device ON/OFF<br>Timer/Counter contact ON/OFF                                              | Displays ON/OFF information of bit devices and timer/counter<br>contacts<br>                                                                                                    |  |  |
| 4)  | Data type                                                                                      | DW : FIndicates that the device value is a 32-bit (two-word) module.<br>Nothing displayed: Indicates that the device value is a 16-bit (one-<br>word) module.                                                                                                    |  |  |
| 5)  | Present value of word device<br>Present value and set value of timer/<br>counter <sup>*1</sup> | [Decimal number]<br>16-bit (one-word) module: Six digits (including a digit for a sign) are<br>displayed. (Display example: -12345)<br>32-bit (two-word) module: Ten digits (including a digit for a sign) are<br>displayed. (Display example: -123456789)<br>[Hexadecimal number]<br>16-bit (one-word) module: Four digits are displayed. (Display<br>example: H AB12)<br>32-bit (two-word) module: Eight digits are displayed. (Display<br>example: H ABCDE123) |  |  |

UTILITY FUNCTION

10

LANGUAGE

FILE DISPLAY

15

GOT DEBUG

| No. | Item                  | Description of setting                                                   |
|-----|-----------------------|--------------------------------------------------------------------------|
|     |                       | Displays the counting method when registering the counters from          |
| 6)  | Counting method       | C200 to C255.                                                            |
|     |                       | UP: Up count mode DOWN: Down count mode                                  |
| 7)  |                       | Displays the reset coil state when registering the timer/counter for the |
|     | Reset coil ON/OFF     | FXCPU.                                                                   |
|     |                       | -( <b>)</b> : ON -() : OFF                                               |
|     |                       | 0 to 4: This item must be set only when the GOT is connected to the      |
|     | CPU No. specification | Q series CPU in the multiple CPU system or QnUCPU.                       |
| 8)  |                       | Changing the CPU No. cancels the registration for all the devices.       |
|     |                       | Section 15.2.7 Device registration                                       |

\*1 : Displays the values set for the timer/counter when registering the timer/counter for the ACPU, QnACPU, or FXCPU.

### 2 Key functions

The following table describes the key functions displayed on the device monitor screen.

| Key switch | Function                                                                                                    |
|------------|----------------------------------------------------------------------------------------------------|
| DEV        | Switches the screen to the device registration key window for registering devices to be monitored.<br>$\overrightarrow{}$ Section 15.2.7 Device registration                                                                                                    |
| TEST       | Switches the quick test mode between enabled and disabled states.                                                                                                    |
| DEC/HEX    | Switches the numerical notation of word device values between decimal and hexadecimal numbers. (GT1030 only)                                                                                                    |
| ▲ ▼        | <ul> <li>▲ : Scrolls the list up by one line to display the device number right before the device number displayed in the top line.</li> <li>▼ : Scrolls the list down by one line to display the device number right after the device number displayed in the bottom line.</li> </ul> |
| ESC        | Exits the device monitor, and then the screen returns to the debug screen.                                                                                                    |

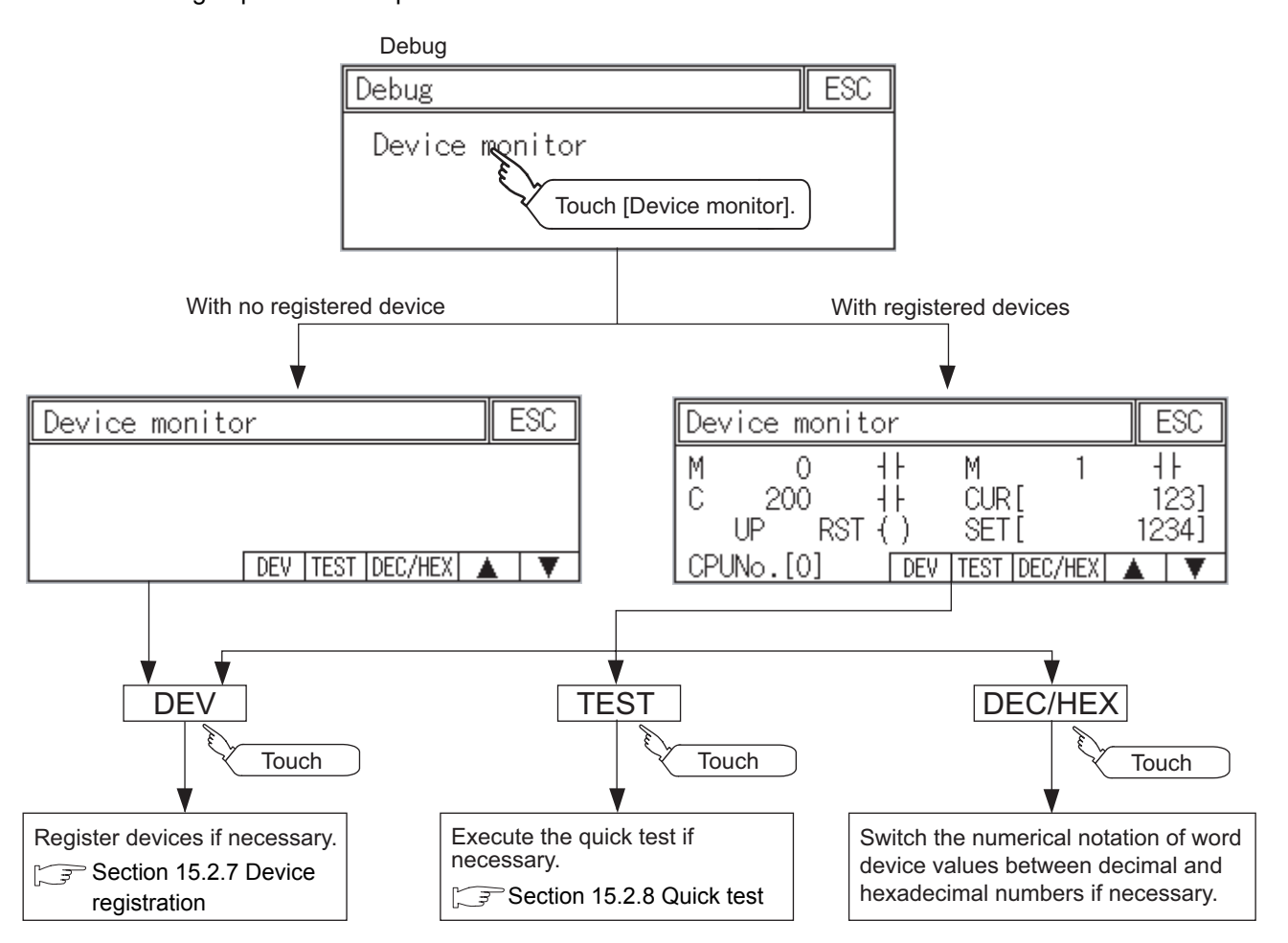

UTILITY FUNCTION

0

LANGUAGE

**MUNICATION** 

E E E E E S S

DISPLAY AND OPERATION SETTINGS

CLOCK SETTINGS AND BATTERY STATUS DISPLAY

15 - 6

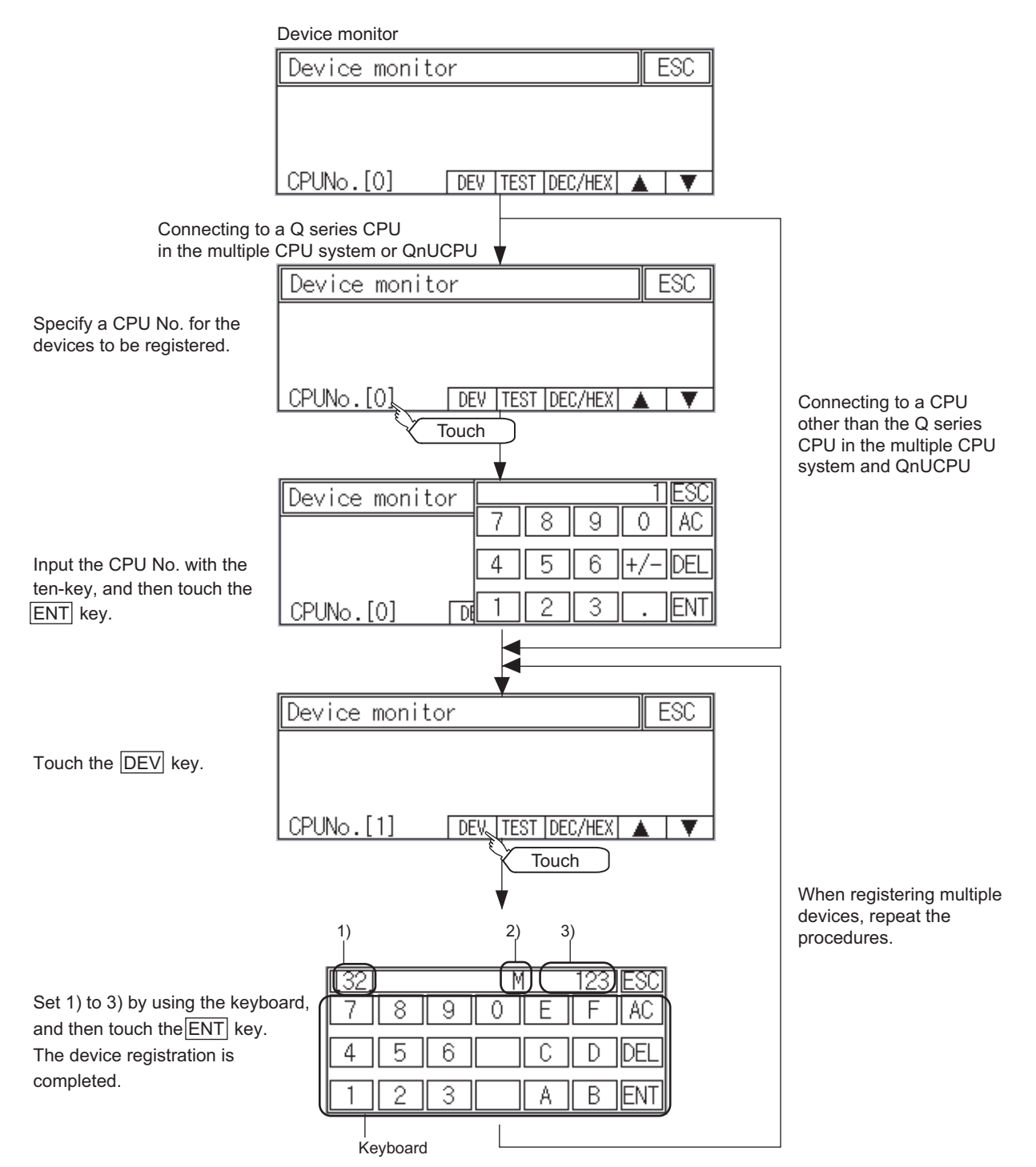

The following explains the procedures for device registration.

#### For the keyboard operations, refer to the next page.

| No. | Item        | Description of setting                                                                                                    |
|-----|-------------|----------------------------------------------------------------------------------------------------|
| 1)  | Data type   | 32 : FIndicates that the device value is a 32-bit (two-word) module.<br>Nothing displayed: Indicates that the device value is a 16-bit (one-word) module. |
| 2)  | Device name | Set the device name and device number to be monitored                                                                                                    |
| 3)  | Device No.  |                                                                                                    |

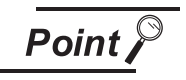

CPUNo.[1]

### Keyboard operations

(1) Keyboard functions

| Device name keyboard —   | (ESC)<br>X Y M SM D ([32])<br>T C B L W<br>F S SB ST SD (KEY) | <ul> <li>Ends the device registration.</li> <li>Select a data type.</li> <li>[32]: Sets to the two-word.</li> <li>[16]: Sets to the one-word.</li> <li>Switches device names on the keyboard.</li> </ul> |
|--------------------------|---------------------------------------------------------------|----------------------------------------------------------------------------------------------------|
| Device number keyboard — | ESC<br>7 8 9 0 E F (AC)<br>4 5 6 C D (DE)<br>1 2 3 A B (EN)   | <ul> <li>Deletes all input numbers.</li> <li>Ends the device registration.</li> <li>Registers the input device.<br/>(The device registration is completed.)</li> </ul>                                   |

### (2) Input procedures

DEV TEST DEC/HEX

| Select a data type. (ex:16 bit)                            | 6] key.<br>► X Y M SM D [32]<br>T C B L W [32]<br>[2] key. F S SB ST SD [ KEY]  |
|------------------------------------------------------------|---------------------------------------------------------------------------------|
| Input a device number. (ex:12)                             | Input a device name. (ex:D)<br>7 8 9 0 E F AC<br>4 5 6 C D DEL<br>1 2 3 A B ENT |
| The device registration is completed by touching the ENT k | ey.                                                                             |
| Device monitor ESC                                         |                                                                                 |
| D 12 CUR[ 10]                                              |                                                                                 |

9

UTILITY FUNCTION

0

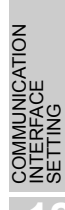

DISPLAY AND OPERATION SETTINGS

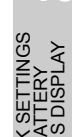

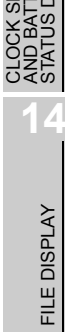

15 - 8

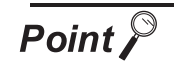

Precautions for device registration

- (1) Data type
  - Device monitor screens display the data type as shown below.
  - DW : 32-bit (two-word) module
  - Nothing displayed : 16-bit (one-word) module
- (2) CPU No. specification

Changing the CPU No. after registering devices cancels the registration for all the devices.

Check the CPU No. before registering the devices.

(3) Holding registered devices

The registration for the devices is not canceled after exiting the device monitor. Restarting the GOT cancels the registration for all the devices.

(4) The number of registered devices The number of registered devices must be within the maximum number of devices that can be displayed on the GOT.

For registering an additional device, the registration for the device in the top line is canceled and the additional device is displayed in the bottom.

### 

Before performing the quick test operations of device monitor (such as turning ON or OFF bit device, changing the word device current value, changing the settings or current values of the timer or counter), read through the manual carefully and make yourself familiar with the operation method. During quick test operation, never change the data of the devices which are used to perform significant operation for the system.

False output or malfunction can cause an accident.

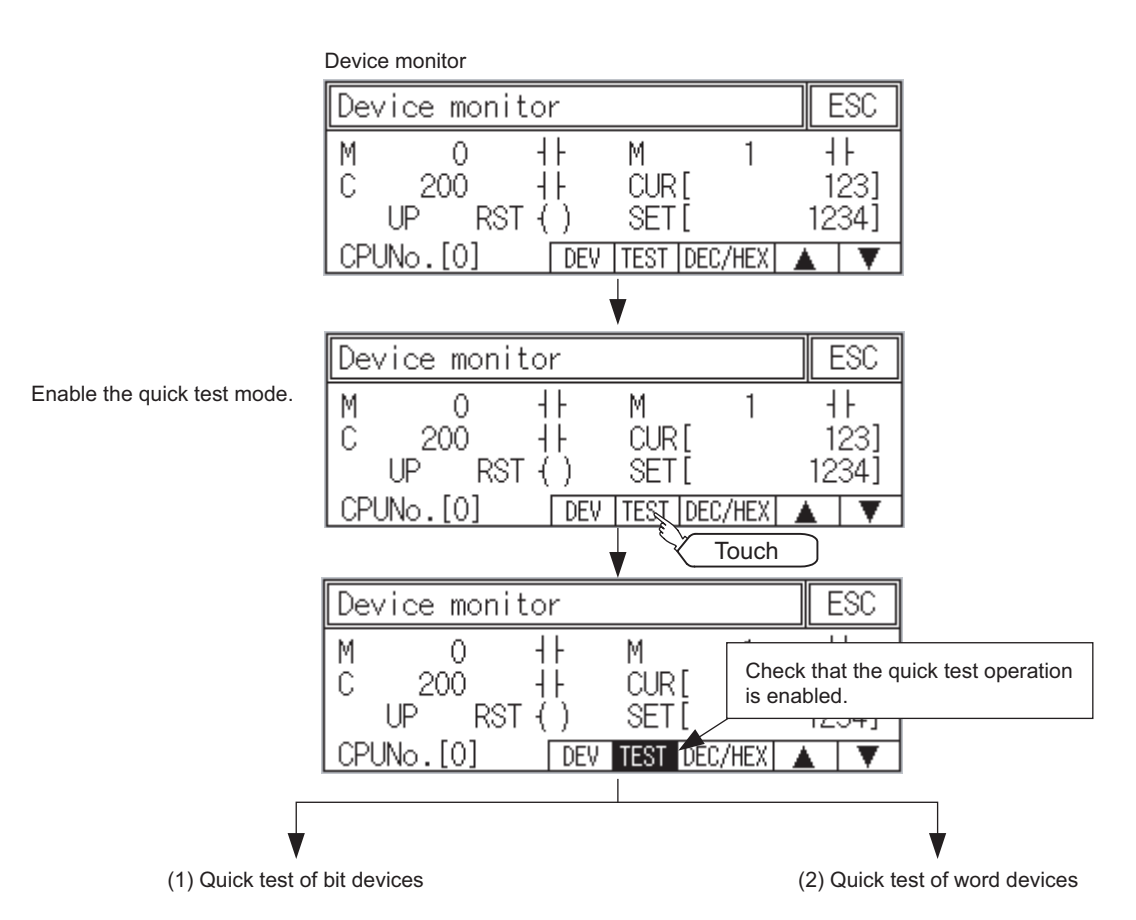

The quick test operation procedure for monitor devices is described below.

# FILE DISPLAY

UTILITY FUNCTION

0

LANGUAGE SETTING

1

IMUNICATION ERFACE

RATION RATION

15

### (1) Quick test of bit devices

### (Operation example)

### Change the status of bit device M12 from OFF + to ON -

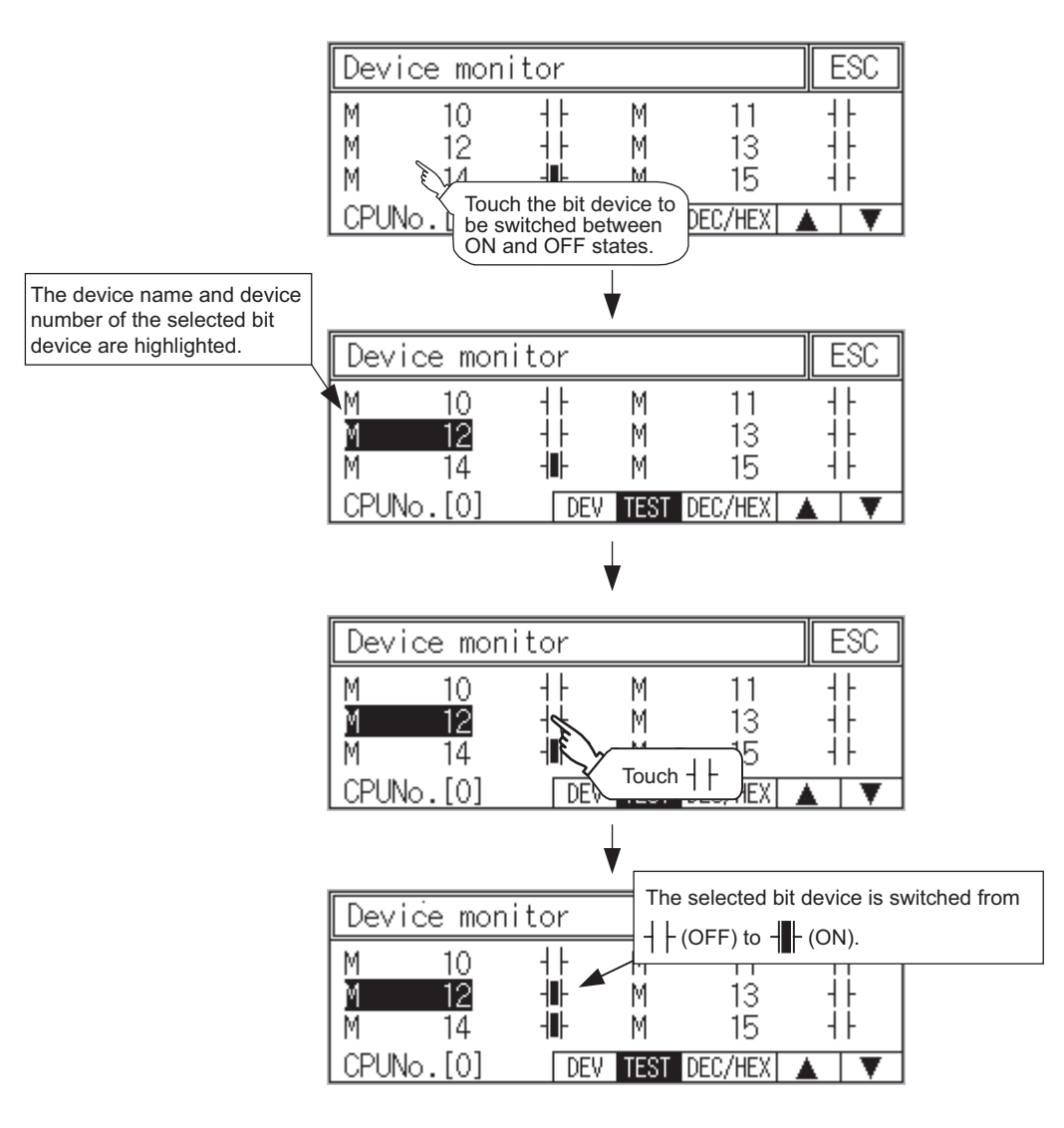

### (2) Quick test of word devices

(Operation example)

Change the device value of word device D200 from 43 to 100.

Conditions: Data range: 16 bits, device value display format: decimal number

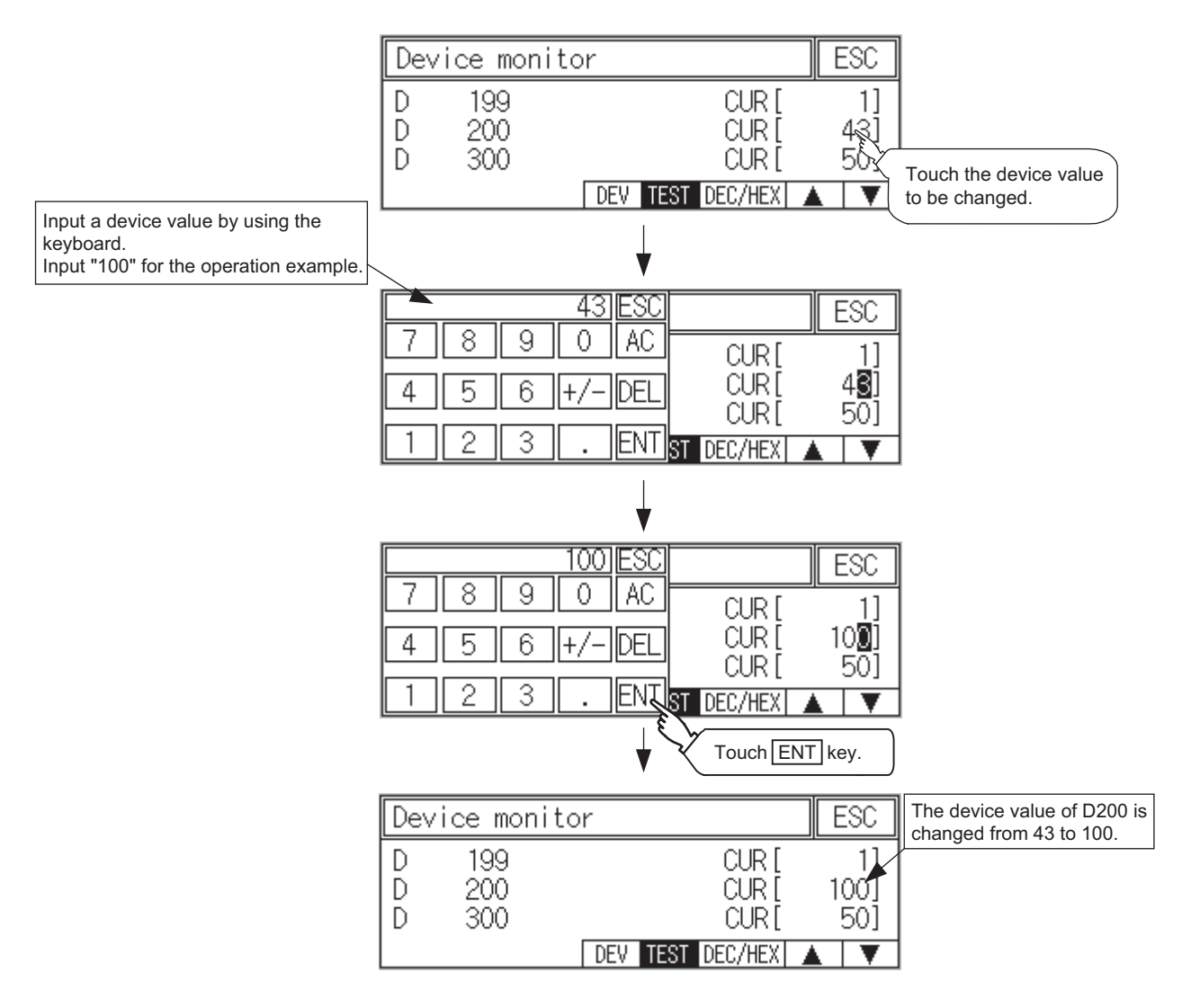

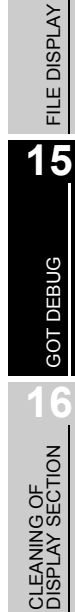

UTILITY FUNCTION

0

LANGUAGE

COMMUNICATION INTERFACE SETTING

> SPLAY AND ERATION TTINGS

DISPL

CLOCK SETTINGS AND BATTERY STATUS DISPLAY

# 15.3 FX List Editor (For GT1055, GT1050)

GT105 □ can edit the sequence programs of the connected FXCPU using the list editor.

In this manual, it shows only the operation procedures until the FX list editor screen is displayed. For display contents of FX list editor and operation method, refer to the following manual.

GOT1000 Series Extended/Optipn Functions Manual

### 15.3.1 Display operation of FX list editor

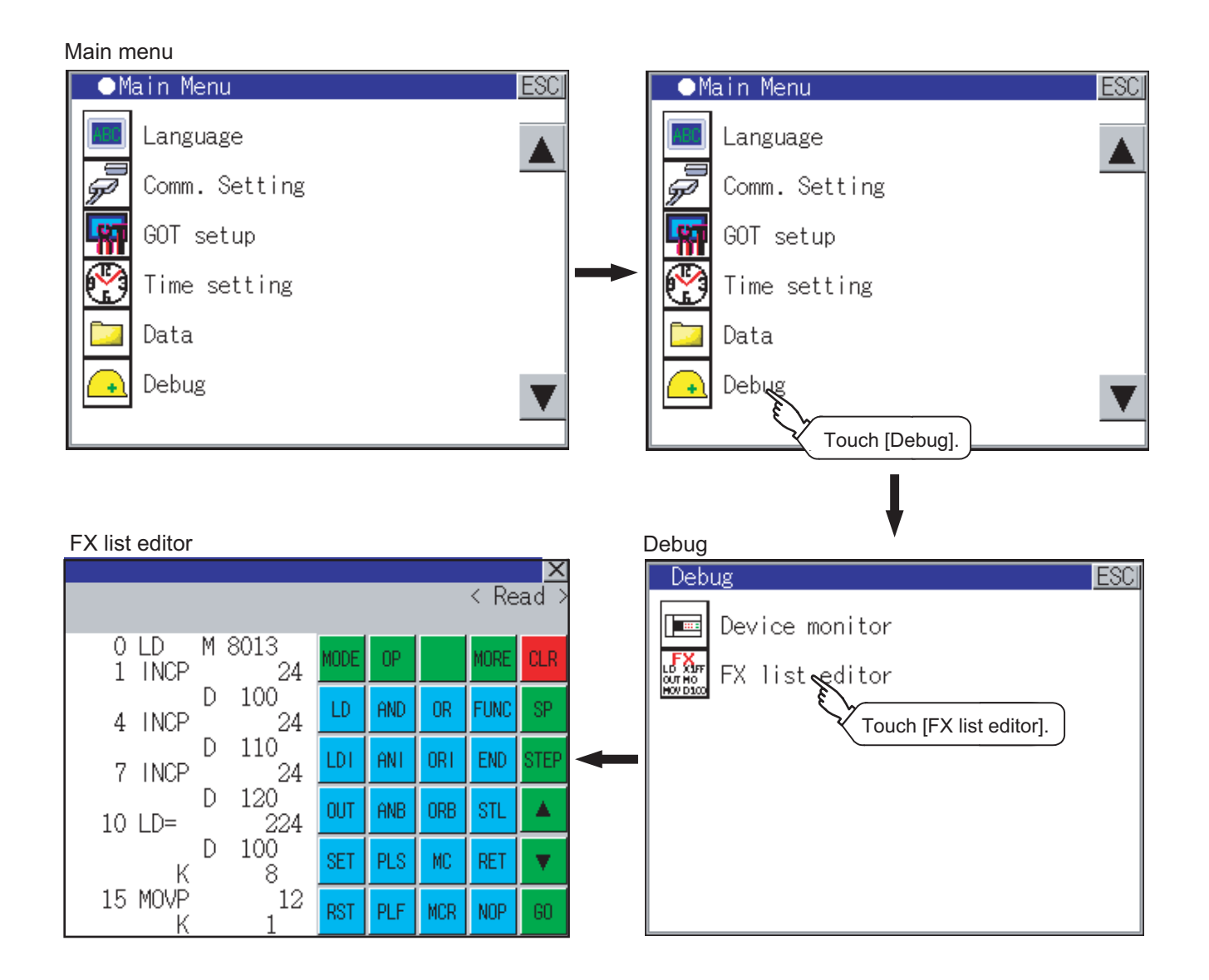

# UTILITY FUNCTION 10 LANGUAGE COMMUNICATION INTERFACE SETTING

16 - 1

# 16. CLEANING OF DISPLAY SECTION (CLEAN)

In utility, the screen can be set as not to be effected by touching the screen when clean with clothes. For cleaning method, refer to "Section 18.3 Cleaning Method".

#### 16.1 Clean

#### Display operation of clean 16.1.1

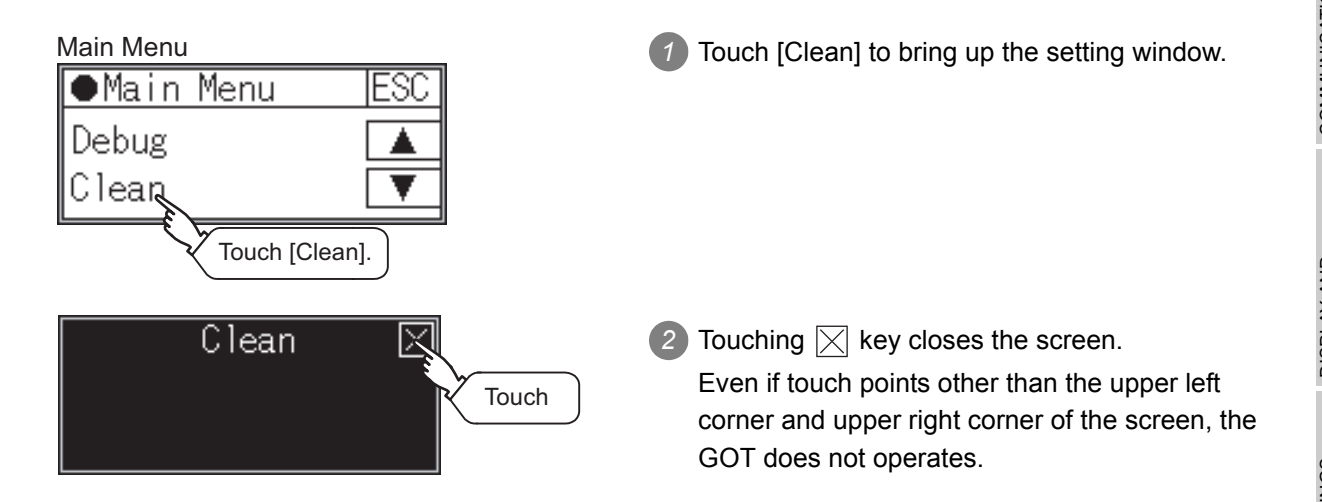

For details of cleaning method, refer to the following.

Section 18.3 Cleaning Method

# 17. OS INSTALLATION

# 17.1 About the OS

GT10 is factory-installed with the BootOS, Standard monitor OS, and communication driver ([MELSEC-FX]). Standard monitor OS is upgradeable from GT Designer2.

An installation of the communication driver is required when connected to a controller other than a MELSEC-FX. (BootOS cannot be installed from GT Designer2.)

# 17.2 Standard monitor OS/ Communication Driver Installation

When installing the Standard monitor OS or communication driver, first bring up the OS installation screen on the GOT, and then install the communication driver from GT Designer2.

Point

(1) About the OS installation screen

The OS can be transferred from GT Designer2 Version2 without displaying the OS installation screen depending on the combination of the GOT and the standard monitor OS

| Model  | BootOS version            | Standard monitor OS            | GT Designer2          |  |
|--------|---------------------------|--------------------------------|-----------------------|--|
| GT1020 | BootOS version F or later | Standard monitor OS [01.08.00] | Version2.77F or later |  |
| GT1030 | BootOS version F or later | Standard monitor OS [01.06.00] |                       |  |
| GT105□ | From the f                | Version2.90U or later          |                       |  |

For the installation using GT Designer2, refer to the following chapter.

- GT Designer 2 Version Basic Operation/Data Transfer Manual Chapter 8 TRANSFERRING DATA
- (2) Checking method of BootOS, Standard monitor OS version
  - (a) Check the version of BootOS or Standard monitor OS installed in GOT at [OS information] of the utility.

Refer to the following for details.

- Section 14.2 OS Information
- (b) Check the version of BootOS installed in GOT at product shipment on the rating plate on GOT rear face.

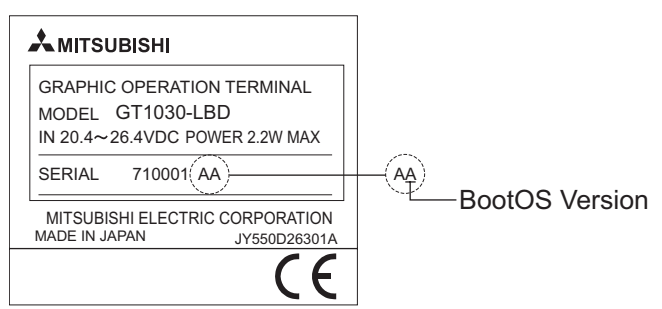

### 1 Turn on the power while pressing and holding the bottom right corner of the screen. Turn the GOT power on with the lower right corner touched. The OS installation screen will appear. OSをインストールしてください。 Please install the OS. 3 Install the Standard monitor OS and Project Upload -> Computer OS Install -> GOT Boot OS communication driver from GT Designer2. \* Standard m • Communical Refer to the chapter below for how to install the Standard monitor OS and communication driver from GT Designer2. GT Designer2 Version□ Basic Operation/Data Transfer Manual GOT Type (Chapter 8 TRANSFERRING DATA) n kbyte Install Get Latest 4 At the completion of Standard monitor OS/ communication driver installation, the GOT 0S1771-11完了。再起動中 reboots itself and the user-created screen will Finished. Now rebooting. appear. If no project data exist, a dialog will appear indicating that no project data exist. Checking the communication driver version Point Some versions of the Standard monitor OS and communication driver may not be

Operation on the OS installation screen

Some versions of the Standard monitor OS and communication driver may not be compatible with each other, and the communication driver may not function properly. (e.g., The version of the Standard monitor OS is too old to recognize the newer version of the communication driver.)

The Standard monitor OS checks the version of the communication driver to see if it is compatible. If it is not compatible, a dialog that recommends Standard monitor OS update will appear.

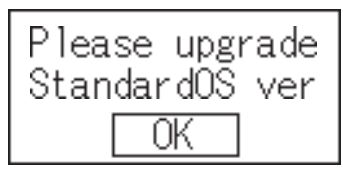

Touching the OK button will take the screen back to the utility display screen. Normal operation of the unit will require an update of the Standard monitor OS.

# 17.3 Standard Monitor OS/Communication Driver Installation Using Memory Board

The memory board can be used only for GT105□. There are the following two types for the standard monitor OS, communication driver installation using memory board.

- Installation method when the GOT is turned on When the GOT is turned on, all the OS and project data stored in the memory board are transferred to the GOT.
- (2) Installation using GT10-50FMB function (utility) Select OS or project data stored in the memory board, and then transfer it to the GOT using the utility function.
   For details of GT10-50FMB function, refer to the following.

Section 14.4 GT10-50FMB

### 17.3.1 Installation method when the GOT is turned on

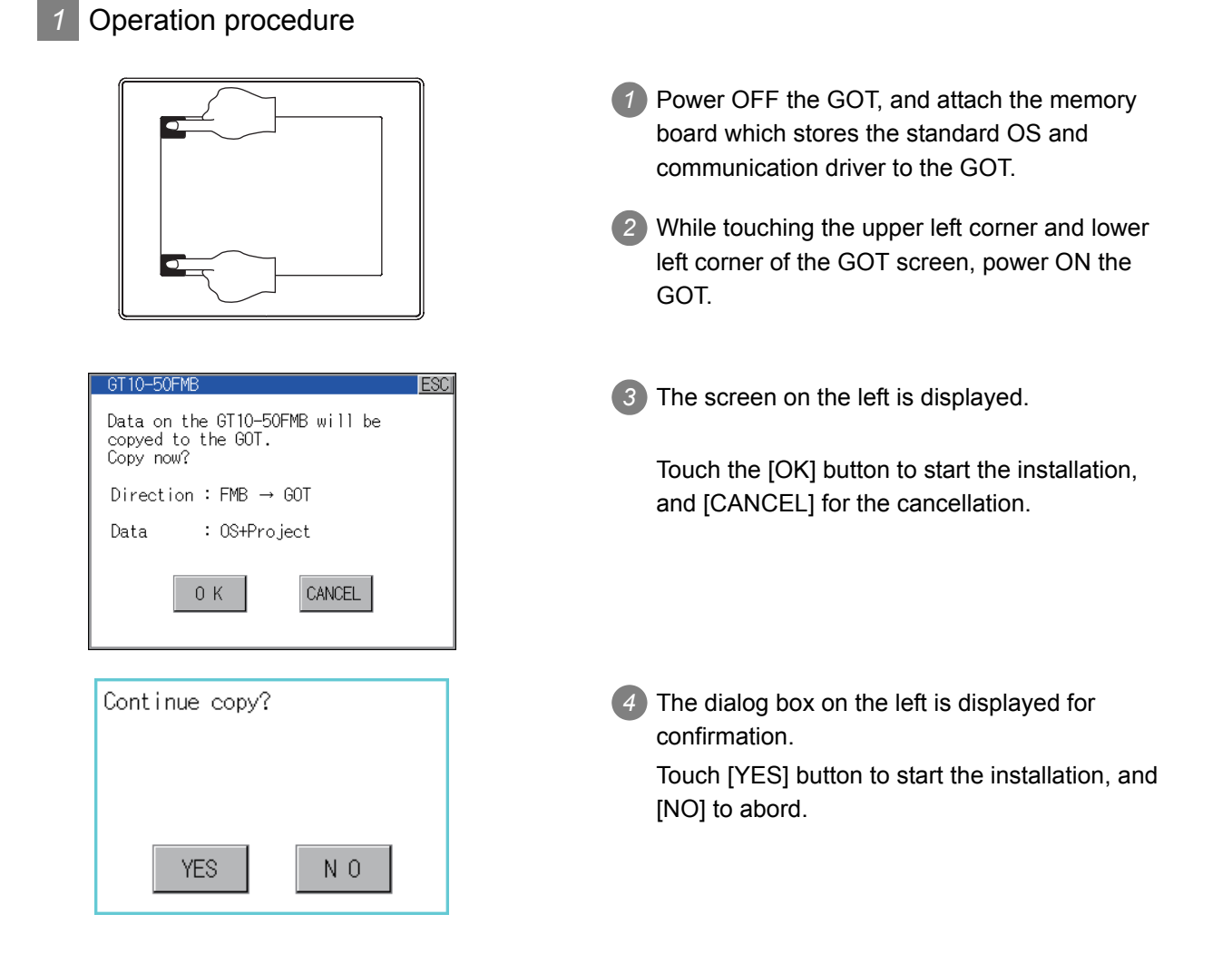

Copying data.

GT10-50FMB

ESC

Copy is completed.

[CAUTION] Turn off the power to the GOT before attaching or deattaching the GT10-50FMB.

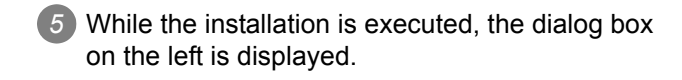

Installation is completed.
 Touch the ESC button to restart the GOT and displays the user-created to screen.
 (If the project data does not exist, a message appears to notify that the project data does not exist.)

If an error occurs during copy, an error message appears.

For details of error messages, refer to the following.

Section 14.4.4 Error display

# **18. MAINTENANCE AND INSPECTION**

| STARTUP AND MAINTENANCE<br>PRECAUTIONS                                                                                                    | DANGER                                                                                                    |
|----------------------------------------------------------------------------------------------------|----------------------------------------------------------------------------------------------------|
| <ul> <li>When power is on, do not touch<br/>Doing so can cause an electric</li> </ul>                                                                                                 | n the terminals.<br>shock or malfunction.                                                                                                    |
| <ul> <li>Connect the battery correctly.<br/>Do not discharge, disassemble<br/>Incorrect handling may cause<br/>fires.</li> </ul>                                                      | , heat, short, solder or throw the battery into the fire.<br>the battery to generate heat, burst or take fire, resulting in injuries or                           |
| <ul> <li>Before starting cleaning or terr<br/>phases.</li> <li>Not switching the power off in a<br/>Undertightening can cause a short<br/>Overtightening can cause a short</li> </ul> | ninal screw retightening, always switch off the power externally in all<br>all phases can cause a unit failure or malfunction.<br>nort circuit or malfunction.    |
|                                                                                                    | or circuit of manufaction due to the damage of the screws of unit.                                                                                                |
| STARTUP AND MAINTENANCE<br>PRECAUTIONS                                                                                                    |                                                                                                    |
| <ul> <li>Do not disassemble or modify t<br/>Doing so can cause a failure, m</li> </ul>                                                                                                | he unit.<br>nalfunction, injury or fire.                                                                                                    |
| <ul> <li>Do not touch the conductive an<br/>Doing so can cause a unit malf</li> </ul>                                                                                                 | d electronic parts of the unit directly.<br>unction or failure.                                                                                                   |
| <ul> <li>The cables connected to the ur<br/>Not doing so can cause the ur<br/>pulling of the cables or can cau</li> </ul>                                                             | nit must be run in ducts or clamped.<br>hit or cable to be damaged due to the dangling, motion or accidental<br>se a malfunction due to a cable connection fault. |
| <ul> <li>When unplugging the cable cor<br/>Doing so can cause the unit or<br/>connection fault.</li> </ul>                                                                            | nnected to the unit, do not hold and pull the cable portion.<br>or cable to be damaged or can cause a malfunction due to a cable                                  |
| <ul> <li>Do not drop or apply any impact<br/>If any impact has been applied,<br/>The battery may be damaged b</li> </ul>                                                              | et to the battery.<br>discard the battery and never use it.<br>by the drop or impact.                                                                             |
| <ul> <li>Before touching the unit, always<br/>body, etc.</li> </ul>                                                                                                    | s touch grounded metal, etc. to discharge static electricity from human                                                                                           |
| Not doing so can cause the uni                                                                                                    | t to fail or malfunction.                                                                                                    |
| DISPOSAL PRECAUTIONS                                                                                                    |                                                                                                    |
| • When disposing of the product,                                                                                                    | handle it as industrial waste.                                                                                                    |
| The GOT does not include consu<br>However, the battery(For GT103                                                                                                    | mable components that will cause the shorten life.<br>0, GT105□), liquid crystal screen and backlight(For GT105□) has life                                        |

length. (For the replacement of the liquid crystal screen, please consult your nearest sales office or FA center.) For the battery, refer to the following.

Section 3.2 Performance Specifications

For the life of the LCD screen or backlight, refer to the following.

Section 3.2 Performance Specifications

### Daily inspection items

| No.   | I                        | nspection Item              | Inspection<br>Method              | Criterion                  | Action                                             |
|-------|--------------------------|-----------------------------|-----------------------------------|----------------------------|----------------------------------------------------|
| 1     | GOT mounting status      |                             | Check for loose mounting screws.  | Securely mounted           | Retighten screws within the specified torque range |
| 2     | , Connection             | Loose terminal screws       | Retighten screws with screwdriver | Not loose                  | Retighten terminal screws                          |
| 2     | status                   | Loose connectors            | Visual check                      | Not loose                  | Retighten connector fixing screws                  |
| Usago | Dirt on protection sheet | Visual check                | Not outstanding                   | Replace with new one       |                                                    |
| 3     | status                   | Foreign material attachment | Visual check                      | No foreign matter sticking | Remove clean                                       |

Refer to the following for the model names of the protection sheet or the replacement procedure.

Section 8.1 Protective Sheet

## 18.2 Periodic Inspection

Yearly or half-yearly inspection items

The following inspection should also be performed when equipment has been moved or modified or the wiring changed.

| No. | Inspection Item                                     |                         | Inspection Method                                                                         | Criterion                        |           | Action                                                                                                    |
|-----|-----------------------------------------------------|-------------------------|-------------------------------------------------------------------------------------------|----------------------------------|-----------|----------------------------------------------------------------------------------------------------|
|     | Ambient Make m                                      |                         | Make measurement                                                                          | Display section                  | 0 to 50°C | For use in control papel                                                                                                    |
| 1   | Surrounding                                         | temperature             | with thermometer or                                                                       | Other portions                   | 0 to 55°C | temperature inside control                                                                                                    |
| I   | environment                                         | Ambient<br>humidity     | Measure corrosive                                                                         | 10 to 90%RH                      |           | panel is ambient<br>temperature                                                                                                    |
|     |                                                     | Atmosphere              | gas                                                                                       | No corrosive gas                 |           |                                                                                                    |
| 2   | Power supply                                        | voltage check           | 24VDC Measure<br>voltage across<br>terminals.                                             | 20.4 to 26.4VDC                  |           | Change supply power                                                                                                    |
|     | Mounting                                            | Looseness               | Move module                                                                               | Should be mounted firmly         |           | Retighten screws                                                                                                    |
| 3   | status                                              | Dirt, foreign<br>matter | Visual check                                                                              | No dirt, foreign matter sticking |           | Remove, clean                                                                                                    |
| 4   | 4 Connection<br>status Loose<br>Loose<br>connectors |                         | Retighten screws with screwdriver                                                         | Not loose                        |           | Retighten terminal screws                                                                                                    |
|     |                                                     |                         | Visual check                                                                              | Not loose                        |           | Retighten connector fixing screws                                                                                                    |
| 5   | Battery                                             |                         | Check the "Battery<br>voltage" by using the<br>"Time setting"<br>function in the utility. | (Preventive maintenance)         |           | Replace with new battery<br>when the current battery<br>has reached the specified<br>life span, even if battery<br>voltage is not displayed. |

ECTION B OS INSTALLATION

## 18.3 Cleaning Method

Use the GOT always in a clean condition.

To clean the GOT, wipe the dirty part with a soft cloth using neutral detergent. For the display operation of the [Clean] screen, refer to the following.

Chapter 16 CLEANING OF DISPLAY SECTION (CLEAN)

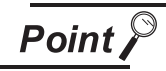

Precautions for cleaning

Do not use chemicals such as thinner, organic solvents and strong acids, since they may cause the protective sheet to be deformed or the dissolvable paint on the surface to peel off.

In addition, do not use spray solvents since they may cause the electrical failure of the GOT and peripheral devices.

# APPENDICES

# 18.4 Battery Voltage Low Detection and Battery Replacement

The battery (For GT1030, GT105 ) is used for backing up the clock data, alarm history or recipe data. It is recommended that you replace battery periodically. Refer to the following for the replacement procedure.

Section 8.3 Battery

The battery voltage low detection can be confirmed by the utility screen and system alarm. Refer to the following for details of the battery status display by the utility screen.

Chapter 13 CLOCK SETTINGS AND BATTERY STATUS DISPLAY (TIME SETTING AND DISPLAY)

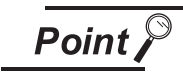

Battery replacement timing

When detecting voltage low, replace the battery immediately. Data can be saved for approximately a month after the battery voltage low detection and cannot be saved after that.

If it exceeds a month from the voltage low detection to battery replacement, the clock data or D-drive\* (Internal SRAM) data may become indefinite. Adjust the clock and format the D drive (Internal SRAM).

\* : GT1020 does not have D drive.

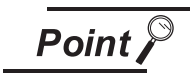

Example of alarm output to external device (lamp, buzzer, etc.)[For GT1030, GT105□] The following describes an example of outputting the battery voltage low signal from a FX series PLC to an external device with system information.

- Condition: The Write Device is "D20" and all data is used (the <u>Select All</u> button is clicked on the setting screen of GT Designer2) for the system information assignment.
- D36 b12: Battery voltage low (System Signal 2-2) Turned on upon a battery voltage drop. Used as shown below in the sequence program.

| RUN monitor<br>M8000       | MOV         | D36 | K4M20- |
|----------------------------|-------------|-----|--------|
| Battery voltage lov<br>M32 | W<br>- Y*** | *)- |        |

Output to external device of PLC Activated the output upon battery voltage low detection.

"\*" indicates the output number at which the external device is connected.

For details of system information, refer to the following.

GT Designer2 Version □ Screen Design Manual Section 3.6 System Information Setting

# 18.5 Backlight Shutoff Detection

The backlight is built into GOT(For GT105  $\Box$ ) for the liquid crystal display.

When GOT(For GT105 ) detects backlight shutoff, the POWER LED blinks green/orange alternately. The brightness of the backlight decreases with the lapse of usage period. When backlight shutoff is detected or the display becomes unclear, replace the backlight.

For replacement of the backlight, contact your nearest sales office or FA Center.

(1) Life of backlight

The usable duration of backlight can be extended by setting to "Screen saving backlight off" in the utility of GOT (GOT set up).

Refer to the following for details.

Chapter 12 DISPLAY AND OPERATION SETTINGS (GOT SET UP)

### 18.5.1 Backlight shutoff detection and external alarm

When the GOT(For GT105 □) detects a backlight shutoff, the system information set with GT Designer2 is turned on.

You can issue a backlight shutoff of the GOT from the PLC to external devices (such as the lamp or buzzer), using system information.

To avoid any screen touch operation by the user who misunderstands it is in screen saving mode, install an external alarm and interlock the loads that would cause danger.

For details of the system information, refer to the following.

GT Designer2 Version □ Screen Design Manual Section 3.6 System Information Setting

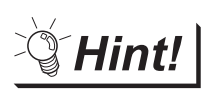

Example of alarm output to external devices (such as lamp or buzzer)

The following provides an example of outputting the backlight shutoff detection signal from a FX Series PLC to an external device, using system information.

Condition: The Written Device is "D20" and all data is used (the <u>Select All</u> button is clicked on the setting screen of GT Designer2) for the system information assignment.

D36 b14: Backlight shutoff detection (System Signal 2-2) Turned on upon a backlight shutoff.

Used as shown below in the sequence program.

| RUN monitor<br>M8000<br>H MOV D36 K4M20 | -                                                                     |
|-----------------------------------------|-----------------------------------------------------------------------|
| Backlight shutoff detection             |                                                                       |
| M34<br>                                 | Output to external device of PLC<br>Activated the output upon battery |

"\*" indicates the output number at which the external device is connected.

Point 🎤

Precautions for the backlight shutoff status

In the backlight shutoff status, the touch key operates.

# Appendix 1 External Dimensions

### External dimensions of GT1020

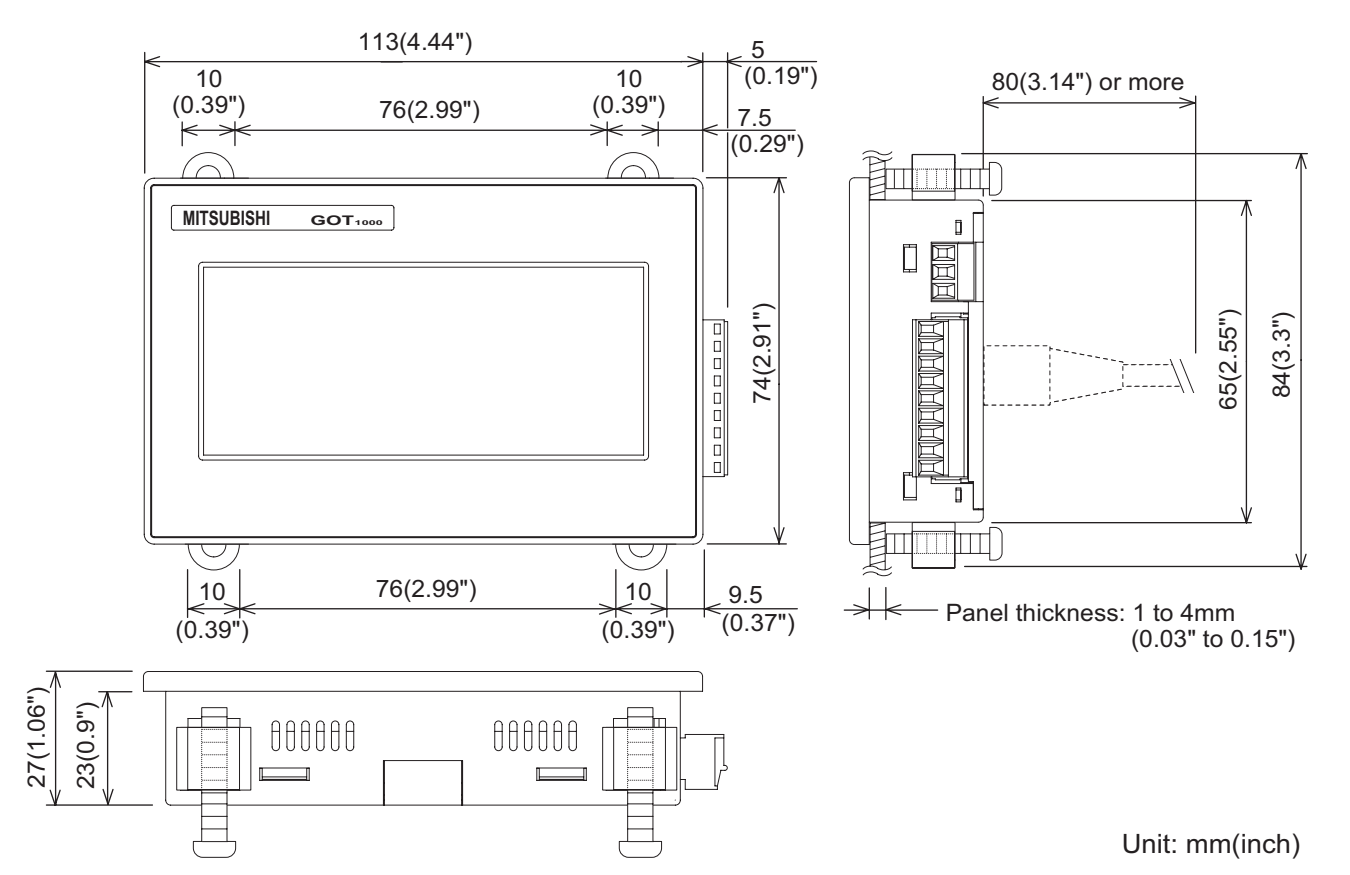

**OS INSTALLATION** 

18

MAINTENANCE AND INSPECTION

APPENDICES

INDEX

### External dimensions of GT1030

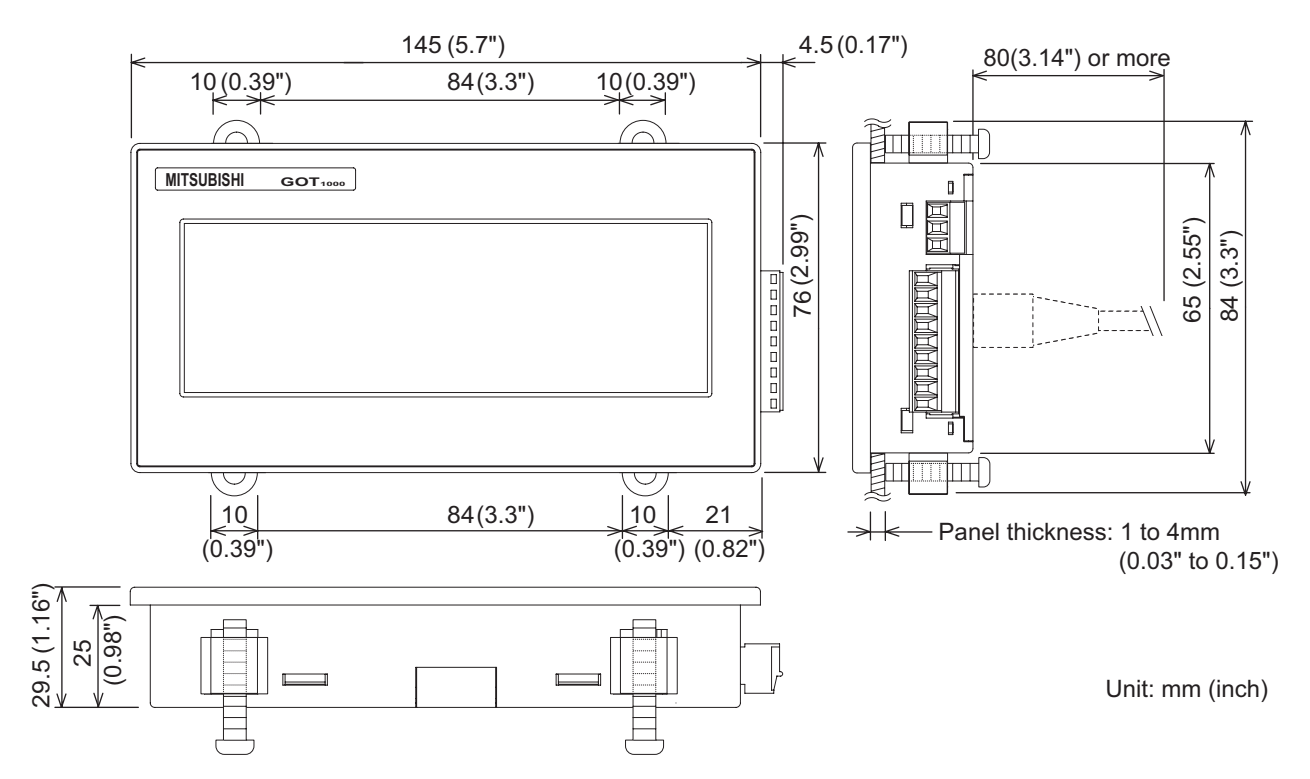

### External dimensions of GT105

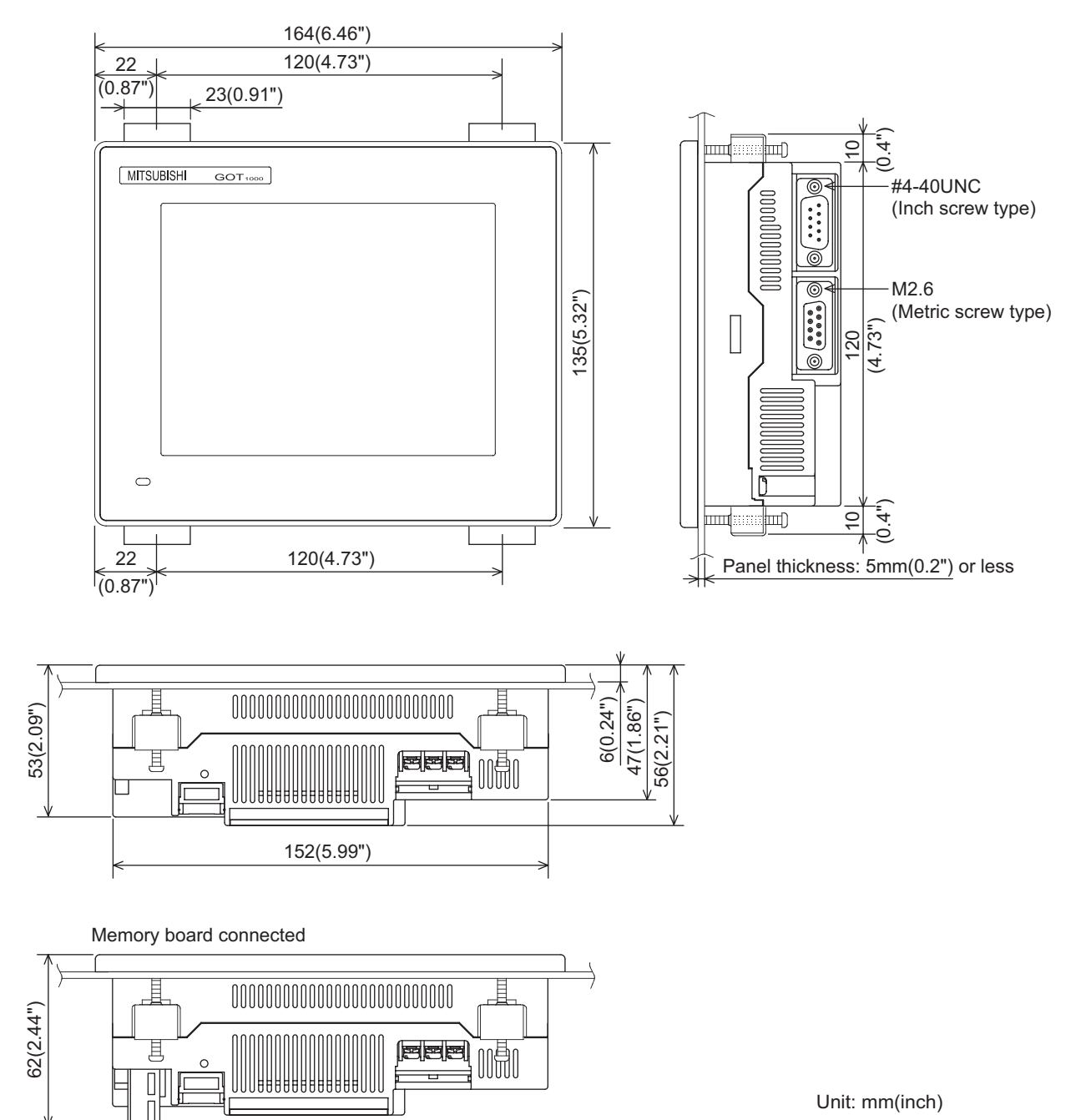

### External dimensions of communication cable

### GT10-C CR4-8P

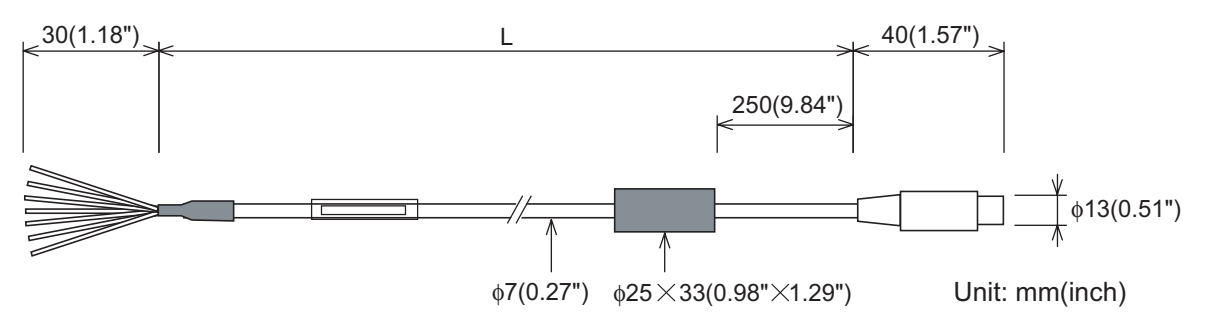

| Model name     | L (mm (inch))    | Remarks                                                      |
|----------------|------------------|--------------------------------------------------------------|
| GT10-C10R4-8P  | 1,000 (39.37")   |                                                              |
| GT10-C30R4-8P  | 3,000 (118.11")  |                                                              |
| GT10-C100R4-8P | 10,000 (393.7")  | RS-422 cable for direct connection to FXCPU (8-pin MINI-DIN) |
| GT10-C200R4-8P | 20,000 (787.4")  |                                                              |
| GT10-C300R4-8P | 30,000 (1181.1") | ]                                                            |

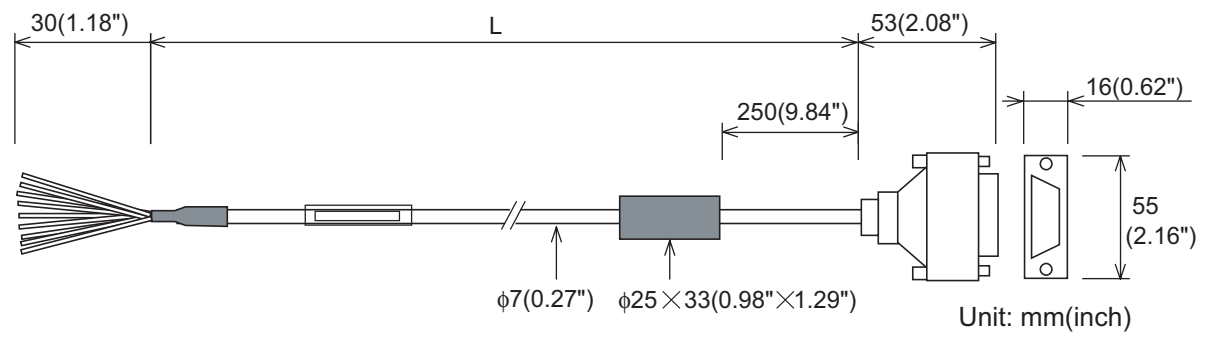

| Model name      | L (mm (inch))    | Remarks                                                  |
|-----------------|------------------|----------------------------------------------------------|
| GT10-C30R4-25P  | 3,000 (118.11")  |                                                          |
| GT10-C100R4-25P | 10,000 (393.7")  | RS-422 cable for direct connection to FXCPU and A/QnACPU |
| GT10-C200R4-25P | 20,000 (787.4")  | (25-pin D-sub)                                           |
| GT10-C300R4-25P | 30,000 (1181.1") |                                                          |

### GT10-C30R2-6P

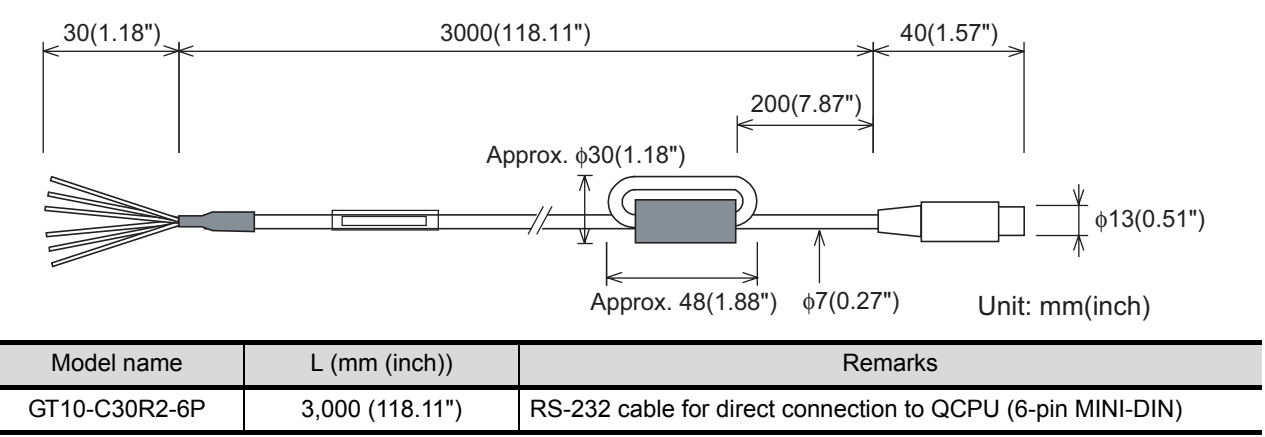

GT10-C10R4-8PL

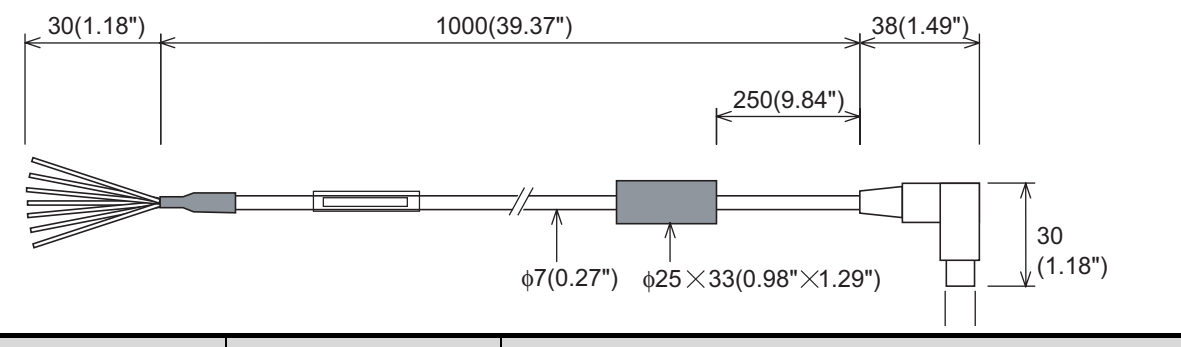

| Model name     | L (mm (inch))  | Remarks                                                      |
|----------------|----------------|--------------------------------------------------------------|
| GT10-C10R4-8PL | 1,000 (39.37") | RS-422 cable for direct connection to FXCPU (8-pin MINI-DIN) |

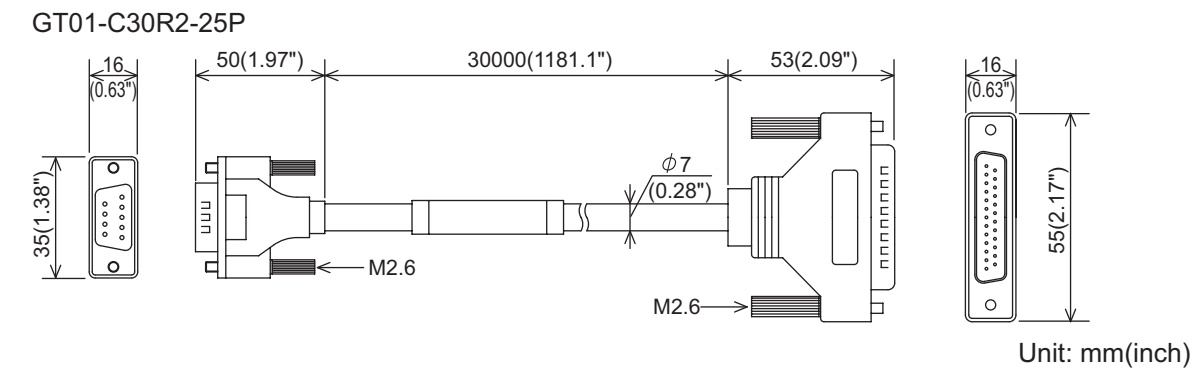

| Model name     | L (mm (inch))   | Remarks                                                                 |
|----------------|-----------------|-------------------------------------------------------------------------|
| GT01-C30R4-25P | 3,000 (118.11") | RS-422 cable for direct connection to FXCPU and A/QnACPU (25-pin D-sub) |

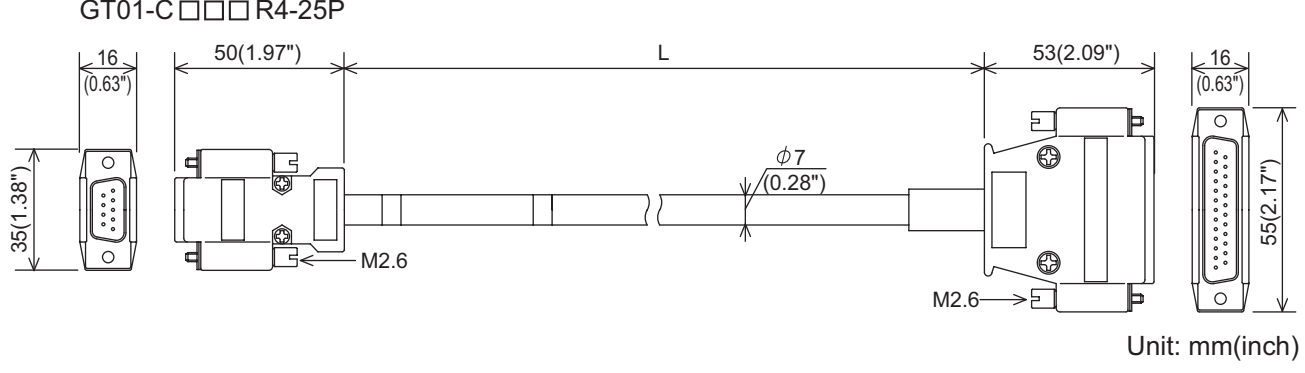

| Model name      | L (mm (inch))    | Remarks                                                   |
|-----------------|------------------|-----------------------------------------------------------|
| GT01-C100R4-25P | 10,000 (393.7")  | DC 422 apple for direct connection to EVODU and A/On AODU |
| GT01-C200R4-25P | 20,000 (787.4")  | RS-422 cable for direct connection to FXCPU and A/QnACPU  |
| GT01-C300R4-25P | 30,000 (1181.1") |                                                           |

### 

**OS INSTALLATION** 

18

MAINTENANCE AND INSPECTION

APPENDICES

INDEX

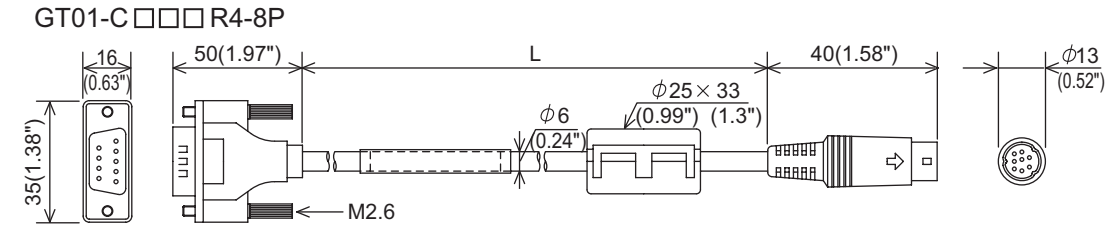

Unit: mm(inch)

| Model name     | L (mm (inch))    | Remarks                                                      |
|----------------|------------------|--------------------------------------------------------------|
| GT01-C10R4-8P  | 1,000 (39.37")   |                                                              |
| GT01-C300R4-8P | 3,000 (118.11")  |                                                              |
| GT01-C100R4-8P | 10,000 (393.7")  | RS-422 cable for direct connection to FXCPU (8-pin MINI-DIN) |
| GT01-C200R4-8P | 20,000 (787.4")  |                                                              |
| GT01-C300R4-8P | 30,000 (1181.1") |                                                              |

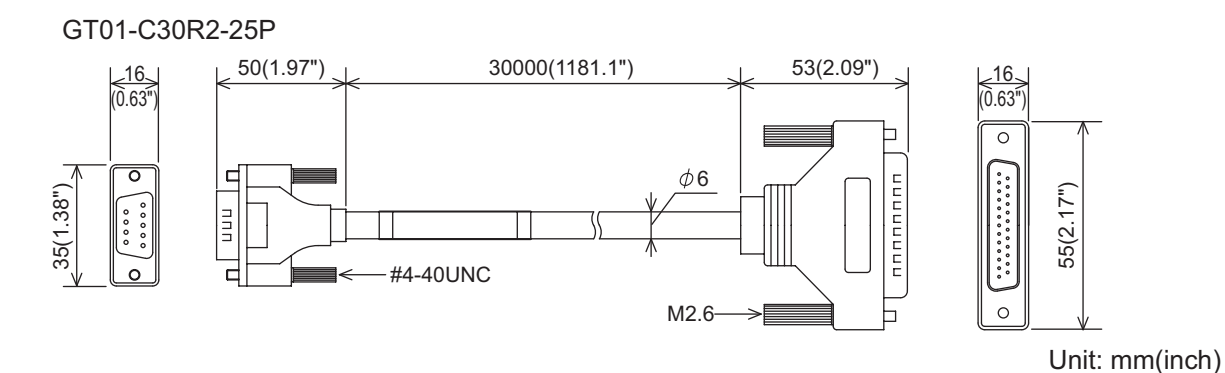

| Model name     | L (mm (inch))   | Remarks                                                                    |
|----------------|-----------------|----------------------------------------------------------------------------|
| GT01-C30R2-25P | 3,000 (118.11") | RS-232 cable for direct connection to FXCPU special adaptor (25-pin D-sub) |

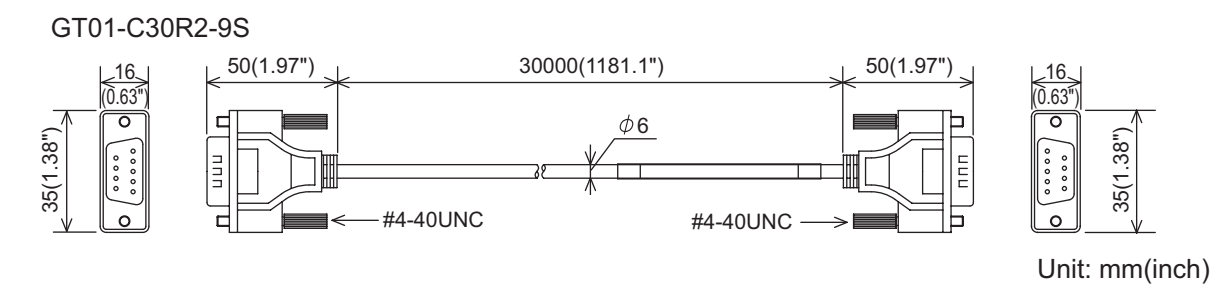

| Model name   | L (mm (inch))   | Remarks                                                                   |
|--------------|-----------------|---------------------------------------------------------------------------|
| GT01-C30R2-9 | 3,000 (118.11") | RS-232 cable for direct connection to FXCPU expansion board (9-pin D-sub) |

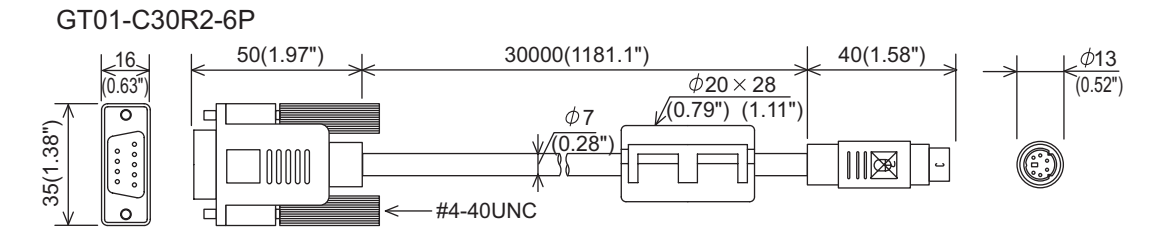

Unit: mm(inch)

| Model name    | L (mm (inch))   | Remarks                                                     |
|---------------|-----------------|-------------------------------------------------------------|
| GT01-C30R2-6P | 3,000 (118.11") | RS-232 cable for direct connection to QCPU (6-pin MINI-DIN) |

APPENDICES

### External dimensions of RS-232/USB conversion adaptor

### GT10-RS2TUSB-5S

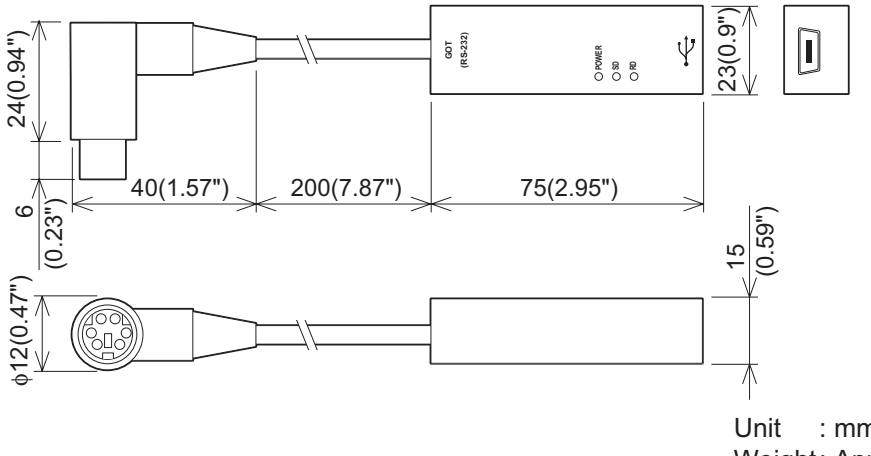

Unit : mm(inch) Weight: Approx. 40g

### External dimensions of GT10-LDR memory loader

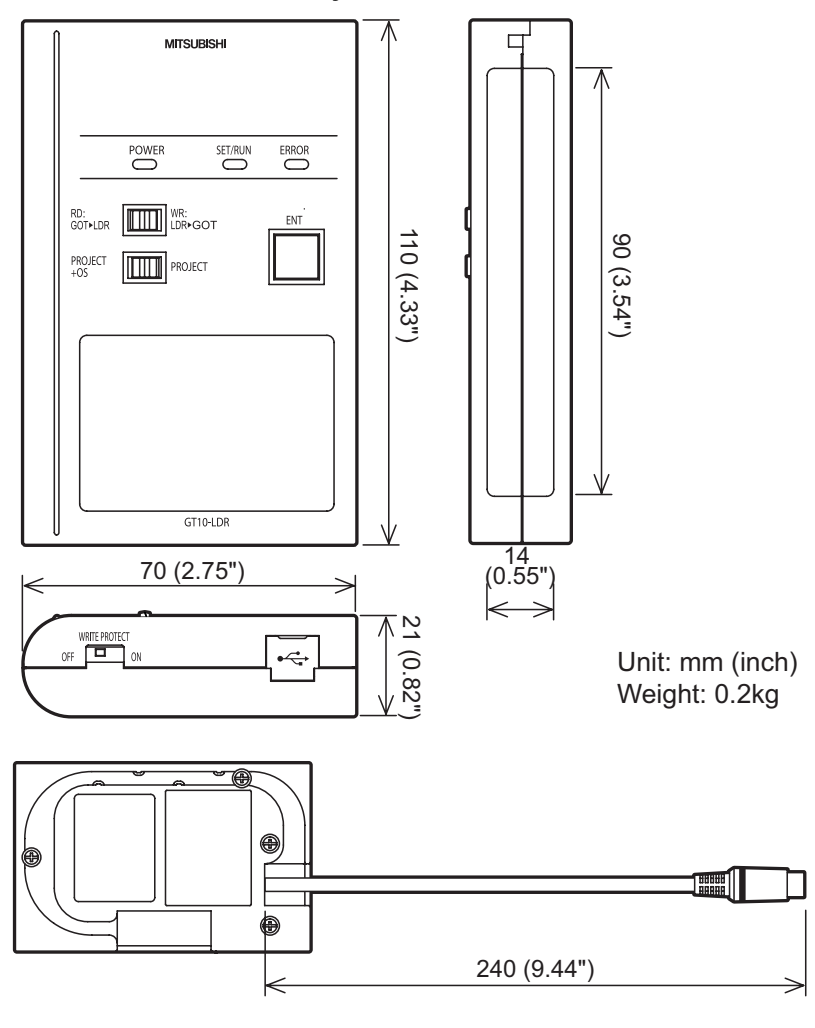

Unit: mm (inch)

### External dimensions of memory board

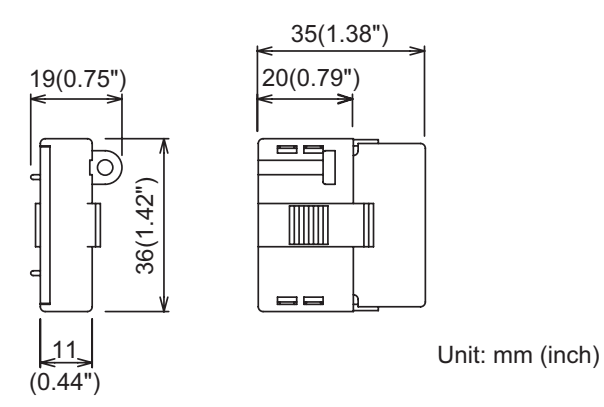

### External dimensions of debug stand

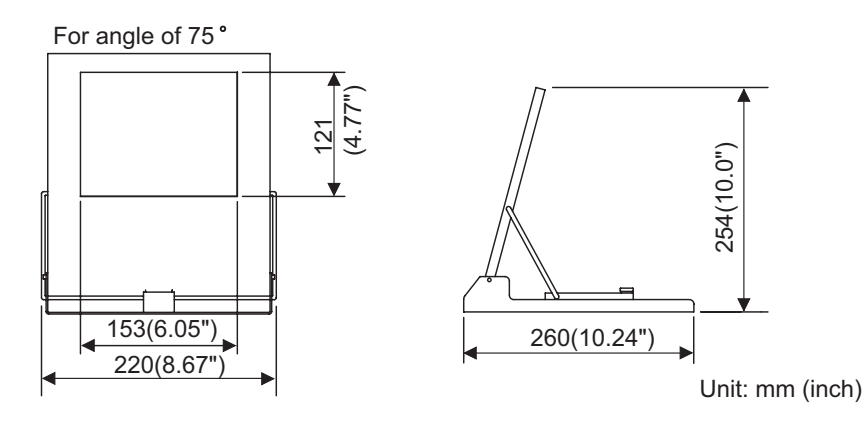

Different functions are available on the GOT and drawing software.

Drawing Setting Setting items Function GT1020 GT1030 GT105 (GT Designer2) Message language switching (Japanese/ Language  $\bigcirc$  $\bigcirc$  $\bigcirc$  $\bigcirc$ English) Displays the channel number and communication driver that are allocated to  $\times$  $\times$  $\times$ Standard I/F the communication interface Connection settings Communication parameter display  $\times$  $\bigcirc$ Х  $\times$ Displays the screen for transferring project Data Transfer  $\bigcirc$  $\bigcirc$  $\bigcirc$  $\times$ data between the PC and GOT Communication Displays the status of the communication  $\bigcirc$ 0  $\bigcirc$ X Monitor ports Setting related to a keyword of FX series Keyword  $\bigcirc$ 0  $\times$ PLC Display Screen save time setting  $\bigcirc$  $\bigcirc$  $\bigcirc$  $\bigcirc$ Screen save backlight ON/OFF setting 0 0 0  $\bigcirc$ Opening time setting  $\bigcirc$  $\bigcirc$ Liquid crystal brightness setting Х  $\times$  $\times$ bright/contrast Liquid crystal contrast setting  $\bigcirc$ 0  $\times$ Buzzer volume setting  $\bigcirc$  $\bigcirc$  $\bigcirc$ GOT Setup Operation Correcting touch position reading error 0  $\times$  $\times$  $\times$ Key reaction Key reaction display  $\bigcirc$  $\bigcirc$ Setup the method to adjust the time between GOT clock data and clock data of PLC CPU Clock setting  $\bigcirc$  $\bigcirc$ connected with GOT Security level change Security<sup>\*1</sup>  $\bigcirc$  $\bigcirc$ Х (security password input of each object) Utility call Setting of the menu call key  $\bigcirc$ 0  $\bigcirc$ Displaying the present time of the clock  $\bigcirc$ 0 0  $\times$ Time setting Setting the present time of the clock 0 0  $\bigcirc$  $\times$ Displaying the battery status Х Х Displays the version of the OS (Standard OS information monitor OS, BootOS) and communication  $\bigcirc$  $\bigcirc$  $\bigcirc$  $\times$ Data driver versions Clear data Deletes project data and resource data  $\bigcirc$ 0  $\times$ GT10-50FMB Data transfer using a memory board  $\times$  $\times$  $\times$ Device monitor of PLC of intelligent module Device monitor Clean Debug 0 0  $\times$ FX list editor List editing PLC program of FX PLC Х  $\times$  $\bigcirc$  $\times$ Display the screen to clean the display Clean 0 0  $\bigcirc$  $\times$ section

 $\odot$  : Applicable  $\times$  : N/A

\*1: It is necessary to set the security level with GT Designer2.

## **Appendix 3 Transportation Precautions**

When transporting lithium batteries, make sure to treat them based on the transport regulations.

### Appendix 3.1 Relevant models

The battery for the GOT1000 Series is classified as shown in the table below.

| Product name               | Model      | Description          | Handled as          |
|----------------------------|------------|----------------------|---------------------|
| Battery for GOT1000 Series | GT11-50BAT | Lithium coin battery | Non-dangerous goods |

### Appendix 3.2 Transport guidelines

Products are packed properly in compliance with the transportation regulations prior to shipment. When repacking any of the unpacked products to transport it to another location, make sure to observe the IATA Dangerous Goods Regulations, IMDG Code and other local transportation regulations. For details, please consult your transportation company.

**OS INSTALLATION** 

MAINTENANCE AND INSPECTION

# Appendix 4 List of Functions Added by GT Designer2 Version Upgrade (For GOT1000 Series)

The following describes the functions added by version upgrade of the GT Designer2 Version2.90U. For function comparisons among GOTs, refer to the following.

🆙 GT Designer2 Version 🛛 Basic Operation/Data Transfer Manual

(Appendix 3.2 List of Differences between the GOT1000 series and GOT-900 series functions)

For using the following functions, use GT Designer2 or OS of the corresponding version or later.

How to use this table

*f* provides the versions of GT Designer2 and OS required for each GOT or communication unit.

2 and the following provides description for the functions added with the version upgrade, and the versions of GT Designer2 and OS with which the function is compatible.

Regarding 2 and the following, there may be a case where the function is not supported by a particular type of GOT even when the function is compatible with the version.

In such a case, check the version for the function and the version of the GOT, and use GT Designer2 or OS of the later version.

### Appendix 4.1 For GT10

GT Designer2 Version 2.43V or later is applicable to GT1020. GT Designer2 Version 2.58L or later is applicable to GT1030. GT Designer2 Version 2.90U or later is applicable to GT105 $\Box$ .

### Added GOT main unit

| Target Models                                       | Version of GT<br>Designer2 | Version of OS |
|-----------------------------------------------------|----------------------------|---------------|
| GT1020-LBD, GT1020-LBD2, GT1020-LBL                 | 2.43V                      | -             |
| GT1020-LBDW, GT1020-LBDW2, GT1020-LBLW              | 2.58L                      | -             |
| GT1030-LBD, GT1030-LBD2 , GT1030-LBDW, GT1030-LBDW2 | 2.58L                      | -             |
| GT1055-QSBD, GT1050-QBBD                            | 2.90U                      | -             |

### 2 Added connection types

 $\odot$  : Applicable  $\times$  : N/A  $\,$  - : Applicable (from the first version)

| Item          | Description                          | Version of GT<br>Designer2 | Version of OS                  | GT<br>105□ | GT<br>1030 | GT<br>1020 |
|---------------|--------------------------------------|----------------------------|--------------------------------|------------|------------|------------|
| Direct        |                                      |                            | Standard monitor OS [01.10.**] |            |            |            |
| connection to | Supporting connection to FX3G series | 2.90U                      | Communication driver           | 0          | 0          | 0          |
| CPU           |                                      |                            | MELSEC-FX[01.06.**]            |            |            |            |

| Item                                 | Description                                                    | Version of GT<br>Designer2 | Version of OS                                                                                          | GT<br>105□ | GT<br>1030 | GT<br>1020 | 17            |
|--------------------------------------|----------------------------------------------------------------|----------------------------|----------------------------------------------------------------------------------------------------|------------|------------|------------|---------------|
| Computer link connection             | Supporting connection to A series PLC                          | 2.82L                      | Standard monitor OS [01.09.**]<br>Communication driver<br>AJ71C24/UC24[01.04.**]                       | -          | 0          | 0          | ISTALLATION   |
| CC-Link<br>connection (Via<br>G4)    | Supporting connection to CC-Link (Via G4)                      | 2.73B                      | Standard monitor OS [01.07.**]<br>Communication driver<br>CC-Link(G4)[01.00.**]                        | -          | 0          | 0          | 4<br>so<br>18 |
| Microcomputer connection             | Supporting the data formats of Format 1 and Format 2.          | 2.47Z                      | Standard monitor OS [01.02.**]<br>Communication driver<br>Computer[01.02.**]                           | -          | -          | 0          | VANCE AND     |
| OMRON PLC connection                 | Supporting connection to OMRON PLC                             | 2.47Z                      | Standard monitor OS [01.02.**]<br>Communication driver<br>OMRON SYSMAC [01.02.**]                      | -          | -          | 0          | MAINTEI       |
| KEYENCE PLC                          | Supporting connection to KEYENCE PLC                           | 2.73B                      | Standard monitor OS [01.07.**]<br>Communication driver<br>KEYENCE KV-700/1000[01.00.**]                | -          | 0          | 0          | S             |
|                                      | Supporting connection to KV-3000 and KV-5000                   | 2.77F                      | Communication driver<br>KEYENCE KV700/1000 [01.03.**]                                                  | -          | 0          | 0          | ENDICE        |
| TOSHIBA<br>MACHINE PLC<br>connection | Supporting connection to TOSHIBA MACHINE PLC                   | 2.77F                      | Communication driver<br>TOSHIBA MACHINE TCmini<br>[01.03.**]                                           | -          | 0          | 0          | АРР           |
| MATSUSHITA<br>PLC connection         | Supporting connection to MATSUSHITA PLC                        | 2.73B                      | Standard monitor OS [01.07.**]<br>Communication driver<br>MATSUSHITA MEWNET-FP<br>[01.00.**]           | -          | 0          | 0          | ×             |
| YASKAWA PLC                          | Supporting connection to CP9200SH/MP900 series                 | 2.73B                      | Standard monitor OS [01.07.**]<br>Communication driver                                                 | -          | 0          | 0          | IND           |
| connection                           | Supporting connection to MP2000/MP900 series                   | 2.73B                      | YASKAWA MP [01.00.**]                                                                                  | -          | 0          | 0          | 1             |
| LS IS PLC connection                 | Supporting connection to LS IS PLC                             | 2.90U                      | Standard monitor OS [01.07.**]<br>Communication driver<br>LS Industrial Systems MASTER-K<br>[01.05.**] | 0          | 0          | 0          |               |
| ALLEN-<br>BRADLEY PLC<br>connection  | Supporting connection to MicroLogix 1000/1200/<br>1500 series. | 2.58L                      | Standard monitor OS [01.04.**]<br>Communication driver<br>AB MicroLogix [01.00.**]                     | -          | 0          | 0          |               |
|                                      | Supporting connection to SLC500 series.                        | 2.58L                      | Standard monitor OS [01.04.**]<br>Communication driver<br>AB SLC 500 [01.00.**]                        | -          | 0          | 0          |               |
| SIEMENS PLC connection               | Supporting connection to SIEMENS S7-200 series.                | 2.58L                      | Standard monitor OS [01.04.**]<br>Communication driver<br>SIEMENS S7-200 [01.00.**]                    | -          | 0          | 0          |               |
|                                      | Supporting connection to SIEMENS S7-300/400 series             | 2.90U                      | Standard monitor OS [01.10.**]<br>Communication driver<br>SIEMENS S7-300/400 [01.05.**]                | 0          | 0          | 0          |               |
| Inverter<br>connection               | Supporting connection to inverter                              | 2.73B                      | Standard monitor OS [01.07.**]<br>Communication driver<br>FREQROL 500/700 [01.00.**]                   | -          | 0          | 0          |               |
| Bar code reader connection           | Supporting connection to barcode reader                        | 2.77F                      | Standard monitor OS [01.08.**]                                                                         | -          | 0          | 0          |               |

### 3 Added GT Designer2 functions

| Item                                 | Description                                                                                                    | Version of GT<br>Designer2 | Version of OS | GT<br>105□ | GT<br>1020 | GT<br>1030 |
|--------------------------------------|----------------------------------------------------------------------------------------------------|----------------------------|---------------|------------|------------|------------|
| Library<br>workspace                 | Enables setting the background color of the figures in the Library Editor screen.                                | 2.47Z                      | -             | -          | -          | 0          |
| Auxiliary setting                    | Enables setting [Specify the touch area.].                                                                       | 2.77F                      | -             | -          | 0          | $\times$   |
| Reading BMP or<br>JPEG image<br>data | Enables displaying BMP or JPEG image data reduced to a resolution of 2000 $\times$ 1600 or less on GT Designer2. | 2.77F                      | -             | -          | 0          | 0          |
| Directly editing comment group       | Enables editing the comment group directly in settings for the lamps and touch switches.                         | 2.77F                      | -             | -          | 0          | 0          |

### 4 Added common settings/object functions

| Item                                     | Description                                                                                                    | Version of GT<br>Designer2 | Version of OS                  | GT<br>105□ | GT<br>1030 | GT<br>1020 |
|------------------------------------------|----------------------------------------------------------------------------------------------------|----------------------------|--------------------------------|------------|------------|------------|
| Window screen                            | Corresponding to the overlap window display and the superimpose display.                                                                  | 2.73B                      | Standard monitor OS [01.07.**] | -          | 0          | 0          |
| Figure                                   | Supporting piping                                                                                                    | 2.73B                      | Standard monitor OS [01.00.**] | -          | 0          | 0          |
| GOT Setup                                | The key reaction speed can be set.                                                                                                    | 2.82L                      | Standard monitor OS [01.09.**] | -          | 0          | 0          |
| Clock function                           | The clock data storage to the GD device is possible.                                                                                      | 2.73B                      | Standard monitor OS [01.07.**] | -          | 0          | 0          |
| Numerical<br>Display/<br>Numerical input | Format String setting is possible.                                                                                                    | 2.77F                      | Standard monitor OS [01.08.**] | -          | 0          | 0          |
| ASCII input                              | The ASCII input can be set.                                                                                                    | 2.58L                      | Standard monitor OS [01.03.**] | -          | -          | 0          |
| Comment<br>Display                       | The simple comment is added.                                                                                                    | 2.77F                      | Standard monitor OS [01.08.**] | -          | 0          | 0          |
| Lamp Display                             | [Comment Group] can be used.                                                                                                    | 2.77F                      | Standard monitor OS [01.08.**] | -          | 0          | 0          |
|                                          | Auto repeat can be used.                                                                                                    | 2.73B                      | Standard monitor OS [01.07.**] | -          | 0          | 0          |
|                                          | [Comment Group] can be used.                                                                                                    | 2.77F                      | Standard monitor OS [01.08.**] | -          | 0          | 0          |
| Touch switch                             | The device monitor and debug function can be<br>set for the action setting of the special function<br>switch and the multi action switch. | 2.82L                      | Standard monitor OS [01.09.**] | -          | 0          | 0          |
|                                          | The statistics bar graph can be set.                                                                                                    | 2.58L                      | Standard monitor OS [01.03.**] | -          | -          | 0          |
| Giapii                                   | The statistics pie graph can be set.                                                                                                    | 2.58L                      | Standard monitor OS [01.03.**] | -          | -          | 0          |
| Alarm history<br>display                 | Enables selecting whether to set the scrolling<br>comment display suitable for the message<br>display area.                               | 2.63R                      | Standard monitor OS [01.06.**] | -          | 0          | 0          |
|                                          | Comment group can be used.                                                                                                    | 2.73B                      | Standard monitor OS [01.07.**] | -          | 0          | 0          |
| Scrolling alarm<br>display               | The scrolling alarm display applicable                                                                                                    | 2.73B                      | Standard monitor OS [01.07.**] | -          | 0          | 0          |
# 5 Other functions added

| Item                                      | Description                                                                                                    | Version of GT<br>Designer2 | Version of OS                  | GT<br>105□ | GT<br>1030 | GT<br>1020 |
|-------------------------------------------|----------------------------------------------------------------------------------------------------|----------------------------|--------------------------------|------------|------------|------------|
| Installing/<br>uploading with<br>GT10-LDR | Enables installing or uploading the OS,<br>communication drivers, project data, and others<br>with the GT10-LDR. | 2.77F                      | -                              | ×          | 0          | 0          |
| Installing OS                             | Enables installing the OS without the OS installation screen of the GOT.                                         | 2.77F                      | Standard monitor OS [01.08.**] | -          | 0          | 0          |
| MELSEC-FX list<br>editor function         | Function to display or edit a sequence program read from the FXCPU in the list mode                              | 2.90U                      | -                              | 0          | ×          | ×          |

## [B]

| Der ando 2122210 |
|------------------|
|                  |
| Battery          |
| Buzzer volume    |

# [C]

| Clean                        |            |
|------------------------------|------------|
| Cleaning of display          |            |
| Clock setting                | 12-14,13-1 |
| Communication monitor        | 11-9       |
| Communication setting screen | 11-2       |
| Component list               |            |
| Contrast                     | 12-6       |

## [D]

| Daily inspection<br>Debug | 18-2<br>15-1 |
|---------------------------|--------------|
| Device monitor            | 15-1         |
| Display of OS information | 14-2         |
| Display settings          | 12-1         |

# [E]

| - | -       |            |      |           |
|---|---------|------------|------|-----------|
| E | xternal | dimensions | <br> | <br>Арр-1 |
|   |         |            |      |           |

# [F]

| Features     | 1-4  |
|--------------|------|
| File display | 14-1 |

## [G]

| General specifications | 3-′    | 1 |
|------------------------|--------|---|
| GOT set up             | . 12-′ | 1 |

| [I]<br>Installation  | 6-1          |
|----------------------|--------------|
| [K]<br>Key reaction  | 12-13        |
| [M]<br>Memory loader | 2-1,2-2,8-12 |
| [O]<br>Opening time  | 12-7         |

|                       | ····· · · · · · · · · · · · · · · · · |
|-----------------------|---------------------------------------|
| Operation setting     | 12-9                                  |
| Option                |                                       |
| OS installation       |                                       |
| Overall configuration |                                       |
| -                     |                                       |

# [P]

| Panel cutting dimensions   | 6-5    |
|----------------------------|--------|
| Part name                  | 4-1    |
| Performance specifications | 3-2    |
| Periodic inspection        | . 18-2 |

| Power supply specifications |                  |
|-----------------------------|------------------|
| Protective sheet            | 2-1,2-2,8-1,18-2 |

### [R]

| Rough pre-operation procedure | 1-5 |
|-------------------------------|-----|
| RS-232 cable                  | 2-6 |
| RS-422 cable                  | 2-6 |

## [S]

| Security<br>Set up<br>Specifications |           |
|--------------------------------------|-----------|
| General specifications               | 3-1       |
| Performance specifications           |           |
| Power supply specifications          |           |
| Standard monitor OS                  | 14-2,17-1 |
| System alarm                         |           |
| System configuration                 |           |
|                                      |           |

### [T]

| Time setting and | display | / | 13-1 |
|------------------|---------|---|------|
| Time setting and | uispiay | / | 13-1 |

## [U]

| Utility call          | 12-16 |
|-----------------------|-------|
| Utility display       |       |
| Utility function list |       |
|                       |       |

## [W]

| Wiring | - ' | 1 |  |
|--------|-----|---|--|
|--------|-----|---|--|

# WARRANTY

Please confirm the following product warranty details before using this product.

### 1. Gratis Warranty Term and Gratis Warranty Range

If any faults or defects (hereinafter "Failure") found to be the responsibility of Mitsubishi occurs during use of the product within the gratis warranty term, the product shall be repaired at no cost via the sales representative or Mitsubishi Service Company. However, if repairs are required onsite at domestic or overseas location, expenses to send an engineer will be solely at the customer's discretion. Mitsubishi shall not be held responsible for any re-commissioning, maintenance, or testing on-site that involves replacement of the failed module.

### [Gratis Warranty Term]

The gratis warranty term of the product shall be for one year after the date of purchase or delivery to a designated place. Note that after manufacture and shipment from Mitsubishi, the maximum distribution period shall be six (6) months, and the longest gratis warranty term after manufacturing shall be eighteen (18) months. The gratis warranty term of repair parts shall not exceed the gratis warranty term before repairs.

### [Gratis Warranty Range]

- The range shall be limited to normal use within the usage state, usage methods and usage environment, etc., which follow the conditions and precautions, etc., given in the instruction manual, user's manual and caution labels on the product.
  Even within the gratis warranty term, repairs shall be charged for in the following cases.
  - Failure occurring from inappropriate storage or handling, carelessness or negligence by the user. Failure caused by the user's hardware or software design.
    - 2. Failure caused by unapproved modifications, etc., to the product by the user.
    - 3. When the Mitsubishi product is assembled into a user's device, Failure that could have been avoided if functions or structures, judged as necessary in the legal safety measures the user's device is subject to or as necessary by industry standards, had been provided.
    - 4. Failure that could have been avoided if consumable parts (battery, backlight, fuse, etc.) designated in the instruction manual had been correctly serviced or replaced.
    - 5. Failure caused by external irresistible forces such as fires or abnormal voltages, and Failure caused by force majeure such as earthquakes, lightning, wind and water damage.
    - 6. Failure caused by reasons unpredictable by scientific technology standards at time of shipment from Mitsubishi.
    - 7. Any other failure found not to be the responsibility of Mitsubishi or that admitted not to be so by the user.

### 2. Onerous repair term after discontinuation of production

- (1) Mitsubishi shall accept onerous product repairs for seven (7) years after production of the product is discontinued. Discontinuation of production shall be notified with Mitsubishi Technical Bulletins, etc.
- (2) Product supply (including repair parts) is not available after production is discontinued.

### 3. Overseas service

Overseas, repairs shall be accepted by Mitsubishi's local overseas FA Center. Note that the repair conditions at each FA Center may differ.

### 4. Exclusion of loss in opportunity and secondary loss from warranty liability

Regardless of the gratis warranty term, Mitsubishi shall not be liable for compensation of damages caused by any cause found not to be the responsibility of Mitsubishi, loss in opportunity, lost profits incurred to the user or third person by Failures of Mitsubishi products, special damages and secondary damages whether foreseeable or not, compensation for accidents, and compensation for damages to products other than Mitsubishi products, replacement by the user, maintenance of on-site equipment, start-up test run and other tasks.

#### 5. Changes in product specifications

The specifications given in the catalogs, manuals or technical documents are subject to change without prior notice.

#### 6. Product application

- (1) In using the Mitsubishi graphic operation terminal, the usage conditions shall be that the application will not lead to a major accident even if any problem or fault should occur in the graphic operation terminal device, and that backup and fail-safe functions are systematically provided outside of the device for any problem or fault.
- (2) The Mitsubishi graphic operation terminal has been designed and manufactured for applications in general industries, etc. Thus, applications in which the public could be affected such as in nuclear power plants and other power plants operated by respective power companies, and applications in which a special quality assurance system is required, such as for Railway companies or Public service purposes shall be excluded from the graphic operation terminal applications. In addition, applications in which human life or property that could be greatly affected, such as in aircraft, medical applications, incineration and fuel devices, manned transportation, equipment for recreation and amusement, and safety devices, shall also be excluded from the graphic operation terminal range of applications. However, in certain cases, some applications may be possible, providing the user consults their local Mitsubishi representative outlining the special requirements of the project, and providing that all parties concerned agree to the special circumstances, solely at the users discretion.

Microsoft, Windows, Windows NT, Windows Vista are registered trademarks of Microsoft Corporation in the United States and other countries.

Adobe and Adobe Reader are registered trademarks of Adobe Systems Incorporated.

Pentium and Celeron are a registered trademarks of Intel Corporation in the United States and other countries.

Ethernet is a trademark of Xerox Co., Ltd. in the United States.

MODBUS is a trademark of Schneider Electric SA.

Other company and product names herein may be either trademarks or registered trademarks of their respective owners.

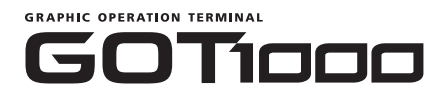

# GT10 User's Manual

| MODEL         | GT10-U-E     |
|---------------|--------------|
| MODEL<br>CODE | 09R819       |
|               | JY997D24701E |

# MITSUBISHI ELECTRIC CORPORATION

HEAD OFFICE : TOKYO BUILDING, 2-7-3 MARUNOUCHI, CHIYODA-KU, TOKYO 100-8310, JAPAN HIMEJI WORKS : 840, CHIYODA CHO, HIMEJI, JAPAN

When exported from Japan, this manual does not require application to the Ministry of Economy, Trade and Industry for service transaction permission.